# Modem Rapide 2400

## > Installation du module modem rapide 2400

Positionnez le modem de communication rapide optionnel (monté sur ses entretoises cylindriques), comme illustré ci-dessous.

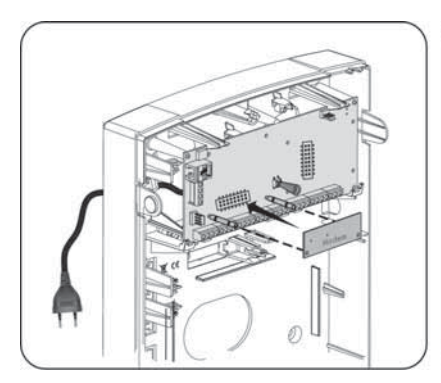

Figure 2-12: Mise en place du modem de communication rapide

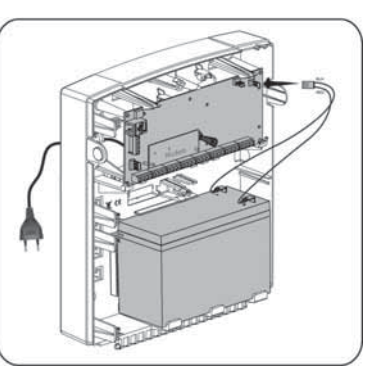

Figure 2–13: Mise en place de la batterie et de son connecteur

# Commutateur DIP Switch et cavaliers de l'unité centrale

# **Fiches**

| Fiche      | Description            | Fonction                                                                                                    |
|------------|------------------------|----------------------------------------------------------------------------------------------------|
| PLUG 1     | Connecteur<br>BUS      | BUS 4 broches pour une connexion rapide au BUS                                                                                                    |
| PLUG 2     | A.P à<br>l'arrachement | Utilisée pour la connexion de l'autoprotection à<br>l'arrachement optionnelle                                                                                                    |
| PLUG 3     | Téléphone              | Utilisée pour une connexion téléphonique locale (idem<br>au bornier PHONE SET)                                                                                                    |
| PLUG 4     | Voix                   | Utilisée pour connecter un Module vocal digital évolué<br>Module (RP432EV) à la LightSYS2.                                                                                                    |
| VOCE FLUGA | VOCE MODULE            | Connectez le module vocal au connecteur VOICE<br>(PLUG 4) sur la centrale à l'aide du câble fourni. Ce<br>connecteur transmet des signaux du module vocal vers<br>la ligne téléphonique pendant la communication à<br>distance et est essentiel au bon fonctionnement du<br>module vocal |
| PLUG 5     | RS-232                 | Utilisé pour la communication locale avec le logiciel de configuration.                                                                                                    |
| PLUG 6     | Alimentation           | Utilisez ce connecteur pour la connexion à l'adaptateur<br>AC/DC certifié fourni par RISCO.                                                                                                    |
|            | 2                      | <b>Remarque</b> : le cordon d'alimentation sortant de<br>l'adaptateur peut être coupé de sa fiche secteur et<br>raccordé au bloc de jonction porte-fusible fourni, selon<br>les normes locales en matière de câblage.<br>En outre, le câble d'entrée peut également être connecté        |
|            |                        | à la LightSYS2 au moyen des bornes (-) et (+) situés à côté du connecteur.                                                                                                    |
| PLUG 7     | Batterie               | Utilisez cette sortie pour une connexion à la batterie de secours (non-fournie), de 12 volts et 7Ah                                                                                                    |

# **Cavaliers**

La LightSYS2 est équipée d'un cavalier interne pour la configuration de la protection contre la décharge de la batterie. Utilisez le tableau suivant pour régler le cavalier:

| Position                            | Fonction                                                                                                    |  |
|-------------------------------------|----------------------------------------------------------------------------------------------------|--|
| BAT. JMP1<br>PROTECT<br>NON PROTECT | La protection contre la décharge de la batterie est désactivée. La batterie peut être totalement déchargée pendant une panne de AC prolongée; le remplacement de la batterie peut donc être nécessaire (pas de protection contre la décharge totale).                                                                     |  |
| (par defaut)                        | Dans cette position, la LightSYS2 démarrera sur batterie, qu'elle soit reliée ou non au secteur.                                                                                                    |  |
|                                     | La protection contre la décharge de la batterie est activée: Si une<br>panne secteur prolongée se produit, la LightSYS2 déconnecte<br>automatiquement la batterie lorsque la tension de la batterie de<br>secours descend en dessous de 10,05 VDC, afin d'éviter «la<br>décharge totale» qui peut endommager la batterie. |  |
|                                     | <b>Remarque:</b><br>Dans cette position, la LightSYS2 ne démarrera pas sur batterie,<br>à moins d'être branchée d'abord sur le secteur.                                                                                                    |  |
| <b>DIP Switch</b>                   | Factory<br>1 2 3 4<br>Default                                                                                                    |  |
| DIP SW1                             | État                                                                                                    |  |
| 1: Sirène                           | <b>ON</b> : Sirène: Pour une sirène électronique avec driver incorporé.<br><b>OFF:</b> (par défaut): Pour un haut-parleur sans driver incorporé.                                                                                                    |  |
| 2: Défaut                           | <ul> <li>ON: Retour aux valeurs d'usine des codes installateur, sous-<br/>installateur et gestionnaire principal et exclusion de l'alarme<br/>d'autoprotection à l'ouverture.</li> <li>OFF: (par défaut): Les codes conservent leurs valeurs.</li> </ul>                                                                  |  |
| 3: Externe-                         | ON: L'exclusion de l'autoprotection arrière est réalisée.                                                                                                    |  |
| Exclusion de                        | Utiliser cette option en mode programmation et                                                                                                    |  |
| l'autoprotectior                    | n lorsqu'aucune autoprotection n'est connectée au PLUG                                                                                                    |  |
| arrière                             | 2 (connecteur Tamper).                                                                                                    |  |
|                                     | <b>OFF</b> (Défaut): L'autoprotection arrière est nécessaire sur le                                                                                                    |  |
|                                     | opérationnelle                                                                                                    |  |
| 4: Interne-                         | ON: L'exclusion de l'autoprotection avant est réalisée                                                                                                    |  |
| Exclusion de                        | Utiliser cette option lorsque la LightSYS2 est installée                                                                                                    |  |
| l'autoprotection                    | dans un boîtier en métal RP432BM1.                                                                                                    |  |

| Position                                                                                                    | Fonction                                                                           |  |  |  |
|----------------------------------------------------------------------------------------------------|------------------------------------------------------------------------------------|--|--|--|
| avant                                                                                                    | <b>OFF</b> (Défaut): L'autoprotection avant est nécessaire et<br>n'est pas exclue. |  |  |  |
| * Les positions des micro-interrupteurs 3 et 4 sont décrites dans la table suivante. Elles ne sont valables que pour les LightSYS2 de code RP432M00000 <b>B</b> et ultérieures |                                                                                    |  |  |  |

# Mise en place de la batterie de secours

Insérez la batterie de secours à sa place et raccorder les fils batterie à la centrale, PLUG7.

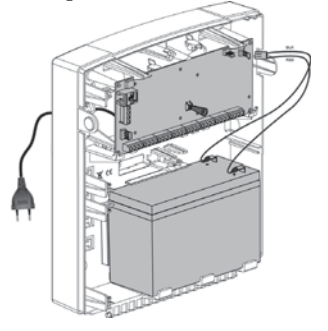

Figure 2-14: Installation de la batterie et raccordement

#### **Remarque:**

- La centrale est conçue pour fonctionner avec une batterie étanche de 12V/7Ah certifiée, en tant que secours pour la fourniture de l'alimentation primaire en cas de perte de l'alimentation secteur.
- La centrale est conçue avec une protection contre l'inversion de polarité sur le circuit de charge de batterie. Cependant, une mauvaise connexion prolongée de la batterie à la Centrale peut l'endommager.
- La batterie n'est pas fournie avec la LightSYS2.
- La batterie rechargeable de la LightSYS2 doit être chargée pendant au moins 24 heures.
- La batterie est vérifiée toutes les minutes.
- Un risque d'explosion existe, si la batterie est remplacée par une autre de type incorrect.
- Jetez les batteries usagées selon les instructions appropriées.
- La batterie doit être remplacée tous les 3-5 ans. Aucun entretien n'est nécessaire.
- L'alimentation doit rester déconnectée jusqu'à ce que toutes les connexions aient été faites et leur exactitude vérifiée.
- Utilisez le cavalier interne (Cavalier 1) pour configurer la protection contre la décharge de la batterie. (Veuillez consulter la page 38)

# Chapitre 3. Installation des Accessoires BUS

Le présent chapitre documente, à travers les rubriques suivantes l'installation des différents accessoires sur le BUS de la LightSYS2. Il décrit également les différents switches et cavaliers de configuration de ces éléments. Une fois tous ces modules installés vous pouvez passer à la section programmation.

- Claviers, page 43
- Extension 8 , page 43
- Sorties , page 45
- Récepteur sans fil, page 47
- Alimentation Electrique supplétives 1.5A et 3A, page 48
- 📵 🛛 Sirènes, page 56
- Connexion des Détecteurs BUS, page 58
- Extension simple zone, page 60

Pour de plus amples sur chaque accessoire, veuillez consulter la notice fournie avec chaque produit.

# **Connexion BUS**

Chaque accessoire BUS dispose de 4 connecteurs BUS Les connexions sont de type borne à borne dotées de fils de couleur, comme suit :

```
AUX RED: Alim. +12V DC
COM BLK: 0V commun
```

BUS YEL: Données jaunes BUS GRN: Données vertes

Connecter chaque/tous les claviers et extension/accessoires nécessaires à l'installation en utilisant les lignes du BUS.

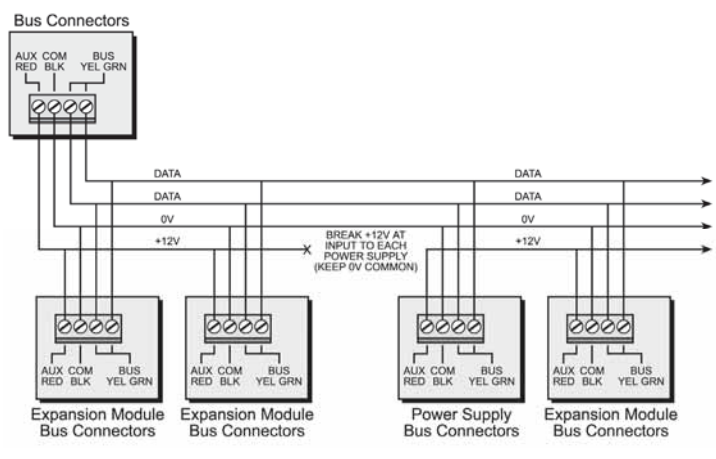

Figure 3-1: Bornier de connexion BUS

## **Remarques:**

- 1. Le système de câblage en parallèle autorise les connexions en étoile à partir de n'importe quel point le long du câble.
- 2. Le câblage maximum autorisé s'élève à 300 mètres pour toutes les ramifications de câblage du BUS.
- 3. En cas de problèmes de communication bus, connectez deux résistances  $2,2K\Omega$ , une à chaque fin de ligne du bus Data entre les fils jaune et vert.
- 4. Si vous branchez le système à une source d'alimentation électrique distante, NE connectez PAS le fil rouge (+12v) entre le bloc d'alimentation et la LightSYS2.
- 5. Pour les longs câbles, veuillez utiliser le câble approprié comme indiqué au chapitre *Câblage Page 259*.

# Définition des numéros d'ID des accessoires BUS

Pour la majorité des accessoires, un commutateur DIP doit être configuré pour définir le numéro d'identification de sa catégorie. Les accessoires sont divisés en «familles», chaque «famille» d'accessoires est dotée de numéros d'identification séquentiels définis par commutateurs DIP. Avant la mise sous tension, définissez chacun des numéros d'ID de module en réglant les commutateurs DIP de la manière suivante:

|    | Commutateurs DIP |     |     |     |     |
|----|------------------|-----|-----|-----|-----|
| D  | 1                | 2   | 3   | 4   | 5   |
| 01 | OFF              | OFF | OFF | OFF | OFF |
| 02 | ON               | OFF | OFF | OFF | OFF |
| 03 | OFF              | ON  | OFF | OFF | OFF |
| 04 | ON               | ON  | OFF | OFF | OFF |
| 05 | OFF              | OFF | ON  | OFF | OFF |
| 06 | ON               | OFF | ON  | OFF | OFF |
| 07 | OFF              | ON  | ON  | OFF | OFF |
| 08 | ON               | ON  | ON  | OFF | OFF |
| 09 | OFF              | OFF | OFF | ON  | OFF |
| 10 | ON               | OFF | OFF | ON  | OFF |
| 11 | OFF              | ON  | OFF | ON  | OFF |
| 12 | ON               | ON  | OFF | ON  | OFF |
| 13 | OFF              | OFF | ON  | ON  | OFF |
| 14 | ON               | OFF | ON  | ON  | OFF |
| 15 | OFF              | ON  | ON  | ON  | OFF |
| 16 | ON               | ON  | ON  | ON  | OFF |

| ID | 0   | Commutateurs DIP |     |     |    |
|----|-----|------------------|-----|-----|----|
|    | 1   | 2                | 3   | 4   | 5  |
| 17 | OFF | OFF              | OFF | OFF | ON |
| 18 | ON  | OFF              | OFF | OFF | ON |
| 19 | OFF | ON               | OFF | OFF | ON |
| 20 | ON  | ON               | OFF | OFF | ON |
| 21 | OFF | OFF              | ON  | OFF | ON |
| 22 | ON  | OFF              | ON  | OFF | ON |
| 23 | OFF | ON               | ON  | OFF | ON |
| 24 | ON  | ON               | ON  | OFF | ON |
| 25 | OFF | OFF              | OFF | ON  | ON |
| 26 | ON  | OFF              | OFF | ON  | ON |
| 27 | OFF | ON               | OFF | ON  | ON |
| 28 | ON  | ON               | OFF | ON  | ON |
| 29 | OFF | OFF              | ON  | ON  | ON |
| 30 | ON  | OFF              | ON  | ON  | ON |
| 31 | OFF | ON               | ON  | ON  | ON |
| 32 | ON  | ON               | ON  | ON  | ON |

#### **Remarques:**

- La plupart des accessoires sont dotés de 4 commutateurs DIP alors que les détecteurs BUS en possèdent 5.
- Les ID 9-32 ne sont disponibles que pour les détecteurs BUS.
- Si un commutateur DIP est modifié sur l'un des accessoires, il est indispensable d'éteindre puis de rallumer l'accessoire.

Le premier module dans chacune des catégories est défini sous ID= 1.

Les familles dotées de numéros d'ID séquentiels sont:

- Les claviers (LCD, LCD avec lecteur proximité et sans fil)
- Les extensions de zone (extensions 8 zones filaires, extensions de zone BUS)
- Les sorties (4 sorties relais, 8 sorties à collecteur ouvert, 2 sorties relais sur alimentation 3A, 2 sorties relais sur extensions 8 zones sans fils, sorties X-10)
- L'alimentation électrique (blocs électriques 3A)
- Les zones BUS
- Les extensions de zone sans fils

#### **Remarque:**

- 1. L'unité centrale peut supporter une charge maximum de 1,4 A. Si une charge supérieure est requise, installez d'autres blocs d'alimentation électrique (3A max).
- 2. Deux sorties programmables existent sur les blocs d'alimentation électrique supervisés de 3 A. Elles appartiennent à la famille «Sortie». Deux commutateurs DIP sont présents sur le bloc d'alimentation 3 A, un pour l'ID de l'alimentation proprement dite et un pour l'ID des SORTIES.

| Type d'accessoires                    | Total |
|---------------------------------------|-------|
|                                       | max.  |
| Extensions filaires/zone bus          | 3     |
| Zones BUS                             | 32    |
| Extensions de zone sans fils          | 2     |
| Extensions de zone BUS                | 4     |
| Extensions de sorties                 | 4     |
| Claviers                              | 4     |
| Bloc d'alimentation 3A                | 4     |
| Sir <b>è</b> ne Bus (ProSound/Lumin8) | 4     |

# Installation des Extensions BUS et Accessoires

## **Claviers**

La LightSYS2 prend en charge plusieurs types de claviers. Il est possible d'attribuer jusqu'à 4 claviers BUS sur une LightSYS2.

## > Installation des claviers LightSYS2

- 1. Enlevez le couvercle du clavier
- 2. Définissez l'ID avec le commutateur DIP
- 3. Connectez le clavier au BUS.
- 4. Fixer le contact d'autoprotection à l'arrachement (uniquement sur RP128KP)
- Réglez la luminosité et le contraste de l'écran LCD du clavier en utilisant le potentiomètre à côté du commutateur DIP. (Modèle RP128KCL) Pour les modèles RP128KP et RP432KP, cette opération s'effectue en appuyant et en maintenant enfoncée la touche [OK].
- 6. Refermez le clavier

## Note:

- Avant de monter le clavier, tester la communication du clavier avec le système.
- L'ajout du clavier dans le système peut être effectué à distance à l'aide du logiciel de configuration.

# **Extension 8 Zones**

L'extension de zone LightSYS2 RP432EZ8, vous permet d'ajouter un maximum de trois cartes d'extension de 8 zones supplémentaires - (pour un total de 32 senseurs de détection) connectés à votre système de sécurité LightSYS2.

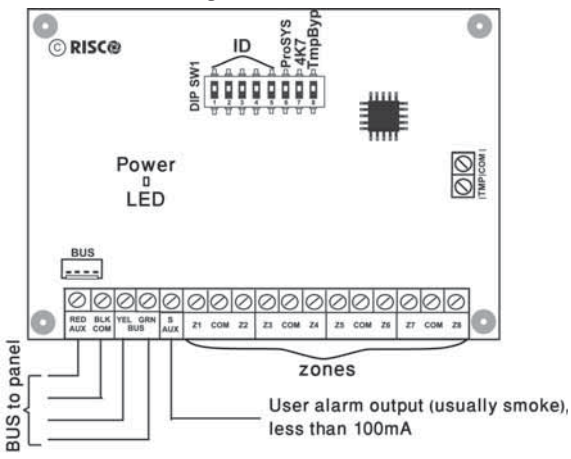

Figure 3-2: Cartes d'extension de zone et schémas de montage

# Installation des Accessoires BUS

#### > Installation des cartes d'extension 8 zones

1. Réglez les commutateurs DIP comme suit:

| Commutateur             | Description                             |
|-------------------------|-----------------------------------------|
| Switch 1-5              | Définit l'ID de l'extension de zone     |
| Switch 6-7              | Non applicable                          |
| Switch 8: Exclusion A.P | Remplace le strapp entre bornes TMP/COM |

- 2. Câbler l'extension de zone sur le BUS.
- 3. Raccorder les bornes des zones comme suit:
  - a. Branchez jusqu'à huit zones filaires, en utilisant une paire torsadée ou un câble 4 fils.
  - b. Connectez chaque zone à la borne de zone (Z) appropriée et sa borne COM connexe. Chaque paire de zones partage une borne COM. Par exemple, Z1 et Z2 partagent une borne COM, comme le font Z3 et Z4, et ainsi de suite.

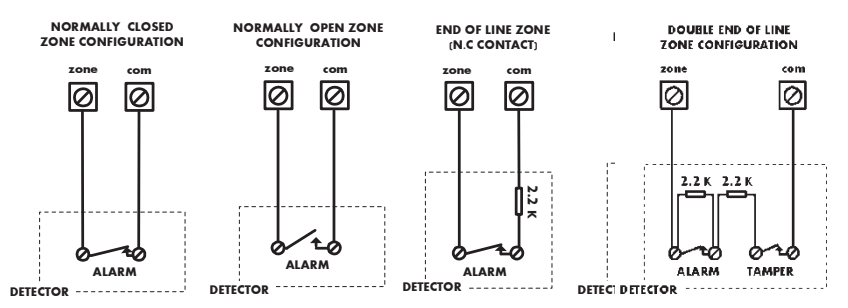

4. Mettez les appareils auxiliaires sous tension. Veuillez consulter la rubrique Câblage des accessoires auxiliaires, p 30.

#### **Remarque:**

La carte RP432EZ8 permet de définir la résistance de fin de ligne des zones. La sélection se fait par programmation au moyen des Touches rapides: 203.

5. Montez l'extension de zone dans l'une des fentes à gauche du boîtier de la LightSYS2:

# Installation des Accessoires BUS

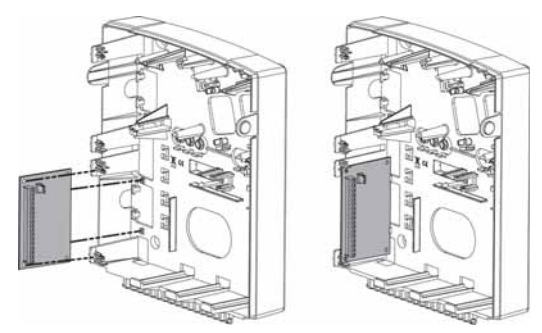

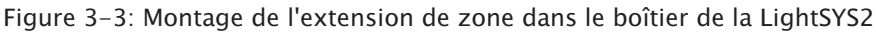

# **Sorties Auxiliaires**

Les sorties auxiliaires de la LightSYS2 peuvent gérer l'activation d'une grande variété d'accessoires en se basant sur une fréquence ou un événement système. Comme détaillé au *Chapitre 4, Utilisation des Menus de programmation Installateur ③ Sorties, vous pouvez programmer de manière souple et personnalisée l'activation de l'accessoire.* 

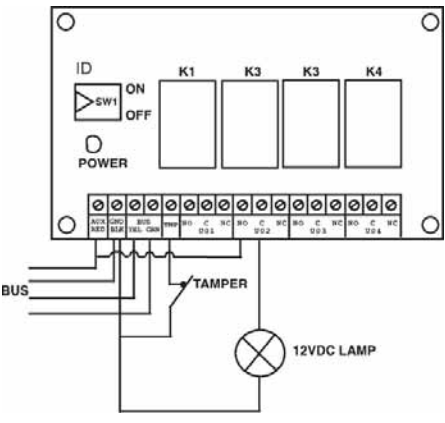

Figure 3-4: Module de sortie SP4 (avec un exemple de câblage SP2)

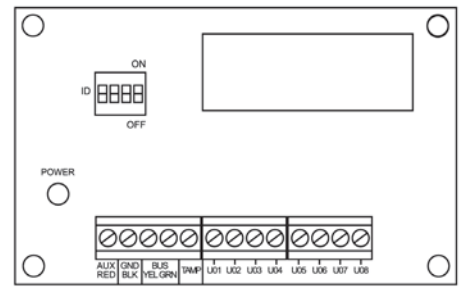

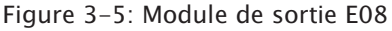

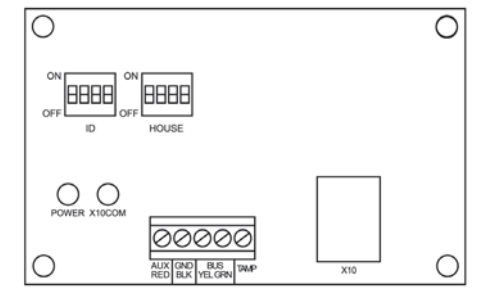

Figure 3-6: Module de sortie X-10

## **Remarques:**

Sorties sur le module EO8:

Consommation: 25 mA typique /30mA maximum; Contacts; 12V collecteur ouvert, «pull-down» actif, 70 mA maximum

Sorties sur le module EO4:

Consommation: 25 mA typique /140 mA maximum; Puissance nominale de contact: 5A/ 24V DC.

## Installation des extensions de sorties:

- 1. Réglez le numéro d'ID de l'extension à l'aide des commutateurs DIP d'ID.
- 2. Câbler l'extension SP sur le BUS
- 3. Branchez les accessoires aux bornes de sortie comme illustré ci-dessous:S
  - a. UO4 Relais (veuillez consulter la Figure 2-8 Câblage U01 pour un accessoire autoalimenté et la Figure 3-4)
  - b. UO8 Collecteurs ouverts:

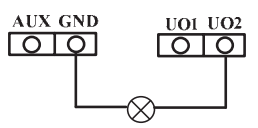

- c. X10:
  - i. Placez un câble RJ25 (câble téléphonique 4 fils) entre le connecteur RJ11 du module X-10 et le coupleur X-10.
  - ii. Connectez l'émetteur X-10 à l'alimentation secteur.
  - iii. Connectez un récepteur X-10 à l'alimentation secteur se trouvant aux environs de l'accessoire à commander.
  - iv. Reliez l'accessoire au récepteur X-10.
- 4. Montage des modules d'extension de sortie dans le coffret de la centrale en fonction de la place disponible ou dans un coffret séparé (veuillez consulter la Figure 3-3).
- 5. Si le module d'extension de sortie est monté dans un coffret séparé, vous pouvez utiliser les bornes TEMP et COM pour raccorder le contact d'autoprotection de coffret, comme suit:

Connectez un (ou plusieurs) contacts normalement ouvert (NO) en série entre les bornes TEMP et COM afin de court-circuiter ces bornes quand la porte du coffret est fermée.

## **Remarque:**

Il n'est pas nécessaire d'utiliser un contact d'autoprotection si un autre module partageant la même armoire en est déjà équipé.

N'utilisez PAS de résistance de fin de ligne dans le circuit du contact d'autoprotection.

Si aucun contact d'autoprotection n'est utilisé, reliez les deux bornes à l'aide d'un fil.

#### **Récepteur sans fil**

Il est possible d'attribuer jusqu'à 2 extensions sans fil BUS (Modèle WL432) à la LightSYS2.

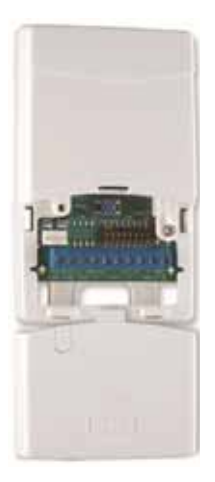

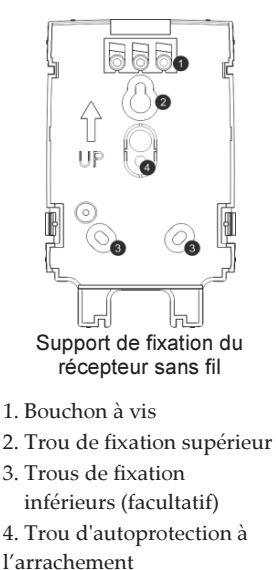

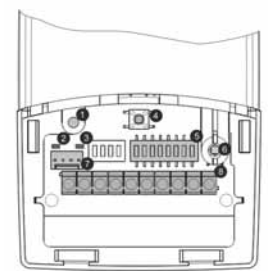

- 1. Trou de vis optionnel (utilisé pour serrer les capots avant et arrière)
- 2. LED rouge
- 3. LED verte
- 4. Bouton Prog.
- 5. Commutateur DIP
- 6. Autoprotection du boîtier
- 7. Connecteur BUS
- 8. Bornier

Figure 3-7: Récepteur sans fil WL-432

#### Installation du récepteur sans fil WL-432

- 1. Séparer le support de fixation de l'unité principale.
- 2. Utilisez le support de fixation comme gabarit.
- 3. Retirez les bouchons à vis en nombre suffisant pour couvrir les trous de vis.
- 4. Fixez le support au mur.
- 5. Ouvrez le capot avant du récepteur sans fil.
- 6. Réglez les commutateurs DIP comme suit:

| Commutateur | Description                                       |
|-------------|---------------------------------------------------|
| SW1-SW3     | 3 commutateurs pour l'ID du récepteur sans fil    |
| SW4 – SW6   | 3 commutateurs pour l'ID de l'extension 2 sorties |
| SW7 :       | Activer/Désactiver l'extension SP                 |
|             | Off: Désactivée, On: Activée                      |
| SW8         | Mode fonctionnel du récepteur                     |
|             | Off: Mode BUS, On: Mode autonome                  |

# Installation des Accessoires BUS

- 7. Câbler l'extension sans fil sur le BUS
- 8. Branchez les accessoires aux bornes de sortie (12VCC @ 1A max relais à contact sec) Veuillez consulter la Figure 2-8 et la Figure 3-4.
- 9. Montez le récepteur sans fil sur le support de fixation.
- 10. Fermez la vis de fixation.
- 11. Fermez le couvercle avant. Utilisez le bouchon à vis que vous avez retiré à l'arrière à l'étape 3.

#### **Remarque:**

Pour des instructions supplémentaires de programmation et de configuration, veuillez consulter: 5IN1424 Consignes d'installation du récepteur sans fil 432.

## Alimentation Electrique supplétives 1.5A et 3A

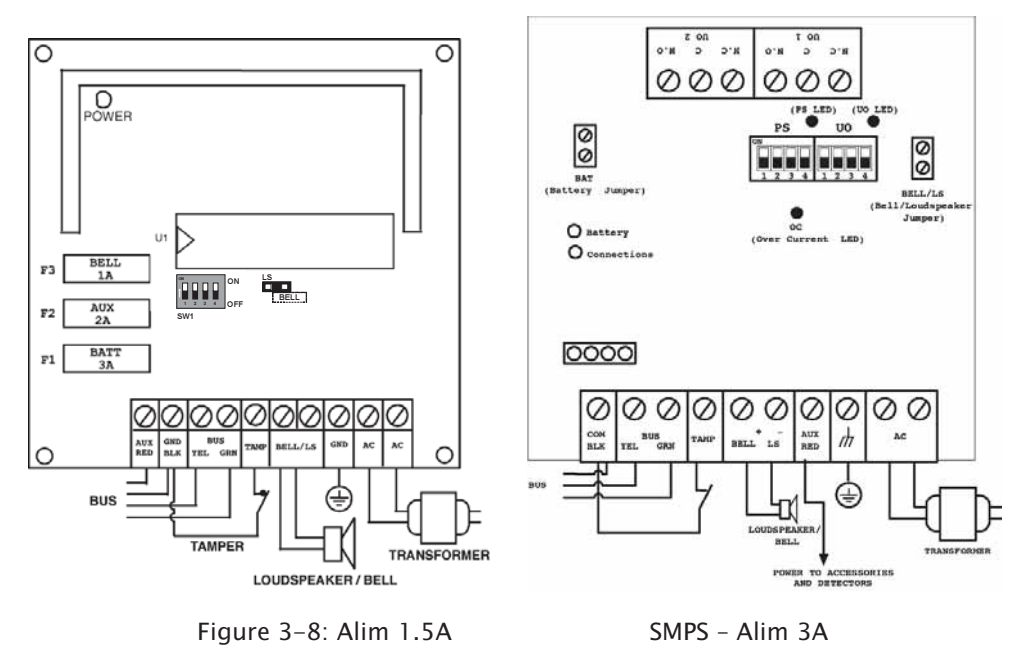

## > Installation de l'alimentation électrique 3A (SMSPS)

1. Montez la SMPS et la batterie de secours dans un boîtier métallique.

#### Important:

Seul un professionnel qualifié est habilité à effectuer l'entretien de la SMPS! En dehors des périodes d'entretien, le boîtier SMPS doit toujours rester fermé avec ses vis!

N'utilisez que des câbles certifiés selon la règlementation locale en vigueur. Le SMPS n'est destiné qu'à un usage dans un endroit couvert !

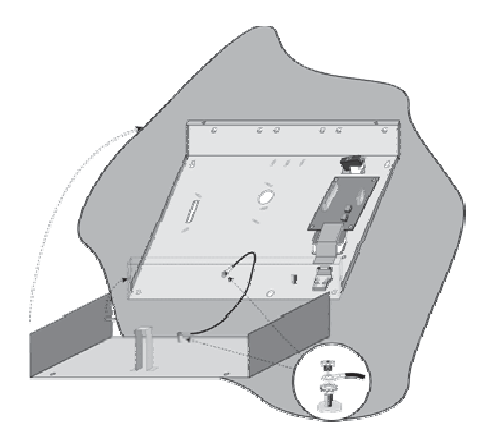

Figure 3-9: SMPS dans un boîtier métallique

#### **Remarque:**

Avant l'installation, calculez la consommation totale des appareils connectés afin de ne pas dépasser le maximum de consommation de l'alimentation !

#### Important:

Pour éviter tout risque d'électrocution, débranchez toutes les sources d'alimentation avant l'entretien. En aucun cas l'alimentation secteur ne doit être connectée à la carte circuit imprimé en dehors du bloc de jonction principal !

- 2. Installez le boîtier métallique de la SMPS dans un endroit propre et sec, à proximité de l'alimentation secteur.
- 3. Ouvrez le boîtier de la SMPS en libérant les vis de fixation.
- Lors de la fixation du boîtier sur le mur, il est recommandé d'utiliser des vis Ø 4,2mm et de longueur 32mm (DIN 7981 4,2X32 ZP)

- 5. Raccordez le câble secteur entrant au bloc de jonction porte-fusible.
- 6. Raccorder les bornes SMPS comme suit :
  - a. **Connexion des bornes BUS:** Connectez seulement trois des quatre premières bornes à gauche du module d'extension d'alimentation au BUS à 4 fils de la Centrale comme suit:

|         | Bornes d'extension BUS |             |            |  |
|---------|------------------------|-------------|------------|--|
|         | СОМ                    | BUS         | BUS        |  |
| Couleur | BLK (Noir)             | YEL (Jaune) | GRN (Vert) |  |

# Important:

NE faites PAS de liaison avec la borne AUX (ROUGE) de la Centrale. Elle est destinée à être utilisée comme source d'alimentation pour d'autres modules.

## **Remarque:**

Le module d'extension d'alimentation est relié au secteur. Le module est donc destiné à l'alimentation de tous les modules et/ou des claviers qui sont raccordés APRES le point de connexion avec le BUS.

b. Raccorder le contact d'autoprotection (TEMP/COM): Le module

d'alimentation peut être installé dans un boîtier métallique. Le contact d'autoprotection de ce boîtier peut être raccordé de la manière suivante : Connectez un (ou plusieurs) contacts normalement ouvert en série entre les bornes TEMP et COM.

# **Remarque:**

- 1. Il n'est pas nécessaire d'utiliser un contact d'autoprotection si un autre module partageant le même coffret en est équipé.
- 2. N'utilisez PAS de résistance de fin de ligne dans le circuit du contact d'autoprotection.
- Si aucun contact d'autoprotection n'est utilisé, reliez les deux bornes à l'aide d'un strapp.
- c. BELL/LS (+) (-): Utilisé pour connecter un Sirènes externe commandé par le SMPS (sirène ou haut-parleur). Placez le cavalier de Bell/LS, en fonction de l'accessoire connecté comme décrit en section «Configuration des cavaliers» ci-dessous.

# Installation des Accessoires BUS

#### **Remarque:**

- Pour éviter un défaut boucle sirène et si AUCUNE connexion n'a été effectuée aux bornes BELL/LS, utilisez une résistance 2,2KΩ. en lieu et place.
- Utilisez une section de câble plus grande si la distance entre la Sirène et le SMPS est importante. Tenez compte de la consommation de(des) Sirènes(s) lors de la sélection d'une section de câble (veuillez consulter Câblage page 258).
- La(les) sirène(s) intérieure(s), connectées à un module d'extension d'alimentation fonctionneront de la même façon que la(les) sirène(s) intérieure(s) raccordées a la Centrale.
- d. AUX/RED(+): Utilisé avec la borne COM (-) pour alimenter les accessoires auxiliaires (par exemple, IRP, détecteurs de bris de verre/fumée et autres appareils nécessitant une alimentation 12 VCC). La consommation totale de courant à partir de la SMPS (Via les bornes AUX./COM et BELL/LS ) est de 3A.

## **Remarque:**

Si une ou plusieurs des sorties AUX/ BELL/LS est(sont) surchargée(s), entrainant ainsi l'arrêt de la SMPS, celle-ci doit être remise à zéro, en utilisant le logiciel de la LightSYS2 comme suit: (Menu utilisateur> Activités> Avancé> option Restaurer les surcharges, ou entrer et sortir du mode programmation installateur. Si la surcharge persiste, procédez à un réarmement manuel comme suit:

Débranchez toutes les charges des bornes AUX/COM pendant au moins 10 secondes avant de rebrancher une charge aux bornes AUX/COM. Puis effectuer la commande «Restaurer les surcharges» dans le menu utilisateur de la LightSYS2.

- e. TERRE (Prise de terre): Permet de connecter la borne GND à la broche de terre du boîtier principal (voir l'illustration ci-dessous). Utilisez (au moins) du 16 AWG.
- f. AC: Permet la connexion aux bornes CA (voir illustration ci-dessous) pour les sorties du transformateur (16.5VAC/50 VA).

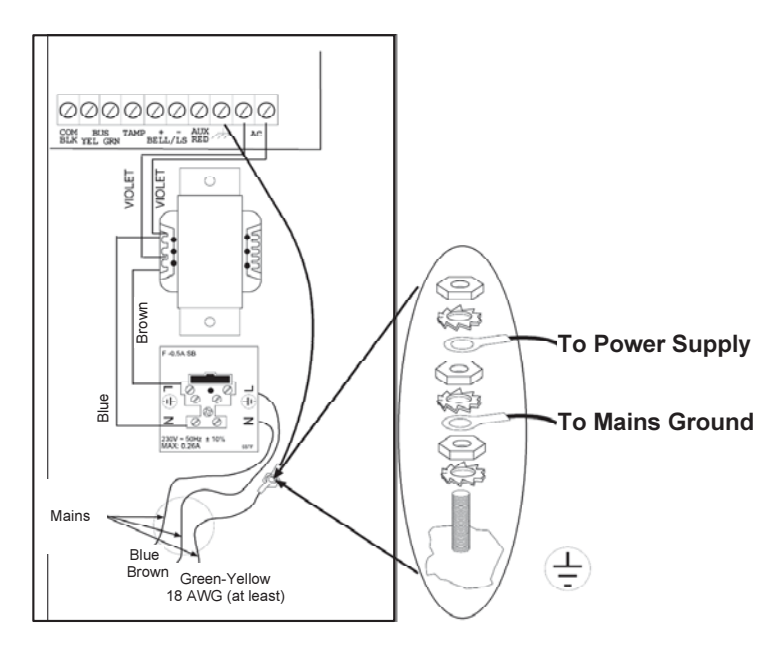

Figure 3–10: SMPS – Connexion AC & Terre

7. Réglez les commutateurs DIP de la SMPS comme suit:

| Module        | DIP Switch | Description                                         |  |
|---------------|------------|-----------------------------------------------------|--|
| Alim. Elect.  | PS/SW1-SW3 | Permet de définir un numéro d'ID BUS unique pour la |  |
|               |            | communication du module BUS.                        |  |
|               | PS/SW4     | Active/désactive la communication alimentation -    |  |
|               |            | LightSYS2.                                          |  |
|               |            | <b>On</b> (en haut): Communication activée.         |  |
|               |            | Off (en bas): Communication désactivée.             |  |
| Sorties Prog. | SP/SW1-SW3 | Permet de définir un numéro d'ID BUS unique pour le |  |
|               |            | module SP de la carte SMPS.                         |  |
|               | SP/SW4     | Active/désactive la communication module SP -       |  |
|               |            | LightSYS2.                                          |  |
|               |            | On (en haut): communication activée.                |  |
|               |            | Off (en bas): communication désactivée.             |  |

# **Remarque:**

Lorsque PS/SW4, ou SP/SW4 est désactivé, le numéro d'ID défini par SW1-SW3 n'est pas connu par la LightSYS2 et peut être utilisé pour la connexion d'un autre accessoire de la même catégorie. La LED SP/PS se met à clignoter signifiant qu'il n'y a aucune communication avec la centrale.

# Installation des Accessoires BUS

| Cavalier | Description                                                                                                    |                                                                                                    |  |
|----------|----------------------------------------------------------------------------------------------------|----------------------------------------------------------------------------------------------------|--|
|          | Protection cont                                                                                                    | tre la d <b>é</b> charge batterie                                                                                                    |  |
| BAST     | Protection<br>ACTIVÉE                                                                                                    | En cas de panne secteur prolongée, le SMPS déconnecte<br>automatiquement la batterie lorsque sa tension descend en<br>dessous de 10,8 VCC. Ceci permet d'éviter la «décharge totale»<br>susceptible d'endommager la batterie.                             |  |
|          | Protection<br>DÉSACTIVÉE                                                                                                    | La batterie peut être totalement déchargée pendant une panne<br>secteur prolongée (pas de protection contre la décharge totale).                                                                                                    |  |
|          | Remarqu                                                                                                    | le:                                                                                                    |  |
|          | Si la configuration 2 broches est sélectionnée, la batterie peut<br>être endommagée. Le remplacement de la batterie peut être<br>nécessaire. |                                                                                                    |  |
|          | Permet de déterminer le mode de fonctionnement du SMPS en fonction de la<br>Sirène connecté aux bornes BELL/LS.                              |                                                                                                    |  |
|          | Remarque:                                                                                                    |                                                                                                    |  |
| BELL/LS  | Le(s) ave<br>de façon<br>à la Cent                                                                                                    | ertisseur(s) sonore(s) connecté(s) au SMPS fonctionne(nt)<br>identique à l'(aux) avertisseur(s) sonore(s) connecté(s)<br>rale.                                                                                                    |  |
|          | Sirène I<br>L                                                                                                    | Pour une sirène électronique avec pilote sirène intégré,<br>positionner le cavalier sur une broche; un 12VCC est présent aux<br>pornes de la sirène pendant les alarmes intrusion. Une tension<br>pulsée lente est générée au cours de l'alarme incendie. |  |
|          | LS (H-P)                                                                                                    | Pour un haut-parleur sans électronique intégrée, positionnez le<br>cavalier sur les deux broches. Le SMPS produit une tension<br>oscillante continue pour les alarmes intrusion et une tension<br>oscillante interrompue pour l'alarme incendie.          |  |

- 8. Placez la batterie dans la partie inférieure du boîtier SMPS.
- 9. Brancher les câbles (connecteurs de la batterie) de la carte SMPS aux bornes de la batterie (+) rouge, (-) Noir.

# **Remarque:**

Utilisez uniquement des batteries au plomb-acide, de puissance nominale 12V, 7-21Ah (maximum) et dont la sécurité est certifiée en conformité avec les normes locales!

#### **Module Vocal**

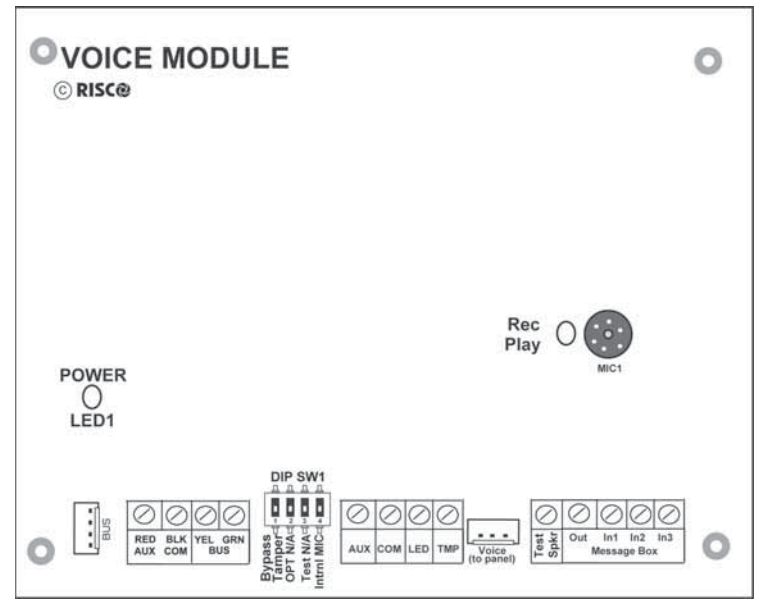

Figure 3-11: Module vocal

## Installation du module vocal:

1. Réglez les commutateurs DIP comme suit:

| Switch | Description  | Utilisation                                                                                                    |
|--------|--------------|----------------------------------------------------------------------------------------------------|
| 1      | Bypass       | Evite de faire court-circuit entre les bornes                                                                                                    |
|        | Tamper       | I MP/COM                                                                                                    |
| 2      | OPT          | Inutilisé                                                                                                    |
| 3      | Test         | Connecté en parallèle à tous les canaux de sortie,<br>permet d'écouter tous les messages lus en<br>utilisant un haut-parleur (au moins $32\Omega$ )<br>connecté entre les bornes Test Spkr et COM                                                                                                   |
| 4      | Internal MIC | Sélection du un microphone interne ou externe<br>pour l'enregistrement des messages:<br><b>On:</b> Enregistrement des messages à l'aide du<br>microphone de la carte du module vocal.<br><b>Off:</b> Enregistrement des messages à l'aide du<br>microphone de l'unité Écoute/Parole (borne<br>IN1). |

2. Raccorder l'extension carte vocale comme suit:

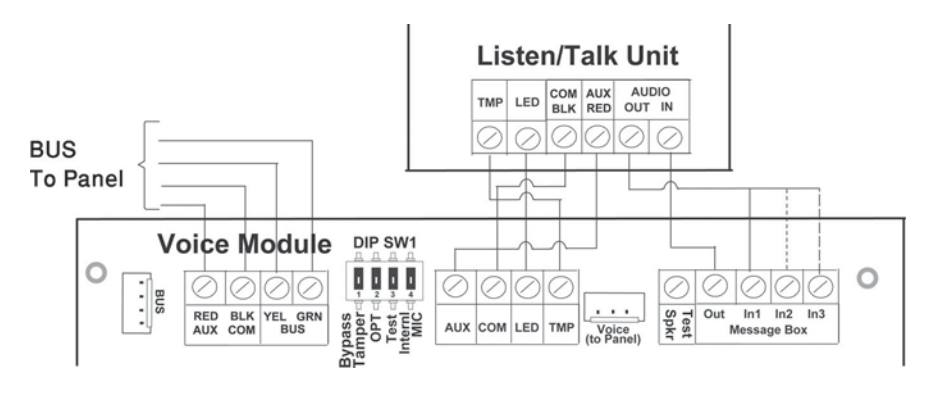

Figure 3-12: Module vocal — Câblage de l'unité Écoute/Parole

- a. Connexion BUS: La connexion au BUS principal peut être faite via les bornes AUX (RED), COM (BLK), BUS (YEL) et BUS (GRN) du module vocal comme illustré ou par le connecteur BUS (PLUG1) en utilisant le câble à 4 fils fourni.
- b. Au besoin, connectez l'unité Écoute/Parole comme illustré dans le diagramme ci-dessus.
- c. Connectez le module vocal au connecteur VOICE sur la centrale de la LightSYS2 (PLUG4) à l'aide du câble fourni, comme illustré ci-dessous. Ce connecteur transmet des signaux du module vocal vers la ligne téléphonique pendant la communication distante et est essentiel pour le bon fonctionnement du module vocal.

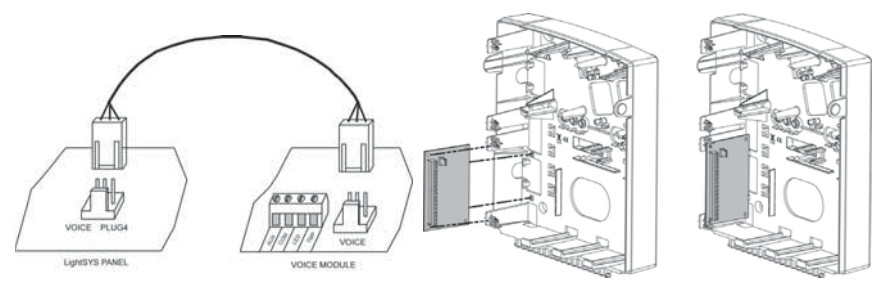

- 3. Monter le module vocal à l'intérieur du boîtier de la centrale LightSYS2 afin d'établir une connexion entre les deux unités. (Voir plus haut)
- 4. Montez l'unité Écoute/Parole. Montez l'unité à l'emplacement où l'opération d'Écoute doit être faite.

## Sirènes

Pour des informations détaillées sur l'installation des sirènes BUS (ProSound ou Lumin 8), veuillez consulter les manuels respectifs fournis avec ces produits.

## ProSound

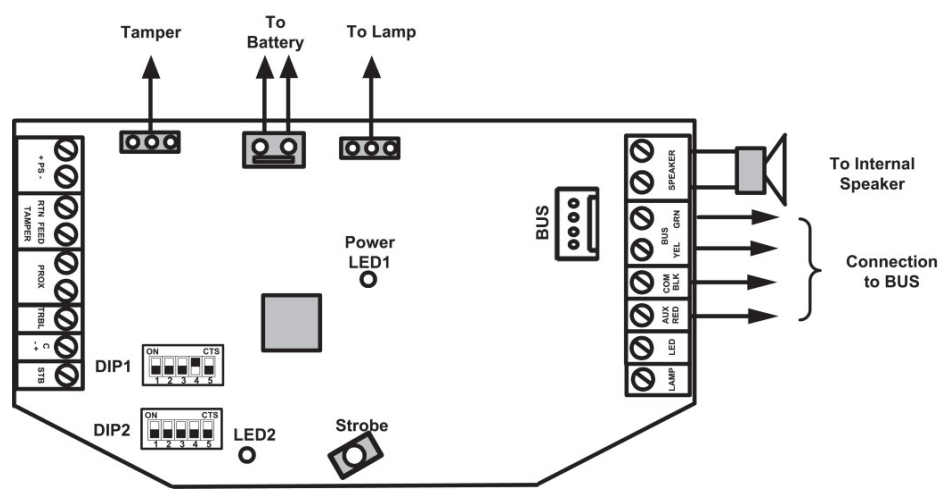

Figure 3-13: Câblage ProSound BUS

## > Installation d'avertisseurs sonores BUS compatibles avec la LightSYS2

- 1. Branchez la sirène selon la Figure 3-13: Câblage ProSound BUS.
- 2. Sélectionnez les commutateurs DIP pour le fonctionnement en mode BUS.
  - a. Réglez le commutateur **DIP1: SW4** en position ON pour la connexion BUS ProSound
  - b. Commutateur **DIP1:SW5**: Définit le rythme sonore de la sirène (ON=Lent, OFF=Rapide)
  - c. Commutateur **DIP1:SW1-3**: Permets de choisir le numéro d'ID BUS. Il est possible de connecter jusqu'à 4 sirènes à la LightSYS2.
  - d. Commutateur DIP2:SW2 : Définit un son de sirène différent

#### **Remarques:**

- La Sirène ne fonctionne pas sans batterie ou lorsqu'aucun source d'alimentation n'est connecté aux bornes PS.
- Après la mise sous tension de la sirène, celle-ci ne fonctionnera pas pendant une période de 20 secondes (son et Flash) afin d'éviter toute activation accidentelle lors de l'installation.
- Après la mise sous tension de la sirène, les entrées Sirènes (C+/C-) seront actives qu'après un état repos (silence) d'au moins 10 secondes.
- Les sorties PROX et TRBI sont désactivées dans le mode de configuration BUS.
- Pour protéger la batterie contre la décharge totale, la batterie sera automatiquement déconnectée en dessous de 10,5 VCC.

## Lumin 8

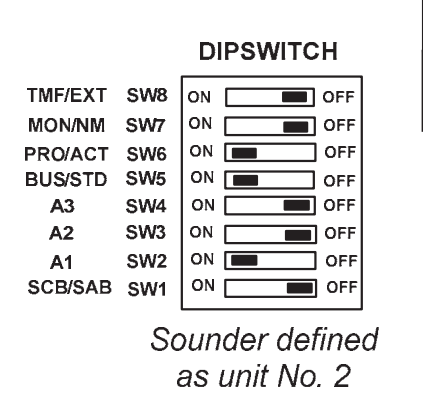

# LuMIN8 Sounder

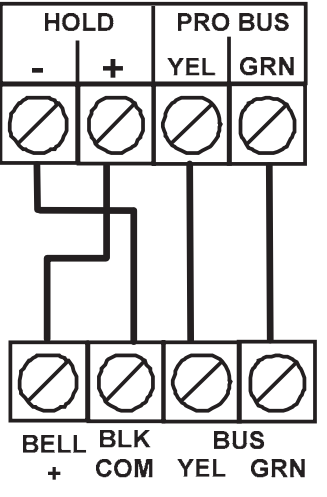

# **Connexion des Détecteurs BUS**

Il est possible d'attribuer jusqu'à 32 détecteurs BUS sur la LightSYS2. Les détecteurs BUS peuvent être connectés au BUS principal ou à une extension Zone BUS (BZE). Pour des instructions d'installation plus complètes, veuillez consulter les informations fournies avec chaque détecteur BUS.

# Connexion des détecteurs BUS au BUS principal de la LightSYS2

1. Réglez le numéro d'ID du détecteur BUS (1-32), à l'aide des commutateurs DIP.

#### **Remarque:**

Pour les WatchOUT, LuNAR et WatchIN, réglez le commutateur qui définit le mode de fonctionnement en BUS.

2. Branchez les bornes BUS AUX(ROUGE), COM (NOIR), BUS (JAUNE) et BUS (VERT) au BUS de la LightSYS2.

## **Remarque:**

Pour un fonctionnement optimal, il est conseillé de NE PAS dépasser un total de 300 mètres de câblage entre un détecteur BUS et la centrale LightSYS2.

# Connexion des détecteurs BUS avec l'extension de zone BUS (BZE)

## Remarque importante:

Le raccordement des détecteurs BUS à la LightSYS2 au moyen de l'extension de zone BUS n'est possible qu'à l'aide d'une Extension de zone BUS version B ou plus récente, PN RP128EZB000B.

- 1. Réglez le numéro d'ID de la BZE (1-3), à l'aide des commutateurs DIP SW1 1-3.
- 2. Réglez la BZE SW2-3 en position ON.
- 3. Branchez les bornes de la BZE marquées TO PANNEL au BUS de la LightSYS2.
- 4. Réglez le numéro d'ID du détecteur BUS (1-32), à l'aide de ses commutateurs DIP.

#### **Remarque:**

Ne répétez pas deux fois la même ID pour les même BZE.

5. Branchez chacune des bornes BUS du détecteur aux bornes de la BZE correspondantes marquées TO DEVICE (voir la figure ci-dessous)

#### **Remarque:**

Pour un fonctionnement optimal, il est conseillé de NE PAS dépasser un total de: 300 mètres de câblage de la BZE à la centrale LightSYS2.

300 mètres de câblage de la BZE au dernier détecteur BUS.

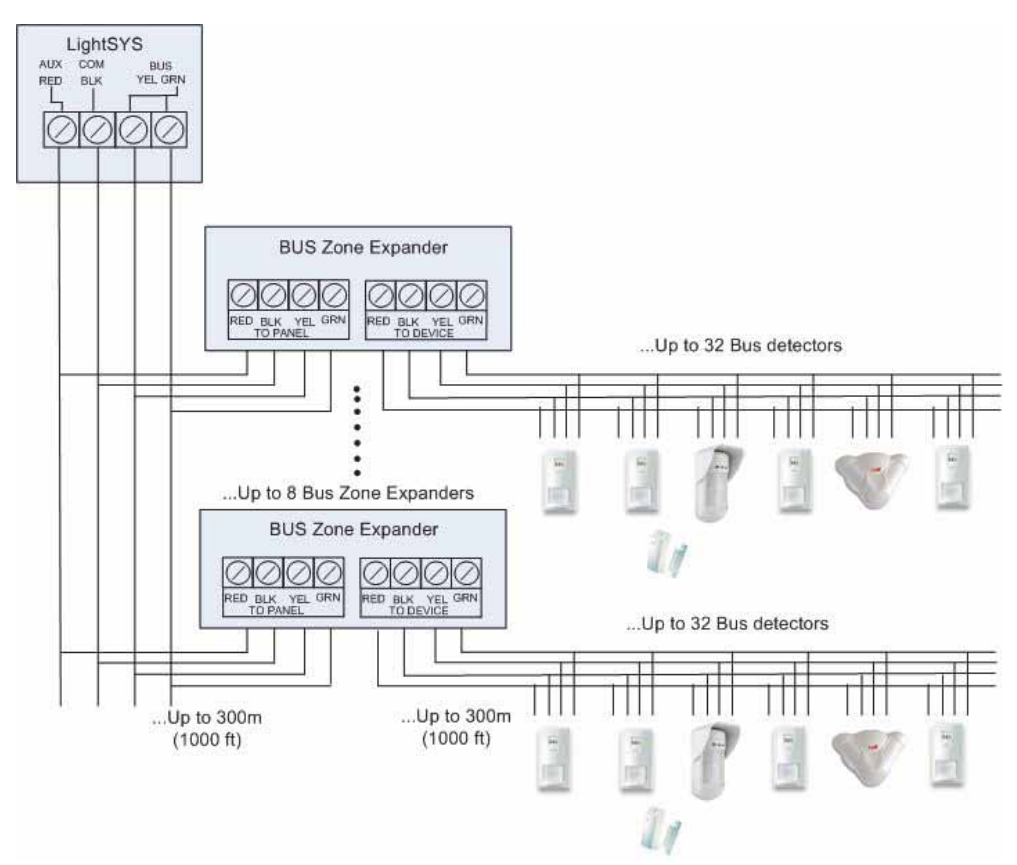

Les Extensions de zone BUS peuvent être définies pour supporter 32 zones BUS lorsqu'elles sont connectées à la LightSYS2. Il est possible d'attribuer jusqu'à 4 extensions de zone BUS à la LightSYS2.

## Installation des Accessoires BUS

## **Extension simple zone**

Le RP128EZ01 RISCO est une Extension simple zone qui permet de connecter n'importe quel type de détecteur au BUS du système RISCO. Grâce à la connexion BUS, vous pouvez faciliter votre installation en connectant n'importe quel détecteur en parallèle à partir de n'importe quel point le long du parcours de câblage. En outre, vous pouvez définir un détecteur avec l'une des terminaisons de zone supportées par la centrale: NO, NC, EOL, DEOL.

> Connexion du RP128EZ01 au BUS de la LightSYS2

## **Remarque:**

Il est possible d'installer jusqu'à 32 Extensions simple zone sur la LightSYS2.

- 1. Réglez le numéro d'ID (1-32) de RP128EZ01, à l'aide des commutateurs DIP 1-5.
  - SW1 (1-5): Commutateurs DIP. Définit le numéro d'ID de l'extension simple zone BUS.
  - SW1-6: Inutilisé.
- 2. Raccordez les câbles BUS Rouge (AUX), Noir (COM) Jaune (BUS) et Vert (BUS) de la RP128EZ01 au BUS de la LightSYS2.

#### **Remarque:**

Pour un fonctionnement optimal, il est conseillé de NE PAS dépasser un total de 300 mètres de câblage entre la BZ1 et la centrale LightSYS2 ou l'Extension de zone BUS. Raccordement RP128EZ01 au BUS principal ≻ Raccordement RP128EZ01 aux Extensions de zones BUS.

## **Installation des Accessoires BUS**

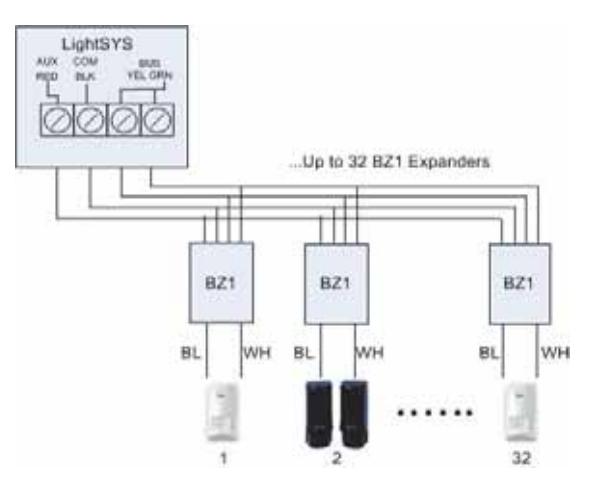

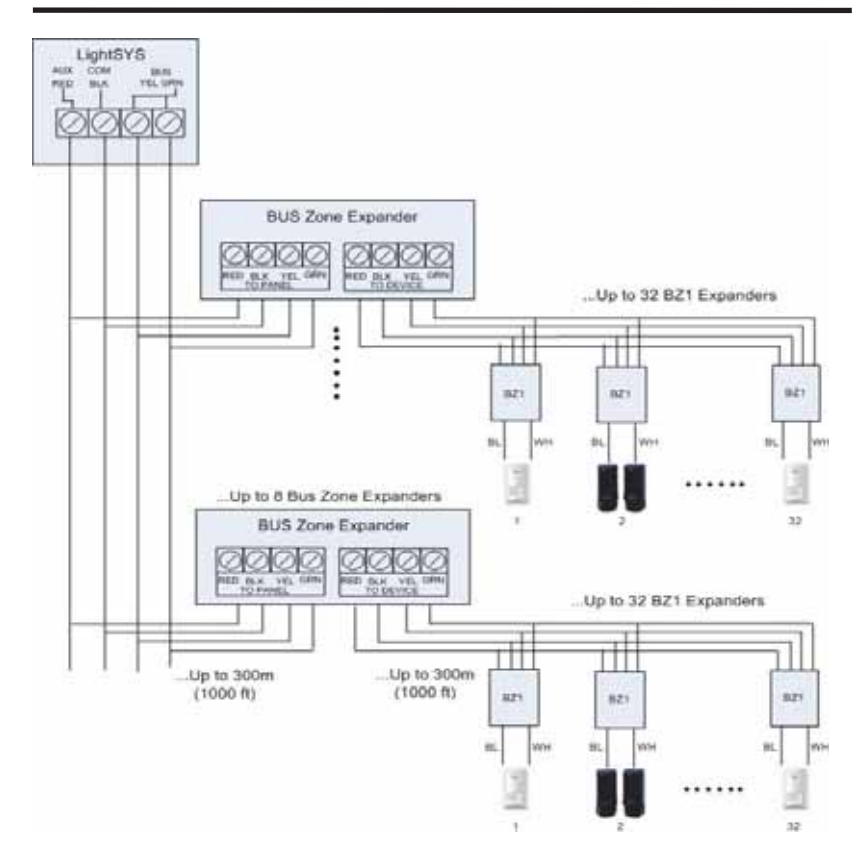

#### **Remarque:**

Lors de la connexion d'une interface RP128EZ01 à une carte d'Extension de zone BUS, la RP128EZ01 se raccorde aux bornes de l'extension de zone BUS correspondante marquée TO DEVICE.

3. Raccordez les câbles de la zone RP128EZ01, Noir et Blanc, aux bornes du détecteur en fonction de la terminaison requise.

#### **Remarque:**

Les câbles noir et blanc sont équivalents aux bornes d'entrée de zone dans la LightSYS2.

#### Fin de l'installation

- 1. Fixer le panneau arrière de la centrale au mur en utilisant les vis de fixation
- 2. Connectez le système à l'alimentation secteur.

#### **Remarque:**

Si l'autoprotection à l'arrachement n'est pas connectée, réglez SW1-4 en ON pour éviter le déclenchement de l'alarme d'autoprotection

- 3. Fermez le capot avant et fermer la vis de blocage
- 4. Passer au *Chapitre 4 Menus Programmation Installateur* et au *Chapitre 5 Utilisation des autres menus utilisateur*.

# Chapitre 4. Programmation Installateur

## Méthodes de programmation

Vous pouvez procéder à la programmation de la LightSYS2 de trois façons différentes:

- Logiciel de Configuration (local ou distant)
- Module de Transfert de Programmes (PTM)
- Clavier LCD

#### Logiciel de configuration

Le Logiciel vous permet de programmer la LightSYS2 partir d'un ordinateur PC. Il offre les options suivantes:

- 🕺 Travail en local, à travers d'un ordinateur portable relié à la LightSYS2 via un câble
- Travail à distance, en communiquant avec la LightSYS2 via l'une des options suivantes:
  - Une ligne téléphonique et un modem
  - o Un réseau TCP/IP en utilisant le module IP
  - Le GPRS en utilisant le module de communication GSM/GPRS

Pour de plus amples informations sur la programmation de la LightSYS2 via le logiciel de configuration, veuillez consulter le manuel du *Logiciel de configuration*.

## PTM: Dispositif de stockage de données

Le PTM est un minuscule circuit imprimé dans lequel la centrale LightSYS2 peut envoyer une copie de la configuration du système. Le PTM stocke cette copie et peut également transmettre les informations de configuration à la centrale LightSYS2.

#### > Copie d'un programme de la Centrale vers le PTM:

- 1. Placez le PTM sur PLUG1 de la Centrale avec la LED rouge orientée côté borniers de la Centrale. La LED rouge clignotera lentement.
- 2. Réglez l'interrupteur DIP2 Default en position ON.

#### **Remarque:**

Le DIP2 doit être activé par option dans le logiciel (Touches rapides 151 de la programmation installateur).

- 3. À partir d'un clavier LCD, accédez au menu de la programmation installateur.
- 4. Sans apporter de modification, quitter le menu programmation installateur en appuyant sur [0], la LED sur le module de transfert de programme clignote rapidement, et le clavier affiche:

Enreg. données dans Accessoire PTM

# **Programmation Installateur**

- Lorsque la LED cesse de clignoter rapidement, le clavier bip deux fois et affiche: Données enregistrées Veuillez patienter...
- 6. Ensuite le clavier revient à l'affichage de base.
- 7. Débranchez le PTM du connecteur PLUG1.
- 8. Réglez l'interrupteur DIP2 Default en position OFF.
- 9. Le PTM contient maintenant une copie de la configuration de la Centrale.
- > Chargement du programme mémorisé dans le PTM vers une Centrale:
  - 1. Placez le PTM sur PLUG1 de la Centrale avec la LED rouge orientée côté borniers de la Centrale. La LED rouge clignotera lentement.
  - 2. Réglez l'interrupteur DIP2 Default en position ON.

# **Remarque:**

Le DIP2 doit être activé par option dans le logiciel (Touches rapides 050 de la programmation installateur).

- 3. Coupez momentanément toute alimentation de la Centrale (secteur et batterie).
- Remettre toute les alimentations de la Centrale. Après un moment, la LED du module de transfert de programme clignote rapidement, indiquant que l'information est copiée du PTM vers la centrale. Le clavier LCD affiche: Veuillez patienter...
- 5. Lorsque la LED cesse de clignoter rapidement, le clavier bip une fois et l'écran retourne à l'affichage de base.
- 6. Débranchez le PTM du connecteur BUS PLUG1.
- 7. Réglez l'interrupteur DIP2 Default en position OFF.
- 8. À partir d'un clavier LCD, accédez au menu de programmation installateur.
- 9. Sans apporter de modification, quitter le menu programmation installateur en appuyant sur [0] la LED sur le module de transfert de programme clignote rapidement, et le clavier affiche:

Voulez-vous Enregistrer les données? O

- 10. Appuyez sur 🐏
- Le clavier bip deux fois et affiche: Données enregistrées Veuillez patienter...
- 12. Ensuite le clavier revient à l'affichage de base, et la configuration de la Centrale correspond maintenant à celle du PTM.
- 13. Réglez les HEURE et DATE perdues lors de la coupure d'alimentation.

# **Clavier LCD**

Le clavier LCD est une interface visuelle qui vous permet d'exploiter et programmer la centrale LightSYS2.

# Fonctions des touches de programmation du clavier

Le tableau ci-dessous présente les utilisations des touches du clavier pendant la programmation:

| LCD KP<br>RW432KP   | LCD KP<br>RP128KCL | Clavier écran<br>tactile RP128KP | Fonction                                                                                                    |
|---------------------|--------------------|----------------------------------|----------------------------------------------------------------------------------------------------|
| <b>①</b> – <b>◎</b> |                    |                                  | <ol> <li>Saisie de valeurs numériques le<br/>cas échéant.</li> <li>Utilisation des Touches rapides.<br/>Appuyez sur les touches des<br/>chiffres pour accéder à une option<br/>de programmation.</li> <li>Modification des Labels et des<br/>noms.</li> </ol> |
|                     | *                  |                                  | Retour (vers le haut)/Quitter/Ne<br>pas enregistrer.                                                                                                    |
| 67                  | (Disorm) #/6       | ОК                               | Entrer/Enregistrer (pour se déplacer<br>à travers le menu affiché ou pour<br>enregistrer les données modifiées).                                                                                                    |
| [ <b>f</b>          |                    |                                  | Utilisez ces touches pour avancer<br>ou reculer dans les fonctions de<br>niveaux de programmation.                                                                                                    |
| ou (                | Status)            |                                  | <ul> <li>Ces touches déplacent également le<br/>curseur clignotant, vers la gauche et<br/>vers la droite en cas d'adaptation<br/>d'une sélection.</li> </ul>                                                                                                  |
|                     | Stay/              |                                  | Permet le basculement entre les<br>options de menu de «N» à «O» et<br>vice-versa.                                                                                                    |
| (a)                 | Arm/               | 1                                | Permet d'augmenter ou réduire les<br>valeurs numériques sélectionnées à<br>l'écran.                                                                                                    |

Si vous ne savez pas où vous vous trouvez dans l'arborescence des menus, appuyez

plusieurs fois sur pour revenir au menu principal.

## **Programmation Installateur**

## Entrée des descriptions Texte (Labels/Noms)

L'utilisation de touches clavier permets de générer des caractères en tenant compte du tableau ci-dessous. Appuyez sur une touche (1 à 9) pour basculer entre les principaux caractères associés à cette touche, suivant la séquence ci-dessous suivie d'un espace. La LightSYS2 supporte un total de 74 caractères (lettres, chiffres et symboles) pouvant être utilisés durant la saisie des libellés.

| Légende | Sé | éque | ence | des | s doi | nnée | es |   |   |   |   |   |   |   |   |   |   |
|---------|----|------|------|-----|-------|------|----|---|---|---|---|---|---|---|---|---|---|
| 1       | 1  |      | ,    | ' 3 | ?!    | "    | _  | ( | ) | @ | / | : | _ | + | & | * | # |
| 2       | 2  | а    | b    | С   | А     | В    | С  |   |   |   |   |   |   |   |   |   |   |
| 3       | 3  | d    | e    | f   | D     | Е    | F  |   |   |   |   |   |   |   |   |   |   |
| 4       | 4  | g    | h    | i   | G     | Н    | Ι  |   |   |   |   |   |   |   |   |   |   |
| 5       | 5  | j    | k    | 1   | J     | Κ    | L  |   |   |   |   |   |   |   |   |   |   |
| 6       | 6  | m    | n    | 0   | М     | Ν    | 0  |   |   |   |   |   |   |   |   |   |   |
| 7       | 7  | р    | q    | r   | s     | Р    | Q  | R | S | 5 |   |   |   |   |   |   |   |
| 8       | 8  | t    | u    | v   | Т     | U    | V  |   |   |   |   |   |   |   |   |   |   |
| 9       | 9  | W    | х    | у   | Z     | W    | Х  | Y | Z | Z |   |   |   |   |   |   |   |
| 0       | 0  |      |      |     |       |      |    |   |   |   |   |   |   |   |   |   |   |

## **Temporisation Clavier**

En mode de programmation installateur, si le clavier n'est pas sollicité pendant 15 minutes, le clavier lancera un rappel audible, en émettant des bips rapides et en affichant le message ci-dessous:

Time Out

Presser touche

Vous pouvez arrêter ces bips en appuyant sur n'importe quelle touche du clavier. Pour pouvoir accéder à nouveau au menu de programmation installateur, vous devez de

nouveau introduire le code installateur puis appuyez sur la touche 💷.

# Accès aux Menus Programmation Installateur

## Note:

Dans de rares cas, la première mise sous tension peut être précédée d'une mise à jour automatique de 3 minutes, au cours de laquelle l'icône de mise à jour () et l'icône d'alimentation () seront affiché sur le clavier et la LED clignotante. Ne débranchez pas pendant cette période.

## Première Mise sous tension de la LightSYS2

- 1. Coupez toute les alimentations de la Centrale
- 2. Réglez SW1-2 (default) en position ON (voir page 38).
- 3. Programmer les micro-interrupteurs d'autoprotection SW1 3,4 pour exclure les autoprotections inutilisées en fonction des types de boîtier utilisés et afin d'éviter les alarmes d'autoprotection.
- 4. Brancher l'alimentation a la carte mère.
- 5. Appuyez sur la touche
- 6. Sélectionnez la langue. Faites défiler les options et appuyez sur

#### **Remarque:**

La langue peut être également modifiée en mode normal en appuyant sur les touches + 9 simultanément.

- 7. Entrez le code installateur (par défaut: ①①①①) et appuyez sur ?.
- Corrigez l'heure et la date et confirmez en appuyant sur
- 9. Le système entre automatiquement dans le menu d'Apprentissage Automatique des accessoires.
- 10. Allez à la section «Identification des accessoires connectés» comme décrit ci-dessous.

## Mode de fonctionnement standard

Cette procédure décrit comment entrer en mode programmation installateur

- 1. Sur l'affichage principal, appuyez sur
- 2. Entrez le code installateur (par défaut: ①①①①) et appuyez sur .
- Sélectionnez [1] Programmation et appuyez sur III Programmation et appuyez sur
- 4. Vous êtes maintenant en mode programmation installateur. Allez à la section «*Identification des accessoires connectés*» décrite ci-dessous.

# **Identification des Accessoires Connectés**

## **Apprentissage Automatique**

#### **Remarque:**

Par défaut, lorsque vous entrez en mode Installateur avec le commutateur DIP2 –default- en position ON, le système vous propose immédiatement l'apprentissage automatique. Si le clavier indique déjà SCAN BUS, passez à l'étape 2 ci-dessous.

- 1. Entrez la séquence de touches de programmation O O O (Installateur, Access. BUS, Automatique).
- 2. Appuyez sur *pour commencer le SCAN BUS automatique qui identifie tous les accessoires BUS.*
- 3. Vérifiez que le clavier affiche tous les accessoires connectés. Si un accessoire ne s'affiche pas, vérifiez que vous lui avez attribué un ID unique dans sa «famille».
- 4. Appuyez sur *pour accepter ce qui est affiché et pour progresser à travers les écrans de configuration et avancer vers le prochain accessoire trouvé.*
- 5. Répétez les étapes 3 et 4 jusqu'à ce que la présence de tous les accessoires ait été confirmée et tous les paramètres configurés.

#### **Remarque:**

- Lorsque vous ajoutez une extension de zone, vous devez définir la compatibilité avec les résistances de l'extension de zones, en fonction des détecteurs que vous avez l'intention de connecter à l'extension. Par défaut la résistance est à 2,2 K pour les terminaisons EOL et DEOL.
- Lorsque vous ajoutez une extension sans fil, définissez l'«exclusion de l'autoprotection du boîtier» sur OUI si l'extension sans fil est installée à l'intérieur du boîtier LightSYS2 et non séparément.

## **Test BUS**

Le test BUS (raccourci clavier  $\bigcirc \bigcirc \bigcirc \odot \odot \odot \odot \bigcirc \odot$ ) génère de multiples commandes de test vers chaque accessoire connecté au système pour s'assurer de la fiabilité de la communication.

Appuyez sur 💷 pour commencer le test automatique du BUS grâce à lequel chaque

appareil est testé pour signaler si les connexions sont fiables à 99% ou plus.

#### **Remarque:**

Si une faible valeur est découverte, vérifier les connexions avec l'appareil et répétez le test BUS

## Méthode de programmation des accessoires sans fil

Les 32 zones d'une LightSYS2 peuvent être définies en tant que zone sans fil.

## Étape 1: Attribuer un récepteur sans fil

- Dans le menu Installateur, sélectionnez OO(Installation., Access., 1. Bus, Manuel, Extens. SF).
- Définissez l'I pteur (1 ou 2) et à l'aide de, 2 réglez le type sur WM et appuyez sur .
- Si le récepteur est monté à l'intérieur du boîtier de la Ligh 3. pour désactiver l'autoprotection du boîtier. Appuyez sur et passez à

l'étape 2.

# Étape 2: Étalonner le récepteur

Pour une communication fiable, la force du signal des émetteurs doit être plus élevée que le niveau du seuil de bruit, mesuré dans un processus appelé Etalonnage RF.

- Dans le menu Installateur, sélectionnez 🗇 🖓 🛈 🚞 Illation., Access. SF, 1. Etalonnage RF)
- Sélectionnez le récep and fil et appuvez sur 2.
- sélec [O] (Oui) pour «Ré-étalonner » le À l'aide de la touche, 3.

récepteur sans fil et appuyez sur pour confirmer.

## **Explication:**

La mesure d'étalonnage effectuée ci-dessus, indique le niveau de «bruit» que le récepteur «entend» sur la même fréquence que les accessoires sans fil RISCO. Des dispositifs proches ou d'autres dispositifs sur la même fréquence à proximité pourraient être la cause de ce «bruit». Ce sont des signaux «indésirables» que le récepteur sans fil de la LightSYS2 doit apprendre à «ne pas écouter».

Le seuil (fixé ci-dessus) est la force du signal minimum absolu nécessaire pour être entendu à partir d'un appareil sans fil et pour que le récepteur «l'entende» effectivement.

# Étape 3: Allocation des accessoires Sans Fil

Chaque accessoire sans fil doit s'identifier auprès du récepteur du système, dans un processus appelé «Allocation».

L'allocation peut se faire par l'envoi d'un signal RF à partir de chaque dispositif, ou en saisissant le code de série unique de l'accessoire dans le système. L'allocation peut se faire localement à l'aide d'un clavier ou à distance en utilisant le logiciel de configuration.

## > Allocation rapide par le signal RF en utilisant un clavier

- 1. Dans le menu Installateur, sélectionnez 2020 (Zones > Paramètres > Par catégorie > Avancée > Param. Zone SF).
- En utilisant les touches numériques, entrez le numéro d'accessoire désiré et appuyez sur
- 3. Le récepteur sans fil est en mode apprentissage. Envoyez un message écriture de l'accessoire sans fil comme le montre le tableau ci-dessous:

| Accessoires sans fil                             | Envoi d'un message écriture                                                                    |  |  |  |  |  |
|--------------------------------------------------|------------------------------------------------------------------------------------------------|--|--|--|--|--|
| Détecteur/Contacts/<br>Inondation/Choc           | Appuyez et maintenez enfoncé l'interrupteur d'autoprotection pendant 3 secondes.               |  |  |  |  |  |
| Détecteur de fumée                               | Insérez batterie. Un message écriture est<br>envoyé automatiquement au bout de 10<br>secondes. |  |  |  |  |  |
| Détecteurs de gaz, CO                            | Appuyez et maintenez enfoncé le bouton Test pendant 3 secondes.                                |  |  |  |  |  |
| Télécommandes 2 boutons<br>Panique               | Appuyez et maintenez les deux boutons pendant au moins 7 secondes.                             |  |  |  |  |  |
| Télécommandes 4 boutons                          | Appuyez sur le bouton & de la télécommande pendant au moins 2 secondes                         |  |  |  |  |  |
| Télécommandes<br>bidirectionnelle<br>(8 boutons) | Appuyez sur les deux boutons ( $f$ et $\mathfrak{A}$ )<br>pendant au moins 7 secondes          |  |  |  |  |  |
| Clavier bidirectionnel SLIM                      | Appuyez sur les deux boutons ( 🖆 et 🖬)<br>pendant au moins 7 secondes                          |  |  |  |  |  |

- 4. Répétez les étapes 2 à 3 jusqu'à ce que tous les accessoires sans fil nécessaires soient enregistrés.
- 5. Continuez pour entrer dans la section des attributs des accessoires sans fil.

# Méthode de programmation des Détecteurs BUS

La section suivante décrit la procédure d'ajout des détecteurs BUS à la LightSYS2. Les détecteurs BUS peuvent être programmés pour la centrale ou pour une extension de zone BUS.

# Programmation des Détecteurs pour la Centrale

## Étape 1: Ajout des détecteurs BUS pour l'unité centrale

#### **Remarque:**

Si vos accessoires ont déjà été attribués par un 'Apprentissage Automatique', passez à l'étape 2 ci-dessous: Attribution des détecteurs BUS à une ID de zone et définissez les paramètres de base.

- 1. Dans le menu principal installateur appuyez sur ⑦① ② ③⑨pour accéder à la catégorie Zone BUS.
- 2. Appuyez sur la touche 🗂 pour déplacer le curseur dans le champ ID.
- 3. Entrez le numéro d'ID du détecteur BUS tel que défini par les commutateurs DIP du détecteur (01-32)

#### **Remarque:**

L'affichage est du type «(x:yy):Aucun» et représente l'emplacement du détecteur BUS dans le système. Dans la désignation 0:yy, 0 indique que le détecteur BUS se trouve sur l'unité centrale (pas attribué à une extension de zone BUS). yy indique le numéro d'identification du détecteur BUS (jusqu'à 32) tel que défini par les commutateurs DIP du détecteur.

- 4. À l'aide des flèches, allez vers le champ Type. Utilisez la touche sélectionner le type de détecteur.
- 5. Répétez les étapes 2 à 4 pour les autres détecteurs BUS.

## Étape 2: Définir les attributs de base de la zone BUS

- Dans le menu principal Installateur, sélectionnez [1] Zones > [1]Paramètres > [1]Une par Une.
- 2. Sélectionnez le numéro de zone attribué à la zone BUS appuyez sur
- 3. Configurez les paramètres pour le détecteur BUS correspondant.
### Étape 3: Programmation des paramètres avancés des détecteurs BUS

- Dans le menu principal Installateur, sélectionnez [2] Zones > [1]Paramètres> [2]Par catégorie > [7]Avancé > [4]Paramètres BZ.
- Sélectionnez le numéro de zone attribué à la zone BUS appuyez sur IIII.
- 3. Configurez les paramètres pour le détecteur BUS correspondant.

### Programmation des détecteurs BUS sur une extension BUS

À l'aide des extensions BUS, vous pouvez créer une boucle BUS distincte qui sera utilisée uniquement pour les détecteurs BUS connectés. La boucle BUS distincte augmente la sécurité générale du système en cas de sabotage d'un détecteur BUS. Il est possible d'attribuer jusqu'à 4 extensions BUS à la LightSYS2.

### Étape 1: Ajout de l'extension BUS à la LightSYS2

#### **Remarque:**

Si vos accessoires ont déjà été attribués par un **Apprentissage Automatique**, passez alors directement à l'étape 2 ci-dessous: Attribution des Détecteurs BUS à une ID de zone et définition des paramètres de base.

- 1. Dans le menu principal Installateur, appuyez sur 🔊 🛈 🕲 🛈 ③ pour accéder au menu Extension BUS.
- 2. À l'aide des flèches et des touches numériques, sélectionnez une ID d'extension de zone BUS.
- À l'aide des flèches, allez à Type. Utilisez la touche bour sélectionner un BZE32 et appuyez sur D.

## Étape 2: Ajout des détecteurs BUS

Reportez-vous à la section *Étape 1*: *Ajout d'un détecteur BUS à l'unité centrale* pour attribuer un détecteur BUS au système.

### **Remarque:**

Lorsque la zone BUS est connectée à une extension BUS, vous devez définir X dans l'affichage (x:yy) comme ID de l'extension BUS (1,2,3 ou 4). yy indique le numéro d'identification de détecteur BUS (jusqu'à 32) tel que défini par commutateurs DIP du détecteur.

### **Programmation Installateur**

### Étape 3: Définir les attributs de base de la zone BUS

- 1. Dans le menu principal Installateur, sélectionnez [1] Zones> [1] Paramètres> [1] Une par Une.
- Sélectionnez le numéro de zone attribué à la zone BUS appuyez sur <sup>1</sup>
- 3. Configurez les paramètres pour le détecteur BUS correspondant.

#### **Remarque :**

Dans la désignation de zone XY: ZZ le X représentent l'ID d'extension BUS tel que défini par ses commutateurs DIP.

### Étape 4: Programmation des paramètres avancés des détecteurs BUS

- Dans le menu principal Installateur, sélectionnez [2] Zones > [1] Paramètres > [2] Par catégorie > [7] Avancé > [4] Paramètres BZ.
- Sélectionnez le numéro de zone attribué à la zone BUS appuyez sur <sup>19</sup>
- 3. Configurez les paramètres pour le détecteur BUS correspondant.

### **Quitter le mode programmation**

- 1. Réglez SW1-2 (default) en position OFF.
- 2. Fermez le boîtier principal afin d'éviter le déclenchement de l'alarme d'autoprotection à l'ouverture.
- 3. Appuyez sur () à plusieurs reprises pour revenir au «Menu principal».
- 4. Appuyez sur 0 > 0 pour QUITTER et ENREGISTRER vos paramètres.

#### **Remarque:**

Le système ne vous autorisera pas à quitter le mode Installateur si une condition d'alarme «Autoprotection» ou «Défaut Système» existe. Corrigez toute effraction et/ou défaut système avant de tenter de quitter le mode Installateur.

### **Programmation Installateur**

### **Restaurer la configuration Usine par défaut**

Vous trouverez peut-être utile d'être en mesure de supprimer tout (ou partie) des modifications apportées à la programmation de la Centrale et de restaurer les paramètres d'usine par défaut.

- > Restauration de la Centrale aux valeurs d'usine:
  - Dans le menu Installateur, sélectionnez 1) Système > 5) Configuration > 2) Réinit Centrl.
  - À l'aide de la touche sélectionnez si vous souhaitez également restaurer les noms du système aux valeurs d'usine par défaut et appuyez sur pour confirmer.
  - À l'aide de la touche is répondre à Sûr ? en basculant vers O.
  - Pour enregistrer vos paramètres quitter le mode programmation.

# Chapitre 5. Menus Programmation Installateur

### **Conventions dans les menus de programmation installateur**

Les conventions typographiques suivantes sont utilisées tout au long de ce chapitre:

- Les touches numériques sont représentées comme ① sauf si elles sont les touches finales dans une séquence de programmation, auquel cas elles sont représentées comme ①
- 2. Le texte à l'écran est représenté dans la police: Système:

1)Tempos!

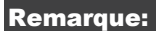

Si l'option système «Autoriser Installateur» est défini sur OUI, un code Responsable Général est nécessaire pour autoriser l'installateur à entrer en mode de programmation. Dans ce cas, le code Responsable Général doit être saisi après le code installateur via le menu principal.

Les options raccourci clavier des menus ne sont affichées que pour les modules reconnus par le système. Pour les modules non-reconnus, l'affichage numérique des menus ne sera pas consécutif.

Le menu d'installation comprend les options suivantes:

- Système, page 76
  Zones, page 106
  Sorties, page 145
  Codes, page 162
  Audio, page 204
  Installation, page 211
  Accessoires, page 233
  Quitter
- **5** Communication, page 166

Les en-têtes de colonnes apparaissent comme suit:

| En-tête de colonne | Description                                                                                                    |
|--------------------|----------------------------------------------------------------------------------------------------|
| Touches Rapides    | Un raccourci pour programmer une option. Les raccourcis sont énumérés dans l'ordre numérique.                                          |
| Paramètres         | Le nom de l'option programmée par la sélection.                                                                                        |
| Par défaut         | La valeur par d'usine défaut. Les valeurs par défaut ont<br>été choisies avec soin et sont adaptées à la plupart des<br>installations. |
| Plage              | Le cas échéant, la plage des valeurs possibles.                                                                                        |

### Programmation du système à l'aide des Touches rapides:

- 1. Accédez au menu programmation installateur et sélectionnez l'option du menu principal auquel vous souhaitez accéder.
- Appuyez sur les touches rapides énumérées dans l'ordre (de gauche à droite) pour localiser l'option figurant dans la colonne des paramètres et puis appuyez sur

### 1 Système

Le menu Système donne accès aux différents sous-menus et aux paramètres utilisés pour définir la configuration des programmations applicables au système entier.

Après avoir accédé au menu Système dans le menu principal de la programmation installateur, tel que décrit dans la présente section, vous pouvez accéder aux sous-menus suivants:

- ①① **Tempos**, page 77
- D Paramètres, page 82
- (1) (3) **Renommer**, page 76
- ①④ Sons, page 100
- **① ⑤ Paramétrage**, page 102
- (1) (6) Horloge Auto., page 103
- ③ ⑦ Service Info., page 103
- **(1) (8)** Mise à jour Firmware, page 105

# 00 Temporisations

Le menu Temporisations comprend l'ensemble des paramètres déterminant la durée d'une action.

Accéder aux paramètres et configurez-les dans le menu Temporisations système, comme suit:

# Système: Tempos

| Touches<br>rapides                                                 | Paramètre                                       | Par défaut                                                           | Plage                              |  |  |  |
|--------------------------------------------------------------------|-------------------------------------------------|----------------------------------------------------------------------|------------------------------------|--|--|--|
| 0000                                                               | Tempo E/S 1                                     |                                                                      |                                    |  |  |  |
|                                                                    | Tempos d'Entrée/Sor                             | tie (Groupe 1)                                                       |                                    |  |  |  |
| $\textcircled{\begin{tabular}{lllllllllllllllllllllllllllllllllll$ | Tempo Entrée 1                                  | 30 secondes                                                          | 01-255 secondes                    |  |  |  |
|                                                                    | Durée de la temporis                            | ation d'entrée 1.                                                    |                                    |  |  |  |
| 00002                                                              | Tempo Sortie 1                                  | 45 secondes                                                          | 01-255 secondes                    |  |  |  |
|                                                                    | Durée de la temporis                            | ation de sortie 1.                                                   |                                    |  |  |  |
| 0002                                                               | Tempo E/S 2                                     |                                                                      |                                    |  |  |  |
|                                                                    | Tempos d'Entrée/Sor                             | tie (Groupe 2)                                                       |                                    |  |  |  |
| 1102 1                                                             | Tempo Entrée 2                                  | 30 secondes                                                          | 01-255 secondes                    |  |  |  |
|                                                                    | Durée de la temporis                            | Durée de la temporisation d'entrée 2.                                |                                    |  |  |  |
| 00022                                                              | Tempo Sortie 2                                  | 45 secondes                                                          | 01-255 secondes                    |  |  |  |
|                                                                    | Durée de la temporis                            | Durée de la temporisation de sortie 2.                               |                                    |  |  |  |
| 000                                                                | Durée sirène                                    | 15 minutes                                                           | 01-90 minutes                      |  |  |  |
|                                                                    | Durée d'activation de                           | Durée d'activation de(s) avertisseur(s) sonore(s) lors d'une alarme. |                                    |  |  |  |
| 0004                                                               | Retard Sir.                                     | 00 min/sec                                                           | 00-90 min/sec                      |  |  |  |
|                                                                    | Délai d'attente avant<br>extérieure après le dé | l'activation du buzzer<br>clenchement d'une al                       | r clavier et de la Sirène<br>arme. |  |  |  |

| Touches<br>rapides | Paramètre                                                                                                    | Par défaut                                                                                                    | Plage                                                                                                    |
|--------------------|----------------------------------------------------------------------------------------------------|----------------------------------------------------------------------------------------------------|----------------------------------------------------------------------------------------------------|
| 0005               | Arrêt Aux Int                                                                                                    | 10 secondes                                                                                                    | 00-90 secondes                                                                                                    |
|                    | Le temps pendant lequi<br>sur une sortie program<br>remise à zéro du détect<br>automatiquement par l<br>confirmée. (Reportez-vi<br>incendie, page 85, pour<br><b>Remarque:</b>                                | el l'alimentation d'un dé<br>mable, sera interrompue<br>eur de fumée par un util<br>e système en cas d'utilisa<br>ous à la section Double v<br>plus de détails.)                             | tecteur de fumée, raccordé<br>par la commande de<br>isateur ou<br>ation de zones incendie<br>érification des zones                |
|                    | Le système ne peut être<br>système est armé.<br>Cette fonctionnalité est<br>définie comme Commu                                                                                                    | e désarmé avec une téléco<br>prise en charge par une<br>itateur AUX.                                                                                                    | ommande tant que le<br>sortie programmable                                                                                        |
| 0006               | Sans Fil                                                                                                    |                                                                                                    |                                                                                                    |
|                    | Spécifie les temporisati                                                                                                    | ons relatives au fonction                                                                                                    | nement du module sans fil                                                                                                    |
| 00060              | Brouillage                                                                                                    | Sans                                                                                                    | Sans, 10, 20 ou 30 sec.                                                                                                    |
|                    | Spécifie le laps de temp<br>les fréquences radio no<br>signaux produits par le<br>centrale enverra un coc<br>(Reportez-vous à la sec<br><b>1</b> Sans <b>2</b> 10 Sec.                                        | os au cours duquel le réce<br>n-souhaitées capables de<br>s émetteurs du système l<br>le de rapport au centre d<br>tion <i>Défaut de brouillage</i> , j<br><b>3</b> 20 Sec. <b>4</b> 30 Sec. | epteur du système tolérera<br>bloquer (brouiller) les<br>Une fois ce délai atteint, la<br>e télésurveillance.<br>page 263.)       |
|                    | Sans: Aucun brouillage                                                                                                    | e ne sera détecté ou rappo                                                                                                    | orté.                                                                                                    |
|                    | <b>Remarque:</b><br>Des sons différents sera                                                                                                    | a produit lorsqu'un broui                                                                                                    | illage est détecté, fonction                                                                                                    |
|                    | de la durée du Brouilla                                                                                                    | ge sonore définie                                                                                                    | 0                                                                                                    |
| 00062              | Superv. RF                                                                                                    | 0                                                                                                    | 0-7 Heures                                                                                                    |
|                    | Spécifie la durée maxin<br>du système. Si une zone<br>spécifiée, celle-ci sera co<br>un code de rapport au<br>affichera «Non PRÊT».<br><b>Remarque:</b><br>0 heure désactive la sup<br>supervision sur un min | nale entre 2 réceptions d'<br>e n'émets aucun signal p<br>onsidérée comme perduc<br>centre de télésurveillance<br>pervision; il est recomma<br>imum de 3 heures                              | un signal des émetteurs<br>endant une durée<br>e, le système enverra donc<br>e et l'état du système<br>ndé de définir la durée de |

| Touches<br>rapides | Paramètre                                                                                                    | Par défaut                                                                                                    | Plage                                                                                                    |  |
|--------------------|----------------------------------------------------------------------------------------------------|----------------------------------------------------------------------------------------------------|----------------------------------------------------------------------------------------------------|--|
| 0007               | Ret.Coup. AC                                                                                                    | 30                                                                                                    | 001-255 minutes                                                                                                    |  |
|                    | En cas de perte d'al<br>signalement de l'év<br>délai est défini sur 2                                                                                                    | imentation AC, ce par<br>ènement ou l'activatio<br>zéro, aucune attente n                                                                                                    | amètre spécifie le délai avant le<br>on d'une sortie associée. Si ce<br>e sera prise en compte.                                                                                                    |  |
| 0008               | Tps Gardien                                                                                                    | 30                                                                                                    | 1-99 minutes                                                                                                    |  |
|                    | Spécifie la période c<br>la saisie d'un code g                                                                                                    | le temps pendant lequ<br>gardien par un utilisat                                                                                                    | uel le système sera désarmé après<br>seur autorisé.                                                                                                    |  |
| 0000               | Max. Alarme                                                                                                    | 00                                                                                                    | 00-15 fois                                                                                                    |  |
|                    | Un violation répété<br>et est le plus souver<br>d'environnement, o<br>Ce paramètre spécif<br>rapportées au cours<br>ne soit automatique<br><b>Remarque:</b><br>Entrez 00 pour désa<br>En conformité avec<br>supérieure à 10. | e d'une même zone ge<br>nt due à un dysfonctio<br>u à l'installation incor<br>fie le nombre d'activa<br>e d'une même période<br>ement exclue.<br>activer la fonction Max<br>EN 50131, la limite sv | énère souvent de fausses alertes<br>innement, à un problème<br>rrecte d'un détecteur ou capteur.<br>tions de la même zone<br>d'armement, avant que la zone<br>x. d'Alarme.<br>vinger ne doit pas être |  |
| 0                  | Attent.Renu.                                                                                                    | 30                                                                                                    | 0-255 secondes                                                                                                    |  |
|                    | Spécifie le nombre c<br>même numéro de té<br>S'applique aux para<br><i>Tentatives SM</i> à la p                                                                                                    | de secondes entre les t<br>éléphone.<br>Imètres de <i>Tentatives</i> (<br>age 203.                                                                                                    | rentatives de recomposition d'un                                                                                                    |  |
| 0                  | Son Fin Sort                                                                                                    | 00                                                                                                    | 0-255 secondes                                                                                                    |  |
|                    | Définit le nombre de secondes en fin de temporisation de sortie pendant<br>lesquelles la sonorité du bip est différente (claviers), indiquant que le<br>temps alloué à la sortie est bientôt terminé.                        |                                                                                                    |                                                                                                    |  |
| 1112               | Buzzer Part.                                                                                                    | 15                                                                                                    | 01-99 secondes                                                                                                    |  |
|                    | Définit le temps d'a<br>sirènes extérieures l<br>PARTIEL. Cette ten<br>système Sirène> B                                                                                                    | ctivation des buzzers<br>ors du déclenchemen<br>porisation n'est signi<br>u <b>zzer</b> est défini sur O                                                                                           | claviers avant de commander les<br>t d'une alarme en mode ARM.<br>ficative que si le paramètre<br>ui.                                                                                                 |  |

| Touches<br>rapides | Paramètre                                                                                                    | Par défaut                                                                                      | Plage                                                                                                    |
|--------------------|----------------------------------------------------------------------------------------------------|-------------------------------------------------------------------------------------------------|----------------------------------------------------------------------------------------------------|
| 1118               | Tempo Etat                                                                                                    | 180                                                                                             | 0-255 secondes                                                                                                    |
|                    | Détermine si l'état du système sera affiché quand le système est armé.<br>Défini à 0, l'état du système sera affiché pendant toute la période<br>d'Armement. Défini à une valeur autre que 0, l'état du système ne sera<br>affiché que pendant cet intervalle, après le début de la période<br>d'Armement.                                                                                                    |                                                                                                 |                                                                                                    |
| 114                | Tempo. Serv.                                                                                                    | 000                                                                                             | 0-255 semaines                                                                                                    |
|                    | Utilisez cette temporisation pour générer périodiquement un message<br>«Maintenance demandée» pour rappeler à l'utilisateur qu'un appel de<br>maintenance est nécessaire. L'utilisateur peut continuer à armer et<br>désarmer le système. Lorsque ce temps est différent de 0, la centrale<br>décompte du temps. Lorsque le délai d'attente expire, un message de<br>maintenance sera affiché sur tous les claviers LCD, lorsque le clavier est<br>sur l'affichage Désarmer.<br>Pour effacer le message, l'installateur doit remettre à zéro la<br>temporisation, entrer un code dans le menu Anti-Code ou effectuer une |                                                                                                 | r périodiquement un message<br>r à l'utilisateur qu'un appel de<br>peut continuer à armer et<br>est différent de 0, la centrale<br>attente expire, un message de<br>viers LCD, lorsque le clavier est<br>bit remettre à zéro la<br>enu Anti-Code ou effectuer une<br>le. |
| 0005               | Tempo Paym.                                                                                                    | 000                                                                                             | 0-255 semaines                                                                                                    |
|                    | Utiliser cette temporisation comme rappel pour un «Paiement dû» à<br>destination de l'utilisateur. Lorsque ce temps est différent de 0, la centra<br>décompte le temps et une semaine avant l'expiration du délai, un messa<br>de maintenance sera affiché sur tous les claviers LCD comme pré-<br>avertissement lorsque le clavier est en mode Désarmement. Lorsque le<br>délai a expiré, il est impossible d'armer le système.<br>Pour réinitialiser cette temporisation, entrer un code dans le menu Anti<br>Code ou le code Installateur, ou effectuez une «Réinitialisation à distance<br>de la centrale.           |                                                                                                 |                                                                                                    |
| 0006               | Imp. Ouvert                                                                                                    | 25 secs                                                                                         | 0-255 secondes                                                                                                    |
|                    | Cette temporisation<br>d'impulsions supérie<br>Si cette zone est cons<br>cette temporisation,<br>définition de son typ                                                                                                    | ne concerne que les<br>eur à un (reportez-v<br>idérée comme non<br>alors la zone sera de<br>re. | zones définies avec un compteur<br>ous à ②①②⑦ <b>②</b> ZZ, page 121).<br>prête après le temps défini par<br>éclenchée et agira selon la                                                                                                    |

| Touches<br>rapides | Paramètre    | Par défaut | Plage         |
|--------------------|--------------|------------|---------------|
| 0007               | Tempo Inacti | 0          | 0-255 minutes |

Cette temporisation s'applique aux programmes d'Arm/Désarm. automatiques. S'il n'y a aucun activation de l'une des zones situées dans une partition qui est définie avec un programme

d'Armement/Désarmement pendant le temps défini comme **Inactive Tmr** alors le programme automatique sera activé et les partitions concernées seront automatiquement armées (selon la définition du programme).

#### **Remarque:**

Le programme d'armement/désarment automatique doit être défini sur MARCHE dans le Menu Utilisateur > Horloge > Prog. horaire > Hebdo. > Calendrier # > Arm/Désarm > ON/OFF > Calendrier:ON.

# 1 2 Paramètres Système

Le menu Paramètres Système contient les paramètres qui effectuent certaines opérations du système.

Accéder aux paramètres et configurez-les dans le menu paramètres système, comme suit:

# Système: Paramètres: Standard

| Touches rapidesParamètre |                                                                                                    | Par défaut                                                                                                    | Plage                                                             |  |
|--------------------------|----------------------------------------------------------------------------------------------------|----------------------------------------------------------------------------------------------------|-------------------------------------------------------------------|--|
| 121                      | Standards                                                                                                    |                                                                                                    |                                                                   |  |
|                          | Cette section se réfère                                                                                                    | e aux paramètres les p                                                                                                    | olus courants du système.                                         |  |
| 0000                     | SVCE RAPIDE                                                                                                    | Oui                                                                                                    | Oui/Non                                                           |  |
|                          | <b>OUI:</b> Élimine le besoi<br>partiel).<br><b>NON</b> : Un code utilisa<br>partiel).                                                                                             | <b>OUI:</b> Élimine le besoin d'un code utilisateur lors de l'armement (total ou partiel).<br><b>NON:</b> Un code utilisateur valide est requis pour l'armement (total ou partiel). |                                                                   |  |
| 02002                    | SP RAPIDE                                                                                                    | Oui                                                                                                    | Oui/Non                                                           |  |
|                          | OUI: L'utilisateur peu<br>la saisie d'un code d'u<br>NON: Un code utilisa<br>Programmable.                                                                                         | at activer une Sortie P<br>atilisateur.<br>ateur est nécessaire po                                                                                                    | rogrammable sans nécessiter<br>our activer une Sortie             |  |
| 121 06                   | AUTOR. ISOL.                                                                                                    | Oui                                                                                                    | Oui/Non                                                           |  |
|                          | <b>OUI:</b> Permet l'exclusion de zone par les utilisateurs autorisés du<br>après avoir entré un code utilisateur valide.<br><b>NON</b> : L'exclusion de zone N'EST PAS autorisée. |                                                                                                    |                                                                   |  |
| 12104                    | EXCLUSION<br>RAPIDE                                                                                                    | Non                                                                                                    | Oui/Non                                                           |  |
|                          | <b>OUI:</b> Élimine le besoi<br>zones.<br><b>NON</b> : Les utilisateurs<br>pour isoler des zones                                                                                   | n d'un code d'utilisate<br>s qualifiés doivent ent                                                                                                    | eur valide pour l'exclusion de<br>trer un code utilisateur valide |  |

| Touches rapide                                                                                                    | sParamètre                                                                                                    | Par défaut                                                                                                    | Plage                                                                                                    |  |
|----------------------------------------------------------------------------------------------------|----------------------------------------------------------------------------------------------------|----------------------------------------------------------------------------------------------------|----------------------------------------------------------------------------------------------------|--|
| 121 05                                                                                                    | DEF. COD INC                                                                                                    | Oui                                                                                                    | Oui/Non                                                                                                    |  |
|                                                                                                    | OUI: Un rapport de code erroné sera envoyé au CTS, après trois<br>tentatives successives d'armement/désarmement utilisant un code<br>incorrect. Aucun bip d'alarme ne retentira dans les locaux, mais une<br>indication de défaut apparaîtra sur les claviers filaires. |                                                                                                    |                                                                                                    |  |
| 121 06                                                                                                    | ACQUI.SONOR                                                                                                    | Oui                                                                                                    | Oui/Non                                                                                                    |  |
|                                                                                                    | <ul> <li>OUI: L'armement/désa<br/>clavier sans fil ou une<br/>comme décrit ci-desso</li> <li>1. Un bip indique q</li> <li>2. Deux bips indique</li> <li>3. Quatre bips indique<br/>alarme.</li> <li>NON: aucun «bip» ne</li> </ul>                                      | armement du systèn<br>clé activera un bref<br>us :<br>jue le système est ar<br>ent que le système e<br>uent que le système<br>sera émis. | ne par une télécommande, un<br>«bip» et activera un Flash<br>mé<br>est désarmé<br>• a été désarmé après une                                                   |  |
| 121 07                                                                                                    | ISOL.3 MIN                                                                                                    | Non                                                                                                    | Oui/Non                                                                                                    |  |
|                                                                                                    | OUI: Isole automatiqu<br>la remise sous tension<br>détecteurs de mouver<br>NON: Aucune exclusio                                                                                                    | ement pendant 3 m<br>du système, ceci po<br>1ent et/ou de fumée.<br>on de zone.                                                          | inutes toutes les zones lors de<br>ur permettre la stabilisation des                                                                                          |  |
| 121 08                                                                                                    | SIG.SON.PANN                                                                                                    | Non                                                                                                    | Oui/Non                                                                                                    |  |
|                                                                                                    | OUI: Les sirènes se dé<br>sur un clavier (si valid<br>activée.<br>NON: aucune sirène n<br>l'alarme restera absolu<br><b>Remarque :</b><br>Le système transmettr<br>télésurvoillanço                                                                                     | clenchent lorsqu'un<br>é), une télécomman<br>e sera activée au con<br>ment silencieuse (A<br>a toujours un rappo                         | e «Alarme panique» est activée<br>de ou si une zone panique est<br>urs d'une «Alarme panique» et<br>larme panique silencieuse).<br>rt de panique au centre de |  |
| 121 09                                                                                                    | CLAV→SIR.                                                                                                    | Non                                                                                                    | Oui/Non                                                                                                    |  |
| OUI: si une alarme se déclenche alors que le système es<br>armé, le buzzer du clavier retentit pendant la durée déf<br><i>armement partiel</i> (voir page 79) avant que les sirènes ne s<br>NON: une alarme en mode d'armement partiel entraîne<br>déclenchement simultané des sirènes. |                                                                                                    |                                                                                                    | le système est partiellement<br>t la durée définie dans <i>Buzzer</i><br>es sirènes ne s'activent.<br>artiel entraînera un                                    |  |

| Touches rapidesParamètre |                                                                                                    | Par défaut                                                                                                    | Plage                                                                                                    |
|--------------------------|----------------------------------------------------------------------------------------------------|----------------------------------------------------------------------------------------------------|----------------------------------------------------------------------------------------------------|
| 02000                    | BROUIL.SON                                                                                                    | Non                                                                                                    | Oui/Non                                                                                                    |
|                          | Se réfère au paramètr<br>OUI: dès que la durée<br>sirènes et envoie un c<br>NON: Idem ci-dessus<br>fonctionnent pas.                                                                                                    | e <i>Brouillage,</i> décrit<br>e spécifiée est attei<br>ode de rapport au<br>s, à l'exception que                                                                                                    | en page 78<br>nte, la centrale active la(les)<br>centre de télésurveillance.<br>les sirènes intérieures ne                                                                                                    |
| 00000                    | BIP.PART.SOR                                                                                                    | Oui                                                                                                    | Oui/Non                                                                                                    |
|                          | Détermine si le systèr<br>sortie pour un armen<br><b>OUI:</b> Les bips de sort<br><b>NON</b> : Les bips de sor                                                                                                    | ne émettra des bip<br>nent partiel.<br>ie seront émis<br>tie ne seront pas é                                                                                                    | s pendant la temporisation de<br>mis                                                                                                    |
| 121 12                   | SRV FRC CLE                                                                                                    | Oui                                                                                                    | Oui/Non                                                                                                    |
|                          | OUI: L'armement par<br>sur n'importe quelle p<br>partition sera automa<br>«Armement Forcé», e<br>une alarme.<br>NON: la partition ne<br>(non prêtes) ne soient                                                                                                    | r interrupteur à clé<br>partition. Toute zon<br>tiquement isolée. I<br>t toutes les zones i<br>sera pas armée ava<br>au repos.                                                                                                    | e ou tags de proximité est réalisé<br>ne active (non PRÊT) dans la<br>La partition est alors en<br>ntactes sont capables de générer<br>ant que toutes les zones actives                                                                                                    |
| 121 08                   | AVERT. A.Aut                                                                                                    | Oui                                                                                                    | Oui/Non                                                                                                    |
|                          | Concerne les armeme<br>OUI: pour chaque pa<br>décompte de temps d<br>minutes avant l'armen<br>un bip de temporisati<br>Il est possible d'entren<br>du décompte, pour re<br>la partition.<br>Lorsqu'une partition a<br>comme décrit ci-dessu<br>L'avertissement de 4,2<br>automatique.<br>NON: l'armement au<br>lieu à l'heure fixée. La<br>signal sonore se décle | nt/désarmement a<br>rtition définie en a<br>e sortie sonore (av<br>ment automatique<br>on de sortie sera é<br>r un code utilisateu<br>epousser de 45 min<br>asservie à l'armem<br>us, elle ne pourra p<br>25 minutes ne s'ap<br>tomatique pour ch<br>a temporisation de<br>encheront comme p | utomatique.<br>rmement automatique, un<br>ertissement) démarrera 4,25<br>. Au cours de ce laps de temps,<br>mis.<br>ur valide à tout moment au cours<br>nutes l'armement automatique de<br>ent automatique est désarmée,<br>plus être réarmée de la journée.<br>pliquera pas à l'armement partiel<br>aque partition programmée aura<br>sortie programmée ainsi que le<br>programmés. |

| Système: Para      | mètres: Avancés                                                                                                    |                                                                                                    |                                                                                                    |
|--------------------|----------------------------------------------------------------------------------------------------|----------------------------------------------------------------------------------------------------|----------------------------------------------------------------------------------------------------|
| Touches<br>rapides | Paramètre                                                                                                    | Par défaut                                                                                                    | Plage                                                                                                    |
| 022                | Avancés                                                                                                    | Oui                                                                                                    | Oui/Non                                                                                                    |
|                    | Cette section se réfère au                                                                                                    | x contrôles avancés dans                                                                                                    | le système.                                                                                                    |
| 12200              | D.VERI.INC                                                                                                    | Non                                                                                                    | Oui/Non                                                                                                    |
|                    | OUI: Implémentée pour la détection de fumée ou d'incendie pour<br>confirmation d'alarme. L'alimentation des détecteurs de fumée dans la<br>zone concernée est coupée et restaurée après la durée définie dans Arrêt<br>Aux Int (page 78). Si la même zone, pendant une fenêtre de 1 minute à<br>partir de la détection précédente, entre à nouveau en détection, alors le<br>système générera une alarme incendie. |                                                                                                    |                                                                                                    |
| 12202              | ALM COU.MEZ                                                                                                    | Non                                                                                                    | Oui/Non                                                                                                    |
|                    | OUI: Si la communicatio<br>une alarme sera émise. U<br>NON: Aucune alarme ne<br>provoquera une indicatio                                                                                                    | n entre la centrale et une d<br>In rapport sera alors trans<br>e se déclenche. Cependant<br>on locale du défaut.                                   | extension est perdue,<br>mis au CTS.<br>t, le système                                                                 |
| 122 08             | CODE RES.G                                                                                                    | Non                                                                                                    | Oui/Non                                                                                                    |
|                    | OUI: Seul l'utilisateur di<br>modifier tous les codes u<br>NON: Les utilisateurs di<br>Général et utilisateurs pe<br>codes de niveau d'autori                                                                                                    | sposant des droits Respor<br>tilisateurs, ainsi que la da<br>sposant des niveaux d'aut<br>euvent modifier leurs proj<br>té inférieure ainsi que mo | nsable Général peut<br>ite et l'heure.<br>torité Responsable<br>pres code, modifier les<br>difier la date et l'heure. |

| Touches<br>rapides | Paramètre                                                                                                    | Par défaut                                                                                                    | Plage                                                                                                    |
|--------------------|----------------------------------------------------------------------------------------------------|----------------------------------------------------------------------------------------------------|----------------------------------------------------------------------------------------------------|
| 12204              | MODE GROUPE                                                                                                    | Non                                                                                                    | Oui/Non                                                                                                    |
|                    | <ul> <li>Change le mode de fon-<br/>place de la partition, ce<br/>communes.</li> <li>OUI: Lorsqu'elle est sél <ul> <li>Une zone commu<br/>partitions sont dés</li> </ul> </li> <li>NON: Lorsqu'elle est sé <ul> <li>Une zone commu<br/>sont armées.</li> <li>Une zone commu<br/>partition.</li> </ul> </li> </ul>                                                     | ctionnement du système et<br>qui modifie le fonctionner<br>ectionnée, les points suiva<br>ne sera armée après l'arme<br>ne ne sera désarmée que lo<br>sarmées.<br>Électionnée, les points suiv<br>ne ne sera armée que lorsq<br>ne sera désarmée après le o | n groupe en lieu et<br>nent des zones<br>nts s'appliquent:<br>ement d'une partition.<br>orsque toutes les<br>ants s'appliquent:<br>que toutes les partitions<br>désarmement d'une |
| 122 05             | ZN SUI.GLOB                                                                                                    | Non                                                                                                    | Oui/Non                                                                                                    |
|                    | OUI: Spécifie que toutes les zones (définies pour suivre la temporisation<br>d'entrée/sortie), suivront la temporisation d'entrée/sortie de n'importe<br>quelle partition armée.<br>NON: Spécifie que toutes les zones (définies pour suivre la temporisation<br>d'entrée), suivront la temporisation d'entrée que des partitions<br>auxquelles elles sont attribuées |                                                                                                    |                                                                                                    |
| 122 06             | ETE/HIVER                                                                                                    | Non                                                                                                    | Oui/Non                                                                                                    |
|                    | <b>OUI:</b> La LightSYS2 avancera automatiquement son horloge d'une heure<br>au printemps (le dernier dimanche du mois de mars) et revient à l'heure<br>d'hiver en automne (le dernier dimanche du mois d'octobre).<br><b>NON:</b> Aucun ajustement de temps automatique n'est fait.                                                                                  |                                                                                                    |                                                                                                    |
| 12207              | EXCL.ZN 24H                                                                                                    | Non                                                                                                    | Oui/Non                                                                                                    |
|                    | <b>OUI:</b> L'utilisateur a la p<br>NON: L'utilisateur n'a j                                                                                                    | oossibilité d'isoler une zono<br>pas la possibilité d'exclure                                                                                                    | e 24 heures.<br>une zone 24 heures.                                                                                                    |

| Touches<br>rapides | Paramètre                                                                                                    | Par défaut                                                                                                    | Plage                                                                                                    |  |
|--------------------|----------------------------------------------------------------------------------------------------|----------------------------------------------------------------------------------------------------|----------------------------------------------------------------------------------------------------|--|
| 122 08             | AUTOP.INST.                                                                                                    | Non                                                                                                    | Oui/Non                                                                                                    |  |
|                    | <b>OUI:</b> Le code installater<br>d'autoprotection (*).<br>exige donc l'interventio<br>peut toujours être armé<br><b>NON:</b> la résolution de l<br>d'autoprotection sans l'                                                                                                   | ur doit être entré pour réi<br>La réinitialisation de l'ala<br>n de la société d'alarme. C<br>, bien que le signal d'auto<br>a cause permet de réinitia<br>intervention de la société     | nitialiser une alarme<br>rme d'autoprotection<br>Cependant, le système<br>protection soit actif.<br>aliser une alarme<br>d'alarme.    |  |
| 122 09             | REINIT.INST                                                                                                    | Non                                                                                                    | Oui/Non                                                                                                    |  |
|                    | OUI: Il est nécessaire d'<br>partition en alarme une<br>requiert l'intervention d<br><b>Remarque :</b><br>Toutes les zones au seir<br>LED ✓ Prêt ne s'allum<br>NON: Une fois que la p<br>réinitialisée, la LED/√<br>repos.                                                      | 'entrer le code installateur<br>fois que celle-ci a été dés<br>le la société d'alarme.<br>n de la partition doivent ê<br>e.<br>partition dans laquelle l'ala<br>Prêt s'allume lorsque tou | : pour réinitialiser une<br>armée. Cette opération<br>tre au repos avant que la<br>arme s'est déclenchée est<br>tes les zones sont au |  |
| 122 00             | ARM. SI AP                                                                                                    | Non                                                                                                    | Oui/Non                                                                                                    |  |
|                    | OUI: après une alarme d'autoprotection, le système n'est pas pr<br>armé et la LED du signal d'autoprotection ( 🏷 ) n'est pas rétabli<br>opération requiert l'intervention de la société d'alarme.<br>NON: le système sera prêt dès que l'alarme d'autoprotection au<br>rétablie |                                                                                                    |                                                                                                    |  |
| 122 00             | ARM.BAT.FBL                                                                                                    | Oui                                                                                                    | Oui/Non                                                                                                    |  |
|                    | <b>OUI:</b> autorise l'armement du système lorsqu'une condition de batterie<br>basse a été détectée (également pour le module d'alimentation).<br><b>NON:</b> l'armement du système est désactivée lorsqu'une condition de<br>batterie basse est détectée.                      |                                                                                                    |                                                                                                    |  |
| 122 12             | SIRENE30/10                                                                                                    | Non                                                                                                    | Oui/Non                                                                                                    |  |
|                    | OUI: toutes les 30 secor<br>pendant 10 secondes.<br>NON: les avertisseurs s                                                                                                    | ndes, les avertisseurs sonc<br>conores résonnent sans int                                                                                                    | pres cessent de résonner<br>terruption.                                                                                               |  |

| Touches<br>rapides | Paramètre                                                                                                    | Par défaut                                                                                                    | Plage                                                                                                    |  |
|--------------------|----------------------------------------------------------------------------------------------------|----------------------------------------------------------------------------------------------------|----------------------------------------------------------------------------------------------------|--|
| 122 18             | TYP.SIR.INC                                                                                                    | Non                                                                                                    | Oui/Non                                                                                                    |  |
|                    | <b>OUI:</b> lors d'une alarme incendie, les sirènes produisent<br>suivi d'une courte pause.<br><b>NON</b> : au cours d'une alarme incendie, le son produit pa<br>consiste en un modèle de 2 secondes ON, suivi de 2 seco                                                                                                    |                                                                                                    |                                                                                                    |  |
| 122 14             | INSTALLATION.IMQ                                                                                                    | Non                                                                                                    | Oui/Non                                                                                                    |  |
|                    | <ul> <li>OUI: Modifie le comportende</li> <li>Exclusion armement a<br/>du processus d'armem<br/>une alarme silencieuse<br/>se soit fermée).</li> <li>Une Sortie Programma<br/>activée.</li> <li>Une Sortie Programma<br/>activée.</li> <li>Utilisateur gardien: Si<br/>le système sera armé ar<br/>prédéfinie (reportez-vo<br/>zone ouverte au cours -<br/>armé, et une alarme ser<br/>ne se soit fermée).</li> <li>NON: Modifie le comportent</li> <li>Exclusion armement a<br/>du processus d'armem<br/>système isolera les zon</li> <li>Une Sortie Programma<br/>désactivée.</li> <li>Une Sortie Programma<br/>désactivée.</li> <li>Une Sortie Programma<br/>désactivée.</li> <li>Utilisateur gardien: Si<br/>le système sera armé ar<br/>prédéfinie (reportez-vo<br/>est ouverte au cours de<br/>isolée.</li> </ul> | ent des paramètres su<br><b>utomatique:</b> Si une zo<br>ent automatique, le sy<br>sera activée (à moins<br>ble définie comme «A<br>ble définie comme «A<br>un utilisateur gardier<br>utomatiquement aprè-<br>pus à Tempo. Gardien<br>du processus d'armer<br>ra déclenchée (à moin<br>ment des paramètres su<br><b>utomatique:</b> Si une zo<br>ent automatique, le sy<br>es ouvertes.<br>ble définie comme «A<br>ble définie comme «A<br>un utilisateur Gardien<br>utomatiquement aprè-<br>pus à Tempo. Gardien<br>atomatiquement aprè-<br>pus à Tempo. Gardien | ivants:<br>one est ouverte au cours<br>/stème sera armé, et<br>que la zone ouverte ne<br>alarme Arm. Auto.» est<br>alarme perte zone» est<br>n désarme une partition,<br>s la période de temps<br>, page 79). S'il y a une<br>nent, le système sera<br>s que la zone ouverte<br>uivants:<br>one est ouverte au cours<br>/stème sera armé, et le<br>alarme Arm. Auto.» est<br>alarme perte zone» est<br>n désarme une partition,<br>s la période de temps<br>, page 79). Si une zone<br>ment, la partition sera |  |

| Touches<br>rapides                                                                                                    | Paramètre                                                                                                    | Par défaut | Plage                                        |  |
|----------------------------------------------------------------------------------------------------|----------------------------------------------------------------------------------------------------|------------|----------------------------------------------|--|
| 12205                                                                                                    | DES.APP.ENT                                                                                                    | Non        | Oui/Non                                      |  |
|                                                                                                    | Ce paramètre est utilisé pour désactiver tous les appels entrants via le<br>canal vocal (RTC ou GSM).<br><b>OUI:</b> les appels entrants provenant du canal vocal sont désactivés.<br><b>NON</b> : les appels entrants provenant du canal vocal sont activés.<br><b>Remarque:</b><br>les appels de type données entrant via le canal de données GSM sont                                                                                                    |            |                                              |  |
| 02206                                                                                                    | DE.CL A.AUT                                                                                                    | Non        | Oui/Non                                      |  |
|                                                                                                    | <ul> <li>OUI: Lorsque la partition est armée manuellement ou par armement automatique, et qu'une heure de désarmement automatique est définie, ce paramètre spécifie que tous les claviers qui sont masqués pour cette partition ne fonctionne pas et il sera impossible de désarmer la partition concernée.</li> <li>Remarque:</li> <li>La partition ne peut être désarmée que par l'utilisation du logiciel de configuration ou la fonction de désarmement automatique.</li> <li>NON: Lorsque la partition est armée manuellement ou par armement automatique, et qu'une heure de désarmement automatique.</li> </ul> |            |                                              |  |
| 12217                                                                                                    | BUZZER DLY                                                                                                    | Oui        | Oui/Non                                      |  |
| OUI: Le buzzer du clavier sera silencieux pendant la temporis<br>retard sirène.<br>NON: Le buzzer du clavier sera audible immédiatement lorso<br>alarme se déclenche. |                                                                                                    |            | nt la temporisation du<br>atement lorsqu'une |  |
| 122 08                                                                                                    | HP=BUZZER                                                                                                    | Oui        | Oui/Non                                      |  |
|                                                                                                    | OUI: La Sirène intérieure suivra le fonctionnement des buzzer de<br>n'importe quel clavier.<br>NON: La Sirène intérieure suivra le fonctionnement de la sirène<br>extérieure (et non du buzzer du clavier).                                                                                                    |            |                                              |  |

| Touches<br>rapides | Paramètre                                                                                                    | Par défaut                                                                                                 | Plage                                                                          |  |
|--------------------|----------------------------------------------------------------------------------------------------|----------------------------------------------------------------------------------------------------|--------------------------------------------------------------------------------|--|
| 122 09             | CONF. HP                                                                                                    | Non                                                                                                    | Oui/Non                                                                        |  |
|                    | OUI: Une alarme confirm                                                                                                    | ée déclenche la Sirène                                                                                     | intérieure.                                                                    |  |
|                    | <b>Remarque:</b><br>Une alarme confirmée élimine le temps d'attente du buzzer, provoquant<br>le déclenchement immédiat du haut-parleur interne.<br><b>NON</b> : Le haut-parleur interne se déclenchera normalement (à la fin du<br>délai sirène).                                                                                                    |                                                                                                    |                                                                                |  |
| 122 20             | CONF. SIREN                                                                                                    | Oui                                                                                                    | Oui/Non                                                                        |  |
|                    | OUI: Une alarme confirm<br>Remarque:<br>Une alarme confirmée éli<br>le déclenchement imméd:<br>NON: La Sirène intérieur<br>sirène).                                                                                                    | ée déclenche la sirène o<br>mine le temps d'attente<br>iat de l'alarme extérieur<br>e se déclenchera norma | extérieure.<br>e de la sirène, provoquant<br>re.<br>alement (à la fin du délai |  |
| 122 21             | ERR HP.T.ON                                                                                                    | Oui                                                                                                    | Oui/Non                                                                        |  |
|                    | Cette option détermine la durée de l'alarme qui est généré par<br>intérieures (haut-parleurs) quand la porte de sortie est progra<br>comme «dernière issue», et n'est pas fermée une fois que le dé<br>expire (une «ERREUR SORTIE»).<br><b>OUI:</b> L'alarme «ERREUR SORTIE» du haut-parleur interne co<br>au paramètre du délai de sirène.<br><b>NON:</b> L'alarme «ERREUR SORTIE» du haut-parleur interne r<br>continu jusgu'à sa réinitialisation par l'utilisateur. |                                                                                                    |                                                                                |  |
| 122 22             | AP REPORT                                                                                                    | Oui                                                                                                    | Oui/Non                                                                        |  |
|                    | Cette option détermine si un signal d'autoprotection sera rapporté au<br>CTS quand que le système est désarmé.<br><b>OUI:</b> Un signal d'autoprotection sera toujours rapporté.<br><b>NON:</b> Un signal d'autoprotection ne sera pas rapporté au CTS durant la<br>période de désarmement.<br><b>Remarque:</b><br>Un rapport de fin d'autoprotection est toujours transmis au CTS,<br>indépendamment de la définition de «AP REPORT»                                   |                                                                                                    |                                                                                |  |

| Touches<br>rapides | Paramètre                                                                                                    | Par défaut                                                                   | Plage                                                                      |  |
|--------------------|----------------------------------------------------------------------------------------------------|------------------------------------------------------------------------------|----------------------------------------------------------------------------|--|
| 12223              | ARM DEF AC                                                                                                    | Oui                                                                          | Oui/Non                                                                    |  |
|                    | OUI: Le système peut êt<br>niveau de la Centrale, d<br>NON: Le système ne pe<br>secteur.                                                                                                    | tre armé en présence d'<br>u module d'alimentatio<br>ut pas être armé lorsqu | un problème secteur au<br>n ou de la sirène BUS.<br>′il y a un problème de |  |
| 122 24             | FLASH ARM                                                                                                    | Non                                                                          | Oui/Non                                                                    |  |
|                    | Cette option permet au Flash (interne ou externe) de confirmer<br>l'armement final du système.<br><b>OUI:</b> Une indication Flash de dix secondes est donnée après l'au<br>du système.<br><b>NON</b> : Il n'y aura aucune indication Flash lorsque le système est                                                                                                    |                                                                              |                                                                            |  |
| 122 25             | PAR.DER.ISSUE                                                                                                    | Oui                                                                          | Oui/Non                                                                    |  |
|                    | lorsque le système est armé partiellement.<br>OUI: Il n'est pas nécessaire d'ouvrir et de refermer la porte si celle-ci est<br>fermée, afin d'armer le système partiellement. La zone se comporte<br>comme un type de zone standard «SORTIE (OUV)».<br>NON: Il n'y aura pas de changement dans le fonctionnement d'une zone<br>dernière issue en armement partiel.                                                                                                    |                                                                              |                                                                            |  |
| 122 26             | FLASH PART.                                                                                                    | Non                                                                          | Oui/Non                                                                    |  |
|                    | <b>OUI:</b> Pour un armement partiel ou d'un groupe, une indication sera<br>donnée par l'activation du Flash à la fin de la temporisation de sortie.<br><b>NON:</b> Pour un armement partiel ou d'un groupe, aucune indication ne<br>sera donnée par Le Flash à la fin de la temporisation de sortie.                                                                                                    |                                                                              |                                                                            |  |
| 122 27             | AFF. NEUTRE                                                                                                    | Non                                                                          | Oui/Non                                                                    |  |
|                    | <b>OUI:</b> Deux minutes après la dernière manipulation au clavier, l'affichage<br>se vide. Après avoir appuyé sur n'importe quelle touche, un message<br><b>Saisir Code</b> s'affiche. L'utilisateur doit entrer son code ou passer son<br>badge de proximité. L'affichage revient au mode de fonctionnement<br>normal. Sélectionnez cette option pour les claviers qui peuvent être<br>consultés depuis l'extérieur de la zone protégée afin de dissimuler l'état<br>du système.<br><b>NON:</b> L'affichage du clavier fonctionne normalement |                                                                              |                                                                            |  |

# Système: Paramètre: Communication

| Touches<br>rapides | Paramètre                                                                                                    | Par défaut                      | Plage                |  |
|--------------------|----------------------------------------------------------------------------------------------------|---------------------------------|----------------------|--|
| 023                | Communication                                                                                                    |                                 |                      |  |
|                    | Cette section se réfère à de<br>communication des systèm                                                                                                    | s contrôles s'appliquar<br>nes. | nt aux capacités de  |  |
| 123 0              | Activat. CTS                                                                                                    | Oui                             | Oui/Non              |  |
|                    | OUI: Permet la communication avec la station centrale de<br>télésurveillance pour signaler des alarmes, les défauts et les événements<br>surveillés.<br>NON: Aucune communication avec la station centrale est possible.<br>Choisissez NON pour les installations non surveillées par une<br>télésurveillance                                                          |                                 |                      |  |
| 1232               | Activat. SM                                                                                                    | Oui                             | Oui/Non              |  |
|                    | <b>OUI:</b> Active la communication ««Suivez-moi»».<br>Si le rapport CTS et le rapport SM sont définis, le système appellera<br>d'abord les téléphones CTS, puis les destinataires SM.<br><b>NON:</b> Désactive la communication ««Suivez-moi»».<br><b>Remarque:</b>                                                                                                   |                                 |                      |  |
|                    | installé, alors des bips sero                                                                                                    | nt envoyés à la place d         | les messages vocaux. |  |
| 123 3              | Activat. T/T                                                                                                    | Oui                             | Oui/Non              |  |
|                    | <b>OUI:</b> Autorise la communication entre la compagnie d'alarme et la centrale LightSYS2 à l'aide du logiciel de configuration. Ceci permet, à partir d'un site distant, de modifier la configuration d'une installation, d'obtenir des informations d'état, et d'envoyer des commandes à la Centrale.<br><b>NON:</b> Désactive toutes les communications ci-dessus. |                                 |                      |  |
| 1234               | Valider Cloud                                                                                                    | Non                             | Oui/Non              |  |
|                    | <b>Oui</b> : Permet la communication entre le système LightSYS2 et RISCO<br>Cloud.<br><b>Non:</b> Ne pas permettre la communication, comme indiqué ci-dessus.                                                                                                    |                                 |                      |  |

# Système: Paramètres: EN 50131

| Touches<br>rapides | Paramètre                                                                                                    | Par défaut                                                                                                    | Plage                                                                                                    |  |
|--------------------|----------------------------------------------------------------------------------------------------|----------------------------------------------------------------------------------------------------|----------------------------------------------------------------------------------------------------|--|
| 124                | EN 50131                                                                                                    |                                                                                                    |                                                                                                    |  |
|                    | Cette section se réfère à<br>de la norme EN 50131.                                                                                                    | des contrôles qui s'appliq                                                                                                    | uent aux certifications                                                                                           |  |
| 124 0              | Autor.Instal                                                                                                    | Non                                                                                                    | Oui/Non                                                                                                    |  |
|                    | Cette option limite les autorisations d'accès au menu de programmation<br>de l'installateur et du sous-installateur.<br><b>OUI:</b> un code Responsable Général est nécessaire pour autoriser<br>l'installateur à entrer en mode programmation pendant 1 heure.<br><b>NON:</b> l'installateur n'a pas besoin d'un code d'accès.                                                                                                    |                                                                                                    |                                                                                                    |  |
| 1242               | Ignor.Défaut                                                                                                    | Oui                                                                                                    | Oui/Non                                                                                                    |  |
|                    | <ul> <li>Spécifie si le système/partition peut être armé(e) en présence d'un défaut système.</li> <li>OUI: le système s'armera même s'il existe un défaut dans le système.</li> <li>NON: lorsque l'utilisateur démarre le processus d'armement et qu'un défaut existe dans le système, il devra confirmer avoir pris connaissance du problème avant de poursuivre la procédure d'armement. L'utilisateur doit alors faire défiler la liste des défauts. À la fin de la liste, la question suivante apparaîtra: «Armement si défaut ?». À l'aide de la touche all devre faire basculer l'option à O et appuyez sur .</li> </ul> |                                                                                                    |                                                                                                    |  |
| 124 8              | Rétabl.Alarm                                                                                                    | Non                                                                                                    | Oui/Non                                                                                                    |  |
|                    | OUI: l'utilisateur devra d<br>déclenchement d'une ala<br>système. Le système den<br>l'alarme soit confirmée. l<br>Activités>Avancé>Rétabl<br>NON: L'utilisateur n'a p<br>le système.                                                                                                    | confirmer avoir pris conna<br>irme avant d'être en mesu<br>neurera en mode «Non Pr<br>L'utilisateur doit confirme<br>.Alarm avant de réarmer le<br>as besoin de confirmer l'a | aissance du<br>.re de réarmer le<br>'êt» jusqu'à ce que<br>er par le menu<br>e système.<br>larme avant de réarmer |  |

| Touches<br>rapides | Paramètre                                                                                                    | Par défaut                                                                            | Plage                              |  |
|--------------------|----------------------------------------------------------------------------------------------------|---------------------------------------------------------------------------------------|------------------------------------|--|
| 1244               | Hist.Ev.Comp                                                                                                    | Non                                                                                   | Oui/Non                            |  |
|                    | <b>OUI:</b> Seuls les évèneme<br>s'afficheront dans le jou<br><b>NON</b> : Tous les évèneme<br>évènements.                                                                                                    | nts obligatoires (spécifiés o<br>rnal des évènements.<br>ents seront affichés dans le | dans la norme EN)<br>2 journal des |  |
| 124 5              | Rétabl. Déf.                                                                                                    | Non                                                                                   | Oui/Non                            |  |
|                    | OUI: l'utilisateur est tenu de confirmer manuellement le retour de<br>chaque défaut à une condition normale. Cette opération s'effectue via le<br>menu Activités>Avancé>Rétabl.Déflt.<br>NON: la restauration de chaque défaut s'exécute automatiquement.                                                                                                    |                                                                                       |                                    |  |
| 1246               | Alarme Sorti                                                                                                    | Oui                                                                                   | Oui/Non                            |  |
|                    | <ul> <li>OUI: Une zone déclenchée hors du chemin de sortie générera une alarme pendant l'écoulement de la temporisation de sortie. Une transmission au centre de télésurveillance sur l'armement du système sera envoyée au début de la procédure d'armement.</li> <li>NON: Une zone déclenchée hors du chemin de sortie annulera le processus d'armement. Un rapport au centre de télésurveillance sera envoyé à la fin d'une procédure d'armement réussie.</li> </ul>                                       |                                                                                       |                                    |  |
| 1247               | Alarme Entré                                                                                                    | Non                                                                                   | Oui/Non                            |  |
|                    | Cette option est utilisée pour réduire les transmissions d'alarmes<br>erronées au CTS.<br><b>OUI:</b> La transmission CTS et l'alarme sirène seront retardés de 30<br>secondes ou jusqu'à la fin de la temporisation d'entrée prédéfinie (selon<br>la durée la plus courte des deux) suite à un déclenchement d'une zone<br>hors du chemin d'entrée.<br><b>NON:</b> Une zone déclenchée hors du chemin d'entrée générera une<br>alarme pendant la temporisation d'entrée et un rapport sera envoyé au<br>CTS. |                                                                                       |                                    |  |

| Touches<br>rapides | Paramètre                                                                                                    | Par défaut | Plage   |  |
|--------------------|----------------------------------------------------------------------------------------------------|------------|---------|--|
| 1248               | Sign.20 min.                                                                                                    | Non        | Oui/Non |  |
|                    | OUI: Avant de s'armer, le système recherchera toutes les zones n'ayant<br>pas envoyé de signal depuis plus de 20 minutes. Ces zones seront<br>considérées comme non prêtes. Une partition assignée à une zone non-<br>prête ne pourra être armée.<br>NON: Avant de s'armer, le système ne recherchera pas les zones qui<br>p'ont pas envoyé de signal depuis plus de 20 minutes |            |         |  |
| 1249               | Atténuation                                                                                                    | Non        | Oui/Non |  |
|                    | <b>OUI:</b> Le récepteur de la LightSYS2 sera atténué de six dB au cours du test de communication.<br><b>NON:</b> Le récepteur de la LightSYS2 fonctionnera en mode opérationnel normal.                                                                                                    |            |         |  |
| Système: Param     | nètres: PD6662:2010                                                                                                    |            |         |  |
| Touches<br>rapides | Paramètre                                                                                                    | Par défaut | Plage   |  |
| 125                | PD6662:2010                                                                                                    |            |         |  |
|                    | Cette section se réfère à des contrôles qui s'appliquent aux certifications de la norme DD243.                                                                                                    |            |         |  |
| 125 0              | Exclus. Z E/S                                                                                                    | Oui        | Oui/Non |  |
|                    | <b>OUI:</b> L'utilisateur a la possibilité d'exclure une zone Entrée/Sortie.<br><b>NON</b> : Aucune zone Entrée/Sortie ne pourra être exclue.                                                                                                    |            |         |  |
| 1252               | Entrée Off                                                                                                    | Non        | Oui/Non |  |
|                    | OUI: le processus de confirmation d'alarme sera désactivé au démarrage<br>de la temporisation d'entrée.<br>NON: le processus de confirmation d'alarme commencera au démarrage<br>de la temporisation d'entrée.                                                                                                    |            |         |  |

| Touches<br>rapides | Paramètre                                                                                                    | Par défaut                                                                                  | Plage                                        |  |
|--------------------|----------------------------------------------------------------------------------------------------|---------------------------------------------------------------------------------------------|----------------------------------------------|--|
| 125 3              | ChemAccè.Off                                                                                                    | Non                                                                                         | Oui/Non                                      |  |
|                    | <b>OUI:</b> La centrale empêc<br>d'entrée et dernière issu<br>d'alarme au démarrage                                                                                                    | he les zones d'entrées (E/S,<br>le) de participer au process<br>de la temporisation d'entré | S(ouv)/En, suivi<br>us de confirmation<br>e. |  |
|                    | <b>Remarque:</b><br>Une confirmation d'alarme peut toujours être établie à partir de deux<br>zones confirmées, situées hors du chemin d'entrée.                                                                                                    |                                                                                             |                                              |  |
|                    | <b>NON:</b> Les zones d'entré<br>d'l'alarme au démarrag                                                                                                    | e participeront au processu<br>e de la temporisation d'entr                                 | us de confirmation<br>rée.                   |  |
| 1254               | Instal.Conf                                                                                                    | Non                                                                                         | Oui/Non                                      |  |
|                    | <b>OUI:</b> Une confirmation de réinitialisation de l'installateur est requise<br>pour restaurer le système après une alarme confirmée. Le système ne<br>pourra être armé avant réception de la confirmation de réinitialisation de<br>l'installateur. La réinitialisation peut être effectuée en saisissant l'Anti-<br>Code ou en entrant en mode Installation ou en exécutant un «Reset<br>Installateur» via le clavier ou le logiciel.<br><b>NON</b> : Tous les moyens peuvent être utilisés pour armer ou désarmer le<br>système (clavier, armement à distance par téléphone, etc.) |                                                                                             |                                              |  |
| 125 5              | Clé Maintenu                                                                                                    | Non                                                                                         | Oui/Non                                      |  |
|                    | <b>OUI:</b> Seule une zone de type Clé Maintenue peut armer ou désarmer le<br>système.<br><b>Remarque:</b>                                                                                                    |                                                                                             |                                              |  |
|                    | Lorsque le système poss<br>l'opération d'armement<br>zones ont été armées ou                                                                                                    | sède plus d'une zone défini<br>/désarmement n'apparaîtra<br>désarmées.                      | e en clé maintenue,<br>que si toutes ces     |  |
|                    | <b>NON</b> : Tous les moyens système (clavier, armen                                                                                                    | peuvent être utilisés pour a<br>nent à distance par téléphor                                | armer ou désarmer le<br>ne, etc.).           |  |

| Touches<br>rapides | Paramètre                                                                                                    | Par défaut                 | Plage               |  |  |
|--------------------|----------------------------------------------------------------------------------------------------|----------------------------|---------------------|--|--|
| 1256               | Désarm.Entrée                                                                                                    | Non                        | Oui/Non             |  |  |
|                    | Détermine si le désarmement du système dépend de la temporisation<br>d'entrée.<br><b>OUI:</b> Seule une télécommande peut désarmer le système pendant la<br>temporisation d'entrée |                            |                     |  |  |
|                    | Remarque:                                                                                                    |                            |                     |  |  |
|                    | Le système ne peut pas être désarmé avec une télécommande tant que le système est armé.                                                                                            |                            |                     |  |  |
|                    | NON: Le système peut é<br>n'importe quel matériel.                                                                                                    | être désarmé à n'importe n | noment en utilisant |  |  |
| Système: Parar     | nètres: CP-01                                                                                                    |                            |                     |  |  |
| Touches<br>rapides | Paramètre                                                                                                    | Par défaut                 | Plage               |  |  |
| 026                | CP-01                                                                                                    |                            |                     |  |  |

Cette section se réfère à des contrôles qui s'appliquent pour la conformité avec la norme SIA CP 01.

| 126 <b>D</b> | émar. Sort. | Non | Oui/Non |
|--------------|-------------|-----|---------|
|--------------|-------------|-----|---------|

Ce paramètre est utilisé pour définir si la temporisation de sortie doit s'interrompre et redémarrer une seconde fois si une zone d'entrée/sortie se déclenche deux fois au cours de la temporisation de sortie programmée.

**OUI:** Le décompte de sortie redémarrera une fois si une zone d'entrée/sortie se déclenche au cours de la temporisation de sortie. **NON:** Le décompte de sortie ne sera pas affecté si une zone d'entrée/sortie se déclenche au cours du temps de sortie.

| Touches<br>rapides | Paramètre                                                                                                    | Par défaut                                                                                                    | Plage   |  |  |
|--------------------|----------------------------------------------------------------------------------------------------|----------------------------------------------------------------------------------------------------|---------|--|--|
| 1262               | Partiel Auto                                                                                                    | Non                                                                                                    | Oui/Non |  |  |
|                    | Ce paramètre est utilisé j<br>clavier et si aucune zone<br>sortie.<br>OUI: Si aucune zone d'e<br>temporisation de sortie,<br>NON: Si aucune zone d'<br>temporisation de sortie,                                                                                                    | Ce paramètre est utilisé pour définir le mode d'armement du système au<br>clavier et si aucune zone d'entrée/sortie n'est déclenchée en mode de<br>sortie.<br><b>OUI:</b> Si aucune zone d'entrée/sortie n'est déclenchée au cours de la<br>temporisation de sortie, le système sera armé en mode PARTIEL.<br><b>NON:</b> Si aucune zone d'entrée/sortie n'est déclenchée au cours de la<br>temporisation de sortie, le système sera armé en mode TOTAL. |         |  |  |
| Système: Par       | amètres: Accessoires                                                                                                    |                                                                                                    |         |  |  |
| Touches<br>rapides | Paramètre                                                                                                    | Par défaut                                                                                                    | Plage   |  |  |
| 127                | Accessoires                                                                                                    |                                                                                                    |         |  |  |
|                    | Cette section se réfère à o<br>BUS.                                                                                                    | Cette section se réfère à des contrôles qui s'appliquent aux accessoires<br>BUS.                                                                                                    |         |  |  |
| 127 0              | AM=AP                                                                                                    | Non                                                                                                    | Oui/Non |  |  |
|                    | Permet de déterminer le fonctionnement de la détection anti-masque<br>dans une zone BUS<br><b>OUI:</b> Une violation d'anti-masque déclenchera une alarme<br>autoprotection<br><b>NON:</b> Une violation d'anti-masque sera considérée comme un défaut                                                                                                    |                                                                                                    |         |  |  |
| 1272               | AM-PRX=AP                                                                                                    | Non                                                                                                    | Oui/Non |  |  |
|                    | <ul> <li>Utilisé pour déterminer le mode de fonctionnement de la détection<br/>d'anti-masque de proximité indiquée par le canal hyperfréquence du<br/>détecteur WatchOUT DT.</li> <li>OUI: La détection de l'anti masque de proximité activera l'alarme de<br/>sabotage.</li> <li>NON: La détection de l'anti-masque de proximité sera considérée<br/>comme un événement de défaut.</li> <li>Veuillez noter que l'AM de proximité s'active pendant environ 2,2<br/>secondes quand le détecteur est approché à courte distance.</li> <li>S'assurer que l'anti masque de Prox a été validé dans la configuration des<br/>paramètres de la Zone BUS du WatchOUT DT.</li> </ul> |                                                                                                    |         |  |  |

| Touches<br>rapides | Paramètre                                                                                                    | Par défaut                                                                                 | Plage                                                 |  |
|--------------------|----------------------------------------------------------------------------------------------------|--------------------------------------------------------------------------------------------|-------------------------------------------------------|--|
| 1276               | AP Prox Audi                                                                                                    | Non                                                                                        | Oui/Non                                               |  |
|                    | Ce paramètre se réfère à la<br>OUI: Une violation de l'an<br>NON: Une violation de l'a<br>sirène et sera considéré con                                                                                                    | sirène BUS.<br>ti approche de proximi<br>nti approche de proxim<br>nme défaut par le systé | ité active la sirène.<br>nité n'active pas la<br>ème. |  |
| 1274               | Aux Sir.=AP                                                                                                    | Non                                                                                        | Oui/Non                                               |  |
|                    | Ce paramètre se réfère à la sirène BUS.<br>OUI: Une panne auxiliaire sirène sera considérée par le système comme<br>une alarme d'autoprotection, et déclenchera les sirènes.<br>NON: Une panne auxiliaire sirène sera considérée par le système comme<br>un défaut.                                                                                     |                                                                                            |                                                       |  |
| 1276               | Réveil RF                                                                                                    | Non                                                                                        | Oui/Non                                               |  |
|                    | <ul> <li>Détermine si le système peut réveiller le clavier bidirectionnel pendant les tempos d'entrée/sortie ou en cas d'échec d'armement du système.</li> <li><b>OUI:</b> Le système réveille le clavier.</li> <li><b>NON:</b> Le système ne peut pas réveiller un clavier bidirectionnel. Utilisez cette option pour économiser les piles.</li> </ul> |                                                                                            |                                                       |  |
| 1277               | Arm Total Instant                                                                                                    | Non                                                                                        | Oui/Non                                               |  |
|                    | OUI: L'armement total au<br>instantané.<br>NON: L'armement total au<br>temporisé, suivant le temp                                                                                                    | moyen de télécomman<br>1 moyen de télécomma<br>0 de sortie 1.                              | de bidirectionnelle sera<br>nde bidirectionnelle sera |  |
| 1278               | Arm partiel Instant                                                                                                    | Non                                                                                        | Oui/Non                                               |  |
|                    | <b>OUI</b> : L'armement partiel au moyen de télécommande bidirectionnelle<br>sera instantané.<br><b>NON</b> : L'armement partiel au moyen de télécommande bidirectionnelle<br>sera temporisé, suivant le tempo de sortie 1.                                                                                                    |                                                                                            |                                                       |  |
| 1279               | Désarm. Avec Code                                                                                                    | Non                                                                                        | Oui/Non                                               |  |
|                    | Définit si un code PIN est r<br>désarmement au moyen d'                                                                                                    | nécessaire pour effectu<br>une télécommande bic                                            | er l'opération de<br>lirectionnelle.                  |  |

# **①③ Renommer**

Le menu Système **Renommer** permet de modifier le nom du système et des partitions affichées au clavier LCD. Pour modifier des noms à partir du clavier, reportez-vous à la page 66.

## Système: Renommer

| Touches rapides | Paramètre                 | Par défaut                | Plage         |
|-----------------|---------------------------|---------------------------|---------------|
| 030             | Système                   | Système Sécurité          | 16 caractères |
|                 | Permet de modifier le no  | m du système              |               |
| 132/135         | Partition 1 à Partition 4 | Partition 1 à Partition 4 | 16 caractères |

# 1) 4 Sons

Le menu Sons contient des paramètres qui vous permettent de définir la sonorité qui sera produite en cas d'évènements système suivant.

| )(4)               | Son AP                                                                                                    |                                              |                            |   |  |
|--------------------|----------------------------------------------------------------------------------------------------|----------------------------------------------|----------------------------|---|--|
|                    | Définit le(s) son(s) produit(s) par une violation d'autoprotection d'un clavier et/ou d'un module d'extension, comme suit: |                                              |                            |   |  |
|                    | Silencieux – Au                                                                                                    | <b>O</b> Silencieux — Aucun son n'est généré |                            |   |  |
|                    | 2 Sirène (externe)                                                                                                    | <b>2</b> Sirène (externe) uniquement         |                            |   |  |
|                    | <b>3</b> Clavier (Buzzer Clavier) uniquement                                                                               |                                              |                            |   |  |
|                    | Sirène+Clavier                                                                                                    |                                              |                            |   |  |
| Système: Son       | s: AP                                                                                                    |                                              |                            |   |  |
| Touches<br>rapides | Paramètre                                                                                                    | Par défaut                                   | Plage                      |   |  |
| 141 0              | En Désarm.                                                                                                    | Buzzer                                       | 0-0                        |   |  |
|                    | Définit le son produit par une violation d'autoprotection tandis que le système est désarmé                                |                                              |                            | ! |  |
| 141 2              | En Armement                                                                                                    | Sirène seul.                                 | 0-0                        |   |  |
|                    | Définit le son produ<br>système est armé                                                                                   | it par une violation d'au                    | toprotection tandis que le | ! |  |

| Touches<br>rapides | Paramètre                                                                                                    | Par défaut | Plage |  |
|--------------------|----------------------------------------------------------------------------------------------------|------------|-------|--|
| 142                | Volume HP                                                                                                    |            |       |  |
|                    | Règle le volume de la Sirène intérieure (haut-parleur) connecté à la borne<br>BELL+/LS- en fonction des différents modes du système. Le volume doit<br>être compris entre 0 (Silencieux) et 9 (Volume maxi). Après avoir réglé le<br>volume, le son sera émis par la Sirène intérieure pour permettre une<br>évaluation du niveau de volume sélectionné |            |       |  |
| 142 0              | Vol. Défaut.                                                                                                    | 9          | 0-9   |  |
|                    | Détermine le volume des bips de la Sirène intérieure en présence de<br>défaut système.                                                                                                    |            |       |  |
| 1422               | Carillon                                                                                                    | 9          | 0-9   |  |
|                    | Détermine le volume du carillon de la Sirène intérieure. Le carillon est<br>utilisé comme une indication audible d'une violation de zone tandis que<br>le système est désarmé.                                                                                                    |            |       |  |
| 1428               | Entrée/Sortie                                                                                                    | 9          | 0-9   |  |
|                    | Détermine le volume des bips d'avertissement de la Sirène intérieure<br>pendant les temporisations d'entrée/sortie.                                                                                                    |            |       |  |
| 1424               | Alarme                                                                                                    | 9          | 0-9   |  |
|                    | Détermine le volume de la Sirène intérieure au cours de l'alarme.                                                                                                    |            |       |  |
| 143                | Son perte SF                                                                                                    |            |       |  |
|                    | Définit le comportement du son lors de la perte d'une zone sans fils. Le son peut être activé comme un défaut ou comme une autoprotection.                                                                                                    |            |       |  |
|                    | •                                                                                                    |            |       |  |

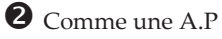

# 0 5 Configuration

Cette option permet la **configuration** de diverses fonctions du système. L'accès et la configuration dans le menu Configuration Système, sont les suivants:

# Système: Configuration

| Touches<br>rapides                                                                                                    | Paramètre                                                                                                    | Par défaut                                | Plage                                                                                                    |  |
|----------------------------------------------------------------------------------------------------|----------------------------------------------------------------------------------------------------|-------------------------------------------|----------------------------------------------------------------------------------------------------|--|
| 150                                                                                                    | DIP 2 On/Off                                                                                                    | Activé                                    | Activer/Désactiver                                                                                                    |  |
| Permet de déterminer si le commutateur Light<br>activé ou désactivé.<br><b>Activé:</b> Lorsque l'alimentation électrique de la<br>remise en marche avec SW1-2 en position ON,<br>Sous-installateur et Responsable Général revie<br>Dans ce cas, après être entré dans la section pr<br>le système passe automatiquement dans le pro<br>automatique des accessoires. |                                                                                                    |                                           | ightSYS2 SW1-2 – default -est<br>e la Centrale est coupée, puis<br>DN, les codes Installateur,<br>eviendra aux valeurs d'usine.<br>n programmation installateur,<br>processus d'apprentissage |  |
|                                                                                                    | Changer l'option activer/désactiver à l'aide de la touche                                                                                                    |                                           |                                                                                                    |  |
| 152                                                                                                    | Reinit Centrl                                                                                                    |                                           |                                                                                                    |  |
|                                                                                                    | Permets de revenir aux valeurs de programmation d'usine par défaut.<br>L'option sera suivie par des questions concernant les valeurs par défaut<br>des Noms et d'effacement des appareils sans fil. Utilisez la touche   |                                           |                                                                                                    |  |
|                                                                                                    | Effective option. (Voir page 74.)                                                                                                    |                                           |                                                                                                    |  |
| 058                                                                                                    | Effacement SF                                                                                                    |                                           |                                                                                                    |  |
|                                                                                                    | Effacer les appareils sans fil sans affecter les paramètres système<br>programmés. Sélectionnez le récepteur à effacer. (Remarque: Ce<br>entrée apparaît uniquement si un accessoire sans fil est enregistr<br>système.) |                                           |                                                                                                    |  |
| 154                                                                                                    | Standard                                                                                                    |                                           |                                                                                                    |  |
|                                                                                                    | <ul> <li>Définit les options de norme choisie:</li> <li>Normes EN, pa</li> <li>PD6662:2010, p</li> <li>CP01, page 97</li> </ul>                                                                                          | e programmation de la<br>1ge 93<br>age 95 | a centrale en conformit <b>é</b> avec la                                                                                                    |  |

| Touches<br>rapides | Paramètre                                                                                                    | Par défaut | Plage |  |
|--------------------|----------------------------------------------------------------------------------------------------|------------|-------|--|
| 155                | Client Type                                                                                                    |            |       |  |
|                    | Définit les options de programmation de la centrale en conformité avec le code client choisi. Chaque client a ses paramètres prédéfinis. |            |       |  |
|                    | <b>0</b> OEN                                                                                                    |            |       |  |
|                    | Remarque:                                                                                                    |            |       |  |
|                    | La sélection d'un client différent de celui en cours d'utilisation remettra<br>automatiquement la centrale à ses valeurs par défaut      |            |       |  |
| 156                | Langue                                                                                                    |            |       |  |
|                    | Définit la langue du système (E-mail, SMS et langue interface clavier)                                                                   |            |       |  |
|                    | <b>①</b> Texte - Modifier la langue d'interface clavier                                                                                  |            |       |  |
|                    | <b>2 Vocal</b> - Modifiez la langue de la voix. (Cette option n'est disponible que si un module vocal est attribué au système)           |            |       |  |

# 0 6 Horloge automatique

Cette option est utilisée pour synchroniser une mise à jour automatique de l'heure (NTP ou Heure d'été/hiver) via le réseau IP ou GPRS.

## Système: Horloge automatique

| Touches<br>rapides | Paramètre                                 | Par défaut     | Plage |  |
|--------------------|-------------------------------------------|----------------|-------|--|
| 161                | Serveur                                   | Heure d'été    |       |  |
|                    | Sélectionnez le protocole temps Internet: |                |       |  |
|                    | <b>1</b> NTP (Network Time Protocol)      |                |       |  |
|                    | <b>2</b> DAYTIME                          |                |       |  |
| 162                | Hôte                                      | 99.150.184.201 |       |  |
|                    | L'adresse IP ou le nom d                  | lu serveur.    |       |  |
| 168                | Port                                      | 00013          |       |  |
|                    | Le port du serveur NTP                    |                |       |  |

| Touches<br>rapides | Paramètre                                                            | Par défaut                                              | Plage |  |
|--------------------|----------------------------------------------------------------------|---------------------------------------------------------|-------|--|
| 064                | Fuseau Hor.<br>Faites défiler les op<br>OO)GMT-12:00<br>Ex: OO)GMT+0 | otions disponibles:<br>– <b>3 3</b> )GMT+13:00.<br>1:00 |       |  |

# 0

Le menu Information maintenance vous permet d'insérer des informations accessibles aux utilisateurs du système.

# Système: Info. Mainten.

| Touches<br>rapides | Paramètre                                 | Par défaut                                       | Plage                           |
|--------------------|-------------------------------------------|--------------------------------------------------|---------------------------------|
| 070                | Nom                                       |                                                  | 16 caractères                   |
|                    | Vous permet d'inse<br>télésurveillance ou | érer et/ou modifier le non<br>de l'installateur. | n de la société de              |
| 072                | Téléphone                                 |                                                  | 16 caractères                   |
|                    | Vous permet d'inse<br>de maintenance.     | érer et/ou modifier le nun                       | néro de téléphone de la société |

# 0 ⑧ Mise à jour Firmware

### **Remarque:**

Le menu de mise à jour du microprogramme n'est accessible que si le module IP ou GSM est installé.

Accéder aux paramètres et configurez-les dans le menu Contrôle système, comme suit:

## Système: MAJ Firmware

| Touches<br>rapides | Paramètre                                                                         | Par défaut                                                       | Plage                                       |
|--------------------|-----------------------------------------------------------------------------------|------------------------------------------------------------------|---------------------------------------------|
| 180                | IP Serveur                                                                        | firmware.riscogro                                                | up.com                                      |
|                    | Entrez l'adresse IP d<br>présent.                                                 | u routeur/passerelle où                                          | le fichier de mise à niveau est             |
| 182                | Port Serveur                                                                      | 80                                                               |                                             |
|                    | Entrez le port du rou<br>présent.                                                 | iteur/passerelle où le fi                                        | chier de mise à niveau est                  |
| 188                | Nom Fichier                                                                       | CMD.TXT                                                          |                                             |
|                    | Entrez le nom du fic<br>/LightSYS2/0UK/cpc<br>Veuillez contacter les s<br>fichier | hier de mise à niveau. p<br>p.bin<br>pervices support client por | par exemple:<br>ur les paramètres de nom de |
| 184                | Téléchrg Fich                                                                     |                                                                  |                                             |
|                    | Sélectionnez la voix<br><b>①</b> Via IP<br><b>②</b> Via GPRS                      | de communication pou                                             | r la mise à niveau.                         |

### 2 Zones

La LightSYS2 supporte jusqu'à 32 zones. Chaque zone peut être définie comme zone filaire, zones sans fil ou zone BUS. Les attributs de chaque zone varient selon le type de la zone (filaire, sans fil ou zone BUS).

Les menus zones donnent accès aux différents sous-menus et à leurs paramètres, utilisés pour définir les caractéristiques de chacune des zones protégées du système.

Après avoir accéder au menu Zones dans le menu principal de programmation installateur, tel que décrit dans la présente section, vous pouvez accéder au sous-menus suivants:

- **2 D Paramètres**, page 106
- 22 Tests, page 133
- **② Matrice Zones**, page 142
- **Confirm. Alarme**, page 144

# **2**<sup>1</sup> Paramètres

Le sous-menu Paramètres vous permettent de programmer les paramètres des zones. Vous pouvez programmer les paramètres pour une seule zone (Une par une) ou pour une ou plusieurs zones en même temps (par catégorie).

#### **Remarque:**

En plus des paramètres de base décrits dans la présente section, chaque zone dispose de paramètres avancés, raccourci clavier 2>1>2>7

# 200 Zones: Paramètres: Une par Une

### Important:

Lorsque vous utilisez la méthode Une par une, la liste des paramètres de chaque zone est séquentielle. Une fois les paramètres de la zone 1 programmés, ils sont suivis par ceux de la zone 2, puis ceux de la zone 3, et ainsi de suite.

En cas de programmation d'une ou plusieurs zones, utilisez la méthode Une par Une, les modifications apportées à quelques (ou toutes) zones NE seront PAS enregistrées si vous NE terminez PAS la liste Une par Une avec la programmation du Nom de Zone de la dernière zone que vous souhaitez programmer

La procédure suivante décrit comment programmer la gamme complète de paramètres pour chaque zone sur une base d'Une par Une.

Le menu Une par Une contient les paramètres qui vous permettent de programmer chacun des éléments suivants :

- ♦ Nom zone, ci-dessous
- ♦ Partitions zone, ci-dessous
- Groupe zone, ci-dessous

- ♦ Type zone, page 109
- Son zone (Armement, Armement partiel, Désarmement), page 118
- Terminaison de zone, page 119
- Réponse de boucle zone, page 120

## Programmer l'ensemble des paramètres pour chaque zone sur une base d'Une par Une.

- 1. Accédez au menu 2) Zones.
- 2. Dans le menu Zones, appuyez sur 1) Paramètres
- Dans le sous-menu paramètres, appuyez sur 1) option de menu Une par une. L'affichage suivant apparaît: ZONE Une pr Une ZONE#=01 (XY:ZZ)

## **Remarque:**

L'affichage en regard du numéro de zone sélectionné définit le type de zone et son emplacement dans le système dans le format XY: ZZ

X: Type de zone physique (E= zone filaire, W= zone sans fil, B= zone BUS, I= zone d'entrée ou extension BUS simple zone)

Y: Le numéro d'identification d'extension. «0» représente le BUS principal, par exemple:

*E0:04* se réfère à la zone filaire 04 sur la carte mère.

*E0:15* se réfère à la zone filaire 15 sur le BUS principal.

ZZ: Le numéro de série de la zone dans le système (01-32)

4. Spécifie un numéro de zone à deux chiffres à partir duquel vous voulez

commencer la programmation (par exemple, 01) et appuyez sur 💷 pour accéder à la catégorie des Noms de Zone.

- Entrez Noms de zone. La catégorie Noms vous permet de créer et/ou modifier jusqu'à 15 caractères pour décrire chacune des zones du système (voir page 99).
- Appuyez sur pour confirmer et passer à la catégorie partitions. Le menu partitions contient les paramètres qui vous permettent de programmer l'affectation des partitions pour chaque zone. L'affichage suivant apparaît : P=1234 Z=XX

O...

### **Remarque:**

Le XX dans la désignation Z=XX représente le numéro de zone.

Dans un système à partitions multiples, une zone peut être attribuée à plus d'une partition.

Un système sans partitions est considéré comme ayant une seule partition (ce qui signifie la Partition 1)
Utilisation des touches (1), (2), (3), ou (4), sélectionnez (0) ou désélectionnez les partitions concernées à laquelle cette zone appartient.

 Appuyez sur pour confirmer et passer à la catégorie groupes. L'affichage suivant apparaît: GROUPE=ABCD Z=01

Sélectionnez le(s) groupe (s) auquel(s) la zone désignée est attribuée à l'aide de la touche

#### **Remarque:**

Chaque partition se compose de 4 groupes. La définition du groupe de zone est commune à chacune des partitions assignées à la zone.

8. Appuyez sur la touche pour confirmer et passer à la catégorie type de zone, qui s'affiche comme suit : Z=01 TYPE:
01)Entr/Sort <sup>1</sup>
Continuer avec: Son (page 118), Fin de ligne (page 119) Réponse boucle (page 120).

## 202 Zones: Paramètres: Par catégorie

Utilisez cette option pour modifier les réglages de quelques paramètres spécifiques à toutes les zones.

| Touches<br>rapides | Paramètre                                                                                                    | Par défaut             | Plage                      |  |
|--------------------|----------------------------------------------------------------------------------------------------|------------------------|----------------------------|--|
| 2121               | Nom                                                                                                    |                        |                            |  |
|                    | Le Nom identifie la zone dans le système. Jusqu'à 16 caractères maxi,<br>conformément à la procédure décrite à la page 66. |                        |                            |  |
| 2122               | Partition                                                                                                    |                        |                            |  |
|                    | Sélectionnez l'affectation de partition (1-4) pour chaque zone.                                                            |                        |                            |  |
|                    | Groupe                                                                                                    |                        |                            |  |
|                    | Sélectionnez les gro                                                                                                    | oupes pour chaque zone | en utilisant la touche 🗔 . |  |

| Touches<br>rapides | Paramètre                                                                                                    | Par défaut                  | Plage                      |  |
|--------------------|----------------------------------------------------------------------------------------------------|-----------------------------|----------------------------|--|
| 2128               | Туре                                                                                                    |                             |                            |  |
|                    | Ce menu contient les paramètres qui vous permettent de programmer<br>l'affectation du type de zone pour chaque zone. Le réglage du type de<br>zone est en partie déterminé par les niveaux d'armement. Trois niveaux<br>d'armement existent, comme suit:<br><b>Désarmé:</b> Le système ne réagit qu'aux zones définies en 24HR, Incendie,<br>Panique, et Défaut.<br><b>Armé:</b> Le système réagir à toutes les zones.<br><b>Armement Partiel:</b> Le système ne réagit pas à des zones définies comme<br>internes (maison). Ce paramètre permet la liberté de circulation dans ces<br>zones |                             |                            |  |
|                    | Remarque:<br>Les zones d'armement partiel doivent être définies comme des options<br>de type Intérieur (Int.):<br>06: Int.+Entrée/Sortie 1, 09: Int.+Suivi Entrée<br>07: Int.+Entrée/Sortie 2, 10: Int.+Immédiat<br>08: Int +Entrée/Sortie(OUV)                                                                                                    |                             |                            |  |
| Type de zone       |                                                                                                    |                             |                            |  |
| Touches<br>rapides | Paramètre                                                                                                    | Par défaut I                | Plage                      |  |
| 21zz <b>01</b>     | Non Inutilisée                                                                                                    |                             |                            |  |
|                    | Désactive une zon<br>désignation.                                                                                                    | ne. Toutes les zones inutil | lisées doivent avoir cette |  |
| 21zz <b>01</b>     | Entr/Sort 1                                                                                                    | 1                           | Armé/Partiel               |  |
|                    | Typiquement utilisé pour les portes d'Entrée/Sortie. L'activation des<br>zones d'Entrée/Sortie ne déclenche pas d'alarme intrusion pendant<br>l'écoulement de la temporisation d'Entrée/Sortie. Si la zone n'est pas au<br>repos d'ici l'expiration de la temporisation, une alarme intrusion sera<br>déclenchée.                                                                                                    |                             |                            |  |
|                    | Pour commencer un processus d'armement, cette zone doit être au repos. Lorsque le système est armé, cette zone commence décompter le <b>temps d'entrée.</b>                                                                                                    |                             |                            |  |

| Touches<br>rapides | Paramètre                                                                                                    | Par défaut                                                                                                    | Plage                                                                                                    |  |
|--------------------|----------------------------------------------------------------------------------------------------|----------------------------------------------------------------------------------------------------|----------------------------------------------------------------------------------------------------|--|
| 21zz <b>02</b>     | Entr/Sort 2                                                                                                    |                                                                                                    | Armé/Partiel                                                                                                    |  |
|                    | Idem ci-dessus,                                                                                                    | sauf que la temporisa                                                                                                    | tion d'Entrée/Sortie 2 s'applique.                                                                                                    |  |
| 21zz <b>03</b>     | E/Sort1 (Ouve                                                                                                    | ert)                                                                                                    | Armé/Partiel                                                                                                    |  |
|                    | Utilisé pour une<br>séquence d'arm<br>Son fonctionner<br>sauf que, lorsqu<br>n'empêche PAS<br>Pour éviter une<br>l'ovpiration de l                                                                                                    | e porte d'Entrée/Sortie<br>lement.<br>nent est similaire à Er<br>l'elle est en défaut per<br>l'armement.<br>alarme d'intrusion, el | ée/Sortie, pouvant être ouverte pendant la<br>aire à Entrée/Sortie 1, expliqué ci-dessus,<br>éfaut pendant l'armement du système, elle<br>usion, elle doit être revenue au repos avant |  |
| 21zz <b>04</b>     | E/Sort2 (Ouve                                                                                                    | ert)                                                                                                    | one.                                                                                                    |  |
|                    | Idem ci-dessus, sauf que la temporisation d'entrée/sortie 2 s'applique.                                                                                                    |                                                                                                    |                                                                                                    |  |
| 21zz <b>05</b>     | Suivi Entrée                                                                                                    |                                                                                                    |                                                                                                    |  |
|                    | Le plus souvent utilisé pour les détecteurs de mouvement et portes<br>internes qui protégeant l'espace entre la porte d'entrée et le clavier.<br>Cette zone provoquera en cas d'activation une alarme d'intrusion<br>immédiate à moins qu'une zone du type Entrée/Sortie n'ait été d'abord<br>activée. Dans ce cas, une zone Suivi entrée ne génère pas d'alarme tant<br>que la temporisation d'entrée n'est pas expirée.                                                                                                    |                                                                                                    |                                                                                                    |  |
| 20zz <b>06</b>     | Immédiat                                                                                                    | ^                                                                                                    |                                                                                                    |  |
|                    | Cette option est généralement destinée aux zones non-dotées d'une<br>porte d'entrée/sortie, de protections aux fenêtres, d'un système de<br>détection des chocs et de détecteurs de mouvement.<br>Déclenche immédiatement une alarme d'intrusion si la zone a été<br>déclenchée alors que le système était armé ou lors du décompte du<br>temps de sortie. Lorsque les paramètres d'armement automatique et de<br>pré-avertissement ont été définis, la zone immédiate sera armée à la fin<br>du décompte de temps de pré- avertissement. |                                                                                                    |                                                                                                    |  |

| Touches<br>rapides | Paramètre Par défaut Plage                                                                                                    |  |  |  |
|--------------------|----------------------------------------------------------------------------------------------------|--|--|--|
| 21zz <b>07</b>     | Inter+E/S 1 (Intérieur+ Entrée/Sortie 1)                                                                                                    |  |  |  |
|                    | <ul> <li>Utilisés de la manière suivante pour les portes d'entrée et de sortie:</li> <li>Si le système est armé complètement, la zone offre un délai<br/>(spécifié par Entrée/sortie 1) permettant d'entrer dans les locaux<br/>armés et d'en sortir.</li> </ul>                                                                         |  |  |  |
|                    | Important:                                                                                                    |  |  |  |
|                    | Pour obtenir un plus haut niveau de sécurité en armement PARTIEL,<br>vous pouvez désactiver la temporisation d'entrée associée à n'importe<br>quelle zone de type <i>Temporisation Entrée/Sortie 1</i> en appuyant deux fois                                                                                                    |  |  |  |
|                    | sur la touche Well. Grâce à cela, ces zones deviendront des zones<br>IMMEDIAT durant l'armement PARTIEL.                                                                                                    |  |  |  |
| 21zz <b>08</b>     | Inter+E/S 2 (Intérieur+ Entrée/Sortie 2)                                                                                                    |  |  |  |
|                    | Identique au paramètre <b>Inter+E/S 1</b> précédant, mais à la différence que la temporisation d'Entrée/Sortie 2 s'appliquera.                                                                                                    |  |  |  |
| 21zz <b>09</b>     | Int+E/S1(OU) (Intérieur+ Entrée/Sortie 1 (OUV))                                                                                                    |  |  |  |
|                    | <ul> <li>Utilisé pour une porte Entrée/Sortie qui, pour des raisons de commodité, peut être ouverte au moment de la procédure d'armement, comme suit:</li> <li>En mode ARMEMENT TOTAL, elle se comporte comme une zone E/Sort 1(OUV) (reportez-vous à 202206 ci-dessus).</li> <li>En mode ARM. PARTIEL, la zone sera ignorée.</li> </ul> |  |  |  |
| <b>AA AA</b>       |                                                                                                    |  |  |  |
|                    | Int+E/S2(OU) (Interieur+ Entree/Sortie 2 (OUV)                                                                                                    |  |  |  |
|                    | Utilisé pour une porte Entrée/Sortie qui, pour des raisons de commodité, peut être ouverte au moment de la procédure d'activation, comme suit :                                                                                                    |  |  |  |
|                    | • En mode ARMEMENT TOTAL, elle se comporte comme zone Sortie<br>E/Sort 2(OUV) (reportez-yous à ②①ZZO④ ci-dessus)                                                                                                    |  |  |  |
|                    | En mode ARM. PARTIEL, la zone sera ignorée.                                                                                                    |  |  |  |

| Touches<br>rapides | Paramètre Par défaut Plage                                                                                                    |  |  |  |
|--------------------|----------------------------------------------------------------------------------------------------|--|--|--|
| 21zz <b>00</b>     | Int+Sui.Entr (Intérieur + Suivi d'Entrée)                                                                                                    |  |  |  |
|                    | <ul> <li>Habituellement utilisés pour les détecteurs de mouvement et/ou les portes intérieures (par exemple, le vestibule), qui devront être déclenchées pour désarmer le système de la manière suivante:</li> <li>En mode ARMEMENT TOTAL, elle se comporte comme une zone Suivi Entrée. (reportez-vous à 202205 ci-dessus)</li> <li>En mode ARM. PARTIEL, la zone sera ignorée.</li> </ul> |  |  |  |
| 20zz 02            | Int+Immédiat (Intérieur + Immédiat)                                                                                                    |  |  |  |
|                    | Cette option est généralement destinée aux zones non-dotées d'une<br>porte d'entrée/de sortie, de protections aux fenêtres, d'un système de<br>détection des chocs et de détecteurs de mouvement.                                                                                                    |  |  |  |
|                    | • En mode ARMEMENT TOTAL, elle se comporte comme une zone d'alarme d'intrusion ( <b>Immédiat</b> ).                                                                                                    |  |  |  |
|                    | • En mode ARM. PARTIEL, la zone sera ignorée.                                                                                                    |  |  |  |
| 20zz <b>0</b> 8    | Activer SP                                                                                                    |  |  |  |
|                    | Pour un périphérique ou une zone, qui lorsqu'il est déclenché, active une                                                                                                    |  |  |  |

Pour un périphérique ou une zone, qui lorsqu'il est déclenché, active une sortie programmable précédemment programmée, à même d'activer un indicateur externe, un relai, un appareil, etc.

| Touches<br>rapides | Paramètre                                                                                                    | Par défaut | Plage |  |
|--------------------|----------------------------------------------------------------------------------------------------|------------|-------|--|
| 20 <b>ZZ 04</b>    | Zone Jour                                                                                                    |            | Armer |  |
|                    | Généralement attribué à une porte rarement utilisée, telle une sortie<br>d'urgence. Utilisé pour alerter l'utilisateur du système si un<br>déclenchement se produit au cours de la période de désarmement<br>(problème de jour: cambriolage de nuit), comme suit:           |            |       |  |
|                    | • Si le système est armé (en mode TOTAL ou PARTIEL), la zone agit<br>en tant que secteur instantané. Le déclenchement de cette zone, une<br>fois le système armé ou durant le décompte du temps de sortie,<br>déclenche immédiatement une alarme d'intrusion.               |            |       |  |
|                    | <ul> <li>Si le système est désarmé, le déclenchement de cette zone,<br/>entraîne le clignotement rapide des LED ALIMENTATION de<br/>tous les claviers (Défaut) pour alerter l'utilisateur. Ceci oriente<br/>l'utilisateur vers l'affichage de l'état du système.</li> </ul> |            |       |  |
|                    | De manière facultative, un tel déclenchement est rapporté au centre de<br>télésurveillance sous les termes d'un défaut de zone. (Voir chapitre<br>Codes Rapport: Divers à la page 267)                                                                                      |            |       |  |
| 00zz <b>06</b>     | 24 Heures                                                                                                    |            |       |  |
|                    | Habituellement attribué pour protéger les vitres fixes, lucarnes fixes et<br>armoires (éventuellement) pour les systèmes de détection des chocs. Le<br>déclenchement d'une telle zone déclenche une alarme intrusion<br>instantanée, quel que soit l'état du système.       |            |       |  |
| 00zz <b>06</b>     | Incendie                                                                                                    |            |       |  |
|                    | À utiliser pour les détecteurs de fumée ou autres détecteurs d'incendie.<br>Cette option peut également être utilisée pour déclencher manuellement<br>les boutons paniques ou des avertisseurs manuels (si autorisé), comme<br>suit:                                        |            |       |  |
|                    | <ul> <li>En cas d'activation de ce type de zone, une alarme incendie sera<br/>immédiatement générée, et la LED Incendie/ ♥ s'allumera (en fixe).</li> </ul>                                                                                                    |            |       |  |
|                    | <ul> <li>Un défaut dans le câblage de ce type de zone déclenchera un signal<br/>Défaut Incendie et un clignotement rapide de la LED Incendie/<br/>sur les claviers. Un court-circuit dans les fils déclenchera une alarme<br/>immédiate.</li> </ul>                         |            |       |  |

| Touches<br>rapides | Paramètre Par défaut Plage                                                                                                    |  |  |  |
|--------------------|----------------------------------------------------------------------------------------------------|--|--|--|
| 20 <b>ZZ 07</b>    | Panique                                                                                                    |  |  |  |
|                    | Utilisé pour les boutons de panique et les émetteurs de panique sans<br>fil.<br>Si la zone est déclenchée, une alarme de panique instantanée se<br>déclenche (si le son sur la zone n'est pas défini en <b>Silencieux</b> ou si le<br>paramètre système <b>Son Panique</b> est activé) quel que soit l'état du<br>système et un rapport de panique est envoyé au centre de<br>télésurveillance. L'alarme ne sera pas affichée sur les claviers.                                       |  |  |  |
| 20ZZ <b>0</b> 8    | Médical                                                                                                    |  |  |  |
|                    | Pour les boutons d'alerte médicale auxiliaire externe et émetteurs<br>d'alerte médicale auxiliaire sans fil.<br>Si la zone est déclenchée, une alarme d'alerte médicale auxiliaire<br>instantanée se déclenche, quel que soit l'état du système et un rapport est<br>envoyé au centre de télésurveillance.                                                                                                    |  |  |  |
| 21zz <b>1</b> 9    | Clé Impuls.                                                                                                    |  |  |  |
|                    | Utilisé pour Armer/Désarmer le système.<br>Connecter une clé à impulsion externe à chaque zone, pour laquelle cette<br>désignation a été attribuée. Cette zone armera/désarmera les partitions<br>qui lui ont été assignées.                                                                                                    |  |  |  |
| 20zz <b>20</b>     | Sortie Final                                                                                                    |  |  |  |
|                    | Une zone de ce type doit être le dernier détecteur à être activé à la sortie<br>ou le premier détecteur à être activé à l'entrée<br>Une fois celle-ci déclenchée (après armement du système et fermeture de<br>la porte <b>ou</b> après ouverture de la porte, armement du système et<br>fermeture de la porte), le décompte du temps de sortie est raccourci à 10<br>secondes.<br>Après un seul déclenchement, la zone agit comme une zone sortie<br><b>Entrée/Sortie (Ouvert)</b> . |  |  |  |

| Touches<br>rapides | Paramètre                                                                                                    | Par défaut                                   | Plage                                                          |  |
|--------------------|----------------------------------------------------------------------------------------------------|----------------------------------------------|----------------------------------------------------------------|--|
| 20zz <b>20</b>     | Clé Mainten                                                                                                    |                                              |                                                                |  |
|                    | Connecter, comm<br>ON/OFF):                                                                                                    | e suit, un interrupte                        | eur à clé maintenu externe (type                               |  |
|                    | <ul> <li>Après l'armement d'une ou de plusieurs partitions via le contact à<br/>clé maintenu, puis suite au désarmement par clavier, les partitions<br/>connexes seront désarmées. Pour réarmer la partition en utilisant la</li> </ul>                                   |                                              |                                                                |  |
|                    | cle, mettez-la                                                                                                    | en position de desa                          | rmement puis sur armement.                                     |  |
|                    | <ul> <li>Si un contact à clé maintenu est attribué à plus d'une partition et que<br/>l'une de celles-ci est armée par clavier (l'interrupteur à clé demeure<br/>en position de désarmement);</li> </ul>                                                                   |                                              |                                                                |  |
|                    | <ul> <li>En passant le contact à clé sur armement,<br/>toutes les partitions désarmées, appartenant à<br/>ce contact, seront armées.</li> <li>En passant le contact à clé sur désarmement.</li> </ul>                                                                     |                                              |                                                                |  |
|                    | toutes les partitions seront désarmées.                                                                                                    |                                              |                                                                |  |
| 21zz <b>22</b>     | Int+Suiv.Entrée. (Intérieur + Suivi d'Entrée)                                                                                                    |                                              |                                                                |  |
|                    | Utilisée pour les o<br>protègent l'espac                                                                                                    | détecteurs de mouve<br>e entre la porte d'en | ement et portes internes qui<br>trée et le clavier comme suit: |  |
|                    | <ul> <li>Si le système est ARM. PARTIEL, alors ce type de zone se<br/>comportera comme une zone Entrée/Sortie et suivra les<br/>temporisations d'Entrée/Sortie du type de zone Entrée/Sortie 1.<br/>(Reportez-vous à Temporisation Entrée/Sortie 1, page 106.)</li> </ul> |                                              |                                                                |  |
|                    | • Si le système est ARME TOTAL, alors ce type de zone se comportera comme une zone Suivi entrée et par conséquent déclenchera immédiatement une alarme anti-intrusion à moins qu'une zone de type Entrée/Sortie n'ait été activée précédemment.                           |                                              |                                                                |  |
|                    | <ul> <li>Dans ce cas, une zone Suivi entrée + armement partiel ne génère pas<br/>d'alarme aussi longtemps que la période de temporisation d'Entrée<br/>n'est pas expirée.</li> </ul>                                                                                      |                                              |                                                                |  |
|                    |                                                                                                    |                                              |                                                                |  |

| Touches<br>rapides | Paramètre Par défaut Plage                                                                                                    |  |  |  |
|--------------------|----------------------------------------------------------------------------------------------------|--|--|--|
| 20zz <b>2</b> 3    | Délai Clé Impul.                                                                                                    |  |  |  |
|                    | Permet d'appliquer le paramètre <b>Temporisation Entrée/Sortie 1</b> à<br>l'opération de MES/MHS par interrupteur à clé impulsionnelle.<br>(reportez-vous à ②① <b>ZZ①⑨</b> ci-dessus)                          |  |  |  |
| 20zz <b>24</b>     | Délai Clé Maint.                                                                                                    |  |  |  |
|                    | Permet d'appliquer le paramètre <b>Temporisation Entrée/Sortie 1</b> à l'opération de MES/MHS par interrupteur à clé maintenue. (reportez-<br>vous à ②① <b>ZZ②①</b> ci-dessus)                                 |  |  |  |
| 21zz <b>25</b>     | Autoprotection                                                                                                    |  |  |  |
|                    | Pour la détection d'autoprotection. Cette zone fonctionne de manière<br>similaire au type 24 Heures, mais elle est dotée d'un code de rapport<br>particulier.                                                  |  |  |  |
|                    | Remarque:                                                                                                    |  |  |  |
|                    | Pour ce type de zone, le son est déterminé par la tonalité d'autoprotection définie en 1) Système $\rightarrow$ 4)Son $\rightarrow$ 1)Autoprotection                                                           |  |  |  |
| 20zz <b>26</b>     | Technique                                                                                                    |  |  |  |
|                    | Cette zone fonctionne de manière similaire au type 24 Heures; elle est<br>dotée d'un code de rapport pouvant être réglé manuellement en fonction<br>du type de détecteur correspondant relié à la zone.        |  |  |  |
| 20zz <b>27</b>     | Eau                                                                                                    |  |  |  |
|                    | À utiliser pour les détecteurs d'inondations ou autres détecteurs d'eau.<br>Cette zone fonctionne de manière similaire au type 24 Heures, mais elle<br>est dotée d'un code de rapport inondations particulier. |  |  |  |
| 21zz <b>2</b> 3    | Gaz                                                                                                    |  |  |  |
|                    | Pour les détecteurs de fuite de gaz (gaz naturel). Cette zone fonctionne<br>de manière similaire au type 24 Heures, mais elle est dotée d'un code de<br>rapport de gaz particulier.                            |  |  |  |
| 20zz <b>29</b>     | СО                                                                                                    |  |  |  |
|                    | Pour les détecteurs de CO (monoxyde de carbone). Cette zone<br>fonctionne de manière similaire au type 24 Heures, mais elle est dotée<br>d'un code de rapport de CO particulier.                               |  |  |  |

| Touches<br>rapides | Paramètre                                                                                                    | Par défaut                                                                                           | Plage                                                                                                    |  |
|--------------------|----------------------------------------------------------------------------------------------------|----------------------------------------------------------------------------------------------------|----------------------------------------------------------------------------------------------------|--|
| 21zz <b>80</b>     | Sortie Term                                                                                                    |                                                                                                    |                                                                                                    |  |
|                    | Ce type de zone est utilisé pour éviter les fausses alarmes en se<br>comportant comme une zone de type Entrée/Sortie (OUV).<br>Une fois celle-ci déclenchée (après armement du système et fermeture de<br>la porte ou après ouverture de la porte, armement du système et<br>fermeture de la porte), le délai de temporisation de sortie est raccourci à<br>3 secondes.                    |                                                                                                    |                                                                                                    |  |
| 21zz <b>31</b>     | Temp. Haute                                                                                                    |                                                                                                    | The second second secon |  |
|                    | Pour les détecteurs de température (chaude ou froide). Cette zone fonctionne de manière similaire au type 24 Heures, mais elle est dotée d'un code de rapport particulier.                                                                                                    |                                                                                                    |                                                                                                    |  |
| 21zz <b>82</b>     | Temp. Basse                                                                                                    |                                                                                                    |                                                                                                    |  |
|                    | Pour les détecteurs de température (chaude ou froide). Cette zone<br>fonctionne de manière similaire au type 24 Heures, mais elle est dotée<br>d'un code de rapport particulier.                                                                                                    |                                                                                                    |                                                                                                    |  |
| 21zz <b>88</b>     | Boîtier Clé                                                                                                    |                                                                                                    |                                                                                                    |  |
|                    | Ce type zone est principalement utilisé en Scandinavie. Tous les<br>évènements déclenchés dans cette zone seront affichés dans le journal<br>des évènements. Cela peut également être rapporté au CTS. Aucune<br>alarme n'est déclenchée.<br>Lorsque vous utilisez cette zone, vous devez connecter l'alarme<br>(généralement le contact auxiliaire d'une porte) à une boîte à clé externe |                                                                                                    |                                                                                                    |  |
|                    | et le câblage d'autoprotection à l'interrupteur du boîtier.                                                                                                    |                                                                                                    |                                                                                                    |  |
| 20zz <b>84</b>     | Arm. par clé                                                                                                    |                                                                                                    |                                                                                                    |  |
|                    | Ce type de zone<br>contrôler l'armen<br>Utilisez cette zon<br>laquelle la zone                                                                                                    | est utilisé par les bar<br>ment de la porte de la<br>ne pour l'armement i<br>est attribuée. Cette zo | nques, centre forts, etc. pour<br>a salle forte.<br>mmédiat de la partition dans<br>one ne peut pas effectuer                                                                                                    |  |

d'opération de désarmement.

| Touches<br>rapides | Paramètre Par défaut Plage                                                                                                    |  |  |
|--------------------|----------------------------------------------------------------------------------------------------|--|--|
| 21zz 85            | Délai Arm.Clé                                                                                                    |  |  |
|                    | Similaire au type <b>Armement par clé</b> ( <b>②①ZZ③④</b> ), mais l'armement sera différé à la fin de la temporisation de sortie.                                                                                                    |  |  |
| 2124               | Son                                                                                                    |  |  |
|                    | <ul> <li>Ce menu vous permet de programmer le type de son produit lorsqu'une zone du système déclenche une alarme. La transmission vers le centre de télésurveillance n'est pas concernée par les options de ce menu.</li> <li>Les options de son suivantes peuvent être sélectionnées:</li> <li>Silencieux Aucun son n'est produit</li> <li>Sirène Active les avertisseurs sonores (sirènes) pour la durée de la période du délai de temporisation de la sirène, ou jusqu'à ce qu'un code d'utilisateur soit saisi.</li> </ul> |  |  |
|                    | • <b>Clavier</b> Active le buzzer interne de chaque clavier.                                                                                                    |  |  |
|                    | <ul> <li>Sirène + Clavier Active simultanément les avertisseurs sonores<br/>sirènes et buzzer des claviers</li> <li>Carillon Le paramètre carillon de porte est utilisé comme un signa<br/>audible pour indiquer l'activation d'une (des) zone (s), comme suit</li> </ul>                                                                                                    |  |  |
|                    | <ul> <li>Si le système est DÉSARMÉ, les buzzer des claviers du système<br/>produisent trois sons momentanés chaque fois que la zone est<br/>activée.</li> </ul>                                                                                                    |  |  |
|                    | <ul> <li>Si le système est ARME, seul les avertisseurs sonores sirènes<br/>produisent l'alarme.</li> </ul>                                                                                                    |  |  |
|                    | • Un son différent peut être défini selon l'état du système comme suit:                                                                                                    |  |  |

| Touches<br>rapides | Paramètre                                                                                                    | Par défaut                                         | Plage                     |  |
|--------------------|----------------------------------------------------------------------------------------------------|----------------------------------------------------|---------------------------|--|
| 2124 0             | En Armement                                                                                                    |                                                    |                           |  |
|                    | Règle le son produi<br>lorsque le système                                                                                                    | it quand la zone d'un syst<br>est totalement armé. | tème déclenche une alarme |  |
| 2124 2             | En Partiel                                                                                                    |                                                    |                           |  |
|                    | Règle le son produit quand la zone d'un système déclenche une alarme<br>lorsque le système est partiellement armé.                                                                                                    |                                                    |                           |  |
| 2124 3             | En Désarm.                                                                                                    |                                                    |                           |  |
|                    | Règle le son produit quand la zone d'un système déclenche une alarme<br>lorsque le système est désarmé.                                                                                                    |                                                    |                           |  |
| 2125               | Fin de ligne                                                                                                    |                                                    |                           |  |
|                    | Le menu de terminaison de fin de ligne, permet de programmer le type<br>de connexion utilisé pour chacune des zones du système. La terminaison<br>(physique) réelle pour chaque zone (détecteur) doit être conforme à celle<br>sélectionnée dans le menu terminaison de zone |                                                    |                           |  |
| 00                 | N/F                                                                                                    |                                                    |                           |  |
|                    | Utilise un contact normalement fermé et pas de résistance de fin de<br>ligne.                                                                                                    |                                                    |                           |  |
| 00                 | Resist.Simpl                                                                                                    |                                                    |                           |  |
|                    | Utilise un contact normalement fermé (NF) et/ou normalement ouvert<br>(NO) en combinaison avec une résistance de fin de ligne                                                                                                    |                                                    |                           |  |
| 00                 | Resist.Doubl                                                                                                    |                                                    |                           |  |
|                    | Utilise des contacts normalement fermés (NF) en combinaison avec deux<br>résistances de fin de ligne pour pouvoir faire la différence entre<br>l'activation d'un contact d'alarme et l'activation d'un contact<br>autoprotection.                                            |                                                    |                           |  |
| 04                 | N/O                                                                                                    |                                                    |                           |  |
|                    | Utilise un contact n<br>ligne.                                                                                                    | ormalement ouvert et pa                            | s de résistance de fin de |  |

## 2 1 2 6 Temps de Rép.

Le menu Temps de Réponse déterminera le temps minimum pendant lequel un contact d'alarme ou un contact sabotage doit être actif avant d'être reconnu comme tel par le système.

- 1) Normal, 400ms (millisecondes).
- 2) Lent, 1 sec. (seconde)
- 3) **Rapide 10ms** (millisecondes). Ce temps de réponse de boucle est souvent utilisé pour des appareils qui exigent une réponse très rapide comme par exemple les détecteurs de chocs ou contact à interrupteurs.
- 4) **Très rap 1ms** (milliseconde). Ce temps de réponse de boucle est souvent utilisé pour des appareils qui exigent une réponse très rapide comme par exemple les détecteurs de chocs sans platine d'analyse.

| Touches<br>rapides | Paramètre | Par défaut | Plage |
|--------------------|-----------|------------|-------|
| 2027               | Avancée   |            |       |
| <u> </u>           | Arm Forcé |            |       |

Cette option active ou désactive l'usage d'un armement forcé pour chacune des zones du système, à savoir:

- 1. Si un armement forcé est activé pour une zone particulière, il permet d'armer le système même si celle-ci n'est pas au repos.
- Lorsqu'une (des) zone(s) activée(s) en armement forcé affiche un problème, la LED se met à clignoter pendant la période de désarmement.
- 3. Après l'armement, toutes les zones actives en armement forcé seront exclues à la fin de la temporisation de sortie (p. 77).
- 4. Si une zone en défaut (activée en armement forcé) revient au repos durant la période d'armement, elle ne sera plus exclue mais sera incluse aux zones armées du système.

## (2) (2) (7) (2) ZZ Compt.Impuls 01

01-15

Spécifie que la zone comptera le nombre d'impulsions reçues à l'ouverture et la fermeture. Si le nombre supérieure au nombre prédéfini d'impulsions, la zone sera déclenchée et agira selon son type. Après un délai d'attente de 25 secondes le compteur d'impulsions est redémarré. La durée des impulsions est définie par la durée de la réponse boucle. (Reportez-vous à Zones: Réponse Boucle, page 120)

## (2) (2) (3) (3) (2) (3) (2) (3) (2) (3) (2) (3) (2) (3) (3)

Ce paramètre définit si un rapport d'alarme vers le centre de télésurveillance sera immédiat ou différé:

• Actif: Un rapport vers le CTS sera différé en fonction du paramètre Tempos CTS 5)Communication > 2)CTS > 6)Tempos CTS > 2)Annul. Alarme, page 189).

Obésactivé: Un rapport vers le CTS sera envoyé immédiatement

| Touches<br>rapides | Paramètre                                                                                                    | Par défaut                                                                                                    | Plage                                                                                                    |
|--------------------|----------------------------------------------------------------------------------------------------|----------------------------------------------------------------------------------------------------|----------------------------------------------------------------------------------------------------|
| 21274              | Paramètres Zon                                                                                                    | nes BUS                                                                                                    |                                                                                                    |
|                    | Le menu Paramètre<br>programmer les par<br>sont déterminées par<br>sont déterminées par<br>sont déterminées par<br>sont déterminées par<br>sont déterminées par<br>sont déterminées par<br>sont déterminées par<br>deux Galaction<br>MatchOUT DT<br>processeur de s<br>et deux canaux<br>WatchOUT IR<br>sur la corrélatio<br>WatchIN DT C<br>processeur de s<br>et deux canaux<br>WISE QUAD<br>technologie Qu<br>WISE DT Gra<br>Masque et tech<br>environnement<br>WISE QUAD<br>technologies A<br>BWare DT Gra<br>processeur de s<br>et deux canaux<br>BWare QUAD<br>masque et tech<br>Sismique: Déte<br>surface spécific<br>intrusion. | es zones BUS contient les<br>ramètres spécifiques d'u<br>ar le type de détecteur B<br>: Détecteur double techr<br>ntage allant jusqu'à 8,6n<br>ACT).<br>T: Détecteur double tech<br>signal basé sur deux can<br>: hyper-fréquences (HF).<br>P: Détecteur extérieur av<br>on de deux canaux infra:<br>Grade 3: Détecteur doubl<br>signal basé sur deux can<br>: hyper-fréquences (HF).<br>Grade 2: Détecteur de nouv<br>nologie Anti-Cloak <sup>TM</sup> (A<br>tales et est disponible en<br>Grade 3: Détecteur de mouv<br>nologie Anti-Cloak <sup>TM</sup> (A<br>tales et est disponible en<br>Grade 3: Détecteur de nouv<br>nologie Anti-Cloak <sup>TM</sup> (A<br>tales et est disponible en<br>Grade 3: Détecteur de mouv<br>nologie Anti-Cloak <sup>TM</sup> (A<br>tales et est disponible en<br>Grade 3: Détecteur de n<br>nti-masque et Quad IRP<br>ad 3: Détecteur de n<br>signal basé sur deux can<br>: hyper-fréquences band<br>Grade 3 Détecteur de r<br>nologie Quad capteurs I<br>ecteur surveillant tempé<br>que et réagit à tous les ty | s paramètres permettant de<br>ne zone BUS. Les options<br>US:<br>nologie de plafond pour une<br>n, intégrant la technologie<br>nologie extérieur avec<br>aux infrarouges passifs (IRP)<br>vec processeur de signal basé<br>rouges passifs (IRP).<br>le technologie Grade 3 avec<br>aux infrarouges passifs (IRP)<br>nouvement intégrant la<br>vement intégrant Anti-<br>ACT). Il répond aux directives<br>modèles 15m et 25m.<br>nouvement intégrant les<br>technologie Grade 3 avec<br>aux infrarouges passifs (IRP)<br>e k(HF).<br>nouvement intégrant Anti<br>IRP<br>rature et vibration d'une<br>pes connus d'attaques |
|                    | détecteur Zone BU                                                                                                    | S correspondant.                                                                                                    | nin ies parametres uu                                                                                                    |

#### > Configuration des paramètres d'un détecteur Zone BUS:

- 1. À partir du menu [3] Avancée, appuyer sur [4] pour accéder au menu des paramètres Zone BUS.
- Sélectionnez la zone à laquelle la zone BUS a été attribuée et appuyez sur menu des paramètres de la Zone bus apparaît.
- **3.** Utilisez les tableaux ci-dessous pour configurer les paramètres pour chaque type de détecteur de Zone Bus.

#### Zones BUS: OPR12 (WatchOUT IRP)

| Touches<br>rapides | Paramètre                                                                                                    | Par défaut               | Plage |
|--------------------|----------------------------------------------------------------------------------------------------|--------------------------|-------|
| 21274ZZ1           | LED's                                                                                                    | 3 Leds                   |       |
|                    | Définit le mode de fond                                                                                                    | tionnement des LED.      |       |
|                    | • ARRET - Désactive                                                                                                    | le fonctionnement des LE | D.    |
|                    | <b>2</b> Rouge Seulement - Seule la LED de couleur rouge fonctionnera.<br>Cette option est fortement recommandée afin d'éviter la possibilité qu'un cambrioleur «apprenne» le comportement du détecteur. |                          |       |
|                    | <b>3</b> LED's - Toutes les                                                                                                    | 3 LED fonctionneront.    |       |
| 21274ZZ2           | Sensibil.                                                                                                    | Normal                   |       |
|                    | Définit la Sensibilité du détecteur IRP.                                                                                                    |                          |       |
|                    | <b>1</b> Bas <b>2</b> Moyen <b>3</b>                                                                                                    | Normal <b>4</b> Haut     |       |
| 21274ZZ3           | Type Lent.                                                                                                    | Angle Large              |       |
|                    | Définit la lentille réelle du détecteur.                                                                                                    |                          |       |
|                    | Grand Angle                                                                                                    |                          |       |
|                    | 2 Barriere /L.P                                                                                                    |                          |       |

| Touches<br>rapides | Paramètre                                                     | Par défaut                                                                                    | Plage                                        |  |
|--------------------|---------------------------------------------------------------|-----------------------------------------------------------------------------------------------|----------------------------------------------|--|
| 21274ZZ4           | Mode Rel. AUX                                                 | Off                                                                                           |                                              |  |
|                    | Définit le fonctionnement du relais auxiliaire du détecteur.  |                                                                                               |                                              |  |
|                    | Désactivé - Relai aux                                         | xiliaire est désactivé                                                                        |                                              |  |
|                    | 2 24 Heures - Le relais                                       | auxiliaire suivra toujours                                                                    | une alarme                                   |  |
|                    | <b>3</b> Seul. Nuit - Le relais pendant la nuit. Le temp PCB. | de sortie auxiliaire ne sui <sup>s</sup><br>s est d <b>é</b> fini par la cellule <sub>j</sub> | vra une alarme que<br>photoélectrique sur le |  |
| 21274ZZ5           | Tempo Rel. AUX                                                | 2,2 Secondes                                                                                  | 2.2–480 secondes                             |  |
|                    | Définit la durée pendan                                       | t laquelle le relais auxiliai                                                                 | e est activé.                                |  |

**1** 2,2 Sec **2** 2 Min **3** 4 Min **4** 8 Min

## Bus Zone: iWISE DT Grade 2

| Touches<br>rapides | Paramètre                                                                                                    | Par défaut                                         | Plage                      |  |
|--------------------|----------------------------------------------------------------------------------------------------|----------------------------------------------------|----------------------------|--|
| 21274ZZ1           | LED's                                                                                                    | ON                                                 |                            |  |
|                    | Définit le mode de fonctionnement des LED. <ul> <li>ARRET - Désactive le fonctionnement des LED.</li> </ul>                                                                      |                                                    |                            |  |
|                    | MARCHE – Active le fonctionnement des LED.                                                                                                    |                                                    |                            |  |
| 21274ZZ2           | Sensibilité HYPF                                                                                                    | Potention                                          | nètre                      |  |
|                    | Définit la sensibilité du capteur hyper-fréquences.<br>Minimum 2 25% 3 50% 4 65% 5 85% 6 Maximum 7<br>Potentiomètre (HYP Définit par la position du potentiomètre sur le<br>PCB) |                                                    |                            |  |
| 21274ZZ3           | ACT                                                                                                    | Non                                                |                            |  |
|                    | Définit le mode de fo<br><b>1</b> Non – Désactive l<br><b>2</b> Oui – Active le m                                                                                                | onctionnement de la tec<br>le mode ACT<br>10de ACT | hnologie Anti-Cloak™ (ACT) |  |

| Touches<br>rapides | Paramètre                                                                                                    | Par défaut                                                            | Plage                                                                                   |  |
|--------------------|----------------------------------------------------------------------------------------------------|-----------------------------------------------------------------------|-----------------------------------------------------------------------------------------|--|
| 21274ZZ4           | Excl. Hyp Aut                                                                                                    | Non                                                                   |                                                                                         |  |
|                    | Définit si le canal HF se<br>détecteur identifie un d                                                                                                    | ra exclu automatique<br>éfaut sur ce dernier.                         | ement (ou non) si le                                                                    |  |
|                    | <b>O</b> Non – Lors de la détection d'un problème sur le canal HF, il n'est pas exclu. Une condition d'alarme ne pourra être établie tant que le canal HF ne sera pas rétabli. |                                                                       |                                                                                         |  |
|                    | <b>2</b> Oui – Passe le détec défaut HF                                                                                                    | teur en mode de déte                                                  | ection IRP Seul en cas de                                                               |  |
| 21274ZZ5           | Green Line                                                                                                    | Oui                                                                   |                                                                                         |  |
|                    | Caractéristique permett<br>en évitant les émissions<br>canal HF alors que le sy                                                                                                | ant de respecter les o<br>superflues. Cette for<br>stème est désarmé. | directives environnementales<br>nction définit l'activation du                          |  |
|                    | <b>1</b> Non - La fonctionna constamment activé.                                                                                                    | lité Green Line est de                                                | ésactivée. Le canal HF est                                                              |  |
|                    | <b>2</b> Oui - La fonctionnal                                                                                                    | ité Green Line est ac                                                 | tivée.                                                                                  |  |
| 21274ZZ6           | Auto Test                                                                                                    | Distant                                                               |                                                                                         |  |
|                    | Utilisé pour tester les technologies de détection. En cas d'échec du test,<br>un défaut Autotest est créé.                                                                     |                                                                       |                                                                                         |  |
|                    | • Distant (manuel) - L<br>quand un utilisateur séi<br>dans le menu Maintena<br>LightSYS2.                                                                                      | c'auto test à distance<br>lectionne manuellem<br>nce via le menu des  | est exécutée par le système<br>ent l'option Diagnostique<br>fonctions utilisateur de la |  |

**2** Local (automatique) - Une fois par heure, le détecteur contrôle automatiquement que ses canaux fonctionnent correctement.

## Zone BUS: Lunar/Bware/iWISE DT Grade 3

| Touches<br>rapides | Paramètre                                                                                        | Par défaut                                                                          | Plage                                                  |
|--------------------|--------------------------------------------------------------------------------------------------|-------------------------------------------------------------------------------------|--------------------------------------------------------|
| 21274ZZ0           | Leds                                                                                             | On                                                                                  |                                                        |
|                    | Définit le mode de fond                                                                          | tionnement des LED.                                                                 |                                                        |
|                    | • ARRET - Désactive                                                                              | le fonctionnement des LE                                                            | D.                                                     |
|                    | <b>2</b> MARCHE – Active                                                                         | le fonctionnement des LEI                                                           | D.                                                     |
| 21274ZZ2           | Sensibilité HYPF                                                                                 | Potentiomètre                                                                       |                                                        |
|                    | Définit la sensibilité du capteur hyper-fréquences.  D Minimum 2 25% 3 50% 4 65% 5 85% 6 Maximum |                                                                                     |                                                        |
|                    | Potentiomètre (Déf                                                                               | init par la position du pote                                                        | entiomètre sur le PCB)                                 |
| 21274ZZ3           | ACT                                                                                              | Non                                                                                 |                                                        |
|                    | Définit le mode de fond<br>Non – Désactive le<br>Qui – Active le mod                             | rtionnement de la technolo<br>mode ACT<br>de ACT                                    | ogie Anti-Cloak™ (ACT)                                 |
| 21274ZZ4           | Excl. Hyp Aut                                                                                    | Non                                                                                 |                                                        |
|                    | Définit si le canal HF se<br>détecteur identifie un c                                            | era exclu automatiquemen<br>léfaut sur ce dernier.                                  | t (ou non) si le                                       |
|                    | • Non – Lors de la dé<br>exclu. Une condition d'<br>ne sera pas rétabli.                         | étection d'un problème sur<br>alarme ne pourra être étab                            | le canal HF, il n'est pas<br>blie tant que le canal HF |
|                    | Oui – Passe le détec<br>défaut HF                                                                | teur en mode de détection                                                           | IRP Seul en cas de                                     |
| 21274ZZ5           | Green Line                                                                                       | Oui                                                                                 |                                                        |
|                    | Caractéristique permet<br>en évitant les émissions<br>canal HF alors que le sy                   | tant de respecter les direct<br>s superflues. Cette fonctior<br>ystème est désarmé. | ives environnementales<br>1 définit l'activation du    |
|                    | <b>1</b> Non - La fonctionna constamment activé.                                                 | alité Green Line est désact                                                         | ivée. Le canal HF est                                  |
|                    | <b>2</b> Oui - La fonctionna                                                                     | lité Green Line est activ <b>é</b> e.                                               |                                                        |

| Touches<br>rapides                                                                                                  | Paramètre                                                                                                    | Par défaut                                             | Plage                                         |  |
|----------------------------------------------------------------------------------------------------|----------------------------------------------------------------------------------------------------|--------------------------------------------------------|-----------------------------------------------|--|
| 21274ZZ6                                                                                                    | Anti-Masque                                                                                                    | Actif                                                  |                                               |  |
|                                                                                                    | D <b>é</b> finit le mode de                                                                                                    | e fonctionnement de la dé                              | tection Anti-Masque.                          |  |
|                                                                                                    | Désactivée                                                                                                    | Actif et se comporte selo                              | n les paramètres définis par                  |  |
|                                                                                                    | les Touches rapide                                                                                                    | es 20274ZZ7                                            |                                               |  |
| 21274ZZ7                                                                                                    |                                                                                                    |                                                        |                                               |  |
|                                                                                                    | Définit le fonctionnement de la détection de l'anti-masque quand le système est armé ou désarmé.                                                                                                    |                                                        |                                               |  |
|                                                                                                    | <b>O</b> Non – Armé ou Désarmé, l'anti-masque se comporte selon les paramètres défini par les Touches rapides @①@⑦@ZZ© ci-dessus.                                                                                           |                                                        |                                               |  |
| Oui – Armé, l'anti-masque est désactivé. Quand le détecte désarmé l'Anti-masque se comporte selon les paramètres dé |                                                                                                    |                                                        |                                               |  |
|                                                                                                    | Touches rapides                                                                                                    | 20274ZZ6.                                              |                                               |  |
| 21274ZZ8                                                                                                    | Auto Test                                                                                                    | Distant                                                |                                               |  |
|                                                                                                    | Utilisé pour tester<br>un défaut Autotes                                                                                                    | les technologies de détec<br>t est créé.               | tion. En cas d'échec du test,                 |  |
|                                                                                                    | • Distant (manuel) - L'auto test à distance est exécutée par le système quand un utilisateur sélectionne manuellement l'option Diagnostique dans le menu Maintenance via le menu des fonctions utilisateur de la LightSYS2. |                                                        |                                               |  |
|                                                                                                    | <b>2</b> Local (automa automatiquement                                                                                                    | tique) - Une fois par heur<br>que ses canaux fonctionn | e, le détecteur contrôle<br>ent correctement. |  |

#### Zone Bus: iWISE QUAD Grade 2

| Touches<br>rapides | Paramètre                                                                                                    | Par défaut | Plage |
|--------------------|----------------------------------------------------------------------------------------------------|------------|-------|
| @1@@4ZZ1           | LED's                                                                                                    | ON         |       |
|                    | <ul> <li>Définit le mode de fonctionnement des LED.</li> <li>ARRET - Désactive le fonctionnement des LED.</li> <li>MARCHE – Active le fonctionnement des LED.</li> </ul> |            |       |

| Touches<br>rapides | Paramètre                                                                                                  | Par défaut                                                                               | Plage                                                                   |  |
|--------------------|----------------------------------------------------------------------------------------------------|------------------------------------------------------------------------------------------|-------------------------------------------------------------------------|--|
| 21274ZZ2           | Sensibilité                                                                                                | Haut                                                                                     |                                                                         |  |
|                    | Définit la Sensibilité du détecteur IRP.<br><b>1</b> Bas <b>2</b> Haut                                     |                                                                                          |                                                                         |  |
| 20274ZZ3           | Auto Test                                                                                                  | Distance                                                                                 |                                                                         |  |
|                    | Utilisé pour tester les technologies de détection. En cas d'échec du test,<br>un défaut Autotest est créé. |                                                                                          |                                                                         |  |
|                    | Distance (manuel) -<br>quand un utilisateur séle<br>dans le menu Maintenar<br>LightSYS2.                   | L'auto test à distance est e<br>ectionne manuellement l'o<br>nce via le menu des fonctio | exécutée par le système<br>option Diagnostique<br>ons utilisateur de la |  |
|                    | <b>2</b> Local (automatique)                                                                               | - Une fois par heure, le d                                                               | étecteur contrôle                                                       |  |

automatiquement que ses canaux fonctionnent correctement.

#### Zone Bus: iWISE/BWare QUAD Grade 3

| Touches<br>rapides | Paramètre                                                                          | Par défaut | Plage |  |
|--------------------|------------------------------------------------------------------------------------|------------|-------|--|
| 20274ZZ0           | LED's                                                                              | On         |       |  |
|                    | Définit le mode de fonctionnement des LED.                                         |            |       |  |
|                    | <b>1</b> ARRET - Désactive le fonctionnement des LED.                              |            |       |  |
|                    | <b>2</b> MARCHE – Active le fonctionnement des LED.                                |            |       |  |
| 21274ZZ2           | Sensibilité                                                                        | Haut       |       |  |
|                    | Définit la Sensibilité du détecteur IRP.                                           |            |       |  |
|                    | <ul><li>Bas</li><li>Haut</li></ul>                                                 |            |       |  |
| 21274ZZ3           | Anti-Masque Actif                                                                  |            |       |  |
|                    | Définit le mode de fonctionnement de la détection Anti-Masque.                     |            |       |  |
|                    | <b>O</b> Désactivé <b>O</b> Activé et se comporte selon les paramètres définis par |            |       |  |
|                    | les Touches rapides 20                                                             | DQ74ZZ4    |       |  |

| Touches<br>rapides | Paramètre                                                                                                    | Par défaut                                                                       | Plage                                                                                          |  |  |
|--------------------|----------------------------------------------------------------------------------------------------|----------------------------------------------------------------------------------|------------------------------------------------------------------------------------------------|--|--|
| 21274ZZ4           | Arm/Désarm AM                                                                                                    | Non                                                                              |                                                                                                |  |  |
|                    | Définit le fonctionnement de la détection de l'anti-masque quand le système est armé ou désarmé.                                                          |                                                                                  |                                                                                                |  |  |
|                    | <b>1</b> Non – Armé ou Désarmé, l'anti-masque se comporte selon les paramètres défini par les Touches rapides $20223$ ci-dessus.                          |                                                                                  |                                                                                                |  |  |
|                    | <b>2</b> Oui – Armé, l'anti-masque est désactivé. Quand le détecteur est désarmé l'Anti-masque se comporte selon les param <b>è</b> tres définis dans les |                                                                                  |                                                                                                |  |  |
|                    | Touches rapides $20274Z3$ .                                                                                                    |                                                                                  |                                                                                                |  |  |
| 21274ZZ5           | Auto Test                                                                                                    | Distance                                                                         |                                                                                                |  |  |
|                    | Utilisé pour tester les technologies de détection. En cas d'échec du test,<br>un défaut Autotest est créé.                                                |                                                                                  |                                                                                                |  |  |
|                    | <b>D</b> Distance (manu quand un utilisateur dans le menu Maint                                                                                           | el) - L'auto test à distar<br>r sélectionne manueller<br>renance via le menu des | nce est exécutée par le système<br>nent l'option Diagnostique<br>s fonctions utilisateur de la |  |  |

LightSYS2. **2** Local (automatique) - Une fois par heure, le détecteur contrôle automatiquement que ses canaux fonctionnent correctement.

| Touches<br>rapides | Paramètre                                                                                                    | Par défaut                                   | Plage |  |
|--------------------|----------------------------------------------------------------------------------------------------|----------------------------------------------|-------|--|
| 21274ZZ1           | Led's                                                                                                    | 3 Leds                                       |       |  |
|                    | Définit le mode de                                                                                                    | e fonctionnement des LED                     | ).    |  |
|                    | • ARRET - Désactive le fonctionnement des LED.                                                                                                    |                                              |       |  |
|                    | <b>2</b> Rouge Seulement - Seule la LED de couleur rouge fonctionnera.<br>Cette option est fortement recommandée afin d'éviter la possibilité qu'un cambrioleur «apprenne» le comportement du détecteur. |                                              |       |  |
|                    | <b>3</b> LED's - Toutes les 3 LED fonctionneront.                                                                                                    |                                              |       |  |
| 21274ZZ2           | Sensibilité                                                                                                    | Normal                                       |       |  |
|                    | Définit la Sensibili<br><b>1</b> Bas <b>2</b> Moyer                                                                                                    | té du détecteur IRP.<br>Bi Bi Normal Bi Haut |       |  |

## Zone BUS: ODT15 (WatchOUT DT)

| Touches<br>rapides | Paramètre                                                                                                    | Par défaut                                               | Plage                                                       |  |
|--------------------|----------------------------------------------------------------------------------------------------|----------------------------------------------------------|-------------------------------------------------------------|--|
| 21274ZZ3           | Sensibilité HYPF                                                                                                    | Potentio                                                 | mètre                                                       |  |
|                    | Définit la sensibilité d<br><b>1</b> Minimum <b>2</b> 25%<br><b>2</b> De la tite Vie (7)                                          | u capteur hyper-fréq                                     | uences.<br>85% <b>6</b> Maximum                             |  |
| 21274ZZ4           | Sensibilité A.M                                                                                                    | efinit par la position of Sens. basse                    | du potentiomètre sur le PCB)                                |  |
|                    | Définit la sensibilité d<br>élevée                                                                                                | e l'anti masque IR: 🚺                                    | Sens. basse 2 Sens.                                         |  |
| 21274ZZS           | Type Lentille                                                                                                    | Angle Large                                              |                                                             |  |
|                    | Définit la lentille réelle du détecteur.<br><b>O</b> Grand Angle <b>2</b> Barriere/L.Port                                         |                                                          |                                                             |  |
| 21274ZZ6           | Anti-Masque Actif                                                                                                    |                                                          |                                                             |  |
|                    | <ul><li>Définit le mode de fonctionnement de la détection Anti-Masque.</li><li>Désactivé 2 Actif</li></ul>                        |                                                          |                                                             |  |
| 21274ZZ7           | AM Arm/Désarm                                                                                                    | Non                                                      |                                                             |  |
|                    | Définit le fonctionnement de la détection de l'anti-masque quand le système est armé ou désarmé.                                  |                                                          |                                                             |  |
|                    | <b>1</b> Non – Armé ou Désarmé, l'anti-masque se comporte selon les paramètres défini par les Touches rapides $20274Z$ ci-dessus. |                                                          |                                                             |  |
|                    | <b>2</b> Oui – Armé, l'anti-<br>désarmé l'Anti-masqu<br>Touches rapides 20                                                        | masque est désactivé<br>le se comporte selon l<br>27926. | . Quand le détecteur est<br>les paramètres définis dans les |  |
| 21274ZZ8           | AM-Proximité                                                                                                    | Actif                                                    |                                                             |  |
|                    | Définit le mode de for proximité.                                                                                                 | nctionnement de la de                                    | étection Anti-Masque de                                     |  |

Désactivé 2 Actif

## Zone BUS: WatchIN DT Grade 3

| Touches<br>rapides | Paramètre                                                                                                    | Par défaut                         | Plage          |  |
|--------------------|----------------------------------------------------------------------------------------------------|------------------------------------|----------------|--|
| 21274ZZ1           | LED's                                                                                                    | 3 Leds                             |                |  |
|                    | Définit le mode de fonct                                                                                                    | tionnement des LED.                |                |  |
|                    | <b>1</b> ARRET - Désactive le fonctionnement des LED.                                                                                                    |                                    |                |  |
|                    | <b>2</b> Rouge Seulement - Seule la LED de couleur rouge fonctionnera.<br>Cette option est fortement recommandée afin d'éviter la possibilité<br>qu'un cambrioleur «apprenne» le comportement du détecteur. |                                    |                |  |
|                    | <b>B</b> 3 LED's - Toutes les                                                                                                    | 3 LED fonctionneront.              |                |  |
| 21274ZZ2           | Sensibilité                                                                                                    | Normal                             |                |  |
|                    | Définit la Sensibilité du détecteur (HF + IRP).<br><b>①</b> Bas <b>②</b> Moyen <b>③</b> Normal <b>④</b> ACT (Anti-Cloak™ Technology)                                                                        |                                    |                |  |
| 21274ZZ3           | Gamme HYP                                                                                                    | Potentiomètre                      |                |  |
|                    | <ul> <li>Définit la sensibilité du capteur hyper-fréquences.</li> <li>Minimum 2 25% 3 50% 4 65% 5 85% 6 Maximum</li> <li>Potentiomètre (Définit par la position du potentiomètre sur le PCB)</li> </ul>     |                                    |                |  |
| 21274ZZ4           | Logique d'Alarme                                                                                                    | IRP & HYP                          |                |  |
|                    | Détermine la logique de définition d'une alarme du détecteur.                                                                                                    |                                    |                |  |
|                    | IRP & HYP (et hyper-fréquences) - Une alarme est activée lorsque<br>les deux canaux IRP et HF détectent une alarme (logique ET).                                                                            |                                    |                |  |
|                    | <b>2</b> IRP / HYP (ou hyper-fréquences) - Une alarme est activée lorsque l'un des deux canaux IRP et HF détectent une alarme (logique OU).                                                                 |                                    |                |  |
| 21274ZZ5           | Type Lentille                                                                                                    | Angle Large                        |                |  |
|                    | Définit la lentille réelle du détecteur.<br><b>①</b> Grand Angle <b>②</b> Barriere/L.Port.                                                                                                    |                                    |                |  |
| 21274ZZ6           | Anti-Masque Actif                                                                                                    |                                    |                |  |
|                    | Définit le mode de fonct<br>Désactivé 2 Actif                                                                                                    | tionnement de la d <b>é</b> tectio | n Anti-Masque. |  |

| Touches<br>rapides | Paramètre                                                                                                    | Par défaut                            | Plage             |  |
|--------------------|----------------------------------------------------------------------------------------------------|---------------------------------------|-------------------|--|
| 21274ZZ7           | Arm/Désarm                                                                                                    | Non                                   |                   |  |
|                    | Définit le fonctionneme<br>système est armé ou dés                                                                                                    | nt de la détection de l'ant<br>sarmé. | i-masque quand le |  |
|                    | <b>Non</b> – Armé ou Désarmé, l'anti-masque se comporte selon les paramètres défini par les Touches rapides ②①②⑦④ZZ⑥ ci-dessus.                                                                       |                                       |                   |  |
|                    | Oui – Armé, l'anti-masque est désactivé. Quand le détecteur est désarmé l'Anti-masque se comporte selon les paramètres définis dans les Touches rapides $20274Z$ .                                    |                                       |                   |  |
| 21274ZZ8           | Green Line                                                                                                    | Oui                                   |                   |  |
|                    | Caractéristique permettant de respecter les directives<br>environnementales en évitant les émissions superflues. Cette fonction<br>définit l'activation du canal HF alors que le système est désarmé. |                                       |                   |  |
|                    | <b>O</b> Non - La fonctionnalité Green Line est désactivée. Le canal HF est constamment activé.                                                                                                    |                                       |                   |  |
|                    | <b>2</b> Oui - La fonctionnal                                                                                                    | it <b>é</b> Green Line est activée    | 2                 |  |
| 21274ZZ9           | Oscillation                                                                                                    | Non                                   |                   |  |
|                    | Cette option permet la reconnaissance et l'immunité aux objets dont le mouvement est oscillant selon un schéma connu.                                                                                 |                                       |                   |  |
|                    | <b>1</b> Non - Oscillation désactivée.                                                                                                    |                                       |                   |  |
|                    | <b>2</b> Oui - Oscillation activée.                                                                                                    |                                       |                   |  |

## Sismique

| Touches rapides | Parametres                                                                                                    | Par Defaut                                            | Plage                |  |
|-----------------|----------------------------------------------------------------------------------------------------|-------------------------------------------------------|----------------------|--|
| 21274ZZ1        | Sensibilité                                                                                                    | Normale                                               |                      |  |
|                 | Définit la sensibil                                                                                                    | ité du détecteur sismique                             |                      |  |
|                 | UFAIBLE OMOYENNE ONORMALE OHAUTE                                                                                                    |                                                       |                      |  |
| 21274ZZ2        | Interférence (A                                                                                                    | ccumula- 10 Sec                                       | 10, 20, 40, 80 sec - |  |
|                 | tion/Intégration) Durée                                                                                                    |                                                       |                      |  |
|                 | Définition de la fenêtre de temps mobile pendant laquelle le signal de<br>vibration est accumulé (intégré). La détection est déclenchée lorsque le<br>signal cumulé atteint une valeur de seuil. Un temps plus long implique<br>une sensibilité de détection plus élevé. |                                                       |                      |  |
| 21274ZZ3        | Explosion                                                                                                    | Normale                                               |                      |  |
|                 | Définit la sensibil                                                                                                    | ité à l'explosion du détect<br>DYENNE <b>BNORMALE</b> | eur.<br>HAUTE        |  |
| @1@74ZZ4        | Sensibilité Ten                                                                                                    | npérature                                             |                      |  |
|                 | Définit la sensibil                                                                                                    | ité aux changements de t<br>AUTE                      | empérature.          |  |
| 21274ZZ5        | Auto Test                                                                                                    | Distant                                               |                      |  |
|                 | Utilisé pour tester les technologies de détection. En cas d'échec d'un test,<br>un défaut 'Test Auto' est généré.                                                                                                    |                                                       |                      |  |
|                 | <b>D</b> ISTANT (Manuel) - L'autotest distant est effectué par le système lorsque l'utilisateur sélectionne manuellement l'option Diagnostiques dans le menu Maintenance à partir des Fonctions utilisateur de la LightSYS2.                                             |                                                       |                      |  |
|                 | <b>2</b> LOCAL (Automatique) - Une fois par heure, le détecteur vérifie automatiquement que les canaux du détecteur fonctionnent correctement.                                                                                                    |                                                       |                      |  |
| 21274ZZ6        | LED's                                                                                                    | Actif                                                 |                      |  |
|                 | Définit le mode d                                                                                                    | e fonctionnement des LE                               | D's.                 |  |
|                 | <b>1</b> ARRET - Désa                                                                                                    | ctive le fonctionnement d                             | les LED's.           |  |
|                 | 2 MARCHE – A                                                                                                    | ctive le fonctionnement c                             | les LED's            |  |
|                 |                                                                                                    |                                                       |                      |  |

### 2127 5 Configuration Zones Sans Fils

Le menu Paramètres des zones sans fil contient des paramètres qui vous permettent de programmer les paramètres spécifiques d'une zone sans fil. Les options sont déterminées en fonction du type de détecteurs sans fil:

- Monodirectionnel Non restaurable
- WatchOUT Bidirectionnel: Détecteur extérieur à double technologie avec traitement du signal basé sur deux infrarouges passifs (PIR) et deux canaux Hyper-fréquences (MW).
- Contact magnétique Bidirectionnel: (inclus obturateur et universel)
- Barriere IR Bidirectionnelle
- Fumée Bidirectionnel
- PIR, Choc, Inondation, Gaz, Rideau, Température élevée, Zone Bouton Bidirectionnel

Suivez les instructions ci-dessous pour définir les paramètres adaptés au à la zone détecteur sans fil.

### Détecteur Fumée mono et bidirectionnel

| Touches<br>rapides                                   | Paramètres                                                                                                    | Défaut                   | Gamme                           |  |  |
|------------------------------------------------------|----------------------------------------------------------------------------------------------------|--------------------------|---------------------------------|--|--|
| 21275ZZ <b>1</b>                                     | N° Série                                                                                                    |                          |                                 |  |  |
|                                                      | Numéro d'identifica                                                                                                    | tion à 11 chiffres indiq | ué sur l'étiquette du détecteur |  |  |
| 21275ZZ2                                             | Contrôle                                                                                                    |                          |                                 |  |  |
|                                                      |                                                                                                    |                          |                                 |  |  |
| 21275ZZ2 <b>0</b>                                    | Supervision                                                                                                    | Non                      | Oui/Non                         |  |  |
|                                                      | Permet de choisir si le récepteur du système supervisera la zone selon la durée définie sous le paramètre système <b>Supervision RX</b> . |                          |                                 |  |  |
| 21275ZZ2 <b>2</b>                                    | Activer LED                                                                                                    | Non                      | Oui/Non                         |  |  |
|                                                      | Définit le mode opérationnel de la LED.                                                                                                   |                          |                                 |  |  |
| © ① ② ⑦ ③ ZZ ❸<br>(Fumée<br>Bidirectionnel<br>seul.) | Mode Opératoire                                                                                                    | Fumée & Cha              | aleur F/C/F&C                   |  |  |
|                                                      | Définit le mode de fe                                                                                                    | onctionnement du déte    | ecteur.                         |  |  |
|                                                      |                                                                                                    | LEUK 🕑 FUMEE & C         | HALEUR                          |  |  |

#### Bidirectionnel PIR, Choc, Inondation, Gaz, Rideau, Température élevée, Bouton Zone, WatchOUT et Barrières IR filaires

| Touches<br>rapides | Paramètres                                                                                                    | Défaut              | Gamme                              |
|--------------------|----------------------------------------------------------------------------------------------------|---------------------|------------------------------------|
| 21275ZZ <b>0</b>   | N° de Série                                                                                                    |                     |                                    |
|                    | Numéro d'identification                                                                                                    | n à 11 chiffres inc | liqué sur l'étiquette du détecteur |
| 21275ZZ2           | Contrôle                                                                                                    |                     |                                    |
|                    |                                                                                                    |                     |                                    |
| 21275zz2 <b>1</b>  | Supervision                                                                                                    | Non                 | Oui/Non                            |
|                    | Permet de choisir si le récepteur du système supervisera la zone selon la durée définie sous le paramètre système <b>Supervision RX</b> |                     |                                    |

| Touches<br>rapides | Paramètres                                                                                                    | Défaut                                          | Gamme                                                                |  |
|--------------------|----------------------------------------------------------------------------------------------------|-------------------------------------------------|----------------------------------------------------------------------|--|
| 21275Z22           | Activer LED                                                                                                    | Non                                             | Oui/Non                                                              |  |
|                    | Définit le mode opé                                                                                                    | érationnel de la LEE                            | ).                                                                   |  |
| 21275zz28          | Anti Masque (Wa                                                                                                    | atchOUT seul.)                                  | Non Oui/Non                                                          |  |
|                    | Définit l'opération de détection anti Masque et son comportement selon les paramètres définis par les touches rapides $@@@@@ZZ@$              |                                                 |                                                                      |  |
| 21275ZZ3           | Mode de Détection                                                                                                    | a 2.5 Mi                                        | n 2.5 min/2.5 sec                                                    |  |
|                    | • Normal 2.5 Min • Rapide 2.5 Sec<br>Si le mode de détection automatique est activé, désigne la fréquence<br>maximum des événements d'alarme. |                                                 |                                                                      |  |
| 21275ZZ4           | Sensibilité                                                                                                    |                                                 |                                                                      |  |
|                    | Définit la sensi <b>D</b> FAIBLE <b>2</b>                                                                                                    | bilité IRP du détect<br>HAUTE                   | eur.                                                                 |  |
|                    | FAIBLE PI seul.)                                                                                                    |                                                 | VEE <b>4</b> MAXIMUM (WatchOUT                                       |  |
|                    | • (Pour barrières laquelle le faisc                                                                                                    | s IR) Définit la sensi<br>ceau doit être interr | bilité du détecteur (durée pendant<br>ompu pour générer un événement |  |
|                    | d'alarme) <b>O</b> F/                                                                                                    | AIBLE 900msec 2                                 | MOYENNE 675 msec ELEVEE                                              |  |
|                    | 450 msec <b>4</b> M                                                                                                    | AXIMUM 225 msec                                 |                                                                      |  |

## Contact Magnétique Bidirectionnel (X73)

| Touches<br>Rapides | Parametres                                                                                                    | Defaut | Gamme   |  |
|--------------------|----------------------------------------------------------------------------------------------------|--------|---------|--|
| 21275ZZ <b>0</b>   | N° de Série                                                                                                    | Normal |         |  |
|                    | Numéro d'identification à 11 chiffres indiqué sur l'étiquette du détecteur                                                                |        |         |  |
| 21275ZZ2           | Contrôle                                                                                                    |        |         |  |
|                    |                                                                                                    |        |         |  |
| 01075zz0 <b>0</b>  | Supervision                                                                                                    | Non    | Oui/Non |  |
|                    | Permet de choisir si le récepteur du système supervisera la zone selon la durée définie sous le paramètre système <b>Supervision RX</b> . |        |         |  |

#### 2020SZZ22 Activer LED Non Oui/Non Définit le mode opérationnel de la LED. 2(1)(2)(7)(5)(7)(5)(7)(5)Oui/Non Aimant Activé. Non **1** Oui (Active) ou **2** Non (désactive) la transmission du contact magnétique. 21275ZZ6 Maintien Alrm Non Oui/Non Utilisez ce paramètre pour définir la durée minimale entre les transmissions d'alarme. OUI: Un seul message d'alarme est transmis par période de 2,5 minutes NON: La détection d'alarme est immédiatement transmise 21275ZZ7 Câblage Ent1: N/O N/O, N/F, DEOL Ce paramètre permet de programmer le type de câblage utilisé pour la zone. **O**(**Obturateur**): Indique que l'Entrée 2 va compter le nombre d'impulsions d'ouverture et de fermeture reçues. Si ce nombre est supérieur au nombre prédéfini d'impulsions, la zone sera déclenchée et se comportera suivant la définition de son type. Après un délai d'attente de 25 secondes, le compteur d'impulsions est réinitialisé. La durée d'impulsion est la durée de boucle actuellement définie en Rapidité Entrée 2. **2**N/O: Utilise des contacts normalement ouverts sans résistance de fin de ligne. **3**N/F: Utilise des contacts normalement fermés sans résistance de fin de ligne. **4 DEOL**: Utilise des contacts normalement fermés (NF) dans une zone, au moyen de deux résistances de fin de ligne ( $10K\Omega$ ) pour faire la distinction entre les conditions d'alarme et de sabotage. 21275728Rapidité Entr 1 500 10/500mSEC **1** 10 mSEC **2** 500mSEC Définit la durée pendant laquelle une violation de zone doit subsister pour que la zone déclenche une alarme. 21275779(F Univ. seul)Anti-Sabotage Dévalidé Validé/Dévalidé Activer ou 2 désactiver l'anti-sabotage de l'émetteur magnétique. O 21275**770** (F SP seul)Impuls. Obtur. 02 01-16 Défini le nombre d'impulsions pour l'entrée

## 213 Résistance

LightSYS2 vous donne la possibilité de définir séparément la résistance de fin de ligne des zones de l'unité centrale.

La sélection est effectuée par programmation des options suivantes:

| <b>00</b> )Variable      | <b>00</b> )Variable      |
|--------------------------|--------------------------|
| <b>0 0</b> )2,2K; 2,2K   | <b>01</b> )2,2K; 2,2K    |
| <b>0 2</b> )4,7K; 6,8K   | <b>02</b> )4,7K; 6,8K    |
| <b>0 8</b> )6,8K; 2,2K   | <b>0 8</b> )6,8K; 2,2K   |
| <b>0 4</b> )10K; 10K     | <b>04</b> )10K; 10K      |
| <b>0 5</b> )3,74K; 6,98K | <b>0 5</b> )3,74K; 6,98K |

- **06**)2,7K; 2,7K
- **06**)2,7K; 2,7K

# 22 **Test**

Le menu suivant est utilisé pour effectuer différents tests sur le système. Notez que chaque test se réfère à la dernière activation de l'accessoire. Les tests peuvent être effectués sur les éléments suivants:

| Touches<br>rapides | Paramètre                                                                                                    | Par défaut                                                                                                    | Plage                                                                                                    |                                                                     |  |
|--------------------|----------------------------------------------------------------------------------------------------|----------------------------------------------------------------------------------------------------|----------------------------------------------------------------------------------------------------|---------------------------------------------------------------------|--|
| 221                | Autotest                                                                                                    | Autotest                                                                                                    |                                                                                                    |                                                                     |  |
|                    | Cette option permet de faire un test automatique de différents détecte<br>qui peuvent réagir à une certaine sonorité et/ou vibration (par exempl<br>pour détecteurs bris de vitre, détecteurs sismiques ou détecteurs de<br>vibration).<br>Cette fonction test automatique est très pratique pour les installations<br>hauts risques pour lesquelles le défaut de fonctionnement d'un détect<br>n'est pas autorisé. |                                                                                                    |                                                                                                    |                                                                     |  |
|                    | Maximum 16 zone<br>Un appareil de test<br>ou une vibration. C<br>détecteur à tester.                                                                                                    | ximum 16 zones peuvent être couplées à ce test.<br>appareil de test doit, il est vrai, être disponible pour produire ui<br>une vibration. Cet appareil doit être placé chaque fois à proximit<br>ecteur à tester.                            |                                                                                                    |                                                                     |  |
|                    | Une sortie program<br>comporter comme s<br>son/vibration (repo<br>Pour finaliser la pro<br>un schéma horaire s<br>moment de la prem<br>partir de la premièr<br>(l'intervalle peut êtu<br>Si tous los détoctou                                                                                                    | mable, qui suivra aussi la<br>source d'alimentation pou<br>rtez-vous à la rubrique T<br>ogrammation du test autor<br>autotest. Le schéma horair<br>lière procédure de test et l'<br>re procédure pour les proc<br>re choisi dans une période | caractéristique test, de<br>r le générateur de<br>ester les capteurs, pag<br>natique, vous devez de<br>e du test permet de dé<br>intervalle qui doit être<br>édures de test suivante<br>de 24 heures). | vra se<br>e 147).<br>éfinir<br>finir le<br>suivi à<br>es<br>du tost |  |
|                    | sera envoyé au centre<br>era envoyé au centre<br>ort d'alarme correspon<br><i>: Divers</i> ). La réussite c<br>noire de la centrale d'a<br>es détecteurs NE sont l<br>" (voir page 5-104) est<br>éfaut sera également s                                                                                                    | du test<br>de<br>dant<br>le<br>alarme.<br>PAS<br>tocké                                                                                                    |                                                                                                    |                                                                     |  |

|                    | Sélect                                                                   | tion des zone                                   | es pour la fonction AU                                                    | TO-TEST.                                            |
|--------------------|--------------------------------------------------------------------------|-------------------------------------------------|---------------------------------------------------------------------------|-----------------------------------------------------|
|                    | 1.                                                                       | Appuyer s<br>Zones pou<br>01)Sans               | sur ❷ pour afficher:<br>ur Test:<br>↓                                     |                                                     |
|                    | 2.                                                                       | Appuyer s<br>autotests p<br>Emplacem<br>Zone:00 | sur pour définir l<br>possibles. Le clavier affic<br>nent 01 :<br>(00-32) | a première des 16 zones en<br>he le texte suivant : |
|                    | 3.                                                                       | Introduise                                      | z le numéro de la prem                                                    | ière zone désirée.                                  |
|                    | 4.                                                                       | Confirmer                                       | votre sélection avec                                                      | Ø.                                                  |
|                    | 5.                                                                       | Appuyer s<br>dernière z                         | sur 💿 à nouveau et<br>one désirée.                                        | l'étape précédente jusqu'à la                       |
|                    | 6.                                                                       | Appuyer s                                       | sur autant de fois                                                        | s que nécessaire pour quitter.                      |
|                    | Définition de la fréquence d'Autotest des zones.                         |                                                 |                                                                           |                                                     |
|                    | 1.                                                                       | Appuyer s                                       | sur <b>0</b> pour afficher:                                               |                                                     |
|                    |                                                                          | Temps Au<br>Périod:00(                          | toTest:<br>(00-24)                                                        |                                                     |
|                    | 2.                                                                       | Insérer la c<br>gamme es                        | durée entre les tests en<br>t de 00 à 24 heures                           | heure. Par défaut est 00. La                        |
|                    | 3.                                                                       | Confirmer                                       | votre sélection avec                                                      | ð.                                                  |
|                    | 4.                                                                       | Appuyer s                                       | sur autant de fois                                                        | s que nécessaire pour quitter.                      |
| Touches<br>rapides | Parar                                                                    | nètre                                           | Par défaut                                                                | Plage                                               |
| 2211               | Temp                                                                     | os                                              | 00                                                                        | 00-24 Heures                                        |
|                    | Spécif<br>gamm                                                           | ier ici, en heu<br>ne est compri                | ures, la PERIODE entre<br>se entre 00 et 24 heures                        | tests. Par défaut 00 heures. La                     |
| 2212               | Zone                                                                     | s                                               | 00                                                                        | 00-32 Zones                                         |
|                    | Specifier ici, un maximum de 32 zones qui seront inclue dans l'autotest. |                                                 |                                                                           |                                                     |

## ②②② Tst Immersion

La fonction «Test d'Immersion» est conçue pour négliger les fausses alarmes sur des zones préétablies par le système tandis que les alarmes sur ces zones seront toujours affichées au clavier. Ceci peut être le cas d'un détecteur qui provoque de fausses alarmes inexplicables. En modifiant les paramètres de ce détecteur, vous pouvez donc éviter le risque de nouvelles fausses alarmes en plaçant ce détecteur dans le groupe Test Fonctionnement.

8 zones au maximum peuvent appartenir simultanément au test d'immersion. Chaque zone possédant la caractéristique test d'immersion est exclue durant 14 jours et est remise automatiquement en service après cette période si pendant cette période AUCUNE alarme ne s'est présentée sur cette zone. S'il se produit, pendant cette période de 14 jours, une condition d'alarme sur une zone appartenant au groupe test d'immersion, alors le clavier indiquera à l'utilisateur que le test a échoué. Pendant cet affichage, aucune alarme acoustique ne sera générée. Dès que l'utilisateur aura regardé ce message d'échec dans le menu Afficher (la procédure pour cela est décrite dans le *Manuel Utilisateur LightSYS2*), le message de défaut sera automatiquement effacé. L'échec du test d'immersion se retrouvera dans l'historique de la centrale. En cas d'échec d'un test d'immersion, la zone concernée sera à nouveau automatiquement couplée à une période test d'immersion de 14 jours.

#### > Configuration d'un test immersion.

Dans le menu d'installation, appuyez sur les Touches rapides
 222. L'affichage suivant apparaît:

Zones pour Test: 01)Zone 01 N

- 2. Pour mettre la zone en Test d'immersion, appuyez sur basculer sur O.
- Appuyez sur la touche pour confirmer et afficher le menu initial.
- Pour ajouter une deuxième zone de Test d'immersion, répétez la procédure ci-dessus, OU appuyez sur la touche pour revenir au menu précédent.

# **②③ Matrice de zones**

Par défaut: Pas de matrice de zones

Le menu matrice de zone est utilisé pour fournir une protection supplémentaire contre les fausses alarmes et contient les paramètres qui vous permettent de relier deux zones apparentées. Les deux doivent être activées dans un délai donné (entre 1 et 9 minutes) avant que l'alarme ne se déclenche.

Ce type de lien est utilisé avec les détecteurs de mouvement dans des environnements *hostiles* ou *propices aux fausses alarmes*.

La LightSYS2 autorise 10 matrices de zone (paires de zones), pouvant être spécifiées manuellement, selon le besoin. Les zones en matrice avec elles-mêmes sont des paires valides. Elles doivent enregistrer une activation à deux reprises pour déclencher l'alarme. Ce processus est connu sous le nom de «double knock». Vous pourrez définir un certain nombre de liens zones, mais vous allez les laisser désactivées pour l'instant (voir ci-dessus)

| Touches<br>rapides | Paramètre                                                                                                    | Par défaut                                                                                                    | Plage |  |  |
|--------------------|----------------------------------------------------------------------------------------------------|----------------------------------------------------------------------------------------------------|-------|--|--|
| 23                 | Zone Matrice                                                                                                    | Néant                                                                                                    | Néant |  |  |
|                    | Configuration d'une matrice de zones                                                                                                    |                                                                                                    |       |  |  |
|                    | <ol> <li>Dans le menu in<br/>Le premier lien<br/>Liaison de Zone<br/>01) 01 S 01 ↓</li> <li>Appuyez sur la<br/>des liens de zon<br/>Liaison faite 01<br/>1<sup>er</sup> = 01 2ième=</li> </ol>                                              | <ol> <li>Dans le menu installateur, appuyez sur les Touches rapides ②③.<br/>Le premier lien zone apparaît:<br/>Liaison de Zone:<br/>01) 01 S 01 ↓</li> <li>Appuyez sur la touche pour modifier la première série (01)<br/>des liens de zone :<br/>Liaison faite 01:<br/>1<sup>er</sup> = 01 2ième=01</li> </ol> |       |  |  |
|                    | <ol> <li>Sélectionnez les besoin, en appor première zone confection de la première zone confection de la première zone confection de la première zone confection de la première zone en ma doivent enregist l'alempe Contractore</li> </ol> | Sélectionnez les paires de zones manuellement, en fonction du<br>besoin, en apportant les modifications nécessaires au numéro de la<br>première zone du couple, suivie du numéro de la seconde zone. Si<br>nécessaire, utilisez les touches                                                                     |       |  |  |

| Para                                                             | ımètre                                                                                                    | Par défaut                                                                                                    | Plage                                                                                                    |
|------------------------------------------------------------------|----------------------------------------------------------------------------------------------------|----------------------------------------------------------------------------------------------------|----------------------------------------------------------------------------------------------------|
| 4.                                                               | Appuyez sur pour afficher l'écran de type de corrélation:<br>Lien.: 01,02<br>1)Sans                                                          |                                                                                                    |                                                                                                    |
| Détermine le traitement que la LightSYS2<br>des paires de zones. |                                                                                                    |                                                                                                    | S2 accordera aux activations                                                                                                    |
|                                                                  | a. Sans – Pas de matrice de zon                                                                                                    | corrélation: désactiv<br>es apparentée.                                                                                                    | ve temporairement la                                                                                                    |
|                                                                  | <ul> <li>Dans l'ordre – Corrélation: agit sur une alarme afin que la<br/>première zone répertoriée se déclenche avant la seconde.</li> </ul> |                                                                                                    |                                                                                                    |
|                                                                  | C. En Désordre –<br>chacune des zo<br>premier. Dans<br>n'aura aucun                                                                          | - Corrélation: agit su<br>ones de la matrice pe<br>ce cas, l'ordre de ze<br>impact sur l'activa                                                                                                    | ur une alarme pour laquelle<br>eut se déclencher en<br>ones spécifié (1ère, 2ème)<br>tion de l'alarme.                                                                                                    |
| 5.                                                               | Appuyez sur 🕼                                                                                                    | pour afficher l' <b>é</b> cra                                                                                                    | in de fenêtrage:                                                                                                    |
|                                                                  | F. Temps: XX,\<br>Durée=1 Minute                                                                                                    | /Y<br>e                                                                                                    |                                                                                                    |
| 6.                                                               | Entrez l'intervalle d<br>les événements déc<br>une activation valid<br><b>Par défaut:</b> 1 mn<br><b>Plage:</b> 1 à 19 minut                 | lle de temps, ce qui signifie la durée maximale entre<br>déclencheurs pour qu'ils soient considérés comme<br>/alide ( <b>XX, YY</b> indiquant la matrice de zones).<br>n                                                                                                    |                                                                                                    |
|                                                                  | Répétez le processu<br>de zone supplémen                                                                                                    | us entier, le cas échéa<br>ataire (jusqu'à 10).                                                                                                    | ant, pour toutes les matrices                                                                                                    |
|                                                                  |                                                                                                    |                                                                                                    |                                                                                                    |
|                                                                  |                                                                                                    |                                                                                                    |                                                                                                    |
|                                                                  |                                                                                                    |                                                                                                    |                                                                                                    |
|                                                                  | <ul> <li>Para</li> <li>4.</li> <li>5.</li> <li>6.</li> </ul>                                                                                 | <ul> <li>Paramètre</li> <li>4. Appuyez sur Lien.: 01,02<br/>1)Sans</li> <li>Détermine le traiter<br/>des paires de zones</li> <li>a. Sans – Pas de<br/>matrice de zone</li> <li>b. Dans l'ordre –<br/>première zone</li> <li>C. En Désordre –<br/>chacune des zo<br/>premier. Dans<br/>n'aura aucun</li> <li>5. Appuyez sur<br/>F. Temps: XX,Y<br/>Durée=1 Minut</li> <li>6. Entrez l'intervalle d<br/>les événements décune<br/>activation value</li> <li>Par défaut: 1 mn<br/>Plage: 1 à 19 minut<br/>Répétez le processu<br/>de zone supplémer</li> </ul> | <ul> <li>Paramètre Par défaut</li> <li>4. Appuyez sur pour afficher l'écra<br/>Lien.: 01,02<br/>1)Sans</li> <li>Détermine le traitement que la LightSY<br/>des paires de zones.</li> <li>a. Sans – Pas de corrélation: désactive<br/>matrice de zones apparentée.</li> <li>b. Dans l'ordre – Corrélation: agit su<br/>première zone répertoriée se déc</li> <li>C. En Désordre – Corrélation: agit su<br/>chacune des zones de la matrice pe<br/>premier. Dans ce cas, l'ordre de zen<br/>a'aura aucun impact sur l'activa</li> <li>5. Appuyez sur pour afficher l'écra<br/>F. Temps: XX,YY<br/>Durée=1 Minute</li> <li>6. Entrez l'intervalle de temps, ce qui sign<br/>les événements déclencheurs pour qu'i<br/>une activation valide (XX, YY indiquan<br/>Par défaut: 1 mn<br/>Plage: 1 à 19 minutes</li> <li>Répétez le processus entier, le cas échés<br/>de zone supplémentaire (jusqu'à 10).</li> </ul> |
# @ @ Confirmation d'alarme

Le menu de Confirmation d'alarme permet de définir la protection contre les fausses alarmes et peut être utilisée pour la vérification d'alarme.

| Touches<br>rapides | Paramètre                                                                                                    | Par défaut                                                                                                    | Plage                                                                                                    |  |  |
|--------------------|----------------------------------------------------------------------------------------------------|----------------------------------------------------------------------------------------------------|----------------------------------------------------------------------------------------------------|--|--|
| 24                 | Confirm.Alarm                                                                                                    | Confirm.Alarm                                                                                                    |                                                                                                    |  |  |
| 241                | Confirm part.                                                                                                    |                                                                                                    |                                                                                                    |  |  |
|                    | Indique les partitions qui doivent être définies pour la confirmation<br>d'alarme séquentielle.<br>Chaque partition confirmée dispose d'un minuteur séparé, ce qui<br>équivaut au délai de confirmation défini dans «Intervalle de temps d<br>confirmation».<br>Une alarme intrusion confirmée sera prise en compte, si deux conditi<br>distinctes d'alarme sont détectées dans la même partition confirmée,<br>pendant le délai de confirmation. |                                                                                                    |                                                                                                    |  |  |
|                    | basculer entre O/N                                                                                                    | basculer entre O/N                                                                                                    |                                                                                                    |  |  |
| 242                | Confirm Zones                                                                                                    | i doivont ôtro dófinios                                                                                                    | nour la confirmation d'alarma                                                                                                    |  |  |
|                    | séquentielle.<br>Lorsque la première<br>l'alarme première zo<br>pendant la temporis<br>de zone et le code p                                                                                                    | e zone déclenche une ala<br>one. Lorsque la deuxièm<br>sation de confirmation, l<br>olice.                                                                         | arme le système transmet<br>ne zone déclenche une alarme,<br>la centrale transmet l'alarme                                          |  |  |
| R.6<br>•<br>•      | Une zone confirmée ne fera<br>partition dans laquelle l'ala<br>partition confirmée.<br>Tout code peut réinitialiser<br>Si la première zone est acti<br>temporisation de confirma<br>zone sera alors exclue du p<br>armement.                                                                                                    | a partie de la confirmati<br>arme se déclenche est de<br>r une alarme confirmée.<br>vée sans retour au repo<br>tion (pas de deuxième a<br>processus de confirmatio | on séquentielle que si la<br>éfinie également comme<br>s avant l'expiration de la<br>llarme de zone), cette<br>on jusqu'au prochain |  |  |
|                    |                                                                                                    | ~                                                                                                    | 0                                                                                                    |  |  |

Faites défiler les huit zones et appuyez sur la touche in pour basculer entre O/N.

## **3 Sorties**

Le menu Sortie Programmables permet d'accéder aux sous-menus et aux paramètres de programmation liées qui vous permettent de choisir l'événement qui va déclencher une Sortie Programmable sélectionnée, ainsi que la manière dont la sortie sera appliquée.

L'ajout d'un ou plusieurs modules d'extension de Sortie Programmables au système créé une longue liste de possibilités de sortie Programmables disponibles.

Après avoir accéder au menu Sortie Programmables dans le menu principal de programmation installateur, tel que décrit dans la présente section, vous pouvez accéder au sous-menus suivants:

- 30 Rien, page 146
- 3 (1) Système, page 146
- 3 2 Partition, page 148
- **3 3 Zone**, page 156
- 3 4 Code, page 157

#### > Accès au menu Sorties Programmables:

- Dans le menu principal Programmation installateur, appuyez sur ③ ou appuyez sur ③ ou appuyez sur les touches jusqu'à ce que vous trouviez le numéro 3) Sorties, puis appuyez sur ④.
- 2. Saisissez un nombre à deux chiffres pour choisir la Sortie Programmable que vous souhaitez programmer; faites précéder d'un zéro les nombres compris entre 1 et 9

(par exemple, 01, 02, et ainsi de suite), puis appuyez sur . Vous pouvez maintenant programmer la Sortie Programmable sélectionnée. Utilisez les informations ci-dessous.

#### **Remarque:**

Lors de la sélection d'une sortie l'affichage (x:yy) désigne l'emplacement de sortie dans le système. Dans la désignation 0:yy, 0 indique que la sortie se trouve sur l'unité centrale et n'est pas sur une carte d'extension de sortie. yy indique le numéro d'identification de la sortie (jusqu'à 14).

# 30 Rien

Cette vous permet de désactiver la sortie programmable sélectionnée.

- 1. Accédez au menu Sortie Programmables et sélectionnez une sortie.
- 2. Appuyez sur 💼 pour désactiver la sortie programmable sélectionnée.

# 31 Système

Le menu Système contient les paramètres de Sortie Programmables qui suivent un événement système.

Sorties: Système

| Touches<br>rapides | 5 | Paramètre                                                                                                    |  |  |
|--------------------|---|----------------------------------------------------------------------------------------------------|--|--|
| 3101               |   | Suit Sirène                                                                                                    |  |  |
|                    |   | S'active lorsqu'une sirène se déclenche. Si une temporisation de sirène a<br>été définie, la sortie programmable s'activera une fois celle-ci expirée.                                                           |  |  |
| 3102               |   | Défaut Tph.                                                                                                    |  |  |
|                    |   | S'active lorsqu'un problème de ligne téléphonique est détecté. Si un délai de Perte RTC est défini, la sortie programmable s'active une fois ce délai dépassé.                                                   |  |  |
| 3108               |   | Défaut Comm.                                                                                                    |  |  |
|                    |   | S'active lorsqu'une communication avec le CTS n'a pu être établie. Se<br>désactive une fois qu'un appel réussi a pu être établi avec le CTS.                                                                     |  |  |
| 3104               |   | Suit Déf.Gen                                                                                                    |  |  |
|                    |   | S'active lorsqu'une condition de défaut général est détectée.<br>Se désactive dès que le problème a été corrigé.                                                                                                 |  |  |
| 300                | 6 | Suit Bat.bas                                                                                                    |  |  |
|                    |   | S'active lorsque la batterie rechargeable de secours de la LightSYS2 n'a<br>pas suffisamment de réserve et que la tension baisse en dessous de<br>11.5V ou suite à une indication de batterie faible accessoire. |  |  |

| Touches<br>rapides | Paramètre                                                                                                    |  |  |
|--------------------|----------------------------------------------------------------------------------------------------|--|--|
| 3106               | Suit pb 220V                                                                                                    |  |  |
|                    | S'active lorsque la source de courant secteur de la Centrale est<br>interrompue. Cette activation suit le délai défini dans le paramètre des<br>temporisations du système Temporisation Perte AC (reportez-vous à la<br>page 79).                                        |  |  |
| 3107               | Test Senseurs                                                                                                    |  |  |
|                    | Concerne la fonction autotest de zone de la LightSYS2 (Touches<br>rapides 2 2 1)<br>Elle est destinée aux sorties utilisées pour piloter automatiquement des<br>appareils de test qui permettent de tester un groupe de détecteurs, et<br>cela à des moments déterminés. |  |  |
| 3108               | Test Batt.                                                                                                    |  |  |
|                    | La sortie bascule tous les jours à 9h00 pendant 10 secondes et le système<br>effectue un test batterie. Le but de cela est de placer via la sortie une<br>charge supplémentaire sur le système pendant qu'il effectue un test<br>batterie.                               |  |  |
| 3109               | Sir. Intrusion                                                                                                    |  |  |
|                    | Active la Sortie Programmable sirène après une alarme intrusion dans<br>une partition du système.                                                                                                    |  |  |
| 3100               | Calendrier                                                                                                    |  |  |
|                    | La Sortie Programmable suivra la programmation horaire définie dans<br>le calendrier des programmes hebdomadaires pour l'activation des<br>Sortie Programmables. Pour plus de détails, consultez le <i>Manuel</i><br><i>Utilisateur LightSYS2</i> .                      |  |  |

| Touches<br>rapides | Paramètre                                                                                                    |  |  |
|--------------------|----------------------------------------------------------------------------------------------------|--|--|
| 3100               | Aux Commuté                                                                                                    |  |  |
|                    | La sortie bascule quand une zone incendie est active et cela durant le<br>temps défini pour la double vérification des alarmes incendie, page 85.<br>Ce type de sortie ne permet pas de définir un type de basculement. Le<br>type de basculement est toujours un type d'impulsion dont la durée de<br>l'impulsion dépend du paramètre dans la coupure auxiliaire, page 78. |  |  |
| 31 12              | Erreur GSM                                                                                                    |  |  |
|                    | <ul> <li>Concerne le module GSM/GPRS. L'activation de la sortie à lieu dans les cas suivants:</li> <li>Pas de carte SIM dans le module BUS GSM/GPRS ou la carte SIM est défectueuse</li> <li>Le signal GSM (RSSI) est faible.</li> <li>Défaut du réseau GSM</li> </ul>                                                                                                    |  |  |
| 3108               | Test Sirène                                                                                                    |  |  |
|                    | Active la sortie lorsque l'option «Test sirène» est sélectionnée et se<br>désactive lorsque le «Test sirène» est terminé.                                                                                                    |  |  |
| 3114               | Mode Installation.                                                                                                    |  |  |
|                    | Active la sortie suite au passage en mode installateur du système. Elle<br>est activée lorsque le système est en mode programmation installateur et<br>se désactive lorsque vous quittez le mode installateur.                                                                                                    |  |  |
| 3105               | Test de Mrch                                                                                                    |  |  |
|                    | Activation de la sortie lorsque l'option «Test de marche» est sélectionnée et se désactive lorsque le «Test de marche» est terminé.                                                                                                    |  |  |
| 3106               | Intrusion                                                                                                    |  |  |
|                    | Active la sortie (impulsion uniquement) à la suite de l'activation d'une<br>alarme intrusion dans le système (quel que soit la temporisation sirène).<br>Le nombre maximum de fois qu'une sortie peut être activée à partir<br>d'une même zone est définie par la valeur Max. Alarme (Touches rapides<br>① ① <b>① ① ①</b> ).                                                |  |  |

| Touches<br>rapides | Paramètre                                                                                                    |  |  |
|--------------------|----------------------------------------------------------------------------------------------------|--|--|
| 3107               | Panique                                                                                                    |  |  |
|                    | Active la sortie (impulsion uniquement) à la suite de l'activation d'une<br>alarme panique dans le système. Le nombre maximum de fois qu'une<br>sortie peut être activée à partir d'une même zone est définie par la<br>valeur Max. Alarme (Touches rapides $\mathbb{O} \oplus \mathbb{O} \oplus$ ).       |  |  |
| 3108               | Incendie                                                                                                    |  |  |
|                    | Active la sortie (impulsion uniquement) à la suite de l'activation d'une<br>alarme incendie dans le système. Le nombre maximum de fois qu'une<br>sortie peut être activée à partir d'une même zone est définie par la<br>valeur Max. Alarme (Touches rapides ①① <b>①②</b> ).                               |  |  |
| 3109               | Spécial                                                                                                    |  |  |
|                    | Active la sortie (impulsion uniquement) à la suite de l'activation d'une<br>alarme d'urgence spéciale dans le système. Le nombre maximum de fois<br>qu'une sortie peut être activée à partir d'une même zone est définie par<br>la valeur Max. Alarme (Touches rapides $\mathbb{O} \oplus \mathbb{O} 9$ ). |  |  |
| 3120               | 24 Hr.                                                                                                    |  |  |
|                    | Active la sortie (impulsion uniquement) à la suite de l'activation d'une<br>alarme 24 Heures dans le système. Le nombre maximum de fois qu'une<br>sortie peut être activée à partir d'une même zone est définie par la<br>valeur Max. Alarme (Touches rapides ①① <b>①②</b> ).                              |  |  |

## **30** Suivi Partition

Le menu Partition contient les paramètres de Sortie Programmables qui suivent un événement dans une partition. La Sortie Programmable peut suivre n'importe quelle combinaison de partitions

#### Accès au sous-menu Partitions:

- 1. Accédez au menu Sorties, comme décrit à la page 145.
- Appuyer deux fois sur puis ou classical ou classical apparaît :
   SP=01 Suit: 2)Partition <sup>1</sup>
- Appuyez sur *pour accéder aux options du menu Partitions. L'affichage suivant apparaît :*

Évén.Part: SP=01 01)Suit Prêt ↓

Sélectionnez l'événement partition à suivre parmi ceux énumérés ci-dessous, en utilisant les touches 20/17.

# Touches Paramètre rapides Suit Prêt 3 2 0 1 Suit Prêt Active la sortie lorsque la(les) partition(s) sélectionnée(s) sont à l'état PRÊT. 3 2 0 2 Suit Alarme Active la sortie en cas d'alarme dans la(les) partition(s) sélectionnée(s). 3 2 0 3 Suit Alarme Active la sortie en cas d'alarme dans la(les) partition(s) sélectionnée(s). 3 2 0 3 Suit Arment Active la Sortie Programmable lorsque la(les) partition(s) sélectionnée(s) sont en mode armement PARTIEL ou TOTAL. La Sortie Programmable sera activée immédiatement, quelle que soit la temporisation de sortie.

## **③②①④** Suit Intrus.

Active la sortie en cas d'alarme intrusion dans la(les) partition(s) sélectionnée(s).

## Menus Programmation Installateur

| Touches<br>rapides | Paramètre                                                                                                    |  |  |
|--------------------|----------------------------------------------------------------------------------------------------|--|--|
| 3205               | Suit Incend.                                                                                                    |  |  |
|                    | Active la Sortie Programmable lorsqu'une alarme incendie est<br>déclenchée par clavier ou à partir d'une zone définie en type<br>Incendie dans la(les) partition(s) sélectionnée(s).                    |  |  |
| 3206               | Suit Panique                                                                                                    |  |  |
|                    | Active la Sortie Programmable lorsqu'une alarme panique est<br>déclenchée par clavier, télécommande ou à partir d'une zone définie<br>en type Panique dans la(les) partition(s) sélectionnée(s).        |  |  |
| 3207               | Suit Spécial                                                                                                    |  |  |
|                    | Active la Sortie Programmable lorsqu'une alarme spéciale est<br>déclenchée par clavier ou à partir d'une zone définie en type Spécial<br>dans la(les) partition(s) sélectionnée(s).                     |  |  |
| 3208               | Suit Buzzer                                                                                                    |  |  |
|                    | Active la sortie lorsque le buzzer d'un clavier dans la(les) partition(s)<br>sélectionnée(s) est activé durant l'armement automatique, les<br>temporisations Entrée/Sortie, et les conditions d'alarme. |  |  |
| 3209               | Suit Carill.                                                                                                    |  |  |
|                    | Active la sortie lorsqu'un clavier dans la(les) partition(s) sélectionnée(s) active son carillon.                                                                                                    |  |  |
| 32 00              | Suit En/Sort                                                                                                    |  |  |
|                    | Active la sortie lorsque la(les) partition(s) sélectionnée(s) initie(nt) une temporisation Entrée/Sortie.                                                                                               |  |  |
| 3200               | Défaut Incend                                                                                                    |  |  |
|                    | Active la sortie en cas d'alarme DÉFAUT INCENDIE dans la(les)<br>partition(s) sélectionnée(s).                                                                                                    |  |  |
| 3202               | Défaut Jour                                                                                                    |  |  |
|                    | Active la sortie en cas de détection d'un défaut dans une zone de type jour dans la(les) partition(s) sélectionnée(s).                                                                                  |  |  |

| Touches<br>rapides | Paramètre                                                                                                    |  |  |
|--------------------|----------------------------------------------------------------------------------------------------|--|--|
| 3208               | Suit Défaut                                                                                                    |  |  |
|                    | Active la sortie lorsqu'un défaut général est détecté dans la(les)<br>partition(s) sélectionnée(s).                                                                                                    |  |  |
| 32 14              | Suit Partiel                                                                                                    |  |  |
|                    | Active la Sortie Programmable lorsque la(les) partition(s) sélectionnée(s) sont en mode armement PARTIEL.                                                                                                    |  |  |
| 3205               | Suit AP                                                                                                    |  |  |
|                    | Un sortie mémorisée s'activée lors d'une alarme d'autoprotection dans<br>la(les) partition(s) sélectionnée(s) et suit n'importe quel type<br>d'autoprotection. La sortie est désactivée lors de la réinitialisation de<br>l'autoprotection.                                                                                     |  |  |
| 3206               | Suit Désarm.                                                                                                    |  |  |
|                    | Active la Sortie Programmable lorsque la(les) partition(s) sélectionnée(s) sont désarmées.                                                                                                    |  |  |
| 3207               | Suit Sirène                                                                                                    |  |  |
|                    | Cette sortie permet la connexion de différents avertisseurs sonores<br>externes sur différentes partitions. Active la sortie lorsque l'une des<br>partitions définies est en mode d'alarme et la sirène est déclenchée. Elle<br>sera activée par le délai programmé pour la sirène ou jusqu'à ce que<br>l'alarme soit désarmée. |  |  |

La Sirène extérieure ne générera pas de son de type «squawk».

| Touches<br>rapides | Paramètre                                                                                                    |  |  |
|--------------------|----------------------------------------------------------------------------------------------------|--|--|
| 3208               | Sir. Off Part                                                                                                    |  |  |
|                    | <ul> <li>Ce paramètre pilote le fonctionnement de la sortie comme suit :</li> <li>En mode Arm. Total, la sortie suivra l'activation de la sirène dans les partitions définies.</li> <li>En mode Partiel, la sortie ne sera pas activée.</li> </ul>            |  |  |
|                    | Remarque:                                                                                                    |  |  |
|                    | Si une alarme se déclenche dans une zone appartenant à plusieurs<br>partitions et que l'une des partitions est en mode <b>Armé</b> (tandis que<br>l'autre est en mode <b>Partie</b> l), la sortie sera activée, comme décrit ci-<br>dessus.                   |  |  |
|                    | • En mode <b>Partiel</b> , la sortie ne sera pas activée par une zone de type 24 heures.                                                                                                    |  |  |
| 3209               | Exclus Zone                                                                                                    |  |  |
|                    | Active la sortie en mode <b>Partiel</b> ou <b>Total</b> lorsque dans l'une des partitions concernées une ou plusieurs zones sont exclues.                                                                                                    |  |  |
| 3220               | Alrm AutoArm                                                                                                    |  |  |
|                    | Active la Sortie Programmable lorsqu'une zone n'est pas prête à la fin<br>de la période d'imminence d'armement automatique. Le retour au<br>repos de la sortie se fera à l'expiration du délai d'attente de la sirène<br>ou au désarmement par l'utilisateur. |  |  |
| 3220               | Alrm PerteZn                                                                                                    |  |  |
|                    | Active la Sortie Programmable lorsqu'une zone sans fil perdue dans le<br>système. Le retour au repos de la sortie se fera à l'expiration du délai<br>d'attente de sirène ou au désarmement par l'utilisateur.                                                 |  |  |

| Touches<br>rapides | Paramètre                                                                                                    |  |  |
|--------------------|----------------------------------------------------------------------------------------------------|--|--|
| 3222               | Trig. Sirène                                                                                                    |  |  |
|                    | Principalement utilisée pour la connexion des sirènes extérieures sur<br>des partitions différentes au Royaume-Uni. Active la sortie lorsque<br>l'une des partitions définies est en mode d'alarme et la sirène est<br>déclenchée. Elle sera activée pour le délai programmé pour la sirène<br>ou jusqu'à ce que l'alarme soit désarmée.<br>Cette sortie génère des «squawk» et un son spécial pour les alarmes<br>incendie. |  |  |
|                    | <b>Remarque:</b><br>En cas d'alarme incendie, la sortie ignorera le délai d'attente de la<br>sirène (reportez-vous à la page 77), et se déclenchera<br>immédiatement. Elle sera déclenchée par séquence pulsée: cinq<br>secondes en marche et deux secondes à l'arrêt.                                                                                                    |  |  |
| 3223               | Trig. Flash                                                                                                    |  |  |
|                    | Sortie maintenue utilisée pour déclencher un flash. La sortie est<br>activée quand l'une des partitions définies est en mode alarme ou lors<br>de «squawks». La sortie sera activée jusqu'à ce que l'alarme soit<br>désarmée. La sortie est également activée en mode test.<br><b>Remarque:</b>                                                                                                    |  |  |
|                    | Une alarme d'autoprotection n'activera pas la sortie si toutes les partitions sont désarmées.                                                                                                    |  |  |
| 3224               | Faut à Armnt                                                                                                    |  |  |
|                    | S'active lorsque l'une des partitions définies ne parvient pas à s'armer<br>et se désactive lors de la réinitialisation par l'utilisateur.                                                                                                    |  |  |
| 3225               | Alarm Conf.                                                                                                    |  |  |
|                    | La sortie est activée lorsque survient une alarme confirmée dans une<br>partition et se désactive à la restauration de la confirmation<br>d'alarme. RISCO vous recommande d'utiliser cette sortie pour le<br>canal alarme confirmée «Red-Care STU».                                                                                                    |  |  |

| Touches<br>rapides | Paramètre                                                                                                    |
|--------------------|----------------------------------------------------------------------------------------------------|
| 3226               | Suit Contrainte                                                                                                    |
| 5. A<br>P=         | <ul> <li>Active la Sortie Programmable lorsqu'une alarme sous contrainte est initiée sur un clavier lié à la(aux) partition(s) sélectionnée(s).</li> <li>Pour désactiver cette sortie programmables a sortie mémorisée, se référerez au menu utilisateur Reset Contrainte ([2][9][3]) (décrit dans le <i>Manuel Utilisateur LightSYS2</i>).</li> <li>ppuyez sur . L'affichage suivant apparaît:</li> <li>=1234 SP=XX O</li> </ul> |
| R                  | emarque:                                                                                                    |
| D                  | ans l'expression SP=XX, XX se rapporte au numéro de la Sortie Programmable<br>actuellement programmée.                                                                                                    |
| 1. À<br>pa         | a l'aide de la touche <i>(),</i> basculez entre <b>Oui</b> et <b>Non</b> pour désigner la(les)<br>artition(s) qui activeront la Sortie Programmable sélectionnée (SP),                                                                                                    |

-OU-

Appuyez sur le numéro de la partition [1 à 4] pour la sélectionner ou la désélectionner.

2. Appuyez sur pour aller au menu Mode P/M, page 159 pour définir le type et la durée de fonctionnement.

# **33 Suivi Zone**

Le menu Zone contient les paramètres de Sortie Programmables qui suivent l'événement zone. Chaque Sortie Programmables peut être activée par un groupe comprenant jusqu'à cinq zones.

#### Accès au sous-menu Zone:

- 1. Accédez au menu Sorties, comme décrit à la page 145.
- 2. Dans le menu Sorties Programmables, appuyez sur [3], l'affichage suivant apparaît:

```
SP=01 SUIT:
3) ZONE $
```

3. Appuyez sur *pour accéder aux options du menu Zones, l'affichage suivant apparaît:* 

Even. Zone: SP=01 1)Suit Zone ↓

4. Sélectionnez le type d'événement zone à suivre partir de la liste suivante:

## Sorties Programmables: Zone

| Touches<br>rapides | Paramètre                                                                                  |  |  |
|--------------------|--------------------------------------------------------------------------------------------|--|--|
| 330                | Suit Zone                                                                                  |  |  |
|                    | Active la Sortie Programmable lorsque les zones sélectionnées sont déclenchée.             |  |  |
|                    | La zone déclenchée ne doit pas être armée pour déclencher la Sortie<br>Programmable.       |  |  |
| 332                | Suit Alarme                                                                                |  |  |
|                    | Active la Sortie Programmable lorsque les zones sélectionnées déclenchent une alarme.      |  |  |
| 338                | Suit Armement                                                                              |  |  |
|                    | Active la Sortie Programmable lorsque les zones sélectionnées est<br>armée par le système. |  |  |
| 334                | Suit Désarmement                                                                           |  |  |
|                    | Active la Sortie Programmable lorsque les zones sélectionnées sont désarmées               |  |  |
|                    |                                                                                            |  |  |

#### Menus Programmation Installateur

1. Appuyez sur 💷 . L'affichage suivant apparaît:

```
ZONES -> SP=XX
Zone:00 1er
```

2. Saisissez les numéros de zone dans le groupe et appuyez sur *Devent* à chaque fois. Pour chaque Sortie Programmables, vous pouvez définir un groupe de cinq zones.

#### **Remarque:**

Si vous choisissez un numéro de zone qui n'est pas dans le système, une ligne brisée est affiché (--).

3. Appuyez sur **W** pour passer au menu **Mode P/M**, page 159 pour définir le type et la durée de fonctionnement.

## 34 Suivi Code

Les paramètres du menu Suivi Code, vous permettent de programmer la réaction d'une Sortie Programmable lorsque l'utilisateur entre un code utilisateur autorisé puis sélectionne Activités/Contrôle Sortie et ensuite appuyer sur . L'installateur définit le(s) code(s) utilisateur(s) pour le déclenchement de la SP sélectionnée.

Reportez-vous au Manuel Utilisateur de la LightSYS2 pour des détails supplémentaires sur le déclenchement de sortie(s) utilitaire(s) au moyen des codes d'utilisateur.

#### **Remarque:**

La Sortie Programmable est activée en entrant un code utilisateur uniquement si le paramètre *SP rapide* dans les Commandes du système est définie comme *Désactivée*. Lorsque *SP rapide* est définie comme *Activée*, aucun code utilisateur n'est requis.

#### Menus Programmation Installateur

#### Accès au sous-menu Code:

- 1. Accédez au menu Sorties, comme décrit à la page 145.
- 2. Dans le menu Sorties Programmables, appuyez sur ④, l'affichage suivant apparaît:

SP=01 Suit: 4)Code ↑

3. Appuyez sur pour afficher le texte suivant:

Codes -> SP=01 : 00)RESGL N↓

- 4. Utilisez les touches et r pour sélectionner l'un des 16 codes utilisateurs disponibles.
- 5. Utilisez la touche pour basculer entre OUI ou NON pour chaque utilisateur choisi pour déclencher la Sortie Programmable désignée.
- 6. Appuyez sur *pour passer au menu Mode P/M, page 159 pour définir le type et la durée de fonctionnement.*

# Sorties Programmables: Mode P/M

| Touches<br>rapides | Paramètre                                                                                                    | Par défaut                                                                                                    | Plage                                                                                                    |  |
|--------------------|----------------------------------------------------------------------------------------------------|----------------------------------------------------------------------------------------------------|----------------------------------------------------------------------------------------------------|--|
| 0                  | Impuls. N/F                                                                                                    | 05 secondes                                                                                                    | 01-90 secondes                                                                                                    |  |
|                    | La Sortie Programmable est toujours activée (N/F) avant qu'elle ne<br>soit déclenchée (tirée au négatif).<br>Une fois déclenchée, elle se désactive pendant la durée d'impulsion<br>spécifiée ci-dessous, puis se réactive automatiquement.    |                                                                                                    |                                                                                                    |  |
|                    | 1. Appuyez sur <b>1</b> et ensuite appuyez sur <b>2</b> .                                                                                                    |                                                                                                    |                                                                                                    |  |
|                    | 2. Choisissez la durée d'impulsion souhaitée, entre 01-90 secondes.                                                                                                    |                                                                                                    |                                                                                                    |  |
|                    | <ol> <li>Appuyez sur et choisissez Tous ou Chaque pour<br/>l'activation à l'aide de la touche</li> <li>Appuyez sur et définissez un Nom pour la SP (report<br/>vous à la note ci-dessous).</li> </ol>                                          |                                                                                                    |                                                                                                    |  |
|                    |                                                                                                    |                                                                                                    |                                                                                                    |  |
| 2                  | Maintenu N/F                                                                                                    |                                                                                                    |                                                                                                    |  |
|                    | <ul> <li>La Sortie Programm<br/>soit déclenchée (tiré<br/>désactive et reste dé<br/>soit restaurée.</li> <li>1. Appuyez sur</li> <li>2. À l'aide de la to<br/>l'activation et ap</li> <li>3. À l'aide de la to<br/>désactivation et</li> </ul> | e au négatif). Une fois de sactivée (verrouillée) just<br>e au négatif). Une fois de sactivée (verrouillée) just<br>et ensuite appuyez sur<br>puche sélectionne<br>ppuyez sur sélectionne<br>suche sélectionne<br>selectionne | e (N/F) avant qu'elle ne<br>éclenchée, elle se<br>squ'à ce que l'opération<br><b>Tous</b> ou <b>Chaque</b> pour<br>z <b>Tous</b> ou <b>Chaque</b> pour la |  |
|                    | 4. Définir un nom                                                                                                    | pour la sortie et appuye                                                                                                    | ez sur 節                                                                                                    |  |

| Touches<br>rapides | Paramètre                                                                                                    | Par défaut                                                                                                    | Plage                                                                                                    |
|--------------------|----------------------------------------------------------------------------------------------------|----------------------------------------------------------------------------------------------------|----------------------------------------------------------------------------------------------------|
| 6                  | Impuls. N/O                                                                                                    | 05 secondes                                                                                                    | 01-90 secondes                                                                                                   |
|                    | La Sortie Programm<br>soit déclenchée (tire<br>(tirée au négatif) pe<br>puis se désactive au                                                              | nable est toujours désact<br>ée au positif). Une fois de<br>indant la durée d'impuls<br>itomatiquement.                                                                     | ivée (N/O) avant qu'elle ne<br>éclenchée, elle s'active<br>ion spécifiée ci-dessous,                             |
|                    | 1. Appuyez sur                                                                                                    | <b>B</b> et ensuite appuyez su                                                                                                    | r 🍽 .                                                                                                    |
|                    | 2. Choisissez la d                                                                                                    | urée d'impulsion souhai                                                                                                    | tée, entre 01-90 secondes.                                                                                       |
|                    | 3. Appuyez sur                                                                                                    | et choisissez Tous                                                                                                    | ou Chaque pour                                                                                                   |
|                    | l''activation à l                                                                                                    | 'aide de la touche 🔎 🗃 🥹                                                                                                    |                                                                                                    |
|                    | <ol> <li>Sélectionnez un<br/>dessous).</li> </ol>                                                                                                    | n nom pour la SP (report                                                                                                    | tez-vous à la note ci-                                                                                           |
| 4                  | Maintenu N/O                                                                                                    | 05 secondes                                                                                                    | 01-90 secondes                                                                                                   |
|                    | La Sortie Programm<br>soit déclenchée (tire<br>Une fois déclenchée<br>(verrouillée) jusqu'a<br>1. Appuyez sur<br>2. À l'aide de la t<br>l'activation et a | nable est toujours désact<br>ée au positif).<br>e, elle s'active (tirée au no<br>à ce que l'opération soit n<br>et ensuite appuyez sur<br>couche sélectionne<br>appuyez sur | ivée (N/O) avant qu'elle ne<br>égatif) et reste activée<br>restaurée.<br>r I I I I I I I I I I I I I I I I I I I |
|                    | <ol> <li>À l'aide de la te<br/>la désactivation</li> </ol>                                                                                                | ouche 😡 sélectionne<br>n et appuyez sur 🙆.                                                                                                    | z Tous ou Chaque pour                                                                                            |
|                    | 4. Définir le nom<br>Remarque:                                                                                                    | de sortie et appuyez su                                                                                                    | r 🎒                                                                                                    |
|                    | Vous pouvez o<br>caractères pou<br>page 66, pour                                                                                                    | rréer et/ou modifier une<br>r chaque Sortie Program<br>des détails supplémenta                                                                                              | description (Nom) de dix<br>imable. Reportez-vous à la<br>ires.                                                  |

### Sortie Programmables; Activation/Désactivation

Lorsque la Sortie Programmable dépend de plusieurs partitions ou zones, l'installateur peut choisir la logique de l'activation et de la désactivation de la sortie programmable, comme suit:

- Si le mode P/M est défini comme Maintenu N/O ou Maintenu N/F, l'installateur peut choisir la logique d'activation et de désactivation de la sortie programmable à suivre, soit pour toutes les partitions/zones ou chaque partition/zone.
- Si le mode P/M est défini comme Impulsion N/O ou Impulsion N/F, l'installateur ne peut choisir que la logique d'activation de la Sortie Programmable à suivre, soit après toutes les partitions/zones ou après chaque partition/zone. L'opération de désactivation suit la période de temps définie.

#### 4 Codes

Le menu Codes donne accès aux différents sous-menus et à leurs paramètres, qui sont utilisés pour maintenir les Codes utilisateur dans le système. En outre, la LightSYS2 contient les codes spéciaux suivants :

- **Code Responsable Général**: Utilisé par le propriétaire du système ou l'utilisateur principal.
- **Code installateur**: Utilisé par le technicien de l'installateur de la LightSYS2 pour programmer la centrale.
- **Code sous-installateur**: Utilisé par un technicien envoyé par l'installateur de la LightSYS2 pour effectuer des tâches limitées définies au moment de l'installation du système par le technicien d'installation. Le sous-installateur ne peut accéder avec son code qu'aux menus de programmation prédéfinie pour son accès.

Cette section décrit comment effectuer les opérations suivantes:

- Fixer le niveau d'autorité de chaque code d'utilisateur
- Attribuer une (des) partition(s) à un code spécifique
- Modifier les codes Responsable Général, Installateur, et sous-Installateur
- Augmenter le niveau de sécurité avec un code à six chiffres

Après avoir accéder au menu **Code** dans le menu principal programmation installateur, tel que décrit dans la présente section, vous pouvez accéder au sous-menus suivants:

- Utilisateur, page 162
- **Responsable Général**, page 165
- **③** Installateur, page 165
- **④** Sous-Installateur, page 165
- **5** Longueur code, page 166

#### Accès au sous-menu Code

- Dans le menu principal de Programmation installateur, appuyez sur [4] ou appuyez sur les touches ou jusqu'à ce que vous trouviez le numéro [4] Codes, puis appuyez sur . Le premier sous-menu 1) Utilisateur s'affiche.
- 2. Vous êtes maintenant dans le menu Codes et pouvez accéder aux sous-menus nécessaires, tels que décrits dans les sections suivantes

# (4) Utilisateur

Les droits des utilisateurs peuvent être définis en allouant un niveau d'autorité et des partitions spécifiques à chaque utilisateur. Il est possible de définir jusqu'à 16 utilisateurs dans le système.

- 1. Accédez au menu 4) Codes.
- 2. Appuyez sur 1 pour accéder au menu utilisateur.
- 3. Sélectionnez l'utilisateur et appuyez sur
- 4. Régler la partition et le niveau d'autorité comme suit:

| Touches rapidesParamètre |                                                                                            | Par défaut                                                                                                    | Plage                                                                                                    |
|--------------------------|--------------------------------------------------------------------------------------------|----------------------------------------------------------------------------------------------------|----------------------------------------------------------------------------------------------------|
| 410                      | Partition                                                                                  |                                                                                                    |                                                                                                    |
|                          | Spécifiez la(le<br>accès en utilis                                                         | s) partitions(s) auxquelles l'uti<br>ant les touches <b>0</b> à <b>9</b> .                                                                             | lisateur désigné peut avoir                                                                                          |
| 412                      | Autorité                                                                                   |                                                                                                    |                                                                                                    |
|                          | Le menu Auto<br>Code d'utilisa<br>besoins des d<br>ci-dessous:<br>Basculer entro<br>touche | prité vous permet affecter le ni-<br>iteur. Il existe sept niveaux d'au<br>ivers utilisateurs, comme précis<br>e les définitions d'utilisateur di<br>: | veau d'autorité de chaque<br>utorité pour répondre aux<br>sé en les niveaux d'autorité,<br>sponibles en utilisant la |
|                          | • Resp<br>code<br>nom                                                                      | <b>ponsable</b> : Il n'y a aucune limita<br>s Responsable Général (tant qu<br>bre de codes restants dans le sy                                         | tion dans le nombre de<br>1'ils ne dépassent pas le<br>ystème).                                                      |
|                          | 0                                                                                          | Il est limité à la création et à la<br>utilisateurs de niveaux d'auto<br>en-dessous (utilisateur, arm. s                                               | a modification des codes<br>prité Responsable Général et<br>seul, et Temp.).                                         |
|                          | 0                                                                                          | Son accès est limité aux partit                                                                                                    | ions attribuées.                                                                                                    |
|                          | • Utili<br>utilis<br>resta                                                                 | <b>sateur</b> : Il n'y a aucune restriction<br>sateur (tant qu'ils ne dépassent<br>unts dans le système). L'utilisato                                  | on dans le nombre de codes<br>pas le nombre de codes<br>eur a accès à ce qui suit:                                   |
|                          | 0                                                                                          | Armement et désarmement                                                                                                    |                                                                                                    |
|                          | 0                                                                                          | Exclusion de zones                                                                                                    |                                                                                                    |
|                          | 0                                                                                          | Accès aux partitions attribuée                                                                                                    | 2S                                                                                                    |
|                          | 0                                                                                          | Affichage de l'état du système<br>mémoire d'alarme                                                                                                    | e, des défauts et de la                                                                                              |
|                          | 0                                                                                          | Réinitialisation des sorties au                                                                                                    | xiliaires commutée                                                                                                   |

| Touches rapidesParamètre                                           | Par défaut                                                                                                    | Plage                                                                                                    |
|--------------------------------------------------------------------|----------------------------------------------------------------------------------------------------|----------------------------------------------------------------------------------------------------|
| 0<br>0                                                             | Activation des sorties auxiliair<br>Modification de son propre co                                                                                                    | es attribuées<br>de utilisateur                                                                                                    |
| Arm<br>de c<br>de c<br>sont<br>déjà<br>part<br>syst<br>arm<br>part | nement seul: Il n'existe aucune ro<br>odes armement seul (tant qu'ils<br>odes restants dans le système). L<br>cutiles pour les travailleurs qui a<br>couverts; toutefois, étant donné o<br>ir, la responsabilité de fermer les<br>ème leur est confié. Les utilisater<br>ement seul ont accès à l'armeme<br>itions. | estriction dans le nombre<br>ne dépassent pas le nombre<br>Les codes armement seul<br>arrivent dans des locaux<br>qu'ils sont les derniers à<br>s locaux et d'armer le<br>urs disposant de codes<br>nt d'une ou plusieurs |
| • TEM<br>qu'i<br>typi<br>fam<br>proj                               | <b>AP:</b> le code temporaire sera imm<br>l aura été utilisé pour armer le sy<br>quement utilisé par le personnel<br>iliales et réparateurs devant entr<br>priétaire des lieux. <b>Ces codes son</b>                                                                                                    | édiatement supprimé dès<br>ystème. Ce code est<br>l d'entretien, les aides<br>rer dans les locaux avant le<br><b>nt utilisés comme suit</b> :                                                                             |
| 0                                                                  | Pour l'armement unique d'une                                                                                                    | e ou plusieurs partitions.                                                                                                    |
| 0                                                                  | S'il a été tout d'abord utilisé po<br>sera utilisé une fois pour l'arm                                                                                                    | our désarmer le système, il<br>ement suivant.                                                                                                    |
| • Incl<br>l'exe                                                    | <b>u:</b> Cet utilisateur possède les pri<br>clusion de zones.                                                                                                    | vilèges Utilisateur, excepté                                                                                                    |
| • Gar<br>avoi<br>péri<br>Tem                                       | <b>de:</b> Cet utilisateur ne peut que d<br>ir saisi le code Garde, le système<br>ode de temps prédéfinie (Report<br>npo. Garde, page 79).                                                                                                    | ésarmer le système. Après<br>sera désarmé pour la<br>tez-vous à la rubrique:                                                                                                    |
| • Con<br>pou<br>alar<br>cela                                       | t <b>rainte</b> : si vous êtes contraint de<br>vez répondre aux souhaits de l'a<br>me silencieuse au centre de télése<br>, vous devez utiliser un 'code cor                                                                                                    | désarmer le système, vous<br>ssaillant et envoyer une<br>urveillance. Pour réaliser<br>ntrainte' spécial. Quand                                                                                                    |
| celu<br>tanc<br>(dés<br>télés<br><b>agit</b>                       | i-ci est utilisé, le système se désa<br>lis qu'en même temps, une alarm<br>armement sous contrainte) est er<br>surveillance. <b>Dans toute autre si</b> t<br><b>de manière similaire au Niveau</b>                                                                                                    | rme de façon normale<br>ne silencieuse<br>nvoyée au centre de<br>tuation, le code contrainte<br>u d'autorité de l'utilisateur.                                                                                            |
| • Ctrl<br>par<br>de s                                              | <b>SP:</b> Généralement utilisé pour a une Sortie Programmable (ce qu uite). Ces codes sont utilisés uni                                                                                                    | activer un dispositif piloté<br>i signifie une porte et ainsi<br>quement pour                                                                                                    |

l'exploitation d'une sortie programmable.

# ④② Responsable Général

#### Par défaut: 1234

Le Code Responsable Général est utilisé par le propriétaire du système et constitue le niveau d'autorité le plus élevé.

Le propriétaire peut définir/modifier le code Responsable Général.

#### **Remarque:**

Le code Responsable Général peut également être modifié dans le menu utilisateur (par le Responsable Général).

Le code Responsable Général est désigné comme le code 00.

Le Responsable Général, l'installateur et le sous-installateur peuvent saisir et modifier les codes d'autres niveaux, mais ils ne peuvent pas voir leurs codes. Le message [\*\*\*\*] est affiché en lieu et place du code.

# **@**③ Installateur

#### Par défaut: 1111

Le code Installateur permet d'accéder au menu programmation installateur, permettant de modifier tous les paramètres du système. Le code installateur est utilisé par le technicien de l'entreprise d'installation de la LightSYS2 pour programmer le système.

L'installateur peut modifier le code installateur.

# **4 Sous-installateur**

#### Par défaut: 2222

Le code sous-installateur autorise un accès limité aux paramètres sélectionnés dans le menu programmation installateur.

Nous vous recommandons de changer la valeur d'usine par un code unique au niveau de vos centrales et/ou avec celui utilisé par les sous-installateurs de votre CTS, tel que décrit dans la procédure suivante.

Les limitations du code sous-installateur sont les suivantes:

- Menu Système: Ne peut définir les paramètres par défaut.
- Menu Code: Ne peut modifier le code Installateur.
- Menu Communication: Ne peut changer les numéros de téléphone de «Suivez-moi», les numéros de comptes, les formats de communication et les paramètres d'accès et ID. Dans le sous menu Paramètres, il ne peut pas changer Valider CTS, Valider SM, tentatives SM. Dans le menu Division rapport il peut seulement définir la section «Suivez-moi».
- Menu Code Rapports: Il ne peut définir aucun code rapports.

# 45 Longueur Code

La longueur du code spécifie le nombre de chiffres (4 ou 6) pour le Responsable Général, Responsable et codes maitres. Tous les autres codes (utilisateur, Armement seul et Temporaire) comprennent d'un à six chiffres maximum.

#### **Remarque:**

Lorsque vous modifiez le paramètre de longueur de code, tous les codes utilisateur sont supprimés et doivent être reprogrammés ou téléchargés.

Pour un système de Longueur de code à 6 chiffres, les codes par défaut à 4 chiffres comme 1-2-3-4 (Responsable Général), 1-1-1-1 (Installateur), et 2-2-2-2 (Sous-installateur ) deviennent 1-2-3-4-0-0, 1-1-1-1-0-0, et 2-2-2-0-0, respectivement.

Si vous ramenez la Longueur du code à 4 chiffres, les codes système sont restaurés par défaut pour les codes à 4 chiffres.

#### Remarque EN 50131:

- Tous les codes comprennent 4 caractères : xxxx.
- Pour chaque code, les chiffres 0-9 peuvent être utilisés.
- Tous les codes compris entre 0000 et 9999 sont acceptés.
- Il est impossible de créer un code invalide, car une fois les 4 caractères saisis, leur "entrée" est automatique. Le code sera rejeté si vous tentez d'en créer un qui n'existe pas.

## **5 Communication**

Le menu Communication permet d'accéder aux sous-menus et paramètres associés qui permettent au système d'établir une communication avec le Centre de télésurveillance, «Suivez-moi» ou le Logiciel de configuration.

Le menu communication comprend les sous-menus suivants :

- 5 1 Méthode, page 167
- **(5) Centre de Télésurveillance** (CTS), page 179
- **5 3** Logiciel de Configuration, page 194
- 5 4 Suivez-moi, page 197

# (5) ① Méthode

Cette option vous permet de configurer les paramètres de communication (canaux) de la LightSYS2, avec 4 types de communications sont disponibles:

① RTC

2 GSM

- 3 IP
- ④ Radio (Radio longue portée)

## RTC

| Touches<br>rapides | Paramètre                                                                                                    | Par défaut                                                              | Plage                                                                                  |  |  |
|--------------------|----------------------------------------------------------------------------------------------------|-------------------------------------------------------------------------|----------------------------------------------------------------------------------------|--|--|
| \$11               | RTC                                                                                                    |                                                                         |                                                                                        |  |  |
|                    | L'écran RTC contient de<br>LightSYS2 via le réseau                                                                                                    | es paramètres pour<br>RTC.                                              | les communications de la                                                               |  |  |
| \$000              | Tempos                                                                                                    |                                                                         |                                                                                        |  |  |
|                    | Les Temporisations rela                                                                                                    | tifs aux communic                                                       | ations via le canal RTC.                                                               |  |  |
| 5000               | Défaut RTC                                                                                                    | 4 min.                                                                  | 0-20 min.                                                                              |  |  |
|                    | Le laps de temps suite auquel le système considérera la ligne RTC<br>perdue. Cette période indique également le délai d'attente avant qu'un<br>évènement ne soit porté au journal des évènements ou qu'une sortie<br>programmable ne se déclenche suite à cet évènement.<br>00 désactive la supervision de la ligne téléphonique. |                                                                         |                                                                                        |  |  |
| 50002              | Att. Tonalité                                                                                                    | 3 sec                                                                   | 0-255 secondes                                                                         |  |  |
|                    | Le nombre de secondes que le système attend pour détecter une tonalité d'appel.                                                                                                    |                                                                         |                                                                                        |  |  |
| 5002               | Contrôle                                                                                                    |                                                                         |                                                                                        |  |  |
| 50020              | Alarme PB Tél.                                                                                                    | Non                                                                     | Oui/Non                                                                                |  |  |
|                    | OUI: Active les sirènes o<br>à la centrale LightSYS2 o<br>interrompu pendant un<br>NON: Aucune activatio                                                                                                    | externes lorsque la<br>est coupée ou si le<br>e durée définie dar<br>n. | ligne téléphonique connectée<br>service téléphonique est<br>1s le paramètre Perte RTC. |  |  |

| Touches<br>rapides | Paramètre                                                                                                    | Par défaut                              | Plage                                                |  |  |
|--------------------|----------------------------------------------------------------------------------------------------|-----------------------------------------|------------------------------------------------------|--|--|
| 50022              | Répondeur                                                                                                    | Oui                                     | Oui/Non                                              |  |  |
|                    | <ul> <li>OUI: l'option de contournement du répondeur est activée, comme suit:</li> <li>1. Le logiciel de configuration de la société d'alarme appelle le compte.</li> <li>2. Le logiciel raccroche après une sonnerie émise par l'opérateur de configuration.</li> <li>3. Le logiciel rappelle dans la minute.</li> <li>4. La LightSYS2 est programmée pour répondre au second appel et configuration.</li> </ul> |                                         |                                                      |  |  |
|                    | à la première sonnerie,<br>répondeur.                                                                                                    | ignorant de ce fa                       | it toute interaction avec le                         |  |  |
|                    | Remarque:                                                                                                    |                                         |                                                      |  |  |
|                    | Cette fonctionnalité est utilisée pour éviter les interférences émises par                                                                                                    |                                         |                                                      |  |  |
|                    | un repondeur lors d'operations de configuration a distance.                                                                                                    |                                         |                                                      |  |  |
|                    | communications se déroulent de manière standard.                                                                                                    |                                         |                                                      |  |  |
| 5003               | Paramètres                                                                                                    |                                         |                                                      |  |  |
| \$0030             | Type Numérot.                                                                                                    | DTMF                                    |                                                      |  |  |
|                    | Permet de définir la méthode de numérotation. Votre choix dépendra du type de ligne téléphonique raccordée sur la LightSYS2. Toutes les lignes téléphoniques dans notre pays acceptent une numérotation en format                                                                                                    |                                         |                                                      |  |  |
|                    | DTMF. Utilisez les touche pour choisir l'une des options.                                                                                                    |                                         |                                                      |  |  |
|                    | U DTMF (TouchTone (()) () () () () () ()                                                                                                    |                                         |                                                      |  |  |
|                    | Pulsé, 20BPS                                                                                                    |                                         |                                                      |  |  |
|                    | Pulse, 20BPS                                                                                                    | 10                                      | 01.15                                                |  |  |
| 90032              | Nbr Sonneries                                                                                                    | 12                                      | 01-15                                                |  |  |
|                    | Le nombre de sonneries avant que le système réponde à un appel<br>entrant.                                                                                                    |                                         |                                                      |  |  |
| 50038              | Code région.                                                                                                    |                                         |                                                      |  |  |
|                    | L'indicatif téléphonique rég<br>numéro de téléphone si le s<br>réseau GSM.                                                                                                    | ional du système.<br>ystème tente de co | Ce code sera supprimé du<br>omposer le numéro via le |  |  |

| Touches<br>rapides | Paramètre                                                                                                    | Par défaut                                                                                                    | Plage                                                                                                    |  |
|--------------------|----------------------------------------------------------------------------------------------------|----------------------------------------------------------------------------------------------------|----------------------------------------------------------------------------------------------------|--|
| 50034              | Préfixe PABX                                                                                                    |                                                                                                    |                                                                                                    |  |
|                    | Un numéro composé pour accéder à une ligne de départ lorsque le<br>système est connecté à un autocommutateur privé (PABX) et pas<br>directement à une ligne RTC. Ce préfixe sera ajouté automatiquement<br>par le système s'il tente d'appeler via une ligne RTC. |                                                                                                    |                                                                                                    |  |
| 50035              | Attente Appel                                                                                                    |                                                                                                    |                                                                                                    |  |
|                    | Entrez une chaîne de<br>d'interrompre le syste<br>télésurveillance, tel q<br>téléphonique local, p<br>Cette chaîne de carac<br>d'envoi d'un rapport                                                                                                    | caractères pour empêc<br>ème lors d'un rapport a<br>ue défini par votre fou:<br>ar exemple: *70.<br>tère ne s'affiche que lon<br>au numéro du CTS (RT | cher l'appel en attente<br>au Centre de<br>rnisseur de service<br>rs de la première tentative<br>FC ou GSM). |  |
|                    | <b>Remarque:</b><br>Évitez d'utiliser la for<br>Cette fonction, lorsqu<br>empêchera l'aboutiss                                                                                                    | nctionnalité Attente d'A<br>l'elle est utilisée sur un<br>ement des rapports au                                                                       | Appel de façon inappropriée.<br>e ligne sans appel en attente,<br>Centre de télésurveillance.                |  |

## GSM

| Touches<br>rapides | Paramètre                                                                                                    |                                                                                            | Par défaut                 | Plage                |  |
|--------------------|----------------------------------------------------------------------------------------------------|--------------------------------------------------------------------------------------------|----------------------------|----------------------|--|
| 512                | GSM                                                                                                    |                                                                                            |                            |                      |  |
|                    | L'écran GSM co<br>système via le r                                                                                                    | ontient des pa<br>éseau GSM/                                                               | aramètres pour le<br>GPRS. | es communications du |  |
| 5020               | Tempos                                                                                                    |                                                                                            |                            |                      |  |
|                    | Permet de prog<br>exécutées avec                                                                                                    | Permet de programmer les temporisations liées aux opérations exécutées avec le module GSM. |                            |                      |  |
| 50200              | Tempo Niv R                                                                                                    | SSI faible                                                                                 | 1 minute                   | 001-255 minutes      |  |
|                    | Le laps de temps suite auquel le module GSM considèrera le réseau GSM comme perdu. La perte du réseau est paramétrée en tant que niveau RSSI, en dessous de celui défini dans le paramètre Niveau RSSI du réseau GSM.( $(50)$ ( $50$ )                                                                                                    |                                                                                            |                            |                      |  |
| 51212              | GSM PB rése                                                                                                    | au                                                                                         | 10 minutes                 | 001-255 minutes      |  |
|                    | Le laps de temps suite auquel la centrale enverra un rapport de Perte<br>GSM au CTS.                                                                                                    |                                                                                            |                            |                      |  |
| 51218              | Expir. SIM                                                                                                    | 0 mois                                                                                     |                            | 00–36 mois           |  |
|                    | Une carte SIM prépayée a une durée de vie définie par le prestataire.<br>Après chaque chargement de la carte SIM, l'utilisateur sera dans<br>l'obligation de réinitialiser manuellement la date d'expiration de la<br>carte. Une notification s'affichera sur le clavier sans fil à la demande<br>d'une indication d'état. Définissez la date d'expiration de la SIM (en<br>mois) via les touches numériques et selon la durée indiquée par le<br>prestataire |                                                                                            |                            |                      |  |

| Touches<br>rapides | Paramètre                                             |       | Par défaut | Plage                 |
|--------------------|-------------------------------------------------------|-------|------------|-----------------------|
| 50204              | Polling CTS                                           | 00000 |            | 0-65 535 fois         |
|                    | La période pendant laquelle le système établira une c |       |            | ira une communication |

La période pendant laquelle le système établira une communication automatique (polling) avec la CTS sur le réseau GPRS, afin de tester la connexion.

3 périodes peuvent être définies : Primaire, Secondaire et Réserve. Pour chaque période définissez le nombre d'unités dans une gamme comprise entre 1-65535. Chaque unité représente une période temporelle de 10 secondes.

#### Remarque:

Pour utiliser la fonctionnalité Polling sur le GPRS, le paramètre du canal CTS devra être défini sous GPRS uniquement.

Le code de rapport pour le polling CTS est 999 (Contact ID) ou ZZ (SIA). Lorsque le Polling de la transmission primaire GPRS est défini sur 0, aucun message de polling n'est envoyé au CTS.

L'usage de ces laps de temps dépend de l'ordre de rapports au CTS défini par le paramètre Div. Rapport CTS Urgent (Reportez-vous à: 5) Communication > 2) CTS >7) Div. Rapport).

Le tableau suivant décrit la façon dont les trois CTS utilisent les intervalles de temps primaire, secondaire et réserve dans les différentes options de div. rapport CTS.

| Rapport<br>Evénements<br>urgent CTS | État Polling<br>CTS 1 | État Polling<br>CTS 2                                         | État Polling<br>CTS 3 |
|-------------------------------------|-----------------------|---------------------------------------------------------------|-----------------------|
| Pas d'Appel                         | N/A                   | N/A                                                           | N/A                   |
| Appel 1er                           | Primaire              | N/A                                                           | N/A                   |
| Appel 2nd                           | N/A                   | Primaire                                                      | N/A                   |
| Appel 3è                            | N/A                   | N/A                                                           | Primaire              |
| Appeler tous                        | Primaire              | Primaire                                                      | Primaire              |
| 1er réserve<br>2nd                  | Primaire              | Si (CTS 1 OK)<br>Secondaire<br>sinon (CTS 1<br>échec) Réserve | N/A                   |

| Touches<br>rapides | Paramètre                                                                                                    | Par défaut                                                                                                    | Plage                                                                                                    |
|--------------------|----------------------------------------------------------------------------------------------------|----------------------------------------------------------------------------------------------------|----------------------------------------------------------------------------------------------------|
|                    | Exemple de Polling CTS:<br>En sélectionnant le CTS 1 (G<br>rapport 1er Réserve 2nd (en<br>secondaire et réserve), le pro<br>En état normal:<br>Le polling via le réseau GPR<br>les 90 secondes conforméme<br>CTS 1 et toutes les 3600 seco<br>vers CTS 2.<br>Lorsque la communication C<br>secondes en fonction de l'int<br>la communication revient à<br>temps secondaire et a lieu to | PRS), CTS 2 (GP<br>utilisant les vale<br>ocessus de rappo<br>S en utilisant le r<br>ent à l'intervalle d<br>ndes (1 heure) se<br>CTS 1 échoue, le p<br>ervalle de sauve<br>CTS 1, le polling<br>outes les 3600 sec | RS) et un division de<br>urs par défaut primaire,<br>rt sera le suivant:<br>nodule GSM se fera toutes<br>le temps primaire vers le<br>elon l'intervalle secondaire<br>polling a lieu toutes les 90<br>garde vers CTS 2. Lorsque<br>revient à l'intervalle de<br>ondes (1 heure) vers CTS 2. |
| 5022               | GPRS                                                                                                    |                                                                                                    |                                                                                                    |
|                    | Permet la programmation de réseau GPRS.                                                                                                    | es paramètres lié                                                                                                    | s à la communication sur le                                                                                                    |
| 50220              | Code APN                                                                                                    |                                                                                                    |                                                                                                    |
|                    | Pour établir une connexion a<br>point d'accès) est nécessaire<br>d'un fournisseur à l'autre (le<br>téléphonie cellulaire).<br>Le champ Code APN dans la<br>alphanumériques et symbole                                                                                                    | avec le réseau GF<br>. Le code APN va<br>e code APN est de<br>a LightSYS2 supp<br>es (!, &, ? etc.).                                                                                                    | PRS, un code APN (nom de<br>arie d'un pays à l'autre et<br>onné par votre opérateur de<br>porte jusqu'à 30 caractères                                                                                                    |
| 51222              | Nom Util.                                                                                                    |                                                                                                    |                                                                                                    |
|                    | Entrez un nom d'utilisateur<br>fourni par votre prestataire.<br>Le système prend en charge<br>caractères alphanumériques                                                                                                    | APN (si nécessai<br>un nom d'utilisa<br>et symboles (!, &                                                                                                    | re). Le nom d'utilisateur est<br>teur composé de 20<br>c, ? etc)                                                                                                    |
| 50223              | Mot de Passe                                                                                                    |                                                                                                    |                                                                                                    |
|                    | Entrez le mot de passe APN<br>Le champ de saisie consacré<br>en charge jusqu'à 20 caractèr                                                                                                    | fourni par votre<br>au mot de passe<br>res alphanuméric                                                                                                    | prestataire (si nécessaire).<br>dans la LightSYS2 prend<br>ques et symboles.                                                                                                    |

| Touches<br>rapides | Paramètre                                                                                   | Par défaut                                                           | Plage                                                    |  |  |
|--------------------|---------------------------------------------------------------------------------------------|----------------------------------------------------------------------|----------------------------------------------------------|--|--|
| 5123               | E-mail                                                                                      |                                                                      |                                                          |  |  |
|                    | Les paramètres de progra<br>d'envoyer des messages d<br>réseau GPRS.                        | mmation suivants s<br>'évènement «Suive                              | sont utilisés pour permettre<br>z-moi» par e-mail via le |  |  |
|                    | Remarque:                                                                                   |                                                                      |                                                          |  |  |
|                    | Pour activer la messagerie<br>définis.                                                      | e par e-mail, les par                                                | amètres GPRS devront être                                |  |  |
| 5123 0             | Serveur Mail 000                                                                            | 0.000.000.000                                                        |                                                          |  |  |
|                    | Adresse IP du serveur de messagerie SMTP.                                                   |                                                                      |                                                          |  |  |
| 51232              | Port SMTP 00                                                                                | 000                                                                  | 00000-65535                                              |  |  |
|                    | Adresse du port du serveur de messagerie SMTP                                               |                                                                      |                                                          |  |  |
| 51238              | Adresse e-mail                                                                              |                                                                      |                                                          |  |  |
|                    | Adresse e-mail qui identifie le système auprès du destinataire du message.                  |                                                                      |                                                          |  |  |
| 51234              | Nom Util.                                                                                   |                                                                      |                                                          |  |  |
|                    | Un nom identifiant l'utilis<br>Le système prend en char<br>caractères alphanumériqu         | ateur du serveur d<br>ge un nom d'utilisa<br>es et symboles (!, &    | e messagerie SMTP.<br>.teur composé de 10<br>r, ? etc.). |  |  |
| 51235              | Mot de Passe                                                                                |                                                                      |                                                          |  |  |
|                    | Le mot de passe identifiar<br>Le système prend en char<br>alphanumériques et symb           | ıt l'utilisateur du se<br>ge un mot de passe<br>oles (!, &, ? etc.). | erveur de messages SMTP.<br>• composé de 10 caractères   |  |  |
| 5124               | Contrôle                                                                                    |                                                                      |                                                          |  |  |
|                    | Permet de contrôler les Temporisations liés aux opérations exécutées<br>avec le module GSM. |                                                                      |                                                          |  |  |

| Touches<br>rapides | Paramètre                                                                                                    | Par défaut                                                                                | Plage                                                                         |  |  |
|--------------------|----------------------------------------------------------------------------------------------------|-------------------------------------------------------------------------------------------|-------------------------------------------------------------------------------|--|--|
| 51241              | ID appelant                                                                                                    | Non                                                                                       | Oui/Non                                                                       |  |  |
|                    | La fonction ID App<br>SMS à distance aux<br>numéro entrant est<br>l'opération sera exé                                                                                                    | elant permet de limiter le<br>numéros de téléphone «<br>reconnu en tant que nun<br>cutée. | es opérations de commande<br>Suivez-moi» définis. Si le<br>néro «Suivez-moi», |  |  |
| 5025               | Paramètres                                                                                                    |                                                                                           |                                                                               |  |  |
|                    | Permet de program<br>avec le module GSN                                                                                                    | mer les paramètres liés a<br>⁄I.                                                          | ux opérations exécutées                                                       |  |  |
| 51251              | Code PIN                                                                                                    |                                                                                           |                                                                               |  |  |
|                    | Le code PIN (Numéro d'identification personnel) est un numéro<br>composé de 4 à 8 chiffres qui vous permet d'accéder au prestataire du<br>réseau GSM.                                       |                                                                                           |                                                                               |  |  |
|                    | Remarque:                                                                                                    |                                                                                           |                                                                               |  |  |
|                    | Vous pouvez annuler la fonction de requête de code PIN en insérant la carte SIM dans un téléphone mobile standard puis, en fonction des paramètres du téléphone, désactivez cette fonction. |                                                                                           |                                                                               |  |  |
| 51252              | Tél. SIM                                                                                                    |                                                                                           |                                                                               |  |  |
|                    | Le numéro de téléphone SIM. Le système utilise ce paramètre pour<br>recevoir l'heure du réseau GSM pour mettre à jour l'heure du système.                                                   |                                                                                           |                                                                               |  |  |
| 51258              | Centre SMS                                                                                                    |                                                                                           |                                                                               |  |  |
|                    | Un numéro de téléphone du centre de messagerie. Ce numéro peut être obtenu de l'opérateur de réseau.                                                                                        |                                                                                           |                                                                               |  |  |
| 51254              | Niveau RSSI                                                                                                    |                                                                                           | Désactivée/Faible/Élevée                                                      |  |  |
|                    | Définissez le niveau de signal réseau minimum acceptable (niveau<br>RSSI).<br>Options: Désactiver (aucun problème de signal)/Signal Faible/Signal<br>Fort                                   |                                                                                           |                                                                               |  |  |
| 5026               | SIM Prépayée                                                                                                    |                                                                                           |                                                                               |  |  |
|                    | Permet de programmer les paramètres qui sont utilisés lorsqu'une carte<br>SIM prépayée est utilisée dans le système.                                                                        |                                                                                           |                                                                               |  |  |

| Touches<br>rapides | Paramètre                                                                                                    | Par défaut | Plage |  |
|--------------------|----------------------------------------------------------------------------------------------------|------------|-------|--|
| 51260              | Crédit via                                                                                                    |            |       |  |
|                    | <ul> <li>Selon le prestataire de réseau local, l'utilisateur peut recevoir le niveau de crédit de la carte SIM prépayée en envoyant une commande SMS à un numéro défini ou en appelant un numéro prédéfini via le canal audio. L'activation de la requête de crédit peut être paramétrée par le Responsable Général.</li> <li>Message crédit SMS: saisissez la commande de message, telle qu'elle a été définie par le prestataire et entrez le numéro de</li> </ul> |            |       |  |
|                    | téléphone du fournisseur auquel le message SMS de demande de<br>crédit sera envoyé.                                                                                                    |            |       |  |
|                    | Credit vocal: saisissez le numero de telephone du prestataire pour lequel l'appel sera établi.                                                                                                    |            |       |  |
|                    | • <b>Commande de service:</b> saisissez le numéro de téléphone de commande de service comme défini par le prestataire.                                                                                                    |            |       |  |
| 51262              | Tél pr Envoi                                                                                                    |            |       |  |
|                    | Le numéro de téléphone du fournisseur à partir duquel le SMS de<br>demande de niveau de crédit sera envoyé à ou un appel sera établi, en<br>fonction de la sélection opérée au paramètre Crédit via.                                                                                                    |            |       |  |
| 51268              | Tél pr Recvr                                                                                                    |            |       |  |
|                    | Le numéro de téléphone du fournisseur à partir duquel un message<br>automatique de solde de crédit SMS sera envoyée.                                                                                                    |            |       |  |
| 51264              | Message SMS                                                                                                    |            |       |  |
|                    | Lors d'une vérification manuelle du solde de crédit disponible, ce<br>message sera envoyé au fournisseur afin de recevoir le solde de crédit de<br>la carte SIM. Le message en question est prédéfini (par exemple<br>«Facture») par votre prestataire de service.<br>*Lorsque vous utilisez une commande de services ce champ est ignoré.                                                                                                    |            |       |  |

| Touches<br>rapides | Paramètre                                                                                                    | Par défai                       | ut     | Plage             |
|--------------------|----------------------------------------------------------------------------------------------------|---------------------------------|--------|-------------------|
| 503                | IP                                                                                                    |                                 |        |                   |
|                    | Le menu IP contier<br>système via le rése                                                                                                    | nt des paramètres pou<br>au IP. | ır les | communications du |
| 5030               | Config IP                                                                                                    |                                 |        |                   |
| 50300              | Obtention IP                                                                                                    |                                 |        |                   |
|                    | Définit si l'adresse IP à laquelle la LightSYS2 se réfère est dynamique ou<br>statique.                                                                                                    |                                 |        |                   |
| 50300              | IP dynamique                                                                                                    |                                 |        |                   |
|                    | Le système se réfère à une adresse IP fournie par le DHCP.                                                                                                    |                                 |        |                   |
| 50300              | IP statique                                                                                                    |                                 |        |                   |
|                    | Le système se réfère à une adresse IP statique.                                                                                                    |                                 |        |                   |
| 50302              | Port Centrale                                                                                                    |                                 |        |                   |
|                    | Adresse du port de                                                                                                    | e la LightSYS2.                 |        |                   |
| 5030 <b>8</b>      | Adresse IP (uniquement pour IP statique)                                                                                                    |                                 |        |                   |
|                    | Adresse IP statique de la LightSYS2                                                                                                    |                                 |        |                   |
| 50304              | Masque Réseau (uniquement pour IP statique)                                                                                                    |                                 |        |                   |
|                    | Le masque de sous réseau est utilisé pour déterminer à quel endroit le numéro réseau dans une adresse IP se termine. Par défaut: 255.255.255.0                                                            |                                 |        |                   |
| 50305              | Passerelle (uniquement pour IP statique)                                                                                                    |                                 |        |                   |
|                    | L'adresse IP de la passerelle locale qui active les paramètres de<br>communication sur d'autres segments LAN. Elle constitue l'adresse IP<br>du routeur connecté au segment LAN similaire à la LightSYS2. |                                 |        |                   |
| 50306              | DNS Préféré (uniquement pour IP statique)                                                                                                    |                                 |        |                   |
|                    | L'adresse IP du serveur DNS principal sur le réseau.                                                                                                    |                                 |        |                   |
| 50307              | DNS Aux. (uniquement pour IP statique)                                                                                                    |                                 |        |                   |
|                    | L'adresse IP du serveur DNS secondaire sur le réseau.                                                                                                    |                                 |        |                   |

| Touches<br>rapides | Paramètre                                                                                                    | Par défaut              | Plage       |  |
|--------------------|----------------------------------------------------------------------------------------------------|-------------------------|-------------|--|
| 5032               | E-mail                                                                                                    |                         |             |  |
|                    | Permet de programmer les paramètres afin que la LightSYS2 puisse<br>envoyer des messages e-mail suite à un évènement «Suivez-moi».                                                    |                         |             |  |
| 51320              | Serveur Mail                                                                                                    | 000.000.000.000         | )           |  |
|                    | L'adresse IP du serveur                                                                                                    | de messagerie SMTI      | 2.          |  |
| 51322              | Port SMTP                                                                                                    | 00000                   | 00000-65535 |  |
|                    | L'adresse du port du serveur de messagerie SMTP.                                                                                                    |                         |             |  |
| 51326              | Adresse e-mail                                                                                                    |                         |             |  |
|                    | L'adresse e-mail qui identifie le système auprès du destinataire du message.                                                                                                    |                         |             |  |
| 51324              | Nom Util.                                                                                                    |                         |             |  |
|                    | Un nom identifiant l'utilisateur du serveur de messagerie SMTP. Le<br>système supporte un nom d'utilisateur composé de 10 caractères<br>alphanumériques et symboles (!, &, ? etc.).   |                         |             |  |
| 5132 <b>5</b>      | Mot de Passe                                                                                                    |                         |             |  |
|                    | Le mot de passe identifiant l'utilisateur du serveur de messages SMTP.<br>Le système supporte un mot de passe composé de 10 caractères<br>alphanumériques et symboles (!, &, ? etc.). |                         |             |  |
| 5038               | Nom Réseau                                                                                                    | jusqu' <b>à</b> 32 cara | ctères      |  |
|                    | Adresse IP ou un nom de texte utilisé pour identifier la LightSYS2 sur le réseau. Par défaut: Système sécurité                                                                        |                         |             |  |

| Touches<br>rapides | Paramètre                   | Par défaut         | Plage                |
|--------------------|-----------------------------|--------------------|----------------------|
| 5134               | Polling CTS                 |                    |                      |
|                    | La période pendant laquelle | le système établiz | ra une communication |

La période pendant laquelle le système établira une communication automatique (polling) avec le CTS sur le réseau IP, afin de tester la connexion.

3 périodes peuvent être définies : Primaire, Secondaire et Réserve. Pour chaque période définissez le nombre d'unités dans une gamme comprise entre 1-65535. Chaque unité représente une période temporelle de 10 secondes.

#### Remarque:

Pour utiliser la fonctionnalité Polling IP, le paramètre du canal CTS devra être défini sur IP seul.

Le code de rapport pour le polling CTS est 999 (Contact ID) ou ZZ (SIA). Lorsque le Polling de la transmission primaire IP est défini sur 0, aucun message de polling n'est envoyé au CTS.

L'usage de ces laps de temps dépend de l'ordre de rapports au CTS défini par le paramètre Div. Rapport CTS Urgent (Reportez-vous à: 5) Communication > 2) CTS >7) Div. Rapport).

Le tableau suivant décrit la façon dont les trois CTS utilisent les intervalles de temps primaire, secondaire et réserve dans les différentes options de div. rapport CTS.

| Rapport<br>Evénements<br>urgent CTS | État Polling<br>CTS 1 | État Polling<br>CTS 2                                         | État Polling<br>CTS 3 |
|-------------------------------------|-----------------------|---------------------------------------------------------------|-----------------------|
| Pas d'Appel                         | N/A                   | N/A                                                           | N/A                   |
| Appel 1er                           | Primaire              | N/A                                                           | N/A                   |
| Appel 2nd                           | N/A                   | Primaire                                                      | N/A                   |
| Appel 3è                            | N/A                   | N/A                                                           | Primaire              |
| Appeler tous                        | Primaire              | Primaire                                                      | Primaire              |
| 1er réserve<br>2nd                  | Primaire              | Si (CTS 1 OK)<br>Secondaire<br>sinon (CTS 1<br>échec) Réserve | N/A                   |

| Touches | Paramètre | Par défaut | Plage |
|---------|-----------|------------|-------|
| rapides |           |            |       |

#### Exemple de Polling CTS:

En sélectionnant le CTS 1 (IP seul.), CTS 2 (IP seul.) et un division de rapport 1er Réserve 2nd (en utilisant les valeurs par défaut primaire, secondaire et réserve), le processus de rapport sera le suivant: En état normal:

Le polling via le réseau IP en utilisant le module IP se fera toutes les 30 secondes conformément à l'intervalle de temps primaire vers le CTS1 et toutes les 3600 sec. (1 heure) selon l'intervalle secondaire vers CTS2. Lorsque la communication CTS 1 échoue, le polling a lieu toutes les 90 secondes en fonction de l'intervalle de sauvegarde vers CTS 2. Lorsque la communication revient à CTS 1, le polling revient à l'intervalle de temps secondaire et a lieu toutes les 3600 secondes (1 heure) vers CTS 2.

## Radio (LRT)

| Touches<br>rapides | Paramètre                                                                                    | Par défaut                                                                                                  | Plage                                                                                                    |
|--------------------|----------------------------------------------------------------------------------------------|----------------------------------------------------------------------------------------------------|----------------------------------------------------------------------------------------------------|
| 504                | LRT (transmission longue portée)                                                             |                                                                                                    |                                                                                                    |
|                    | Le menu LRT contier<br>communication radio<br>assisté (LARS, LARS)<br>la transmission détail | nt les paramètres pour c<br>o de longue portée, utili<br>1, ou LARS2) ou le prot<br>llée de l'événement aux | définir un réseau de<br>sant le protocole de Routage<br>ocole E-LINE pour faciliter<br>stations de télésurveillance |
| Touches<br>rapides | Paramètre                                                                                                    | Par défaut                                                                                                   | Plage                                                                                            |  |  |
|--------------------|----------------------------------------------------------------------------------------------------|----------------------------------------------------------------------------------------------------|--------------------------------------------------------------------------------------------------|--|--|
| 5140               | Compte                                                                                                    | 0                                                                                                    | 0–00FFFF                                                                                         |  |  |
|                    | Le numéro qui reconnaît le client au Centre de télésurveillance. Vous<br>pouvez définir un numéro de compte pour chaque Centre de<br>télésurveillance. Ces numéros de compte sont les numéros à 6 chiffres<br>attribués par le Centre de télésurveillance.                                                    |                                                                                                    |                                                                                                  |  |  |
|                    | Format de communication<br>• Le numéro de compt<br>de 4 chiffres, par exer<br>compris comme 0012                                                                                                    | du numéro de coi<br>e sera toujours sig<br>mple: Un numéro                                                   | npte :<br>nalé se composera toujours<br>défini comme 000012 sera                                 |  |  |
|                    | La gamme de compte<br>suit: <b>Protocole</b>                                                                                                    | es dépend du prot<br>G <b>amme</b>                                                                           | ocole en vigueur, comme                                                                          |  |  |
|                    | LARS<br>LARS1<br>LARS2<br>Si plus de 4 chiffres o<br>derniers chiffres du r<br>défini comme 123456                                                                                                    | 0000–7779 (3 pren<br>0000–1FFF<br>0000–FFFF<br>ont été définis, le s<br>numéro de compte<br>sera compris com | niers chiffes: 0–7 seul.)<br>ystème envoie toujours les 4<br>, par exemple Un numéro<br>ume 3456 |  |  |
| 5142               | Système                                                                                                    | 0                                                                                                    | LARS 0–3 / LARS1 0–7<br>/ LARS2 0–F                                                              |  |  |
|                    | Utilisez le code système à un chiffre pour allouer efficacement les rapports entre l'émetteur des stations de télésurveillance.                                                                                                    |                                                                                                    |                                                                                                  |  |  |
| 5148               | Test cyclique                                                                                                    | 00                                                                                                    | H: 00–96<br>MN 00–59                                                                             |  |  |
|                    | Le test cyclique vous permet de définir combien de fois le système<br>établit automatiquement la communication avec le Centre de<br>télésurveillance afin de confirmer son bon fonctionnement. Le test<br>cyclique consiste à envoyer le numéro de compte et un code rapport test<br>valide (Contact ID 602). |                                                                                                    |                                                                                                  |  |  |
| 5144               | N° Com. Param.                                                                                                    | 060                                                                                                    | 0-255                                                                                            |  |  |
|                    | Spécifiez le délai seuil pou<br>BUS, qui après avoir été co<br>Centre de télésurveillance.                                                                                                    | r établir une comn<br>ntacté, déclenche                                                                      | nunication entre la LRT et le<br>un rapport d'événement au                                       |  |  |

| Touches<br>rapides   | Paramètre                  | Par défaut | Plage   |
|----------------------|----------------------------|------------|---------|
| 5145                 | Contrôle                   | 060        | 0-255   |
| $S \cap A S \bullet$ | Désact Batt faible         | 0          | Oui/Non |
|                      | OUL flamme la L DT act las | -          |         |

**OUI:** [lorsque le LRT est logé dans le boîtier principal de la LightSYS2] Le problème de batterie faible du LRT ne sera pas géré. **NON:** [lorsque le LRT est logé dans son propre boîtier] Le problème de

batterie faible de la LRT sera géré.

# **(S) CTS (Centre de Télésurveillance)**

Le menu Centre de télésurveillance contient des paramètres qui permettent au système d'établir une communication avec le CTS (jusqu'à 3) et de transmettre des données.

| Touches<br>rapides | Paramètre                                                                                                    | Par défaut                                                              | Plage                                                  |  |  |
|--------------------|----------------------------------------------------------------------------------------------------|-------------------------------------------------------------------------|--------------------------------------------------------|--|--|
| 521                | Type Rapport                                                                                                    |                                                                         |                                                        |  |  |
|                    | Définit le type de com<br>Centre de télésurveill<br>quatre manières diffé<br><b>①Vocal</b><br><b>②IP</b><br><b>③SMS</b><br><b>④LRT</b> | nmunication que le syst<br>ance. Le système peut f<br>rentes, à savoir: | tème établira avec chaque<br>transmettre un rapport de |  |  |

# Touches Paramètre Par défaut Plage

rapides

5210

#### Vocal

La transmission de rapports au centre de télésurveillance s'effectue via le réseau RTC ou GSM. La transmission de rapports audio est établie via différents canaux. Les canaux facultatifs à disposition dépendent du matériel installé dans votre système. Sélectionnez le canal requis comme suit:

- 1. **RTC/GSM**: le système vérifie la disponibilité de la ligne RTC. Par défaut, tous les appels et toutes les transmissions de données sont menés via la ligne RTC. En cas de problème sur la ligne RTC, les données seront acheminées vers la ligne GSM.
- GSM/RTC: la centrale vérifie la disponibilité de la ligne GSM. Par défaut, tous les appels et toutes les transmissions de données sont menés via la ligne GSM. En cas de problème sur la ligne GSM, les données seront acheminées vers la ligne RTC.
- 3. **RTC uniquement:** les appels sortant ne sont exécutés qu'au travers du canal audio RTC. Utilisez cette option pour les installations dans lesquelles aucune ligne GSM n'est disponible.
- 4. **GSM uniquement**: les appels sortant ne sont exécutés qu'au travers du canal audio GSM. Utilisez cette option pour les installations dans lesquelles aucune ligne RTC n'est disponible.

Entrez le numéro de téléphone du centre de télésurveillance, <u>y compris</u> <u>l'indicatif</u> et les caractères spéciaux (si nécessaire). Si vous appelez à partir d'un PABX, <u>n'incluez pas</u> de numéro pour la ligne de sortie.

| Fonction                                     | Résultats          |
|----------------------------------------------|--------------------|
| Pause et attente d'une nouvelle tonalité.    | W                  |
| Pause d'un court instant avant de poursuivre | ,                  |
| Envoi du caractère DTMF *                    | *                  |
| Envoi du caractère DTMF #                    | #                  |
| Supprimez les numéros à droite du curseur.   | [*] ©<br>simultan. |

| Touches<br>rapides | Paramètre    | Par défaut | Plage |   |
|--------------------|--------------|------------|-------|---|
|                    |              |            |       |   |
| 5212               | IP           |            |       |   |
|                    | <b>T</b> ( ) | 1          |       | 1 |

Les évènements cryptés sont envoyés au centre de télésurveillance sur le réseau IP ou GPRS, par le biais du protocole TCP/IP. Le système de codage 128 BIT AES est utilisé. Le logiciel IP/GSM Receiver de RISCO Group situé au niveau du site du CTS reçoit les messages et les convertit en protocoles standards utilisés par les applications du Centre de télésurveillance (par exemple, Contact ID).

#### **Remarque:**

Pour activer la communication GPRS, la carte SIM doit prendre en charge le canal GPRS.

La transmission de rapports par IP peut être établie via différents canaux. Les canaux facultatifs à disposition dépendent du matériel installé dans votre système. Sélectionnez le canal requis via le logiciel de configuration :

- 1. **IP/GPRS**: la centrale vérifie la disponibilité du réseau IP. Par défaut, tous les appels et toutes les transmissions de données sont menés via le réseau IP. En cas de problème sur le réseau, les données seront acheminées vers le réseau GPRS.
- 2. **GPRS/IP**: la centrale vérifie la disponibilité du réseau GPRS. Par défaut, tous les appels et toutes les transmissions de données sont menés via le GPRS. En cas de problème, le rapport sera acheminé vers le réseau IP.
- 3. IP uniquement: les rapports ne sont exécutés que via le réseau IP.

4. **GPRS uniquement**: les rapports sont exécutés via le réseau GPRS. Saisissez l'adresse IP et le numéro de port pertinents pour le CTS qui recevra les rapports du système. (Reportez-vous à IP et Port)

| Touches<br>rapides | Paramètre                                                                                                    | Par défaut                                                                                                    | Plage                                                                                                    |
|--------------------|----------------------------------------------------------------------------------------------------|----------------------------------------------------------------------------------------------------|----------------------------------------------------------------------------------------------------|
| 5213               | SMS                                                                                                    |                                                                                                    |                                                                                                    |
|                    | Les évènements sont<br>de messages SMS (cry<br>d'évènement contient<br>code de rapport, le fo<br>etc. Les messages d'é<br>RISCO Group, install<br>convertit les message<br>applications de télésu<br>requiert l'utilisation o<br>du CTS.<br>Entrez les numéros d<br>rapports du système.<br>197.) | envoyés au Centre de t<br>yptage 128 BIT AES). C<br>t des informations inclu<br>ormat de communicatio<br>vènements proviennen<br>é au niveau du site du<br>es SMS en protocoles sta<br>urveillance (par exempl<br>du logiciel IP Receiver o<br>e téléphone pertinents<br>(Reportez-vous aux ex | élésurveillance par le biais<br>haque message<br>ant le numéro de compte, le<br>n, l'heure de l'évènement<br>t du logiciel IP Receiver de<br>CTS. Le récepteur IP/GSM<br>andards utilisés par les<br>e, Contact ID). Ce canal<br>de RISCO Group au niveau<br>pour le CTS qui recevra les<br>plications Vocal à la page |
| 5214               | LRT                                                                                                    |                                                                                                    |                                                                                                    |
|                    | Le menu LRT contier<br>communication radio<br>protocole de Routage<br>protocole E-LINE por<br>aux stations de télésu                                                                                                    | tt les paramètres pour c<br>de longue portée du s<br>assisté (LARS) (LARS,<br>ur faciliter la transmissi<br>urveillance.                                                                                                    | définir un réseau de<br>ystème, en utilisant le<br>LARS1, ou LARS2) ou le<br>ion détaillée de l'événement                                                                                                    |

| Paramètre                                                                                                    | Par défaut                                                                                                    | Plage                                                                                                    |
|----------------------------------------------------------------------------------------------------|----------------------------------------------------------------------------------------------------|----------------------------------------------------------------------------------------------------|
| Compte                                                                                                    |                                                                                                    |                                                                                                    |
| Le numéro qui identi<br>Vous pouvez définir<br>numéros de compte s                                                                                                    | ifie le client au niveau d<br>un numéro de compte p<br>sont composés de 6 chif                                                                                                    | u centre de télésurveillance.<br>pour chaque CTS. Ces<br>fres attribués par le CTS.                                                                                                    |
| Remarque:                                                                                                    |                                                                                                    |                                                                                                    |
| <ul> <li>Numéro de compte o<br/><ul> <li>Le numéro de o<br/>de 4 chiffres, pa<br/>compris commo</li> </ul> </li> </ul>                                                              | de communication au fe<br>compte sera toujours tra<br>ar exemple: Un numéro<br>e 0012                                                                                                    | ormat Contact ID:<br>Insmis se composera toujours<br>défini comme 000012 sera                                                                                                    |
| • Si plus de 4 chiffres ont été définis, le système envoie toujours les 4 derniers chiffres du numéro de compte, par exemple: Un numéro défini comme 123456 sera compris comme 3456 |                                                                                                    |                                                                                                    |
| En Contact ID,<br>caractère A sera<br>numéro de com                                                                                                    | vous pouvez chiffres et<br>a toujours envoyé comm<br>upte défini en 00C2AB s                                                                                                    | les lettres de A à F. Le<br>ne un 0, par exemple: Un<br>era envoyé en C20B.                                                                                                    |
| Numero de compte                                                                                                    | de communication au f                                                                                                    | format SIA:                                                                                                    |
| <ul> <li>Le numéro de c<br/>décimal (chiffre</li> </ul>                                                                                                    | compte pour SIA sera de<br>es uniquement 0 à 9).                                                                                                    | éfini en tant que nombre                                                                                                    |
| <ul> <li>Un numéro de<br/>chiffres. Pour e<br/>6 chiffres, empl<br/>compte 1234, sa<br/>le nombre «0» a</li> </ul>                                                                  | compte peut être envoy<br>nvoyer un numéro de c<br>oyez le chiffre «0», par<br>hisissez 001234. Dans ce<br>au Centre de télésurveil                                                                                                    | é sous la forme de 1 à 6<br>ompte composé de moins de<br>exemple: Pour le numéro de<br>cas, le système n'enverra pas<br>lance.                                                                                                    |
| <ul> <li>Pour envoyer le<br/>utilisez le carac<br/>numéro de com<br/>à 6 chiffres, tel</li> </ul>                                                                                   | e chiffre «0» en format S<br>tère «A» à la place du «<br>upte 0407 saisissez A407<br>que 001207, entrez AA1                                                                                                    | SIA, s'il précède le numéro,<br>0». Par exemple, pour le<br>7, pour un numéro de compte<br>207.                                                                                                    |
|                                                                                                    | Paramètre Compte Le numéro qui identi Vous pouvez définir numéros de compte s Remarque: Numéro de compte de Le numéro de compte de Le numéro de 4 chiffres, pa compris comme Si plus de 4 chi derniers chiffre défini comme 1 En Contact ID, caractère A sera numéro de compte Le numéro de compte Le numéro de compte Le numéro de compte Le numéro de compte Auméro de compte Le numéro de compte Pour envoyer le utilisez le carac numéro de com à 6 chiffres, tel | <ul> <li>Paramètre Par défaut</li> <li>Compte</li> <li>Le numéro qui identifie le client au niveau de Vous pouvez définir un numéro de compte pruméros de compte sont composés de 6 chift Remarque:</li> <li>Numéro de compte de communication au fe</li> <li>Le numéro de compte sera toujours trade 4 chiffres, par exemple: Un numéro compris comme 0012</li> <li>Si plus de 4 chiffres ont été définis, le se derniers chiffres du numéro de compte défini comme 123456 sera compris comme 0012</li> <li>En Contact ID, vous pouvez chiffres et caractère A sera toujours envoyé comm numéro de compte défini en 00C2AB se</li> <li>Numéro de compte de communication au fe</li> <li>Le numéro de compte pour SIA sera de décimal (chiffres uniquement 0 à 9).</li> <li>Un numéro de compte peut être envoy chiffres. Pour envoyer un numéro de compte peut être envoy chiffres. Pour envoyer un numéro de compte le chiffre «0», par compte 1234, saisissez 001234. Dans ce le nombre «0» au Centre de télésurveil</li> <li>Pour envoyer le chiffre «0» en format Se utilisez le caractère «A» à la place du « numéro de compte 0407 saisissez A407 à 6 chiffres, tel que 001207, entrez AA1</li> </ul> |

| Touches<br>rapides | Paramètre                                                                                                    | Par défaut                                              | Plage                   |  |
|--------------------|----------------------------------------------------------------------------------------------------|---------------------------------------------------------|-------------------------|--|
| 528                | Format Comm.                                                                                                    |                                                         |                         |  |
|                    | Définit le protocole de communication que le système doit utiliser pour<br>contacter le centre de télésurveillance. C'est le protocole utilisé par le<br>récepteur numérique pour chaque compte                                                                                                    |                                                         |                         |  |
|                    | Les codes sont automatiquement mis à jour lorsque le format de communication a été sélectionné:                                                                                                    |                                                         |                         |  |
|                    | • <b>O</b> Contact ID: le système attribue des codes de rapport au format Contact ID de ADEMCO.                                                                                                    |                                                         |                         |  |
|                    | SIA: le sys     (Security Indust                                                                                                    | tème attribue des codes de<br><i>try Association</i> ). | e rapport au format SIA |  |
| 524                | Contrôles                                                                                                    |                                                         |                         |  |
|                    | Permet de programmer les contrôles liés aux opérations exécutées par le<br>Centre de télésurveillance.                                                                                                    |                                                         |                         |  |
| 5240               | Sauv. Appel                                                                                                    | Non                                                     | Oui/Non                 |  |
|                    | <b>OUI:</b> Pour réduire la saturation du trafic CTS, le système maintient tous les événements non-urgents (par ex., rapports d'ouverture/fermeture, test de transmissions) pour un maximum de 12 heures (programmables) et les envoie en lot à une période moins chargée, par exemple, la nuit. (Reportez-vous à Tempos CTS: Test cyclique, page 189)<br><b>NON:</b> Les événements sont transmis à mesure qu'ils surviennent. |                                                         |                         |  |
| 5242               | <b>Visu Confirm</b> 'K                                                                                                    | <i>iss-Off</i> Non                                      | Oui/Non                 |  |
|                    | <ul> <li>OUI: toutes les LED sur la LightSYS2 s'allument pendant une seconde et lorsque le signal Kiss-Off* est reçu par le récepteur de la station centrale. (<i>Kiss-Off = signal qui informe le système que le CTS a bien reçu les rapports envoyés</i>).</li> <li>NON: aucune indication pour la confirmation de réception du récepteur du centre de télésurveillance.</li> </ul>                                           |                                                         |                         |  |

| Touches<br>rapides                                                                                                    | Paramètre                                                                                                    | Par défaut                                                                                                  | Plage                                                                                                    |  |
|----------------------------------------------------------------------------------------------------|----------------------------------------------------------------------------------------------------|----------------------------------------------------------------------------------------------------|----------------------------------------------------------------------------------------------------|--|
| 5243                                                                                                    | Visu Comm. 'handshake'                                                                                                    | Non                                                                                                    | Oui/Non                                                                                                    |  |
|                                                                                                    | <b>OUI:</b> toutes les LED de la Li<br>seconde lorsque le signal Ha<br>station centrale. ( <i>Handshake</i><br><i>est prêt à recevoir des rapports</i><br><b>NON:</b> aucune indication po<br>communication avec le réce                                                                                                    | ghtSYS2 s'allum<br>andshake* est reo<br>= signal qui inforr<br>).<br>ur l'établissemer<br>pteur du centre o | ent pendant une<br>çu par le récepteur de la<br><i>ne le système que le CTS</i><br>nt d'une<br>de télésurveillance.                                                        |  |
| 5244                                                                                                    | Confirm. Sono                                                                                                    | Non                                                                                                    | Oui/Non                                                                                                    |  |
|                                                                                                    | <b>OUI:</b> Un son est émis lorsque le signal Kiss-Off* est reçu par le récepteur de la station centrale. ( <i>Kiss-Off = signal qui informe le syst. que le CTS a bien reçu les rapports envoyés</i> ). <b>NON:</b> aucune indication pour la confirmation de réception du récepteur du centre de télésurveillance.<br><b>NON:</b> aucune indication sonore pour la confirmation de réception récepteur du centre de télésurveillance. |                                                                                                    |                                                                                                    |  |
| 5245                                                                                                    | Texte SIA                                                                                                    | Non                                                                                                    | Oui/Non                                                                                                    |  |
|                                                                                                    | <b>Oui:</b> Le format de rapport SIA vers le CTS supportera la transmission du texte sur le canal vocal. Remarque (le récepteur du CTS doit prendre en charge le protocole texte SIA).                                                                                                    |                                                                                                    |                                                                                                    |  |
| 5246                                                                                                    | Tst CTS aléa                                                                                                    | Non                                                                                                    | Oui/Non                                                                                                    |  |
| Oui: Au démarrage, la centrale définira une heure de test aléa<br>0h00 et 23h59. Une fois que l'heure réglée, elle devient alors l'I<br>test de cette centrale. L'heure peut être consulté dans le champ<br>Tempos>Test Cyclique (⑤②⑥①). L'intervalle entre deux er<br>cyclique sera celui défini dans la temporisation du test cycliqu<br>Non: Le test cyclique se fera en fonction du temps défini dans<br>du Tempo CTS (⑤②⑥①). |                                                                                                    |                                                                                                    | heure de test aléatoire entre<br>le devient alors l'heure du<br>alté dans le champ<br>ralle entre deux envoi de test<br>on du test cyclique.<br>remps défini dans le champ |  |
| 525                                                                                                    | Paramètres                                                                                                    |                                                                                                    |                                                                                                    |  |
|                                                                                                    | Permet de programmer les j<br>le Centre de télésurveillance                                                                                                    | paramètres liés a<br>2.                                                                                     | ux opérations exécutées par                                                                                                    |  |

| Touches<br>rapides | Paramètre                                                                                                    | Par défaut               | Plage                        |  |
|--------------------|----------------------------------------------------------------------------------------------------|--------------------------|------------------------------|--|
| 5250               | Tentatives CTS                                                                                                    | 08                       | 01-15                        |  |
|                    | Le nombre de fois où le s<br>à établir une communica                                                                                                    | ystème rappelle le tion. | CTS après n'avoir pas réussi |  |
| 5252               | Retabl. Alarme                                                                                                    |                          |                              |  |
|                    | <ul> <li>Spécifie sous quelles conditions un rétablissement d'alarme sera rapporté. Cette option informe le CTS d'un changement dans les conditions spécifiées au cours d'un rétablissement d'alarme. Ces rapports nécessitent un code de rapport valide.</li> <li>Après Sirène – rapporte le rétablissement dès que l'alarme sonore s'arrête.</li> <li>Suit la Zone – rapporte le rétablissement lorsque la zone dans laquelle l'alarme s'est produite revient à son état de repos (sécurisé).</li> <li>Au Désarm. – rapporte le rétablissement dès que le système est désarmé (ou la partition dans laquelle l'alarme est apparue) même si la sirène s'est déià arrêtée.</li> </ul> |                          |                              |  |
| 526                | Tempos CTS                                                                                                    |                          |                              |  |
|                    | Permet de programmer les Temporisations liés aux opérations exécutées par le Centre de télésurveillance.                                                                                                    |                          |                              |  |

|                    | Ν                                                                                                | lenus Program                                                                                                    | mation Installate                                                                                                    | eur                                                                                                    |
|--------------------|--------------------------------------------------------------------------------------------------|----------------------------------------------------------------------------------------------------|----------------------------------------------------------------------------------------------------|----------------------------------------------------------------------------------------------------|
| Touches<br>rapides | Paramèt                                                                                          | re                                                                                                    | Par défaut                                                                                                    | Plage                                                                                                    |
| 5261               | Test Cyc                                                                                         | lique                                                                                                    |                                                                                                    |                                                                                                    |
|                    | établit aut<br>télésurvei<br>envoyer le<br>602, SIA T<br>test cycliq<br>Utilisez le<br>quotidien | somatiquement l<br>llance afin de vé<br>e numéro de com<br>'X). Définissez l'I<br>ue.<br>tableau ci-desso<br>s (D) -effectifs à | a communication a<br>rifier la connexion<br>opte et un code rap<br>heure du test et un<br>ous pour spécifier l<br>compter du jour d | avec le Centre de<br>Le test cyclique consiste à<br>port test valide (Contact ID<br>n intervalle pour le rapport de<br>les intervalles de tests<br>e la programmation: |
|                    | Valeur                                                                                           | Fréquence                                                                                                    |                                                                                                    |                                                                                                    |
|                    | 0                                                                                                | Jamais                                                                                                    |                                                                                                    |                                                                                                    |
|                    | H                                                                                                | Toutes les heu                                                                                                    | ires                                                                                                    |                                                                                                    |
|                    | 1                                                                                                | Tous les jours                                                                                                    |                                                                                                    |                                                                                                    |
|                    | 2                                                                                                | Tous les 2 jours.                                                                                                    |                                                                                                    |                                                                                                    |
|                    | 3                                                                                                | Tous les 3 jours                                                                                                    |                                                                                                    |                                                                                                    |
|                    | 4                                                                                                | Tous les 4 jour                                                                                                    | rs                                                                                                    |                                                                                                    |
|                    | 5                                                                                                | Tous les 5 jours                                                                                                    |                                                                                                    |                                                                                                    |
|                    | 6                                                                                                | Tous les 6 jours                                                                                                    |                                                                                                    |                                                                                                    |
|                    | 7                                                                                                | Une fois par s                                                                                                    | emaine                                                                                                    |                                                                                                    |
| 5262               | Annul. A                                                                                         | larme                                                                                                    | 15 secondes                                                                                                    | 15-45 secondes                                                                                                    |

Définit l'intervalle de temps avant de signaler une alarme au CTS. Si le système d'alarme est désarmé durant cette période, aucune transmission d'alarme ne sera envoyée au CTS.

#### 5268 Délai Annul. 5 mn 00-255 minutes

Si une alarme est envoyée par erreur, le CTS recevra un code d'annulation d'alarme, transmis après le code d'alarme initiale. Ceci se produit si un code utilisateur est entré pour réinitialiser l'alarme avant la fin de la période d'annulation.

#### **Remarque:**

Vérifiez qu'un code de rapport d'annulation d'alarme est défini.

| Touches<br>rapides | Paramètre                                                                                                    | Par défaut                                | Plage                                          |  |
|--------------------|----------------------------------------------------------------------------------------------------|-------------------------------------------|------------------------------------------------|--|
| 5264               | Écoute                                                                                                    | 120 secondes                              | 1-255 secondes                                 |  |
|                    | Durée au cours de laquelle le CTS écoutera et exécutera une vérificat<br>l'alarme audio. Après cette période, le système raccrochera la ligne.<br>Le Centre de télésurveillance peut étendre la période d'écoute en app<br>sur la touche «1» du téléphone. Dans ce cas, la période d'écoute se<br>réinitialisera et redémarrera.<br>En appuyant sur «2» au cours de l'écoute vous basculerez en mode P<br>En appuyant sur "*" pendant la période d'écoute, vous mettrez fin à l |                                           |                                                |  |
| 5265               | Confirmation                                                                                                    |                                           |                                                |  |
|                    | L'heure de confirmation est                                                                                                    | liée à la confirmat                       | tion séquentielle de zone.                     |  |
| 52650              | Début Confirm                                                                                                    | 000                                       | 1-120 minutes                                  |  |
|                    | Indique que le système ne pourra démarrer un processus de confirmation<br>séquentielle avant que le délai n'ait expiré. Cette période démarre lorsque<br>le système est armé et évite la génération d'alarmes confirmées si une<br>personne se trouve accidentellement bloquée dans le bâtiment.                                                                                                    |                                           |                                                |  |
| 52652              | Durée Confirm                                                                                                    | 030                                       | 30-60 minutes                                  |  |
|                    | Spécifie une période qui démarrera lorsqu'une alarme se sera déclenchée<br>pour la première fois. Si une seconde alarme se déclenche avant la fin de la<br>durée de confirmation, le système enverra une alarme confirmée au centre<br>de télésurveillance.                                                                                                    |                                           |                                                |  |
| 527                | Division Rapport                                                                                                    |                                           |                                                |  |
|                    | Le menu Division rapport co<br>l'acheminement d'évènemer<br>maximum.                                                                                                    | ontient des param<br>nts spécifiés vers t | ètres qui permettent<br>rois récepteurs CTS au |  |

| l ouches<br>rapides | Paramètre                                                                                                    | Par défaut Plage |  |  |
|---------------------|----------------------------------------------------------------------------------------------------|------------------|--|--|
| 5271                | CTS Arm/Désarm                                                                                                    | 1er réserve 2nd  |  |  |
|                     | Rapporte au CTS les évènements d'Armement/Désarmement.                                                                                                    |                  |  |  |
|                     | D Pas d'appel (aucun rapj                                                                                                    | port).           |  |  |
|                     | Appel 1er: rapporte les armements et désarmements au CTS 1                                                                                                    |                  |  |  |
|                     | BAppel 2ème: rapporte les armements et désarmements au CTS 2                                                                                                    |                  |  |  |
|                     | Appel 3ème: rapporte les armements et désarmements au CTS 3                                                                                                    |                  |  |  |
|                     | SAppeler tous: rapporte les armements et désarmements à tous les CTS définis.                                                                                                    |                  |  |  |
|                     | <b>6</b> 1er Backup 2nd: rapporte les armements et désarmements au CTS1, si aucune communication n'est établie, appelle le CTS 2.                                                             |                  |  |  |
|                     | 1er Bk 2nd3iè: rapporte les armements et désarmements au CTS 1, si<br>aucune communication n'est établie, appelle le CTS2. Si aucune<br>communication n'est encore établie, appelle le CTS 3. |                  |  |  |
|                     | <b>8</b> 1er Bk 3 appel2: rapporte les armements et désarmements au CTS 1, si aucune communication n'est établie, appelle le CTS 3. En outre, il appellera également CTS 2.                   |                  |  |  |
|                     | <b>9</b> 2 Bk 3 appel1: rapporte les armements et désarmements au CTS 2, si aucune communication n'est établie, appelle le CTS 3. En outre, il appellera également CTS 1.                     |                  |  |  |

# (5) ② ⑦ ② CTS urgent 1er réserve 2nd

Rapporte les évènements urgents (alarmes) au CTS.

• Pas d'appel (aucun rapport).

2 Appel 1er: rapporte les évènements urgents au CTS 1

**3** Appel 2ème: rapporte les évènements urgents au CTS 2

• Appel 3ème: rapporte les évènements urgents au CTS 3

**6** Appeler tous: rapporte les évènements urgents à tous les CTS définis.

**6** 1er Backup 2nd: rapporte les évènements urgents au CTS1, si aucune communication n'est établie, appelle le CTS 2.

1er Bk 2nd3iè: rapporte les évènements urgents au CTS 1, si aucune communication n'est établie, appelle le CTS2. Si aucune communication n'est encore établie, appelle le CTS 3.

**3** 1er Bk 3 appel2: rapporte les évènements urgents au CTS 1, si aucune communication n'est établie, appelle le CTS 3. En outre, il appellera également CTS 2.

**9** 2 Bk 3 appel1: rapporte les évènements urgents au CTS 2, si aucune communication n'est établie, appelle le CTS 3. En outre, il appellera également CTS 1.

| 5273 | CTS Non Urgent                                                                                                    |  |  |  |  |
|------|----------------------------------------------------------------------------------------------------|--|--|--|--|
|      | Rapporte les évènements non-urgents (rapports d'erreur et de test) au CTS.                                                                                                    |  |  |  |  |
|      | ● Pas d'appel (aucun rapport).                                                                                                    |  |  |  |  |
|      | Appel 1er: rapporte les évènements non-urgents au CTS 1                                                                                                    |  |  |  |  |
|      | <b>3</b> Appel 2ème: rapporte les évènements non-urgents au CTS 2                                                                                                    |  |  |  |  |
|      | • Appel 3ème: rapporte les évènements non-urgents au CTS 3                                                                                                    |  |  |  |  |
|      | <b>S</b> Appeler tous: rapporte les évènements non-urgents à tous les CTS définis.                                                                                                    |  |  |  |  |
|      | <b>6</b> 1er Backup 2nd: rapporte les évènements non-urgents au CTS1, si aucune communication n'est établie, appelle le CTS 2.                                                                                                    |  |  |  |  |
|      | 1er Bk 2nd3iè: rapporte les évènements non-urgents au CTS 1, si aucune<br>communication n'est établie, appelle le CTS2. Si aucune communication<br>n'est encore établie, appelle le CTS 3.                                                                                                    |  |  |  |  |
|      | <b>3</b> 1er Bk 3 appel2: rapporte les évènements non-urgents au CTS 1, si aucune communication n'est établie, appelle le CTS 3. En outre, il appellera également CTS 2.                                                                                                    |  |  |  |  |
|      | <b>9</b> 2 Bk 3 appel1: rapporte les évènements non-urgents au CTS 2, si aucune communication n'est établie, appelle le CTS 3. En outre, il appellera également CTS 1.                                                                                                    |  |  |  |  |
| 528  | Codes Rapport                                                                                                    |  |  |  |  |
|      | Vous permet d'afficher ou de programmer les codes transmis par le<br>système pour rapporter les évènements (par exemple, alarmes, défauts,<br>rétablissements, tests de supervision, etc.) au CTS.                                                                                                    |  |  |  |  |
|      | Les codes spécifiés pour chaque type de transmission d'évènements<br>constituent une fonction propre au centre de télésurveillance. Avant de<br>programmer un code, il est important de vérifier les protocoles du CTS. Des<br>codes de rapport sont attribués par défaut, en fonction du format de<br>communication sélectionné, à savoir SIA ou Contact ID. |  |  |  |  |
|      | Attribuer un code de rapport spécifique pour chaque évènement, sur la base du format de rapport au CTS. Un évènement ne comportant pas de                                                                                                    |  |  |  |  |

code de rapport ne sera pas transmis au CTS. Pour la liste des évènements de rapport, reportez-vous à *Codes Rapport Chapitre 11* 

Un double zéro (00) pour un événement empêche la génération d'un rapport.

# 33 Configuration PC

Le menu Configuration PC contient des paramètres qui permettent au logiciel de configuration de se connecter au système.

| Touches<br>rapides | Paramètre                                                                                                    | Par défaut                                                                                                    | Plage                                                                                                    |
|--------------------|----------------------------------------------------------------------------------------------------|----------------------------------------------------------------------------------------------------|----------------------------------------------------------------------------------------------------|
| 530                | Sécurité                                                                                                    |                                                                                                    |                                                                                                    |
|                    | Vous permet de de<br>entre le technicien                                                                                                    | éfinir des paramètres de co<br>et le système, par le biais o                                                                                                    | ommunication à distance<br>du logiciel de configuration.                                                                                                    |
| 5311               | Code d'Accès                                                                                                    | 5678                                                                                                    |                                                                                                    |
|                    | <ul> <li>Vous permet de définir un des codes d'accès stockés dans le système.</li> <li>RISCO Group recommande l'usage d'un code d'accès à 4 chiffres différent pour chaque installation.</li> <li>Afin d'activer les communications entre la société d'alarme et le système, le même code d'accès devra être saisi ultérieurement dans le profil de compte correspondant, créé pour l'installation dans le logiciel de configuration.</li> <li>Pour l'établissement d'une communication réussie, le code d'accès ainsi que le code ID, entre le logiciel de configuration et le système, devront</li> </ul> |                                                                                                    | stockés dans le système.<br>ode d'accès à 4 chiffres<br>ociété d'alarme et le système,<br>arement dans le profil de<br>in dans le logiciel de<br>éussie, le code d'accès ainsi<br>ion et le système, devront |
| 5312               | ID Distant                                                                                                    | 0001                                                                                                    |                                                                                                    |
|                    | Définit un code d'<br>Pour établir une co<br>même ID distant d<br>configuration.<br>Pour l'établisseme<br>que le code d'accè<br>correspondre.<br>Les installateurs u<br>client en tant que o<br>chiffres unique po                                                                                                    | D qui sert d'extension au o<br>ommunication entre l'insta<br>loit être entrée dans le prof<br>nt d'une communication re<br>s, entre le logiciel de config<br>tilisent fréquemment le nu<br>code d'ID, mais vous pouv<br>ur l'installation. | code d'accès.<br>llateur et le système, le<br>ïl du compte du logiciel de<br>éussie, le code d'ID, ainsi<br>guration et Centrale, devront<br>méro de compte du CTS du<br>ez utiliser un code à 4             |

| Touches<br>rapides | Paramètre                                                                                                    | Par défaut                                                                                                    | Plage                                                                                                    |  |
|--------------------|----------------------------------------------------------------------------------------------------|----------------------------------------------------------------------------------------------------|----------------------------------------------------------------------------------------------------|--|
| 5316               | Verrou CTS                                                                                                    | 000000                                                                                                    |                                                                                                    |  |
|                    | Le verrouillage CTS est une fonction sécuritaire utilisée en conjonction<br>avec le logiciel de configuration. Il fournit une option sécuritaire<br>exclusive améliorée lors de l'affichage des paramètres du CTS.<br>Le même code à 6 chiffres, stocké dans la centrale, sera saisi dans le<br>profil de compte correspondant et créé pour installer le logiciel de<br>configuration.<br>Si aucune correspondance n'existe entre le code de verrouillage du CTS<br>et celui définit dans le logiciel de configuration, l'installateur n'aura pas<br>le droit de modifier les paramètres suivants du CTS, dans le logiciel de<br>configuration:<br>Verrouillage CTS, Code Installateur, Port IP CTS, Adresse IP CTS,<br>Téléphone CTS, RAZ Paramètre Actif, Compte CTS, Format CTS, Canal |                                                                                                    |                                                                                                    |  |
| 532                | Tél. Rappel                                                                                                    | 0001                                                                                                    |                                                                                                    |  |
|                    | Définissez 3 numér<br>communication via<br>défini, il est possible<br>L'installateur entrer<br>communication ave<br>sera l'unique numér<br>Lorsque le logiciel o<br>centrale, il lui envoi<br>défini comme Mon<br>du logiciel de config<br>Si la centrale identifi<br>sera raccroché et la                                                                                                    | os que la centrale pourra a<br>le logiciel de configuration<br>e de rappeler vers n'impor<br>ra un numéro de téléphone<br>ra un centrale. Si au moins u<br>ro vers lequel un rappel po<br>de configuration établit un<br>te son numéro de téléphon<br>numéro dans le menu Cor<br>guration).<br>fie un des numéros comme<br>centrale rappellera le mêm | ppeler pour établir une<br>n. Si aucun numéro n'a été<br>te quel téléphone.<br>e lorsqu'il établira une<br>un numéro a été défini, il<br>purra être établi.<br>e communication avec la<br>e. (ce numéro doit être<br>nmunication GSM et RTC<br>e celui prédéfini, l'appel<br>ne numéro. |  |

| Touches<br>rapides | Paramètre                                                                                                    | Par défaut                                                                                                    | Plage                                                                                                    |  |  |
|--------------------|----------------------------------------------------------------------------------------------------|----------------------------------------------------------------------------------------------------|----------------------------------------------------------------------------------------------------|--|--|
| 533                | Contrôle                                                                                                    |                                                                                                    |                                                                                                    |  |  |
| 533 1              | Rappel                                                                                                    | Oui                                                                                                    | Oui/Non                                                                                                    |  |  |
|                    | La fonctionnalité d<br>de téléphone prépi<br>logiciel de configu<br>degré sécuritaire so<br>via le logiciel de co<br>OUI: rappel a<br>NON: rappel                                                                            | La fonctionnalité de rappel requiert du système qu'il rappelle le numéro<br>de téléphone préprogrammé qui correspond à l'ordinateur sur lequel le<br>logiciel de configuration de la société d'alarme a été installé. Ceci offre un<br>degré sécuritaire supplémentaire pour les opérations à distance effectuées<br>via le logiciel de configuration.<br><b>OUI:</b> rappel activé. |                                                                                                    |  |  |
| 5332               | Init. Util.                                                                                                    | Oui                                                                                                    | Oui/Non                                                                                                    |  |  |
|                    | OUI: Pour qu'une<br>ait lieu, le Respons<br>spécifiques en moc<br>NON: Les opératio<br>nécessiter la partic<br>Utilisateur LightSY.                                                                                          | session à partir du logiciel d<br>able Général doit d'abord e<br>le Fonctions utilisateur.<br>ons du logiciel de configura<br>ipation de l'utilisateur. Rep<br>S2 pour de plus amples info                                                                                                    | de configuration à distance<br>ntrer les commandes clavier<br>tion sont possibles sans<br>orter vous au <i>Manuel</i><br>ormations.                                   |  |  |
| 534                | Passerelle IP                                                                                                    |                                                                                                    |                                                                                                    |  |  |
|                    | L'adresse IP et le p<br>routeur connecté a<br>l'adresse IP externe<br>Cette définition ser<br>distance à partir de<br>connexion peut se<br><b>Remarque:</b><br>Dans le logiciel de<br>→ Communication<br>abrite le logiciel. | ort du PC du logiciel de cor<br>u PC du logiciel de configu<br>e du routeur.<br>ra utilisée lors d'une deman<br>e la centrale vers le logiciel d<br>faire en IP ou GPRS.<br>configuration, sous la rubri<br>a, vous devez entrer l'adress                                                                                                    | nfiguration. Si vous avez un<br>ration, vous devez saisir<br>ade pour de connexion à<br>de configuration. La<br>que GPRS → Configuration<br>se IP de l'ordinateur qui |  |  |

# 54 Suivez-moi

En plus de la fonctionnalité de rapport au centre de télésurveillance, la LightSYS2 est dotée d'une fonction «Suivez-moi» qui permet de transmettre les évènements du système à un utilisateur, via un message vocal, SMS ou par e-mail.

| <b>Remarque:</b><br>Si la fonction «Suiv<br>seront envoyés à la | vez-moi» est activée<br>a place des message                                                                                                    | et qu'aucun module vocal r<br>s vocaux.                                                                                                    | n'est installé, alors des bips                                                                                                    |  |
|-----------------------------------------------------------------|----------------------------------------------------------------------------------------------------|----------------------------------------------------------------------------------------------------|----------------------------------------------------------------------------------------------------|--|
| Touches<br>rapides                                              | Paramètre                                                                                                    | Par défaut                                                                                                    | Plage                                                                                                    |  |
| 541                                                             | Définir SM                                                                                                    |                                                                                                    |                                                                                                    |  |
|                                                                 | Il est possible de d<br>système.                                                                                                    | éfinir jusqu'à 16 destinataire                                                                                                    | es «Suivez-moi» dans le                                                                                                    |  |
| S ④ ① ♥ ① Type Rapport                                          |                                                                                                    |                                                                                                    |                                                                                                    |  |
|                                                                 | Définit le type de transmission des évènements à un destinataire «Suivez-<br>moi».                                                                                                    |                                                                                                    |                                                                                                    |  |
| 54000                                                           | Vocal                                                                                                    |                                                                                                    |                                                                                                    |  |
|                                                                 | Le rapport sera tra<br>réseau RTC ou GS<br>téléphone, y comp<br>le transfert d'appe<br>Voix devra être sa<br>SM.                                                                                                    | nsmis vocalement au numé<br>M (voir <i>messages vocaux</i> ci-d<br>ris l'indicatif régional ou de<br>l vers une destination «Suive<br>isi dans le menu Installateur | ro «Suivez-moi» via le<br>essous). Le numéro de<br>s lettres particulières pour<br>ez-moi» définie en Type<br>-*»Suivez-moi»-*Définir |  |
| 540 <b>0</b> 10 <b>0</b>                                        | RTC/GSM                                                                                                    |                                                                                                    |                                                                                                    |  |
|                                                                 | Le système vérifie la disponibilité de la ligne RTC. En mode<br>opérationnel normal, les messages vocaux sont transmis via la<br>ligne RTC. En cas de problème sur la ligne RTC, les données<br>seront acheminées via la ligne GSM. |                                                                                                    |                                                                                                    |  |
| 5400000                                                         | GSM/RTC                                                                                                    |                                                                                                    |                                                                                                    |  |
|                                                                 | Le système vérifie<br>opérationnel norm<br>ligne GSM. En cas<br>seront acheminées                                                                                                    | la disponibilité de la ligne C<br>al, les messages vocaux son<br>de problème sur la ligne GS<br>via la ligne RTC.                                                   | GSM. En mode<br>t transmis via la<br>5M, les données                                                                                  |  |

# 540000 RTC Seul

Les appels sortants ne sont exécutés qu'au travers du canal vocal RTC. Utilisez cette option pour les installations dans lesquelles aucune ligne GSM n'est disponible.

# 5.4.0.2.0.0.4 GSM Seul

Les appels sortants ne sont exécutés qu'au travers du canal vocal GSM. Utilisez cette option pour les installations dans lesquelles aucune ligne RTC n'est disponible.

# (5) ④ (1) **②** (1) ② E-mail GSM

Le rapport «Suivez-moi» sera transmis par e-mail via le réseau IP ou GPRS. Chaque e-mail contient des informations, y compris le nom du système. Le Type d'événement et l'horodatage. Entrez l'adresse e-mail pour la destination «Suivez-moi» définie comme type IP.

#### 540000 IP/GPRS

le système vérifie la disponibilité du réseau IP. En mode opérationnel normal, les e-mails seront envoyés via la ligne réseau IP. En cas de problème sur le réseau IP, les emails seront acheminés via le réseau GPRS

#### 540000 GPRS/IP

le système vérifie la disponibilité du réseau GPRS. En mode opérationnel normal, les e-mails seront envoyés via la ligne réseau GPRS. En cas de problème, l'e-mail sera acheminé vers le réseau IP.

#### 540000 IP Seul

Les rapports ne sont exécutés que via le réseau IP

#### **⑤④①<b>۞**①**②④** GPRS Seul

Les rapports ne sont exécutés que via le réseau GPRS.

| 541013                | <ul> <li>A ① A ③ ① A SMS</li> <li>les rapports seront transmis par SMS aux destinations «Suivez-moi».</li> <li>Chaque message d'évènement contient des informations qui incluent le nom du système, le type et l'heure de l'évènement. Le numéro de téléphone, y compris l'indicatif régional ou des lettres particulières pour le transfert d'appel vers une destination «Suivez-moi» définie en Type SMS devra être saisi dans le menu Installateur-*»Suivez-moi»-*Définir SM.</li> </ul> |                                |  |  |
|-----------------------|----------------------------------------------------------------------------------------------------|--------------------------------|--|--|
|                       |                                                                                                    |                                |  |  |
| 54122                 | Partition                                                                                                    |                                |  |  |
|                       | Attribue les partitions à partir de laquelle les événements<br>au numéro «Suivez-moi».                                                                                                    | seront signalés                |  |  |
| 54103                 | Événements                                                                                                    |                                |  |  |
|                       | Chaque destination «Suivez-moi» se voit attribué son pro<br>d'événements. Choisissez les événements qui seront prése<br>destination «Suivez-moi».                                                                                                    | pre ensemble<br>entés à chaque |  |  |
| Événement             | Description                                                                                                    | Par défaut                     |  |  |
| ①Alarmes              |                                                                                                    |                                |  |  |
| • Alrm Intrus.        | Alarme intrusion dans le système                                                                                                    | Oui                            |  |  |
| <b>2</b> Alrm Incend. | Alarme incendie dans le système                                                                                                    | Oui                            |  |  |
| Alrm Urgence          | Alarme urgence dans le système                                                                                                    | Oui                            |  |  |
| 4 Alrm Panique        | Alarme panique dans le système                                                                                                    | Oui                            |  |  |
| <b>6</b> Auto Protec. | Alarme autoprotection dans le système                                                                                                    | Non                            |  |  |
| <b>6</b> Alrm Contrai | Alarme contrainte dans le système de l'utilisateur xx                                                                                                    | Oui                            |  |  |
| Alrm Confirm          | Indication d'alarme confirmée                                                                                                    | Non                            |  |  |
| 8 Pas de Mouv.        | Aucune indication de mouvements                                                                                                    | Non                            |  |  |
| ②Arm./Désarm.         |                                                                                                    |                                |  |  |
| 1 Armement            | Un armement a été exécuté dans le système                                                                                                    | Non                            |  |  |
| <b>2</b> Désarmement  | Un désarmement a été exécuté dans le système                                                                                                    | Non                            |  |  |
| <b>3</b> Ctrl Parent. | Le système est armé/désarmé par<br>l'utilisateur/télécommande défini(e) avec la<br>fonctionnalité de contrôle parental                                                                                                    | Non                            |  |  |

#### **③**Défauts Après trois tentatives de saisie d'un code incorrect Non **01** Faux Code Indication de batterie faible sur la centrale de la Non 02 Bat. Bas CM LightSYS2 (moins de 11V) **0** B Bat Bas S.F Indication de batterie faible d'un accessoire sans fil Non dans le système **04** Brouillage Indication de brouillage dans le système Non Non **05** SF perdu Accessoire sans fil perdu. Lorsqu'aucun signal de supervision n'a été envoyé par un accessoire sans fil **06** Pb Alim 220 Non Interruption de la source d'alimentation principale AC. Cette activation suivra une fois le laps de temps prédéfini dans le minuteur de perte AC écoulé. **07** Pb Sirène Défaut sirène dans le système 08 Pb Bus Défaut BUS dans le système Indication de batterie faible d'un Sirènes dans le **09** Sir. Bat Bas svstème **0** Pb lgn RTC Événement de perte RTC. Si un délai de perte RTC Non est défini, le message sera envoyé une fois ce laps de temps écoulé. **DD** Réseau IP Problème de communication avec le réseau IP Non 4 GSM Problème GSM global (disponibilité du réseau, Non D Pb GSM qualité réseau, erreur de code PIN, module de communication, mot de passe GPRS, erreur IP GPRS, connexion GPRS, erreur de code PUK) Un défaut de la carte SIM Non **2** Pb carte SIM Non Un rapport à un destinataire «Suivez-moi» sera SIM Expirée établi 30 jours avant la date d'expiration de la carte SIM définie pour une carte SIM prépayée. Un message automatique de crédit SMS (ou tout Non 4 SIM Crédit autre message) reçu du numéro du fournisseur prédéfini dans Crédit SMS sera transmis au numéro «Suivez-moi».

| (5) Environnemer           | ıt                                                                                                    |              |
|----------------------------|----------------------------------------------------------------------------------------------------|--------------|
| • Alerte Gaz               | Alerte gaz (gaz naturel) dans la zone définie en type<br>détecteur de gaz                                                               | Non          |
| <b>2</b> Alerte Fuite      | Alerte d'inondation dans une zone définie en type inondation                                                                            | Non          |
| <b>8</b> Alerte CO         | Alerte CO (monoxyde de carbone) dans la zone<br>définie en type détecteur de CO                                                         | Non          |
| • Temp. Haute              | Alerte température élevé dans la zone définie en<br>type détecteur de température                                                       | Non          |
| <b>5</b> Temp. Basse       | Alerte température basse dans la zone définie en<br>type détecteur de température                                                       | Non          |
| <b>6</b> Technique         | Alerte dans une zone définie en type technique                                                                                          | Non          |
| <b>©</b> <sub>Divers</sub> |                                                                                                    |              |
| 1 Exclus.Zone              | Une zone a été exclue                                                                                                    | Non          |
| 2 Tst Cyclique             | Un message de test «Suivez-moi» sera établi suite à<br>la période définie dans le paramètre Test cyclique<br>dans les paramètres du CTS | Non          |
| <b>3</b> Prog à dist.      | Le système se trouve en mode d'installation à distance                                                                                  | Non          |
| Touches<br>rapides         | Paramètre Par défaut Pla                                                                                                    | ge           |
| 541\$4                     | Réinit Event                                                                                                    |              |
|                            | Choisissez les rétablissements événements qui seront envo<br>destination «Suivez-moi».                                                  | yés à chaque |

| Événement              | Description                                                                         | Par défaut |
|------------------------|-------------------------------------------------------------------------------------|------------|
| ① Alarmes              |                                                                                     |            |
| <b>OO</b> Alrm Intrus. | Alarme anti-intrusion dans le système restaurée                                     | Oui        |
| <b>02</b> Auto Protec. | Alarme autoprotection dans le système restaurée                                     | Non        |
| ② Défauts              |                                                                                     |            |
| <b>0 1</b> Bat. Bas CM | Indication de batterie faible sur la centrale de la<br>LightSYS2 restaurée          | Non        |
| <b>0 2</b> Bat Bas SF  | Indication de batterie faible d'un accessoire sans fil<br>dans le système restaurée | Non        |
| <b>0</b> Brouillage    | Indication de brouillage dans le système restaurée                                  | Non        |
| <b>04</b> SF perdu     | Accessoire sans fil perdu restauré.                                                 | Non        |
| <b>0 5</b> PB Alim 220 | Interruption de la source d'alimentation principale<br>CA restaurée.                | Non        |
| <b>06</b> Pb Sirène    | Défaut sirène restauré                                                              |            |
| <b>0 7</b> Pb Bus      | Défaut BUS restauré                                                                 |            |
| <b>08</b> Bat Bas Sir  | Défaut sirène batterie faible restauré                                              |            |
| <b>09</b> Pb lign RTC  | Événement de perte RTC restauré.                                                    | Non        |
| <b>00</b> Réseau IP    | Défaut de communication avec le réseau IP restauré                                  | Non        |
| 3 GSM                  |                                                                                     |            |
| <b>D</b> Pb GSM        | Défaut général GSM restauré                                                         | Non        |
| (4) Environnement      |                                                                                     |            |
| 1 Alerte Gaz           | Alerte gaz restaurée                                                                | Non        |
| <b>2</b> Alerte Fuite  | Alerte inondation restaurée                                                         | Non        |
| <b>3</b> Alerte CO     | Alerte CO restaurée                                                                 | Non        |
| <b>4</b> Temp. Haute   | Alerte température élevée restaurée                                                 | Non        |
| <b>6</b> Temp. Basse   | Alerte température faible restaurée                                                 | Non        |
| <b>6</b> Technique     | Alerte technique restaurée                                                          | Non        |

| Touches<br>rapides | Paramètre                                                                                                    | Par défaut                                         | Plage                      |  |
|--------------------|----------------------------------------------------------------------------------------------------|----------------------------------------------------|----------------------------|--|
| 54125              | Commandes                                                                                                    |                                                    | Oui/Non                    |  |
| 541051             | Écoute Dist.                                                                                                    | Non                                                | Oui/Non                    |  |
|                    | Permet à l'utilisater<br>distance et parler à                                                                                                    | ur du numéro «Suivez-mo<br>l'intérieur des locaux. | i» d'exécuter une écoute à |  |
| 541 <b>\$5</b> 2   | Prog. distant                                                                                                    | Non                                                | Oui/Non                    |  |
|                    | Permet à l'utilisateur du téléphone «Suivez-moi» d'entrer dans le menu<br>opération à distance et d'exécuter toutes les options de programmation<br>disponibles. Pour de plus amples informations, consultez le <i>Manuel</i><br><i>d'utilisation de la LightSYS2</i> . |                                                    |                            |  |
| 542                | Contrôles                                                                                                    |                                                    |                            |  |
|                    | Permet de program<br>l'aide de «Suivez-m                                                                                                    | nmer les commandes liés a<br>noi».                 | ux opérations exécutées à  |  |
| Touches<br>rapides | Paramètre                                                                                                    | Par défaut                                         | Plage                      |  |
| 5420               | Dés Stop SM                                                                                                    | Non                                                | Oui/Non                    |  |
|                    | OUI: Les appels «Suivez-moi» seront arrêtés si les partitions sont<br>désarmées par un code utilisateur.<br>NON: les appels «Suivez-moi» se poursuivront si les partitions sont<br>désarmées par un code utilisateur. (par défaut).                                     |                                                    |                            |  |
| 5422               | Rprt si Part                                                                                                    | Non                                                | Oui/Non                    |  |
|                    | OUI: Les rapports «Suivez-moi» d'alarme ou d'autoprotection pendant<br>un Armement partiel seront envoyés (sauf en cas d'armement par<br>groupe).<br>NON: Pas de rapport «Suivez-moi» au cours d'un Armement partiel.                                                   |                                                    |                            |  |
| 543                | Paramètres                                                                                                    |                                                    |                            |  |
|                    | Permet de programmer les paramètres liés aux opérations exécutées à l'aide de «Suivez-moi».                                                                                                    |                                                    |                            |  |
| 5430               | Tentatives SM                                                                                                    | 03                                                 | 01-15                      |  |
|                    | Le nombre de fois o<br>recomposé                                                                                                    | où le numéro de téléphone                          | e «Suivez-moi» est         |  |

| 5432         | Répét. Message                                                                                                    | 01                                                                                                    | 01-05                                                              |  |  |
|--------------|----------------------------------------------------------------------------------------------------|----------------------------------------------------------------------------------------------------|--------------------------------------------------------------------|--|--|
|              | Le nombre de fois qu'un<br>l'établissement d'un appe                                                                                                    | Le nombre de fois qu'un message vocal sera répété lors de<br>l'établissement d'un appel au numéro «Suivez-moi». |                                                                    |  |  |
| 543 <b>B</b> | Test Cyclique                                                                                                    |                                                                                                    | 01-05                                                              |  |  |
|              | Le test cyclique vous permet de définir la période de temps où le système<br>établit automatiquement la communication vers un destinataire de<br>«Suivez-moi» défini à l'aide l'événement de test cyclique. (Reportez-vous<br>à la page 189.) |                                                                                                    |                                                                    |  |  |
| 55           | Cloud                                                                                                    |                                                                                                    | 01–05                                                              |  |  |
|              | Définissez ici les paramètres du serveur de communication avec le système LightSYS2.                                                                                                    |                                                                                                    |                                                                    |  |  |
| 550          | Adresse IP                                                                                                    |                                                                                                    | 01–05                                                              |  |  |
|              | Adresse IP ou nom du se<br>au Cloud RISCO pour un<br>www.riscocloud.com. Sir<br>hébergeant le Cloud.                                                                                                    | rveur. Si la centrale Li<br>e auto-surveillance, al<br>10n, entrez l'adresse II                                 | ightSYS2 est connectée<br>lors utilisez:<br>? ou le nom du serveur |  |  |
| 552          | Port IP                                                                                                    | 33000                                                                                                    |                                                                    |  |  |
|              | Le port IP du serveur.                                                                                                    |                                                                                                    |                                                                    |  |  |
| 558          | Mot de Passe                                                                                                    | AAAAAA                                                                                                    | Jusqu'à 6 caractères<br>(sensible à la casse)                      |  |  |
|              | Spécifie le mot de passe p<br>être identique au <b>Mot de</b><br>de définition de la centra                                                                                                    | our accéder au serveu<br><b>Passe CP</b> défini dans<br>le.                                                     | ır. Ce mot de passe doit<br>le serveur et dans la page             |  |  |

# (5) (5) (Canal

La communication avec le Cloud peut être établie par un canal IP ou GPRS, en fonction du matériel installé dans votre système.

**O IP/GPRS**: Le système vérifie la disponibilité du réseau IP. En fonctionnement normal, la communication Cloud se fera à partir de la liaison réseau IP. En cas de problème dans le réseau IP, la communication est acheminée via le réseau GPRS.

**Q GPRS/IP**: Le système vérifie la disponibilité du réseau GPRS. En fonctionnement normal, la communication Cloud se fera à partir de la liaison réseau GPRS. En cas de problème dans le réseau GPRS, la communication est acheminée via le réseau IP.

**IP Seul.**: La communication est assurée par l'intermédiaire du réseau IP uniquement.

**GPRS Seul.**: La communication est assurée par l'intermédiaire du réseau IP uniquement.

# (5) (5) **S** Contrôles

01–05

La LightSYS2 supporte les transmissions de rapports par canaux parallèles (via RTC, IP, GPRS SMS ou vocal) à la fois vers la station de surveillance et le Suivez-moi lorsque vous êtes connecté en mode Cloud. Utilisez ce paramètre pour décider si la centrale signale les événements à la station de télésurveillance ou en suivez-moi en parallèle avec le rapport sur le Cloud ou seulement comme un secours lorsque la communication entre LightSYS2 et le Cloud ne fonctionne plus.

Remarque: Lorsque le mode de secours fonctionne, les spécifications TLS sont celles définies dans le menu TLS et suivez-Moi (voir page 197).

#### **TLS Appel Tous**

**Oui:** Les transmissions en parallèle vers le CTS peuvent être établies par les deux canaux Cloud et non-Cloud.

**Non:** Les communications vers la station de télésurveillance via les canaux non-Cloud peuvent être établie uniquement en mode de secours (quand la connexion LightSYS2 - Cloud est en panne)

#### SM Appel Tous

**Oui:** Les transmissions en parallèle vers le Suivez-Moi peuvent être établies par les deux canaux Cloud et non-Cloud.

**Non:** Les communications vers le suivez-Moi via les canaux non-Cloud peuvent être établie uniquement en mode de secours (quand la connexion LightSYS2 - Cloud est en panne)

| 56  | Priorité Rapports                                                                                                    |  |  |
|-----|----------------------------------------------------------------------------------------------------|--|--|
| 561 | MS Prioritaire                                                                                                    |  |  |
|     | En premier le système transmet à tous les CTS enregistrés, selon la<br>priorité interne (division rapport) et en fonction du nombre de tentatives<br>configurées. Ensuite seulement un rapport SM sera généré par ordre de<br>priorité interne (consécutif) avec le nombre de tentatives configurées.<br>Il s'agit de la valeur par défaut.                                                                                                    |  |  |
| 562 | FM Prioritaire                                                                                                    |  |  |
|     | En premier, le système transmet un rapport SM par ordre de priorité<br>interne (consécutif) avec le nombre de tentatives configurées.<br>Ensuite seulement le système transmet les rapports à tous les CTS<br>enregistrés, selon la priorité interne (division rapport) et en fonction du<br>nombre de tentatives configurées                                                                                                    |  |  |
| 568 | Altern. CTS prioritaire 01–05                                                                                                    |  |  |
|     | <ul> <li>Les Rapport sont envoyés alternativement entre les destinataires CTS et SM en commençant par le CTS, comme suit:</li> <li>CTS1→SM1→CTS2→SM2→CTS3</li> <li>La priorité interne est utilisée (division rapport pour CTS et consécutive pour SM) afin de déterminer le prochain destinataire.</li> <li>Le nombre de tentatives est utilisé pour chaque type de spécification. Par exemple, si tentatives CTS est de 8 et tentatives SM est 4, après 4 boucles complètes, seules continueront les tentatives à destination du CTS.</li> </ul> |  |  |
| 564 | Altern. SM Prioritaire 01–05                                                                                                    |  |  |
|     | Les Rapport sont envoyés alternativement entre les destinataires SM et<br>CTS en commençant par le SM, comme suit:<br>SM1→CTS1→SM2→CTS2→SM3<br>La priorité interne est utilisée (division rapport pour SM et consécutive<br>pour CTS) afin de déterminer le prochain destinataire.<br>Le nombre de tentatives est utilisé pour chaque type de spécification. Par<br>exemple, si tentatives CTS est de 8 et tentatives SM est 4, après 4 boucles<br>complètes, seules continueront les tentatives à destination du CTS.                             |  |  |

#### 6 Audio

Ce menu est utilisé pour définir les paramètres de messages vocaux.

#### **Remarque:**

Ce menu ne sera affiché que si un module vocal est attribué au système Le menu Messages audio est divisé en sous-menus comme suit:

- **6 D** Messages, ci-dessous
- **6 2 Annonces Locales**, page 209

# 6 (1) Messages

| Touches<br>rapides | Paramètre                                                                                                    | Par défaut                         | Plage                        |  |  |
|--------------------|----------------------------------------------------------------------------------------------------|------------------------------------|------------------------------|--|--|
| 61                 | Messages                                                                                                    |                                    |                              |  |  |
|                    | <ul> <li>Utilisez ce menu pour personnaliser les messages vocaux de zones, partitions, sorties, macros et message d'ouverture que le Module vocal annonce lorsque vous accédez au système à partir d'un téléphone à distance ou que vous entendez sur les lieux.</li> <li>Il existe 2 façons de personnaliser un message vocal:</li> <li>1. Enregistrement par l'utilisateur: Les ① Message commun et les 6</li> </ul> |                                    |                              |  |  |
|                    | Messages Biblio                                                                                                    | <i>thèque</i> sont les messages en | registrés par l'utilisateur. |  |  |

L'enregistrement peut se faire soit à partir du microphone sur le module d'extension vocal ou d'un microphone sur l'unité Écouter/Parler.

#### **Remarque:**

La définition du microphone à utiliser est déterminée par le commutateur DIP 4 situé sur la carte du module vocal.

| Touches<br>rapides | Paramètre                                                                                                    | Par défaut                                                                                                    | Plage                                                                                                    |  |  |
|--------------------|----------------------------------------------------------------------------------------------------|----------------------------------------------------------------------------------------------------|----------------------------------------------------------------------------------------------------|--|--|
|                    | <ol> <li>Attribuer mess<br/>attribués aux n<br/>message peut é<br/>préenregistré e<br/>message, l'inst<br/>séquence du m<br/>des mots attrib<br/>diffuse le mess<br/>faudra saisir la<br/><i>Bibliothèque des</i><br/>de programma<br/>numéro à 3 chi</li> </ol> | sages: Des messages préen<br>nessages de Zone/Partition<br>ètre composé de 4 mots ma<br>et un numéro lui est attribu<br>allateur inscrit le numéro d<br>essage. Le système reconn<br>ués à ces numéros. Par exe<br>age audio «Chambre d'hôt<br>séquence suivante: 119 05<br><i>Messages Vocaux</i> affiche le<br>tion préenregistrés, chacun<br>ffres. | registrés peuvent être<br>/Sortie et Macros. Chaque<br>ximum. Chaque mot a été<br>é. En présence d'un<br>le chaque mot dans la<br>aît les nombres et les sons<br>emple: Afin que le système<br>res au premier étage», il vous<br>0 061 019. Le <i>Chapitre 9</i><br>répertoire des descripteurs<br>n étant identifié par un |  |  |
|                    | <b>Remarque:</b><br>Les cinq premiers o<br>pour répondre aux<br>sont dans la bibliot<br>Après un enregistr<br>vérifier les message<br>catégorie.                                                                                                    | lescripteurs peuvent avoir<br>besoins spécifiques du clie<br>hèque des messages en op<br>ement ou l'attribution d'un<br>es en sélectionnant l'option                                                                                                    | des mots personnalisés<br>ent. Les termes personnalisés<br>tion <b>O</b> .<br>n message, vous pouvez<br>a <b>[1] Lecture</b> dans chaque                                                                                                    |  |  |
| 60                 | Message commun                                                                                                    |                                                                                                    |                                                                                                    |  |  |
|                    | Identification des le<br>et/ou le numéro de<br>Le message commu<br><i>système de sécurité</i>                                                                                                    | ocaux définie par l'utilisate<br>téléphone des locaux. Ce r<br>in par défaut est « <i>Bonjour</i> ,<br><sup>(</sup> ».                                                                                                    | eur, par exemple, l'adresse<br>message dure 10 secondes.<br>, ceci est un appel de votre                                                                                                    |  |  |
| 602                | Message zone                                                                                                    |                                                                                                    |                                                                                                    |  |  |
|                    | Le nom de la zone définie par l'utilisateur dans laquelle l'événement s'est<br>produit, la cuisine, par exemple. Le message zone peut durer jusqu'à 2<br>secondes, et est uniquement diffusé lorsque l'annonce de l'événement<br>concerne une zone.              |                                                                                                    |                                                                                                    |  |  |
| 6008               | Message partition                                                                                                    |                                                                                                    |                                                                                                    |  |  |
|                    | Le nom de la partition définie par l'utilisateur dans laquelle l'événement<br>s'est produit, la cuisine, par exemple. Le message partition peut durer<br>jusqu'à 2 secondes.                                                                                     |                                                                                                    |                                                                                                    |  |  |

| Touches<br>rapides | Paramètre                                                                                                    | Par défaut                                                     | Plage                                           |  |
|--------------------|----------------------------------------------------------------------------------------------------|----------------------------------------------------------------|-------------------------------------------------|--|
| 614                | Sorties Program                                                                                                    | mable                                                          |                                                 |  |
|                    | L'attribution de messages vocaux pour les Sorties Programmables<br>simplifie leur processus d'exploitation à distance en permettant à<br>l'utilisateur d'entendre un nom significatif, par ex. chauffage, pour chaque<br>Sortie Programmables. |                                                                |                                                 |  |
| 615                | Macro                                                                                                    |                                                                |                                                 |  |
|                    | L'attribution d'un des messages vocaux à une macro simplifie<br>l'exploitation des macros pour l'utilisateur.                                                                                                    |                                                                |                                                 |  |
| 616                | Message bibliothèque                                                                                                    |                                                                |                                                 |  |
|                    | Des messages défi<br>message est auto-e                                                                                                    | nis par l'utilisateur pour les<br>nregistré et peut durer jusc | s besoins du client. Chaque<br>qu'à 2 secondes. |  |

62 Audio

| 6 | 2 |
|---|---|
|---|---|

#### Annonce locale

Lorsqu'un événement se produit, le système peut annoncer la situation de sécurité aux occupants des locaux en émettant un message d'annonce locale. Ce message d'annonce peut être activé ou désactivé (via la touche ), selon l'événement. Activer ou désactiver chaque annonce de message en fonction de la demande de votre client.

| Paramètre                         | Description                                  | Par défaut |
|-----------------------------------|----------------------------------------------|------------|
| <b>00</b> Intrusion               | Alarme intrusion                             | Oui        |
| <b>0</b> <sup>2</sup> Alrm Incend | Alarme incendie                              | Oui        |
| <b>0 B</b> Urgence                | Alarme médicale                              | Oui        |
| <b>0 4</b> Alr Panique            | Alarme panique                               | Oui        |
| <b>0 5</b> Alarme AP              | Alarme d'autoprotection                      | Oui        |
| <b>06</b> Environ.                | Alerte inondation, gaz,<br>CO ou température | Oui        |
| <b>0</b> Arm Partiel              | Système/Partition en mode armement partiel   | Oui        |
| <b>0</b> 8 Arm Total              | Système/Partition en mode armement total     | Oui        |
| <b>09</b> Désarm.                 | Système/Partition                            | Oui        |

|                                 | 1/ // >                                                                                                    |     |
|---------------------------------|----------------------------------------------------------------------------------------------------|-----|
|                                 | desarme(e)                                                                                                 |     |
| <b>0 0</b> Etat Audibl          | Son entendu lorsque<br>vous appuyez sur le<br>bouton d'état sur le<br>clavier/télécommande                 | Oui |
| <b>D D</b> Ent./Sort.           | Système en mode<br>temporisation<br>sortie/entrée                                                          | Oui |
| <b>0</b> <sup>2</sup> Arm. Auto | Processus du système en<br>mode armement<br>automatique                                                    | Oui |
| <b>1 3</b> Sortie Prog          | Sortie activée ou<br>désactivée                                                                            | Non |
| <b>0 3</b> Tst Marche           | Test de marche. La<br>LightSYS2 donnera le<br>numéro de zone et la<br>description.                         | Oui |
| <b>0 6</b> Pas de Mouv          | Pas de mouvement. La<br>LightSYS2 donnera<br>l'information de l'absence<br>de mouvement dans le<br>système | Non |
| <b>0 6</b> Divers               | La LightSYS2 donnera les<br>informations diverses du<br>système                                            | Non |

#### 7 Installation

Le menu Installation donne accès aux différents sous-menus et à leurs paramètres, qui sont utilisés pour ajouter ou supprimer des modules d'extension BUS. Dans cette section, vous pouvez également accéder aux tests du système pour vérifier la qualité de leurs connexions au BUS 4 fils, comme précisé en les sections suivantes.

RISCO recommande d'utiliser le mécanisme de «scan automatique» du bus de la LightSYS2 pour la détection de modules installés et du matériel. Cependant, une installation manuelle peut être appropriée, pour les raisons suivantes:

- Dans un test du système, vous pouvez émuler des options de configuration sans avoir réellement le matériel indiqué.
- Le processus d'installation automatique n'identifie pas correctement d'objet supplémentaire ou sa configuration.

Dans un tel cas, le menu Installateur donne l'accès aux sous-menus et à leurs paramètres associés, permettant la spécification manuelle des paramètres.

Le menu Installation comprend les sous-menus suivants:

Accessoire BUS, ci-dessous
Accessoire Sans Fil, page 145

# ⑦① Accessoire BUS

Cette option de menu vous permet de définir les paramètres de l'accessoire, du module et de l'extension de la LightSYS2 et de vérifier le bon fonctionnement du matériel installé.

(1) Automatique

**(2** Manuelle

③ Test Système

# Accessoire BUS: Réglage Automatique

| Touches<br>rapides | Paramètre                                                                                                 | Par défaut                                                                                                    | Plage                                                                                                    |  |  |  |  |  |
|--------------------|----------------------------------------------------------------------------------------------------|----------------------------------------------------------------------------------------------------|----------------------------------------------------------------------------------------------------|--|--|--|--|--|
| 010                | Automatiqu                                                                                                | Automatique                                                                                                    |                                                                                                    |  |  |  |  |  |
|                    | Le menu Auto<br>automatique o<br>fonction «Scar                                                           | matique vous permet d'effectue<br>les accessoires connectés au syst<br>n du BUS».                                                                                                    | r la détection<br>ème en utilisant la                                                                                                    |  |  |  |  |  |
|                    | <b>Remarque:</b><br>Par défaut, lor<br>commutateur<br>directement à                                       | sque vous entrez en mode Instal<br>DIP2 (default) en position ON, l<br>l'installation automatique.                                                                                                    | llateur avec le<br>e système vous emmène                                                                                                    |  |  |  |  |  |
|                    | <ul> <li>Iden</li> <li>Ap<br/>aut<br/>dua<br/>Una<br/>déf</li> <li>Vér<br/>ave<br/>néc<br/>vér</li> </ul> | tification automatique de tous l<br>puyez sur pour commence<br>omatique (processus de détection<br>quel il identifie tous les accessoir<br>e liste des accessoires trouvés est<br>inition des informations nécessa<br>ifiez que le clavier affiche tous le<br>z connectés (affiché avec la défir<br>essaire à chacun d'eux). Si un acc<br>ifiez que vous lui avez bien attril | es accessoires sur le BUS<br>er le Scan BUS<br>n automatique) au moyen<br>es présents sur le BUS.<br>: affichée avec la<br>ires pour chacun d'eux.<br>es accessoires que vous<br>nition des informations<br>cessoire ne s'affiche pas,<br>bué un ID. |  |  |  |  |  |
|                    | 3. Ap<br>pro<br>ver<br>4. Rép<br>acc                                                                      | pour accepter c<br>gresser à travers les écrans de co<br>s le prochain accessoire trouvé.<br>vétez les étapes 2 et 3 jusqu'à ce c<br>essoires ait été confirmée et tous                                                                                                    | e qui est affiche, pour<br>infiguration et avancer<br>que la présence de tous les<br>les paramètres                                                                                                    |  |  |  |  |  |
|                    | con                                                                                                    | figurés.                                                                                                    | 1                                                                                                    |  |  |  |  |  |

# Accessoire BUS: Réglage Manuel

| Touches<br>rapides | Par           | amètr                  | e                                                                           | Par défaut                                                                                                    | Plage                                                                                                    |  |  |
|--------------------|---------------|------------------------|-----------------------------------------------------------------------------|----------------------------------------------------------------------------------------------------|----------------------------------------------------------------------------------------------------|--|--|
| 000                | Ma            | Manuel                 |                                                                             |                                                                                                    |                                                                                                    |  |  |
|                    | Util:<br>acce | isez cet<br>essoire l  | te option<br>BUS dans                                                       | pour ajouter ou supprime<br>le système.                                                                                                    | er manuellement un                                                                                               |  |  |
| 712 <b>01</b>      | Cla           | vier                   |                                                                             |                                                                                                    |                                                                                                    |  |  |
|                    | >             | ÉTAP                   | E 1: Chois                                                                  | ir/modifier un type de cl                                                                                                    | avier                                                                                                    |  |  |
|                    |               | 1. À<br>C<br>ID        | la sélectio<br>LAVIERS:<br>0=01 TYP                                         | on du menu, l'écran suiva<br>:<br>:<br>E=                                                                                                   | nt apparaît:                                                                                                    |  |  |
|                    |               | 2. U<br>su<br>su<br>at | tilisez les<br>ır l'ID du<br>ıpprimer)<br>tribué au                         | touches 🕢 ou 🕝 pou<br>clavier que vous souhaite<br>. Le premier numéro d'ID<br>premier clavier.                                             | r positionner le curseur<br>z attribuer (ou<br>, qui est 01, doit être                                           |  |  |
|                    |               | Re                     | emarque                                                                     |                                                                                                    |                                                                                                    |  |  |
|                    |               | As<br>pr<br>Dé         | surez-voi<br>ogrammé<br>finition de                                         | us que le numéro d'ID du<br>par «commutateur DIP»<br>s numéros d'ID des accessoi                                                            | clavier physique a été<br>comme précisé en<br>ires BUS; à la page 41.                                            |  |  |
|                    |               | 3. Pl<br>po<br>ty      | acez le cu<br>our bascul<br>pe de clav<br>AUCUN                             | rseur sur le champ <b>TYPE</b><br>er entre les options offert<br>rier, comme suit:                                                          | et utilisez la touche 🗐<br>es pour sélectionner le                                                               |  |  |
|                    |               |                        | LCD. LC                                                                     | <b>DP</b> (Modèle RP128KP/RF                                                                                                    | 2128KPP)                                                                                                    |  |  |
|                    |               |                        | LCDI, LO                                                                    | CDPI (Modèle RP432KP/R                                                                                                    | (P432KP)                                                                                                    |  |  |
|                    |               |                        | WLKP (c                                                                     | lavier sans fil unidirection                                                                                                    | nnel)                                                                                                    |  |  |
|                    | $\succ$       | ÉTAP                   | E 2: Attrib                                                                 | oution d'une partition                                                                                                    | ,                                                                                                    |  |  |
|                    |               | 4. A                   | près avoi<br>avier, L'af                                                    | r appuyé sur 🝻 po<br>fichage suivant apparaît :                                                                                             | ur confirmer votre choix                                                                                         |  |  |
|                    |               | At<br>C                | ttribué à P<br>L=01 Pa                                                      | 'art:<br>art=1                                                                                                    |                                                                                                    |  |  |
|                    |               | 5. A to du ra          | ttribuer le<br>uches [ <b>1</b> a<br>u clavier<br>pide. La j<br>ur la touch | clavier <b>01</b> à la partition s<br>à <b>4</b> ] touches. Cette partiti<br>et est principalement<br>partition est automatique<br>e Armer. | électionnée en utilisant les<br>on spécifie l'emplacement<br>utilisée pour l'armement<br>ement armée en appuyant |  |  |

| <ul> <li>Remarque: <ol> <li>Les systèmes sans partitions sont considérés comme étant e Partition 1.</li> <li>En cas d'utilisation de partitions, les claviers peuvent être attribués à certaines partitions.</li> <li>Appuyez sur  pour confirmer votre choix </li> <li>ÉTAPE 3: Attribution de l'accès aux partitions Définit les partitions contrôlées par le clavier spécifié. Les informations sur les partitions sélectionnées peuvent égaleme consultées sur le clavier spécifique. </li> <li>Après avoir appuyé sur  Pour confirmer votre choix partition, L'affichage suivant apparaît : P=1234 CL=xx OOOO Masq </li> <li>Pour chaque partition (1 à 4), utilisez la touche basculer entre OUI et NON Remarque: Le xx représente le numéro d'ID du clavier Appuyez sur  Appuyez sur   Définissez les commandes du clavier (touches d'urgence, vue multiple et bip de sortie armeme partiel. Pour obtenir de plus amples informations, report vous à la page 233). </li> </ol></li></ul> | Touches<br>rapides | Paramo                                                 | ètre                                                                                                    | Par défaut                                                                                                    | Plage                                                                                     |
|----------------------------------------------------------------------------------------------------|--------------------|--------------------------------------------------------|----------------------------------------------------------------------------------------------------|----------------------------------------------------------------------------------------------------|-------------------------------------------------------------------------------------------|
| <ul> <li>informations sur les partitions sélectionnées peuvent égaleme consultées sur le clavier spécifique.</li> <li>6. Après avoir appuyé sur of pour confirmer votre choir partition, L'affichage suivant apparaît : P=1234 CL=xx OOOO Masq</li> <li>7. Pour chaque partition (1 à 4), utilisez la touche basculer entre OUI et NON Remarque: Le xx représente le numéro d'ID du clavier</li> <li>8. Appuyez sur of Définissez les commandes du clavie (touches d'urgence, vue multiple et bip de sortie armeme partiel. Pour obtenir de plus amples informations, report vous à la page 233).</li> <li>9. Appuyez sur of pour répéter le processus pour les au clavier danc la gratime (incrut) 4)</li> </ul>                                                                                                    |                    | Re<br>1. L<br>Par<br>2. E<br>attr<br>Ap<br>> ÉT<br>Déf | marque:<br>es systèmes<br>tition 1.<br>in cas d'utilis<br>ibués à certa<br>puyez sur<br>APE 3: Attril<br>init les parti | sans partitions sont consid<br>sation de partitions, les cla<br>aines partitions.<br>pour confirmer votre<br><b>bution de l'accès aux parti</b><br>itions contrôlées par le clav   | lérés comme étant en<br>viers peuvent être<br>choix<br><b>tions</b><br>rier spécifié. Les |
| <ul> <li>Le xx represente le numéro d'ID du clavier</li> <li>8. Appuyez sur . Définissez les commandes du clavie (touches d'urgence, vue multiple et bip de sortie armeme partiel. Pour obtenir de plus amples informations, report vous à la page 233).</li> <li>9. Appuyez sur pour répéter le processus pour les au clavier dans le surtime (insgu'à 4)</li> </ul>                                                                                                    |                    | infc<br>con<br>6.<br>7.                                | Après avoi<br>partition, L<br>P=1234<br>0000<br>Pour chaqu<br>basculer en                                               | r les partitions sélectionné<br>e clavier spécifique.<br>r appuyé sur  pour c<br>l'affichage suivant apparaî<br>CL=xx<br>Masq<br>ue partition (1 à 4), utilisez<br>htre OUI et NON | es peuvent également être<br>onfirmer votre choix de<br>t :<br>la touche                  |
| <b>9.</b> Appuyez sur pour répéter le processus pour les au clauiers dans le sustème (jusqu'è 4)                                                                                                    |                    | 8.                                                     | Appuyez s<br>(touches d'<br>partiel. Pou<br>vous à la p                                                                 | ur <i>ur</i> . Définissez les co<br>urgence, vue multiple et b<br>ur obtenir de plus amples i<br>age 233).                                                                         | avier<br>mmandes du clavier<br>ip de sortie armement<br>nformations, reportez-            |
| ciaviers dans le systeme (jusqu'à 4).                                                                                                    |                    | 9.                                                     | Appuyez s<br>claviers da                                                                                                | ur 💷 pour répéter le p<br>ns le système (jusqu'à 4).                                                                                                    | rocessus pour les autres                                                                  |
| <b>10.</b> Appuyez sur <b>pour</b> revenir au niveau de programmation précédent.                                                                                                    |                    | 10.                                                    | Appuyez s<br>programma                                                                                                  | ur () pour revenir au<br>ation précédent.                                                                                                    | niveau de                                                                                 |

| Touches<br>rapides | Paramètr                                                                                                    | Par défaut                                                                                                    | Plage                                                                                                    |  |  |  |  |  |
|--------------------|----------------------------------------------------------------------------------------------------|----------------------------------------------------------------------------------------------------|----------------------------------------------------------------------------------------------------|--|--|--|--|--|
| 012 <b>02</b>      | Extension                                                                                                    | Extension Zone                                                                                                    |                                                                                                    |  |  |  |  |  |
|                    | <ul> <li>Choix,</li> <li>1. À</li> <li>Ex</li> <li>ID</li> <li>2. U<sup>1</sup></li> <li>su</li> <li>at</li> <li>do</li> </ul> | nodification d'une extension de<br>a sélection du menu, l'écran suiv<br>tension Zone:<br>=1 TYPE=Aucun<br>ilisez les touches no rou rou<br>c le numéro d'ID de l'extension de<br>ribuer (ou supprimer). Le premie<br>it être attribué à la première exten  | e <b>zone</b><br>rant apparaît:<br>pur positionner le curseur<br>e zone que vous souhaitez<br>er numéro d'ID, qui est <b>01</b> ,<br>nsion de zone.   |  |  |  |  |  |
|                    | As<br>zo<br>en<br>3. Pl<br>po                                                                                                  | marque:<br>surez-vous que le numéro d'ID pl<br>le a été programmé par «commut<br>Définition des numéros d'ID des acc<br>licez le curseur sur le champ TYP<br>ur basculer entre les options offer<br>pe d'extension, comme suit:                            | hysique de l'extension de<br>tateur DIP» comme précisé<br><i>essoires BUS</i> ; à la page 41.<br>E et utilisez la touche<br>rtes pour sélectionner le |  |  |  |  |  |
|                    | Re<br>Lo<br>de<br>en<br>l'e:<br>po<br>zo                                                                                       | NZE08: Extension 8 zones fil<br>marque:<br>sque vous ajoutez une extension<br>rez définir la valeur de la résistan<br>fonction des détecteurs que vous<br>tension. Par défaut la résistance d<br>ar EOL et DEOL. (Reportez-vous<br>nes 2003 à la page 133) | laires<br>de zone NZE08, vous<br>ace de l'extension de zones,<br>avez à connecter à<br>de terminaison est de 2,2 K<br>à la table de résistance de     |  |  |  |  |  |
|                    | 26<br>01<br>4. A<br>ch<br>5. Ro<br>le                                                                                          | =1 Resistance:<br>)2.2K ;2.2K ‡<br>opuyez sur                                                                                                    | r (et sauvegarder) votre<br>s extensions de zone dans                                                                                                 |  |  |  |  |  |
| Touches<br>rapides | Paramètre                                                                                                    | Par défaut                                                                                                    | Plage                                                                                                    |
|--------------------|----------------------------------------------------------------------------------------------------|----------------------------------------------------------------------------------------------------|----------------------------------------------------------------------------------------------------|
|                    | Sorties Prog.                                                                                                    |                                                                                                    |                                                                                                    |
|                    | <ul> <li>Choix/modifi</li> <li>1. À la sélection</li> <li>Sortie Production</li> <li>ID=1 TYI</li> <li>2. Utilisez la sur le nun souhaitez qui est 01</li> </ul> | ication d'une Sortie Program<br>etion du menu, l'écran suivan<br>og:<br>PE=<br>es touches ou ropou<br>méro ID de la carte Sortie Pro<br>attribuer (ou supprimer). Le<br>l, doit être attribué à la premi                                                     | <b>mable</b><br>t apparaît:<br>r positionner le curseur<br>grammables SP que vous<br>premier numéro d'ID,<br>ère SP.                                      |
|                    | Remarq<br>Assurez-v<br>été progra<br><i>Définition</i><br>3. Placez le<br>pour base<br>type de c<br>• Au<br>• U0                                                 | ue:<br>yous que le numéro d'ID phy<br>ammé par «commutateur DIF<br>des numéros d'ID des accessoira<br>curseur sur le champ TYPE e<br>culer entre les options offerte<br>arte sortie comme suit:<br>ucune<br>D04 (Unité de type 4 sorties r                   | sique de la carte Sortie<br>P» comme précisé en<br><i>es BUS;</i> à la page 41.<br>t utilisez la touche<br>s pour sélectionner le<br>elais)               |
|                    | <ul> <li>UC</li> <li>XC</li> <li>UC</li> <li>UC</li> <li>Appuyez</li> <li>choix</li> <li>Répétez l<br/>Programm<br/>pris en ch<br/>avez insta</li> </ul>         | D08 (Unité de type 8 sorties e<br>D08 (Module de transmission<br>D02 (2 sorties Relais sur mod<br>tension sans fil)<br>a sur pour confirmer (e<br>e processus pour tous les aut<br>mables dans le système (jusqu<br>harge par le système, en fonct<br>allé). | en tension)<br>a X-10)<br>ule d'alimentation 3A ou<br>et sauvegarder) votre<br>res modules de Sortie<br>u'à la limite de quatre<br>ion du modèle que vous |

| Touches<br>rapides | Param                                            | iètre                                                              | Par défaut                                                                                                    | Plage                                                                                         |  |
|--------------------|--------------------------------------------------|--------------------------------------------------------------------|----------------------------------------------------------------------------------------------------|-----------------------------------------------------------------------------------------------|--|
|                    | 6.                                               | Appuyez<br>program                                                 | z sur pour revenir au r<br>mation précédent.                                                                                                    | niveau de                                                                                     |  |
|                    |                                                  | Si un mo<br>été sélect                                             | dule de Sortie Programmable<br>ionné, l'affichage suivant app                                                                                                    | es est trouvé, et <b>Aucun</b> a<br>paraît:                                                   |  |
|                    |                                                  | ***EFFA<br>Sûr?                                                    | ACER***<br>N                                                                                                    |                                                                                               |  |
|                    |                                                  | Appuyez<br><b>-OU-</b>                                             | z sur 🥮 pour revenir à l'a                                                                                                    | ffichage précédent.                                                                           |  |
|                    | 7.                                               | Appuyez                                                            | z sur i pour sélectionner<br>our confirmer la suppression.                                                                                                    | OUI et appuyez sur                                                                            |  |
| 71204              | Alimentation                                     |                                                                    |                                                                                                    |                                                                                               |  |
|                    | Choix/modification d'une alimentation électrique |                                                                    |                                                                                                    |                                                                                               |  |
|                    | 1.                                               | À la séleo<br>Alimenta<br>ID=01 T                                  | ction du menu, l'écran suivan<br>tion:<br>YPE=                                                                                                    | t apparaît:                                                                                   |  |
|                    | 2.                                               | Utilisez l<br>sur le nu<br>souhaitez<br>qui est 0'<br>électrique   | es touches no point es touches es touches es touches es point es point es point es touches es touches es touch | our positionner le curseur<br>ctrique que vous<br>e premier numéro d'ID,<br>ière alimentation |  |
|                    |                                                  | <b>Remarc</b><br>Assurez-v<br>électrique<br>précisé er<br>page 41. | <b>Jue:</b><br>vous que le numéro d'ID phy<br>e a été programmé par «comn<br>n <i>Définition des numéros d'ID d</i>                                                                                                    | sique de l'alimentation<br>nutateur DIP» comme<br>es accessoires BUS; à la                    |  |
|                    | 3.                                               | Placez le<br>pour bas<br>type d'al:                                | curseur sur le champ TYPE e<br>culer entre les options offerte<br>imentation électrique, comme                                                                                                    | et utilisez la touche 🗐<br>s pour sélectionner le<br>e suit:                                  |  |

- Aucune
- **PS02**: Bloc d'alimentation 3A

| Touches<br>rapides | Param | ètre                                              | Par défaut                                                                                                    | Plage                                                               |
|--------------------|-------|---------------------------------------------------|----------------------------------------------------------------------------------------------------|---------------------------------------------------------------------|
|                    | 4.    | Appuyez                                           | sur 💷. L'affichage suiv                                                                                         | ant apparaît:                                                       |
|                    |       | P=1234<br>0000                                    | PS=1                                                                                                    |                                                                     |
|                    | 5.    | Utilisez le<br>attribuer l                        | es touches ou r                                                                                                 | et la touche 🕡 pour                                                 |
|                    | 6.    | Appuyez                                           | ant apparaît:                                                                                                   |                                                                     |
|                    |       | Contrôle: PS=1<br>1)Bell/H.P. N                   |                                                                                                    |                                                                     |
|                    |       | Si une sire<br>d'alimenta<br>sinon, app           | ène ou haut-parleur est relie<br>ation, appuyez sur 🗔 p<br>puyez sur 🗭.                                         | é au module<br>vour sélectionner OUI,                               |
|                    |       | <b>Remarqu</b><br>Si OUI est<br>signaler de       | <b>le:</b><br>sélectionné, le système va c<br>es problèmes dans le circuit                                      | chercher, détecter, et<br>t Sirène de l'alimentation.               |
|                    | 7.    | Répétez le<br>d'aliment<br>quatre pri<br>que vous | e processus pour tous les au<br>ation électrique dans le syst<br>is en charge par le système,<br>avez installé. | ıtres modules<br>tème jusqu'à la limite de<br>en fonction du modèle |

Si un module d'alimentation électrique est trouvé, et Aucun a été sélectionné, l'affichage suivant apparaît:
 \*\*\*EFFACER\*\*\*
 Sûr? N

Appuyez sur pour sélectionner OUI et appuyez sur
 pour confirmer.

| Touches<br>rapides | Paramètr                                             | e Par défaut                                                                                                    | Plage                                                                                                    |
|--------------------|------------------------------------------------------|----------------------------------------------------------------------------------------------------|----------------------------------------------------------------------------------------------------|
| 712 <b>05</b>      | Extensior                                            | SF                                                                                                    |                                                                                                    |
|                    | La LightSY<br>module pe<br>et 16 Téléco<br>vous au M | S2 peut prendre en charge deux<br>at supporter un nombre inférieu<br>ommandes multifonction (Pour p<br><i>nuel d'installation du récepteur sa</i> | modules sans fil. Chaque<br>r ou égal à 32 zones sans fil<br>olus d'informations, reportez<br>1s fil de la LightSYS2). |
|                    | > A                                                  | tribution un récepteur sans fil                                                                                                    |                                                                                                    |
|                    | 1.                                                   | À la sélection du menu, l'écran s<br>Module sans Fil:<br>D=1 TYPE=WM                                                                              | uivant apparaît :                                                                                                    |
|                    | 2.                                                   | Définissez l'ID récepteur (1 ou 2)                                                                                                    | et à l'aide de 👘, réglez                                                                                               |
|                    |                                                      | e type sur WL et appuyez sur 🖇                                                                                                    | 6/0K                                                                                                    |
|                    | 3.                                                   | L'affichage suivant apparaît:<br>NME=X: Désactiver<br>AP Boitier? N                                                                               |                                                                                                    |
|                    |                                                      | Si le récepteur est monté à l'intér<br>LightSYS2, sélectionnez O pour c                                                                           | ieur du boîtier de la<br>exclure l'autoprotection du                                                                   |
|                    |                                                      | poîtier. Confirmer avec                                                                                                    |                                                                                                    |
|                    | 4.                                                   | Recommencez cette procédure p<br>sans fil.                                                                                                    | our la deuxième extension                                                                                              |
| 712 <b>06</b>      | Lecteur P                                            | °0X                                                                                                    |                                                                                                    |
|                    | > Choix                                              | modification d'un lecteur de tag                                                                                                    | gs de proximité                                                                                                    |
|                    | 1. À                                                 | la sélection du menu, l'écran sui                                                                                                    | vant apparaît :                                                                                                    |
|                    | Le                                                   | ct. Tag                                                                                                    | * *                                                                                                    |
|                    | IC                                                   | =01 TYPE=PKR                                                                                                    |                                                                                                    |
|                    | <b>2.</b> U<br>cu<br>de                              | ilisez les touches ou rseur sur ID=1 et saisissez le nur<br>proximité tel que défini par les                                                      | pour positionner le<br>néro d'ID du lecteur de tags<br>commutateurs DIP que vou                                        |

Avec le curseur positionné dans le champ TYPE, utilisez la touche pour basculer entre les options vers PKR et opérer votre choix.

| Touches<br>rapides | Paramètre                          | Par défaut                                                                             | Plage                                                   |  |
|--------------------|------------------------------------|----------------------------------------------------------------------------------------|---------------------------------------------------------|--|
|                    | 4. Appuyo<br>P=1234<br>O           | ez sur E L'affichage suiva<br>TR01<br>Masq                                             | ant apparaît:                                           |  |
|                    | 5. Utilisez<br>attribue            | les touches ou response de les touches et les partitions qui seront affe               | et la touche 🔊 pour<br>ctées par la fonction            |  |
|                    | 6. Appuy<br>Contrôle               | armement instantané.<br>Appuyez sur . L'affichage suivant apparaît:<br>Contrôle: PKR=1 |                                                         |  |
|                    | Utilisez<br>et la tou<br>celle dés | les touches ou r <sub>j</sub><br>che ou pour basculer entre<br>sirée.                  | pour faire défiler la liste<br>e les options et choisir |  |
|                    | <ul> <li>Arm</li> </ul>            | Instant.?                                                                              |                                                         |  |
|                    | •                                  | Si oui, les partitions seront ar                                                       | mées instantanément.                                    |  |
|                    | •                                  | Si non, la période de temporis                                                         | sation sera appliquée                                   |  |
|                    | <b>2</b> Voir                      | Prêt ?                                                                                 |                                                         |  |
|                    | •                                  | Si OUI, l'état prêt sera indiqu                                                        | ıé par la LED en façade.                                |  |
|                    | •                                  | Si NON, l'état non prêt sera i<br>façade.                                              | indiqué par la LED en                                   |  |
|                    | <b>B</b> Voir                      | Armé?                                                                                  |                                                         |  |
|                    | •                                  | Si OUI, l'état armement sera façade.                                                   | indiqué par la LED en                                   |  |
|                    | •                                  | Si NON, l'état non armement<br>en façade.                                              | t sera indiqué par la LED                               |  |
|                    | 4 Voir                             | Part. ?                                                                                |                                                         |  |
|                    | •                                  | Si OUI, l'état armement parti<br>LED en façade.                                        | el sera indiqué par la                                  |  |
|                    | •                                  | Si NON, l'état non armement<br>la LED en façade.                                       | t partiel sera indiqué par                              |  |

| Touches<br>rapides | Paramètr                   | e Par défaut                                                                                                    | Plage                                                        |
|--------------------|----------------------------|----------------------------------------------------------------------------------------------------|--------------------------------------------------------------|
|                    | 7. Aj                      | <ul> <li>Voir Exclus ?</li> <li>Si OUI, l'état exclusion sera in façade.</li> <li>Si NON, l'état non exclusion sera in façade.</li> <li>popuyez sur </li> </ul> | ndiqué par la LED en<br>sera indiqué par la LED              |
|                    | Module v                   | ocal                                                                                                    |                                                              |
|                    | > Défini                   | tion des paramètres du module voc                                                                                                    | al                                                           |
|                    | 1. À<br>M                  | la sélection du menu, l'écran suivant<br>odule Vocal<br>TYPE=VOICE                                                                                              | t apparaît :                                                 |
|                    | 2. A to                    | vec le curseur positionné dans le cha<br>uche a pour basculer entre les c<br>érer votre choix.                                                                  | mp TYPE, utilisez la options et VOICE et                     |
|                    | 3. Aj<br>Er<br>Co          | opuyez sur 🥮 . L'affichage suiva<br>ntrer Tel. R.<br>ode: 00                                                                                                    | nt apparaît:                                                 |
|                    | 4. Sa<br>Le<br>d'          | isissez une code de téléphone distan<br>code distant est utilisé lorsqu'un ap<br>un téléphone distant à destination de                                          | nt et appuyez sur ).<br>Opel est émis à partir<br>u système. |
| 712 <b>08</b>      | Sirène                     |                                                                                                    |                                                              |
|                    | <ul> <li>Défini</li> </ul> | tion et configuration d'un Sirènes (                                                                                                    | sirène)                                                      |
|                    | 1. À<br>Si<br>ID           | la sélection du menu, l'écran suivant<br>rène Externe<br>=1 TYPE=Aucune                                                                                         | t apparaît:                                                  |
|                    | <b>2.</b> Ut cu            | ilisez les touches 🚺 ou 다 р<br>rseur sur le numéro ID du clavier au                                                                                             | pour positionner le<br>aquel vous souhaitez                  |

Page 221

attribuer et configurer la sirène.

| Touches<br>rapides | Paramè | etre                                              | Par défaut                                                                  | Plage                                                          |
|--------------------|--------|---------------------------------------------------|-----------------------------------------------------------------------------|----------------------------------------------------------------|
|                    | 3.     | Avec le<br>touche                                 | curseur positionné dans le cha                                              | amp TYPE, utilisez la<br>options de sirène et                  |
|                    |        | <ul> <li>Auc</li> <li>SIR</li> <li>SIR</li> </ul> | cune<br>RN (ProSound A)<br>RN2 (ProSound B)                                 |                                                                |
|                    | 4      | • LUI                                             | M8 (Lumin 8, reportez-vous à                                                | la page 56)<br>artition suivant apparaît :                     |
|                    | 1.     | P=1234<br>0.                                      | S=1                                                                         |                                                                |
|                    | 5.     | Utilisez<br>attribue                              | les touches 🕢 ou 🕝<br>r la partition à la sirène.                           | et la touche 🚺 pour                                            |
|                    | 6.     | Appuye<br>Sirène=<br>Son ?                        | z sur . L'affichage suiva<br>1<br>O                                         | ant apparaît :                                                 |
|                    | 7.     | Utilisez<br>activer o                             | la touche pour bascule<br>or désactiver le son.                             | r entre Oui ou Non pour                                        |
|                    | 8.     | Appuye<br>Sirène=<br>Son Cor                      | z sur <sup>()</sup> . L'affichage suiva<br>1<br>nfirm A/D O                 | ant apparaît :                                                 |
|                    | 9.     | Utilisez<br>oui, la si<br>indiquer                | la touche bour bascule<br>irène retentit en produisant ui<br>r l'état armé. | r entre Oui ou Non. Si<br>n «SQUAWK» pour                      |
|                    | 10.    | Appuye<br>Sirène=<br>Flash Co                     | z sur <sup>()</sup> . L'affichage suiva<br>1<br>onfirm.? O                  | ant apparaît :                                                 |
|                    | 11.    | Utilisez<br>oui, la si                            | la touche 😡 pour bascule<br>irène produira un Flash pour i                  | r entre <b>Oui</b> ou <b>Non</b> . Si<br>indiquer l'état armé. |
|                    | 12.    | Recomm<br>échéant.                                | nencez cette procédure pour le                                              | es autres sirènes le cas                                       |

| Touches<br>rapides | Paramètre                                                              | Par défaut | Plage |  |
|--------------------|------------------------------------------------------------------------|------------|-------|--|
| 002 <b>09</b>      | Zones BUS                                                              |            |       |  |
|                    | Il est possible d'attribuer jusqu'à 32 détecteurs BUS adressables à la |            |       |  |

Il est possible d'attribuer jusqu'à 32 détecteurs BUS adressables à la LightSYS2. Les détecteurs BUS peuvent être connectés au BUS principal ou à une extension de zone BUS (BZE).

Pour des instructions complètes d'installation, veuillez consulter les informations fournies avec chaque détecteur BUS.

#### > Définition et configuration d'un détecteur de zone BUS

1. À la sélection du menu, l'écran suivant apparaît :

Zone Bus: (01) (0:01)Type=Aucune

### **Remarque:**

L'affichage de type (0:01) **Type =Aucune** représente l'emplacement du détecteur BUS dans le système. Dans la désignation 0:yy, 0 indique que le détecteur BUS se trouve sur l'unité centrale et n'est pas sur une extension de zone BUS et yy indique le numéro d'identification de détecteur BUS (jusqu'à 32) tel que défini par commutateurs DIP du détecteur.

- 2. Utilisez les touches available ou pour positionner le curseur dans le champ ID et saisissez le numéro d'ID de la zone BUS que vous attribuez ou supprimez. Assurez-vous que le numéro d'ID physique du détecteur est identique au numéro ID que vous avez sélectionné pendant la programmation.
- À l'aide des flèches, allez vers le champ Type. Utilisez la touche pour basculer entre les options de sélection du type de détecteur.
  - OPR12: WatchOUT IRP
  - ODT15: WatchOUT DT
  - WatlN: WatchIN
  - ILun3: Lunar Industriel Grade 3
  - ✤ iDTG3: iWISE DT Grade 3
  - iQUG3: iWISE QUAD Grade 3
  - iDTG2: iWISE DT Grade 3
  - ✤ iQUG2: iWISE QUAD Grade 2
  - BZ1: Extension BUS simple zone

| Touches<br>rapides | Paramètre                                                                                | Par défaut                                                                                                    | Plage                                                                                                    |
|--------------------|------------------------------------------------------------------------------------------|----------------------------------------------------------------------------------------------------|----------------------------------------------------------------------------------------------------|
|                    | 4. App<br>proc<br>Rer<br>Les c<br>supp<br>détec<br><i>Bus 2</i><br>com<br>Par c<br>systè | uyez sur <i>pour confirmer. Re</i><br>édure pour les autres détecteurs E<br><b>narque:</b><br>létecteurs BUS iWISE disposent d<br>lémentaire sur la carte. Lorsque v<br>cteur BUS iWISE, la question suiva<br>A <i>Zone xx ?</i> » En choisissant «Oui»,<br>me zone consécutive du détecteur<br>exemple: Si le détecteur portant l'I<br>eme) est défini comme iOUG3, alo | ecommencez cette<br>BUS.<br>'une entrée<br>rous sélectionnez le<br>ant s'affiche: <i>«Lier Entrée</i><br>, l'entrée sera attribuée<br>BUS iWISE sélectionné.<br>D 0.01 (Zone 1 du<br>rs l'entrée de la zone sera |
|                    | attril                                                                                   | puée comme Zone 2.                                                                                                    |                                                                                                    |
|                    |                                                                                          |                                                                                                    |                                                                                                    |
|                    | <ul> <li>Définition</li> </ul>                                                           | on et configuration d'un module                                                                                                    | GSM/GPRS                                                                                                    |
|                    | 1. À la<br>Mod                                                                           | sélection du menu, l'écran suivan<br>ule GSM<br>'YPE=Aucun                                                                                                    | t apparaît :                                                                                                    |
|                    | 2. Aveo<br>touc<br>votre                                                                 | c le curseur positionné dans le cha<br>he 🐽 pour basculer entre les op<br>e choix.                                                                                                    | mp TYPE, utilisez la<br>otions GSM et opérer                                                                                                    |
|                    | <b>3.</b> App                                                                            | uyez sur 💷 pour confirmer vo                                                                                                    | tre choix                                                                                                    |
|                    | <b>Ren</b><br>Si le r<br>sélect<br>précé<br>confi                                        | narque:<br>nodule GSM/GPRS est découvert<br>ionné, appuyez sur november<br>dent -OU- appuyez sur november<br>rmation de la suppression.                                                                                                    | et AUCUN est<br>venir à l'affichage<br>r afficher un écran de                                                                                                    |

| Touches<br>rapides | Param                        | ètre                                                   | Par défaut                                                                                 | Plage                                                                      |
|--------------------|------------------------------|--------------------------------------------------------|--------------------------------------------------------------------------------------------|----------------------------------------------------------------------------|
| 012 <b>00</b>      | IP                           |                                                        |                                                                                            |                                                                            |
|                    | ≻ Dé                         | finition et                                            | configuration d'une module                                                                 | e IP                                                                       |
|                    | 1.                           | À la sélec<br>Module IF<br>TYPE                        | tion du menu, l'écran suivar<br>PC<br>=AUCUN                                               | ıt apparaît :                                                              |
|                    | 2.                           | Avec le cu<br>touche<br>votre cho                      | urseur positionné dans le cha<br>pour basculer entre les oj<br>ix.                         | amp TYPE, utilisez la<br>ptions IPC et opérer                              |
|                    | 3.                           | Appuyez                                                | sur 💷 pour confirmer vo                                                                    | tre choix                                                                  |
|                    |                              | Remarq<br>Si le mod<br>appuyez<br>appuyez<br>suppressi | ule IP est découvert et AUCI<br>sur pour revenir à l'aff<br>sur pour afficher un éc<br>on. | UN est sélectionné,<br>ichage précédent -OU-<br>rran de confirmation de la |
| 712 <b>02</b>      | Mode                         | n                                                      |                                                                                            |                                                                            |
|                    | Le Mod<br>un PC o<br>système | lem rapide<br>listant et la<br>e à l'aide du           | RTC permet la communicati<br>centrale LightSYS2, lors de l<br>plogiciel de configuration   | on RTC à 2400 Bps entre<br>la programmation du                             |

## > Définition et configuration d'un modem RTC rapide

1. À la sélection du menu, l'écran suivant apparaît :

Modem : TYPE=Aucun

- Avec le curseur positionné dans le champ TYPE, utilisez la touche pour basculer entre les options Modm et opérer votre choix.
- 3. Appuyez sur 💷 pour confirmer votre choix

# **Remarque:**

Si le module Modem est découvert et AUCUN est sélectionné, appuyez sur pour revenir à l'affichage précédent -OUappuyez sur pour afficher un écran de confirmation de la suppression.

| Touches<br>rapides | Paramètre                                                                                                    | Par défaut                                                                                                    | Plage                                                                                                    |  |  |
|--------------------|----------------------------------------------------------------------------------------------------|----------------------------------------------------------------------------------------------------|----------------------------------------------------------------------------------------------------|--|--|
| 71206              | Extension BUS                                                                                                    |                                                                                                    |                                                                                                    |  |  |
|                    | L'extension de zone<br>BUS connectés à la l<br>extensions BUS.<br>À l'aide de chaque e<br>distincte utilisée un<br>connectés. La boucle<br>système en cas de sa | BUS permet de porter à 32<br>LightSYS2. Il est possible de<br>extension BUS, vous pouvez<br>iquement pour les détecteur<br>e BUS distincte augmente l <i>a</i><br>abotage d'un détecteur BUS | le nombre de détecteurs<br>définir jusqu'à 4<br>c créer une boucle BUS<br>cs BUS qui y sont<br>sécurité totale du |  |  |
|                    | > Définition et configuration d'une extension BUS                                                                                                    |                                                                                                    |                                                                                                    |  |  |
|                    | <ol> <li>À la sélecti<br/>Extension<br/>TYPE=Au</li> </ol>                                                                                                    | on du menu, l'écran suivan<br>BUS.<br>Icun                                                                                                    | t apparaît :                                                                                                    |  |  |
|                    | 2. Avec le cui touche opérer voti                                                                                                    | rseur positionné dans le cha<br>pour basculer entre les op<br>re choix.                                                                                                    | mp TYPE, utilisez la<br>otions de BZE32 et                                                                        |  |  |
|                    | <b>3.</b> Appuyez s                                                                                                    | ur 💷 pour confirmer vo                                                                                                    | tre choix                                                                                                    |  |  |
| 71204              | LRT (Transmission Longue Portée)                                                                                                    |                                                                                                    |                                                                                                    |  |  |
|                    | <ul> <li>Définition et contraction</li> </ul>                                                                                                    | onfiguration de la LRT                                                                                                    |                                                                                                    |  |  |
|                    | 1. À la sélect<br>Module LR<br>TYPE=Auc                                                                                                    | ion du menu, l'écran suivar<br>T:<br>cun                                                                                                    | ıt apparaît :                                                                                                    |  |  |
|                    | 2. Avec le cur<br>touche votre choix                                                                                                    | seur positionné dans le cha<br>pour basculer entre les op                                                                                                    | np TYPE, utilisez la<br>tions de MAT et opérer                                                                    |  |  |
|                    | 3. Appuyez s                                                                                                    | ur 🝻 pour confirmer vot                                                                                                    | re choix                                                                                                    |  |  |
|                    |                                                                                                    |                                                                                                    |                                                                                                    |  |  |
|                    |                                                                                                    |                                                                                                    |                                                                                                    |  |  |

| Accessoire | BUS: | Test | Système |
|------------|------|------|---------|
|------------|------|------|---------|

| Touches<br>rapides | Paramètre                                                                                                    | Par défaut                                                                                                    | Plage                                                                        |  |
|--------------------|----------------------------------------------------------------------------------------------------|----------------------------------------------------------------------------------------------------|------------------------------------------------------------------------------|--|
| 013                | Test Système                                                                                                    |                                                                                                    |                                                                              |  |
|                    | Le menu test perm<br>des BUS et des mo                                                                                                    | et d'exécuter les fonctions de<br>dules du système.                                                                                             | e test et de vérification                                                    |  |
| 7030               | Test BUS                                                                                                    |                                                                                                    |                                                                              |  |
|                    | Le menu test BUS<br>entre la centrale et                                                                                                    | permet à la LightSYS2 de vé<br>chacun des modules d'exter                                                                                       | rifier la communication<br>Ision du système.                                 |  |
|                    | Test des conn                                                                                                    | exions BUS ↔ module d'ext                                                                                                    | tension                                                                      |  |
|                    | A la sélection du menu ⑦ ① ③ <b>①</b> , le test BUS commence par la vérification des connexions entre accessoires sur le BUS, et l'affichage suivant apparaît brièvement :<br>Test Bus:<br>>XXXXXX<                                                            |                                                                                                    |                                                                              |  |
|                    | Le système affiche alors les accessoires programmés avec leur adresse,<br>la qualité de la communication, exprimé en pourcentage, comme<br>présenté dans les exemples suivants:<br>Qualité Com Bus:<br>VOICE:01 =100% ↓<br>Qualité Com Bus:<br>LCDPI:01 =99% ↓ |                                                                                                    |                                                                              |  |
|                    | Un résultat inférieur à 100% indique des problèmes de connexion BUS<br>(par exemple, câblage défectueux ou un environnement électrique<br>difficile ou encore deux modules de la même famille ayant le même<br>numéro d'ID).                                   |                                                                                                    |                                                                              |  |
| 0132               | Scan BUS                                                                                                    |                                                                                                    |                                                                              |  |
|                    | Le menu Scan BUS<br>découverts.<br>Scan des cons<br>1. À la sélec<br>affichages<br>Scan BUS<br>XXXXXX                                                                                                    | B balaye le BUS et indique to<br><b>nexions BUS ↔ module d'ex</b><br>tion du menu, le Scan BUS c<br>s suivants apparaissent brièv<br>S:<br>(XXX | us les modules<br>: <b>tension</b><br>ommence, et les<br><sup>7</sup> ement: |  |

| Touches<br>rapides | Paramètre                                                                                               | Par défaut                                                                                                    | Plage |  |  |
|--------------------|----------------------------------------------------------------------------------------------------|----------------------------------------------------------------------------------------------------|-------|--|--|
|                    | <ol> <li>Faites défil<br/>tous les cla<br/>détectés pe<br/>suivants:<br/>Scan BUS<br/>TYP=WM</li> </ol> | iler la liste des accessoires pour vous assurer que<br>aviers et modules d'extension de l'installation sont<br>endant le scan, comme illustré dans les exemples<br>S:<br>ID=01↓ |       |  |  |
|                    | Scan BUS<br>TYP=LCPI                                                                                    | DI ID=01‡                                                                                                    |       |  |  |
|                    | SCAN BUS<br>TYP=VOC                                                                                     | S:<br>AL ID=01†                                                                                                    | 011   |  |  |
|                    | Le système affiche c<br>adresses.                                                                       | Le système affiche chacun des accessoires programmés avec leurs adresses.                                                                                                    |       |  |  |
| 7136               | Vérif. Module                                                                                           |                                                                                                    |       |  |  |
|                    | Le menu de Vérification Module fournit une liste de vérification des                                    |                                                                                                    |       |  |  |

Le menu de Vérification Module fournit une liste de vérification des modules que vous avez définis dans le menu O O Accessoire BUS (page **211**) automatique ou manuelle.

## Vérification de la reconnaissance de chacun des accessoires BUS programmés et de leur adresse

- À la sélection du menu, l'écran suivant apparaît: Vérif. Module: VOICE:01 =VOICE↓
- 2. À l'aide des touches au region ou region , faites défiler la liste des accessoires affichés (illustrés dans les exemple ci-dessus) pour vous assurer que tous les claviers et modules d'extension ont été identifiés correctement au cours de l'installation.

Vérif. Module: LCPDI:01 =LCPDI‡ Vérif. Module: WM:01 =WM‡

Le système affiche chaque des accessoire programmé avec son adresse, et s'ils sont présents ou non sur le BUS. Ceci vous permet d'identifier les erreurs de programmation

# O **O Accessoire Sans Fils**

Le menu Accessoire sans fil fournit l'accès aux sous-menus utilisés pour l'attribution et la suppression des accessoires sans fil dans le système. Le menu Accessoire sans fil comprend les sous-menus suivants:

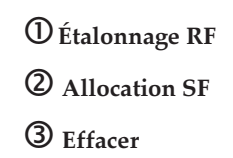

#### **Remarque:**

L'attribution d'accessoires sans fil dans le système, n'est possible que lorsque qu'un module d'extension sans fil a été défini dans le système.

| Touches<br>rapides | Paramètre                                                                                                    | Par défaut                  | Plage               |  |  |  |
|--------------------|----------------------------------------------------------------------------------------------------|-----------------------------|---------------------|--|--|--|
| 720                | Étalonnage RF                                                                                                    | Étalonnage RF               |                     |  |  |  |
|                    | <b>Remarque:</b><br>L'étalonnage constitue la deuxième étape du processus de définition des                                                                                                    |                             |                     |  |  |  |
|                    | accessoires sans fil.<br>Voir Étape 1: Attribution d'un récenteur sans fil $(7)$ (1) (2) <b>0 6</b> p. 219 et                                                                                                    |                             |                     |  |  |  |
|                    | Étape 3: Allocation Zone sans Fils $@@@$ , ci-dessous                                                                                                    |                             |                     |  |  |  |
|                    | La mesure d'étalonnage indique la quantité de «Bruit de fond» que le<br>récepteur peut «entendre» sur la même fréquence que les accessoires sans<br>fils RISCO. Des dispositifs voisins appartenant à un autre système ou |                             |                     |  |  |  |
|                    | d'autres dispositifs sur la même fréquence à proximité pourraient être la<br>cause de ce «bruit». Ce sont des signaux «indésirables» que le récepteur                                                                     |                             |                     |  |  |  |
|                    | sans fil de la Light                                                                                                    | 5YS2 doit apprendre à «ne j | pas écouter» en vue |  |  |  |

d'éliminer les fausses alarmes de brouillage.

| Touches<br>rapides | Param                             | ètre                                                                  | Par défaut                                                                                                    | Plage                                                                                             |
|--------------------|-----------------------------------|-----------------------------------------------------------------------|----------------------------------------------------------------------------------------------------|---------------------------------------------------------------------------------------------------|
|                    | Le nive<br>manuel                 | au du seuil<br>lement                                                 | de bruit peut être fixé auto                                                                                                    | omatiquement ou                                                                                   |
|                    | > Me                              | sure et rég                                                           | lage des seuils de bruit de                                                                                                    | es accessoires sans fil RF                                                                        |
|                    | 1.                                | À la sélec                                                            | tion du menu, l'écran suiva                                                                                                    | ant apparaît :                                                                                    |
|                    | Choix Récepteur:<br>1)ID:1 TYP:WM |                                                                       |                                                                                                    |                                                                                                   |
|                    | 2.                                | Sélectionr                                                            | nez l'extension de zone san                                                                                                    | s fil pour laquelle vous                                                                          |
|                    |                                   | souhaitez<br>L'affichag                                               | définir un niveau seuil et<br>e suivant apparaît, indiqu                                                                             | appuyez sur 💽.<br>ant le seuil actuel:                                                            |
|                    |                                   | Seuil=XX WM:1<br>Re-Calibrer ? N                                      |                                                                                                    |                                                                                                   |
|                    | 3.                                | Pour effect<br>touche<br>d'étalonna                                   | tuer un nouvel calibrage a<br>pour sélectionner OUI.<br>age, le nouveau seuil s'affic                                                | utomatique, utilisez la<br>A l'issue du processus<br>che comme suit :                             |
|                    |                                   | Seuil=XX<br>Nouv. Se                                                  | WM:1<br>uil=YY                                                                                                    |                                                                                                   |
|                    | 4.                                | Pour conf<br>modifier l<br>en appuy                                   | irmer le nouveau seuil, ap<br>le seuil manuellement en s<br>ant sur 🝻.                                                               | puyez sur 💷 , -OU- pour<br>aisissant le niveau souhaité et                                        |
|                    |                                   | <b>Remarq</b><br>Pour s'ass<br>raisons en<br>brouillage<br>valeur plu | <b>ue:</b><br>urer qu'un niveau élevé de<br>vironnementales) ne décle<br>, vous avez la possibilité d<br>s élevée que le niveau étal | e bruit momentané (pour des<br>nchera pas une alarme de<br>e fixer le niveau seuil à une<br>onné. |
|                    |                                   |                                                                       |                                                                                                    |                                                                                                   |

| Touches<br>rapides | Paramètre                                                                                       | Par défaut | Plage |
|--------------------|-------------------------------------------------------------------------------------------------|------------|-------|
| 722                | Allocation SF                                                                                   |            |       |
|                    | <b>Remarque:</b><br>L'allocation constitue la troisième étape du processus de la Définition des |            |       |

Voir Étape 1: Attribution d'un récepteur sans fil ⑦①②**①③** Page 219 Étape 2: Étalonnage RF ⑦②①, ci-dessus.

Chaque accessoire sans fil doit s'identifier auprès du récepteur du système, dans un processus appelé «Allocation».

L'allocation peut se faire par l'envoi d'un signal RF à partir de chaque dispositif, ou en saisissant le code de série unique de l'accessoire dans le système. L'allocation peut se faire localement sur le clavier ou à distance en utilisant le logiciel de configuration.

Nota: La LightSYS2 peut gérer deux extensions sans fil. Si deux récepteurs SF sont attribués dans le système, le premier écran de la série de menus d'allocation des accessoires sans fil exige que vous définissiez à quel récepteur l'accessoire doit être attribué:

Choix Récepteur 1)ID1 TYP:WM

**Remarque:** 

Le nombre d'extensions sans fil présentes n'affecte que le nombre total possible de claviers: deux claviers pour chaque extension avec un maximum de quatre. Le maximum de 32 zones et 16 tags ne tient pas compte de la présence ni de l'absence d'une deuxième extension.

| Touches<br>rapides | Paramètre                                                                                                    | Par défaut                                                                                                    | Plage             |  |  |
|--------------------|----------------------------------------------------------------------------------------------------|----------------------------------------------------------------------------------------------------|-------------------|--|--|
| 7220               | Par RF                                                                                                    |                                                                                                    |                   |  |  |
|                    | 1. Sélectionr                                                                                                    | ner le récepteur à utiliser po                                                                                        | our l'allocation. |  |  |
|                    | 2. Sélectionr<br>appuyez s                                                                                                    | <ol> <li>Sélectionnez la catégorie: 1) Zone, 2) Télécommandes, 3) Clavier,<br/>appuyez sur .</li> </ol>               |                   |  |  |
|                    | <b>3.</b> En utilisa l'accessoi:                                                                                                    | <ol> <li>En utilisant les touches numériques, entrez le numéro de<br/>l'accessoire désiré et appuyez sur .</li> </ol> |                   |  |  |
|                    | 4. Le récepte<br>depuis vo                                                                                                    | Le récepteur SF est en mode apprentissage. Envoyer un message depuis votre accessoire sans fil.                       |                   |  |  |
|                    | 5. Répétez d<br>nécessaire                                                                                                    | Répétez des étapes 3 à 6 jusqu'à ce que toutes les zones sans fil<br>nécessaires aient été allouées.                  |                   |  |  |
|                    | 6. Continuer                                                                                                    | ntinuer avec la section des attributs des zones sans fil.                                                             |                   |  |  |
| 7222               | Par N° de Série                                                                                                    |                                                                                                    |                   |  |  |
|                    | La procédure est similaire à celle de l'attribution RF décrite ci-dessus, à la différence qu'au lieu d'émettre une transmission RF, vous devez saisir le |                                                                                                    |                   |  |  |
|                    | numéro de série à                                                                                                    | numéro de série à 11 chiffres de l'accessoire suivi de 💷 pour confirmer.                                              |                   |  |  |
| 728                | Effacer                                                                                                    |                                                                                                    |                   |  |  |
|                    | Utilisez ce sous-me                                                                                                    | enu pour supprimer un acce                                                                                            | essoire sans fil  |  |  |

#### 8 Accessoires

Le menu Accessoire vous donne accès aux différents sous-menus et paramètres associés, utilisés pour configurer et modifier manuellement les accessoires installés dans le système. Le menu Accessoire est divisé en sous-menus comme suit (en fonction des accessoires installés dans le système):

- 8 ① Clavier, ci-dessous
- 82 Télécommandes, page 235
- **8 3** Sirènes, page 236
- 84 Lecteur de proximité, page 241
- **8** Alimentation 3A, page 244

# **®**① Claviers

|                                                                                                    | Par defaut                                                                                                    | Plage                                                                                                    |
|----------------------------------------------------------------------------------------------------|----------------------------------------------------------------------------------------------------|----------------------------------------------------------------------------------------------------|
| laviers                                                                                                    |                                                                                                    |                                                                                                    |
| Sélectionnez le<br>Les paramètre<br>BUS, Claviers :<br>Nom: Un Nom id<br>Partition: Cette p<br>rincipalement utilis<br>Masque: Définit<br>Contrôle:<br>ermet d'accéder aux<br>Urgence<br>es touches d'urgend<br>avier.<br>Oui: Active le f<br>Non: Désactive<br>Vue Multiple<br>Oui: Le clavier<br>Non: Le clavier | e clavier et appuyez sur<br>s ci-après peuvent être dé<br><b>mono et bidirectionnels</b> :<br>dentifie le clavier dans le s<br>partition spécifie l'emplace<br>ée pour l'armement rapid<br>les partitions contrôlées p<br>c différents paramètres à c<br>ce du clavier peuvent être<br>onctionnement des touche<br>le fonctionnement des touche<br>affiche l'état des partition<br>n'affiche que l'état de sa                                           | <ul> <li>inis pour chaque clavier</li> <li>système.</li> <li>ement du clavier et est</li> <li>e.</li> <li>ar le clavier spécifié.</li> <li>contrôler:</li> <li>activées ou désactivées par</li> <li>es d'urgence du clavier.</li> <li>uches d'urgence du clavier.</li> <li>s masquées.</li> <li>partition.</li> </ul>                                                                                                    |
|                                                                                                    | Iaviers         Sélectionnez le         Les paramètres         BUS, Claviers no         Nom: Un Nom id         Partition: Cette principalement utilis         Masque: Définit         Contrôle:         ermet d'accéder aux         Urgence         es touches d'urgence         es touches d'urgence         es touches d'urgence         Oui: Active le f         Non: Désactive         Vue Multiple         Oui: Le clavier         Non: Le clavier | Iaviers         Sélectionnez le clavier et appuyez sur Les paramètres ci-après peuvent être dé BUS, Claviers mono et bidirectionnels:         Nom: Un Nom identifie le clavier dans le se         Partition: Cette partition spécifie l'emplace rincipalement utilisée pour l'armement rapid         Masque: Définit les partitions contrôlées p         Contrôle:         ermet d'accéder aux différents paramètres à c         Urgence         es touches d'urgence du clavier peuvent être avier.         Oui: Active le fonctionnement des touche Non: Désactive le fonctionnement des touche Non: Désactive le fonctionnement des touche Non: Désactive le fonctionnement des touche Non: Désactive le fonctionnement des touche Non: Désactive le fonctionnement des touche Non: Désactive le fonctionnement des touche Non: Désactive le fonctionnement des touche Non: Désactive le fonctionnement des touche Non: Désactive le fonctionnement des touche Non: Désactive le fonctionnement des touche Non: Le clavier affiche l'état des partition Non: Le clavier n'affiche que l'état de sa partition |

**3** Bips Sortie — Les sons sont émis pendant la sortie en mode armement partiel. (Veuillez consulter la page 84)

**S** N° de Série: Le numéro d'identification à 11 chiffres du clavier (affichage uniquement)

**6** Touche de fonction (bidirectionnel)

**D***ésactiver*: Les touches de fonction du clavier peuvent être activés ou désactivés par clavier.

Oui: Autorise les touches de fonction du clavier.

Non: Interdit les touches de fonction du clavier.

Panique: Envoie une alarme panique à la station de télésurveillance

**3** CTS Interphonie — Le système appelle le centre de télésurveillance pour établir une communication audio bidirectionnelle

Contrôle S1 (bidirectionnel): Assigner des sorties qui seront activés par un appui long sur la touche ①

**8 Contrôle S2** (bidirectionnel): Assigner des sorties qui seront activés par un appui long sur la touche

**9 Contrôle S3** (bidirectionnel): Assign outputs that will be activated by a long press on key ③

### Fonctionnalités Clavier Slim sans fil bidirectionnel:

- Nom: Un nom identifiant le clavier (voir page 66 pour les détails)
- > Attribution Partition: (dans la plupart des cas, laissé à 1)
- Masque: Permet d'attribuer un masque d'autorisation par partition l'utilisateur/clavier
- > Contrôles: valide urgence, bips de sortie
- N° de Série
- > Touche de Fonction > panique, Interphonie CTS, Desactivé
- ➢ Sortie 1 − 3

| 80 | Télécommandes |
|----|---------------|
|----|---------------|

| Touches<br>rapides | Paramètre                                                                                                    | Par défaut                                                                                                    | Plage                                                                                                    |
|--------------------|----------------------------------------------------------------------------------------------------|----------------------------------------------------------------------------------------------------|----------------------------------------------------------------------------------------------------|
| 82                 | Télécommandes                                                                                                    |                                                                                                    |                                                                                                    |
| 82                 | Télécommandes         Le menu télécomm         Télécommandes. C         chacun des bouton         fonctionnement di         1. La première éta         Chaque utilisate         sélectionné, app         2. Sélectionnez un         bouton sur la ba         Remarque: Cha         La liste varie d'         Les modes de fo         Ø Sans: Bouto         Ø Armement:         partitions at         Q         Désarmemo         qui lui sont | andes définit le fonctionne<br>chaque télécommande se co<br>s peut être programmé pou<br>fférent.<br>pe du menu consiste à la se<br>eur dispose d'une seul Télé<br>puyez sur .<br>bouton (1 à 4) et définissez<br>ase des options suivantes.<br>que télécommande dispose<br>une télécommande à l'autre<br>portionnement disponibles<br>n désactivé.<br>Le bouton est utilisé pour l<br>tribuées.<br><b>ent:</b> Le bouton est utilisé pour l'an | ement des touches des<br>ompose de 4 boutons, et<br>ar un mode de<br>élection de l'utilisateur.<br>commande. Une fois<br>z le fonctionnement du<br>e de sa propre liste d'options.<br>e.<br>sont:<br>l'armement (total) des<br>our désarmer les partitions |
|                    | <ul> <li>attribuées.</li> <li>Groupe: Le (armement pattribuées.</li> <li>SP: Le bout Programmables</li> <li>Panique: Le</li> </ul>                                                                                                    | bouton est utilisé pour l'ar<br>partiel au sein d'une partitie<br>on est utilisé pour faire fon<br>e bouton est utilisé pour én                                                                                                    | mement de groupe<br>on/zone) des partitions<br>actionner une seule Sortie<br>nettre une alarme de panique                                                                                                    |

| Touches<br>rapides | Paramètre                                                        | Par                                                                                          | défaut                                        | Plage                   |  |
|--------------------|------------------------------------------------------------------|----------------------------------------------------------------------------------------------|-----------------------------------------------|-------------------------|--|
|                    | Remarque:                                                        |                                                                                              |                                               |                         |  |
|                    | L'armement TOTAL ou PARTIEL peut être défini comme instantané ou |                                                                                              |                                               |                         |  |
|                    | avec temporis                                                    | ation (Temporis                                                                              | ation de Sortie).                             |                         |  |
|                    | Pour chaque b                                                    | outon, les optio                                                                             | ns disponibles sont:                          |                         |  |
|                    | Bouton 1 (                                                       | Bouton 1 ( 👹 ): Sans, Armement, Partiel, Groupe, SP<br>Bouton 2 ( 🍘 ): Sans, Désarmement, SP |                                               |                         |  |
|                    | Bouton 2 (                                                       |                                                                                              |                                               |                         |  |
|                    | Bouton 3:                                                        | Sans, Armement                                                                               | , Partiel, Groupe, SP                         | , Panique               |  |
|                    | Bouton 4:                                                        | Sans, Armement                                                                               | , Partiel, Groupe, SP                         |                         |  |
|                    | Options pour                                                     | telecommande                                                                                 | bidirectionnelle:                             |                         |  |
|                    | • N°                                                             | Série: affiche le                                                                            | numéro de série                               |                         |  |
|                    | • Ma                                                             | sque: permet d'                                                                              | associer à l'utilisateu                       | r/télécommande la (les) |  |
|                    |                                                                  | ntrôles: valide l'                                                                           | alarmo papiquo                                |                         |  |
|                    | • Co                                                             | de définir la cod                                                                            | la PIN pour la moda                           | bauta cáquritá pour la  |  |
|                    | • Col                                                            | tème ou pour les                                                                             | s paramètres de la té                         | lécommande              |  |
|                    | • <b>SU</b>                                                      | <b>Touche</b> (1/2/3):                                                                       | normalement "désac                            | ctivé"                  |  |
|                    | Descrip                                                          | tion des Ontion                                                                              |                                               | 1:                      |  |
|                    | Descrip                                                          | bion des Option                                                                              | is relecommande b                             | directionnelle          |  |
|                    | rapide                                                           | Option                                                                                       | Description                                   |                         |  |
|                    | 6                                                                |                                                                                              | Numéro d'identific                            | cation à 11 chiffres    |  |
|                    |                                                                  | N° Série                                                                                     | de la télécommand                             | e (affichage            |  |
|                    |                                                                  |                                                                                              | uniquement)                                   |                         |  |
|                    | 6                                                                | Masque                                                                                       | Spécifie les partitio                         | ns qui sont             |  |
|                    |                                                                  | _                                                                                            | contrôlées par la té                          | lécommande.             |  |
|                    | <b>9</b> , <b>9</b>                                              | Contrôles                                                                                    | Activer Panique: A                            | Activer/désactiver      |  |
|                    |                                                                  | controles                                                                                    | le bouton d'alarme                            | question de             |  |
|                    | 8                                                                | Code PIN                                                                                     | panque                                        |                         |  |
|                    |                                                                  |                                                                                              |                                               | sé pour activor         |  |
|                    |                                                                  | SU Touche 1:                                                                                 | une sortie utilitaire                         |                         |  |
|                    | 0                                                                | SU Toucha 2:                                                                                 | sé pour activer                               |                         |  |
|                    |                                                                  | 30 Toucne 2:                                                                                 | une sortie utilitaire                         |                         |  |
|                    | •                                                                | SU Touche 3:                                                                                 | Le bouton est utilis<br>une sortie utilitaire | sé pour activer         |  |

# **®** ③ Sirènes

Le menu Sirènes vous permet de définir tous les paramètres des avertisseurs sonores extérieurs susceptibles d'être connectés à la LightSYS2 comme accessoire BUS.

Le menu Sirènes comprend les sous-menus suivants:

① Paramètres

**②** Horaires Lampe

#### **Remarque:**

L'accès à ce sous-menu n'est possible que lorsqu'une Sirène est installée sur votre site. Pour obtenir de plus amples informations, veuillez consulter la page 212.

| Touches rapides Paramètre |                                                                                                    | Par défaut                                                                           | Plage                                                |  |
|---------------------------|----------------------------------------------------------------------------------------------------|--------------------------------------------------------------------------------------|------------------------------------------------------|--|
| 831                       | Paramètres                                                                                                    |                                                                                      |                                                      |  |
|                           | Utilisez ce menu po<br>certains paramètres<br>Sélectionnez un Sir<br><b>Sirène Bus</b>                              | our définir tous les paramèt<br>s ne sont pertinents que pou<br>ène et appuyez sur . | res de la sirène. Notez que<br>ır une sirène donnée. |  |
| 831 <b>00</b>             | Label                                                                                                    |                                                                                      |                                                      |  |
|                           | Le cas échéant, rene<br>la page 66.                                                                                 | ommez le nom de la Sirène                                                            | selon les touches définies à                         |  |
| 831002                    | Flash                                                                                                    |                                                                                      |                                                      |  |
|                           | Utilisez ce menu pour définir les paramètres relatifs au Flash de la Sirène                                         |                                                                                      |                                                      |  |
| 831 <b>≎</b> 02<br>1      | Contrôle                                                                                                    | Suit sirène                                                                          |                                                      |  |
|                           | Définit le mode de fonctionnement des Flashs.                                                                       |                                                                                      |                                                      |  |
|                           | Toujrs Arrêt - Le Flash est désactivé.                                                                              |                                                                                      |                                                      |  |
|                           | 2 Suit Sirène - Le Flash est activé lorsque la sirène est déclenchée.                                               |                                                                                      |                                                      |  |
|                           | Suit Alarme - Le Flash est activée lorsqu'une alarme se déclenche<br>dans les partitions de la sirène sélectionnée. |                                                                                      |                                                      |  |

| Touches rapidesParamètre |                                                                                                    | Par défaut                                          | Plage                |  |  |
|--------------------------|----------------------------------------------------------------------------------------------------|-----------------------------------------------------|----------------------|--|--|
| ®31 <b>≎</b> 02<br>2     | Clignotement                                                                                                    | 40                                                  |                      |  |  |
|                          | Définit le nombre de cli                                                                                                    | gnotements du Flash par r                           | ninute.              |  |  |
|                          | <b>1</b> 20 [Fois/Min]                                                                                                    |                                                     |                      |  |  |
|                          | <b>2</b> 30 [Fois/Min]                                                                                                    |                                                     |                      |  |  |
|                          | <b>3</b> 40 [Fois/Min]                                                                                                    |                                                     |                      |  |  |
|                          | <b>4</b> 50 [Fois/Min]                                                                                                    |                                                     |                      |  |  |
|                          | <b>6</b> 60 [Fois/Min]                                                                                                    |                                                     |                      |  |  |
| 831 <b>≎</b> 02<br>3     | Squawk Arm                                                                                                    | 01                                                  | 01-20 (secondes)     |  |  |
|                          | La durée de clignotement du Flash lorsque le système est armé.                                                                          |                                                     |                      |  |  |
|                          | Remarque:                                                                                                    |                                                     |                      |  |  |
|                          | Lorsque la fonction Squ<br>vous à Ajout/Suppressio<br>paramètre sera ignoré.                                                            | awk de la sirêne est défini<br>on Accessoires, ⑦①②( | e sur NON (reportez- |  |  |
| 831003                   | LED Sirène                                                                                                    | Suivre alarme                                       |                      |  |  |
|                          | Définit le mode de fonc                                                                                                    | tionnement de la LED2 - É                           | tat.                 |  |  |
|                          | <b>1</b> Toujrs Marche — La LED2 – État, est toujours en marche.                                                                        |                                                     |                      |  |  |
|                          | Toujrs Arrêt — La LED2 – État, est toujours désactivée.                                                                                 |                                                     |                      |  |  |
|                          | <b>3</b> Suit Armement - La LED2 – État, est activée lorsqu'une partition sélectionnée de la sirène est armée (modes Total ou Partiel). |                                                     |                      |  |  |
|                          | Suit Alarme - La LED2 – État, est activée après une condition d'alarme.                                                                 |                                                     |                      |  |  |
|                          | S Alterné ( <i>Lumin8 seul.</i> ) - La LED2 – État, alternera en permanence.                                                            |                                                     |                      |  |  |
|                          | <b>6</b> Clignotant ( <i>Lumin8 seul.</i> ) - La LED2 – État, clignotera en permanence.                                                 |                                                     |                      |  |  |
|                          |                                                                                                    |                                                     |                      |  |  |

| Touches rapides       | Paramètre                                                                                 | Par défaut                                                                                                   | Plage                                                                                       |
|-----------------------|-------------------------------------------------------------------------------------------|----------------------------------------------------------------------------------------------------|---------------------------------------------------------------------------------------------|
| 831004                | Tst Chrg Bat                                                                              | Toutes les 24 Heur                                                                                           | res                                                                                         |
|                       | Permet de définir la<br>un Test de charge d                                               | l fréquence au cours de la<br>e la batterie sirène:                                                          | aquelle la LightSYS2 générera                                                               |
|                       | <b>1</b> Jamais: Le syste                                                                 | ème ne générera pas de t                                                                                     | est charge batterie                                                                         |
|                       | <b>2</b> Ttes les 24h: Le système générera un test de charge batterie                     |                                                                                                    |                                                                                             |
| 831305                | Niveau Prox.                                                                              | 3                                                                                                    | 0 à 9 (secondes)                                                                            |
|                       | (ProSound seul)<br>Définit la durée (en<br>proximité doit exist<br>approche de la sirèr   | secondes) pendant laque<br>er avant le déclenchemer<br>ne. L'option 0 indique qu                             | elle une violation de<br>nt d'une alarme anti-<br>e la proximité est désactivée.            |
| 831 <b>006</b>        | Volume                                                                                    | 9                                                                                                    | 0 à 9 (secondes)                                                                            |
|                       | Règle le volume du<br>compris entre 0 (Sile<br>volume, le son sera<br>estimation du nivea | haut-parleur interne de l<br>encieux) et 9 (Volume ma<br>émis par haut-parleur in<br>u de volume sélectionné | la sirène. Le volume doit être<br>aximum). Après avoir réglé le<br>terne pour permettre une |
| 831 <b>≎</b> 07 Lampe |                                                                                           |                                                                                                    |                                                                                             |
|                       | Utilisez ce menu po<br>l'avertisseur externe                                              | our définir les paramètres<br>e.                                                                             | de l'éclairage de la lampe de                                                               |
| 831 <b>≎</b> 07<br>1  | Туре                                                                                      |                                                                                                    |                                                                                             |
|                       | Définit la manière d                                                                      | lont la lampe externe fon                                                                                    | ctionnera.                                                                                  |
|                       | <b>1</b> Toujrs Marche – La lampe est toujours en marche.                                 |                                                                                                    |                                                                                             |
|                       | <b>2</b> Toujrs Arrêt – La lampe est toujours en marche.                                  |                                                                                                    |                                                                                             |
|                       | <b>3</b> Calendrier - La lampe fonctionne selon la durée définie dans le                  |                                                                                                    | la durée définie dans le menu                                                               |
|                       | lampe de la Sirèr                                                                         | ne (Raccourci clavier: 🕲                                                                                     | 30).                                                                                        |
| 831 <b>≎</b> 07<br>1  | Luminosité                                                                                | 05                                                                                                    | 01 (-10%)                                                                                   |
|                       |                                                                                           |                                                                                                    |                                                                                             |

Utilisé pour régler le niveau de luminosité de la lampe externe.

| Touches rapides Paramètre |                                                                                                    | Par défaut                  | Plage                      |
|---------------------------|----------------------------------------------------------------------------------------------------|-----------------------------|----------------------------|
| 831008                    | Source Alim                                                                                                    | SAB                         | SAB/SCB                    |
|                           | ( <i>Lumin 8 seul.</i> )<br>Utilisé pour définir l<br>LuMin8:                                                                             | le mode de la source d'ali  | mentation SAB ou SCB sur   |
|                           | <b>O</b> SAB - L'alimenta                                                                                                    | ation de la Sirène sera fou | rnie par la Centrale.      |
|                           | <b>2 SCB</b> - L'alimentation pour la Sirène sera fournie par la batterie rechargeable de la Sirène.                                      |                             |                            |
| 831≎09                    | Courant Sir.                                                                                                    | Standard                    | Standard/Faible            |
|                           | <i>(Lumin 8 seul.)</i><br>Définit le mode actu                                                                                            | el de la Sirène.            |                            |
|                           | <b>0</b> Bas – La sortie de la Sirène sera réduite à 106dB pour 150mA.                                                                    |                             |                            |
|                           | Standard – La sortie de la Sirène sera de 112dB pour 350mA (en supposant une seule tête piézo).                                           |                             |                            |
| 831010                    | Son Alarme                                                                                                    |                             |                            |
|                           | <i>(Lumin 8 seul.)</i><br>Réglez le type de son en cas d'alarme. Indiquez lequel des quatre sons<br>d'alarme est associée à cette sirène. |                             |                            |
|                           | <b>1</b> Son 1                                                                                                    |                             |                            |
|                           | <b>2</b> Son 2                                                                                                    |                             |                            |
|                           | <b>3</b> Son 3                                                                                                    |                             |                            |
|                           | <b>4</b> Son 4                                                                                                    |                             |                            |
| 832                       | Horaire Lampe                                                                                                    |                             |                            |
|                           | Indiquez ici la pério                                                                                                    | de d'éclairage de la lamp   | e de la Sirène.            |
|                           | <b>1</b> Marche Lampe -<br>lampe de la Sirène.                                                                                            | - Indiquez ici l'heure de d | ébut de l'activation de la |

**2** Arrêt Lampe - Indiquez ici l'heure de fin pour la désactivation de la lampe de la Sirène.

## Sirène Sans-Fil Bidirectionnelle

| 831 300              | Nom                                                                                                    |  |  |
|----------------------|----------------------------------------------------------------------------------------------------|--|--|
|                      | Le cas échéant, renommez le nom de la Sirène selon les touches définies à<br>la page 66.                                  |  |  |
| 831 002              | Flash                                                                                                    |  |  |
|                      | Utilisez ce menu pour définir les paramètres relatifs au Flash de<br>la Sirène                                            |  |  |
| 831 <b>≎</b><br>021  | Contrôle Suit Sirène                                                                                                    |  |  |
|                      | Définit le mode de fonctionnement des Flashs.                                                                             |  |  |
|                      | <b>O</b> Toujrs Arrêt - Le Flash est désactivé.                                                                           |  |  |
|                      | <b>2</b> Suit Sirène - Le Flash est activé lorsque la sirène est déclenchée.                                              |  |  |
|                      | <b>3</b> Suit Alarme - Le Flash est activée lorsqu'une alarme se déclenche dans les partitions de la sirène sélectionnée. |  |  |
| 831 <b>\$</b><br>022 | Clignotement 40                                                                                                    |  |  |
|                      | Définit le nombre de clignotements du Flash par minute.                                                                   |  |  |
|                      | <b>1</b> 20 [Fois/Min]                                                                                                    |  |  |
|                      | <b>2</b> 30 [Fois/Min]                                                                                                    |  |  |
|                      | <b>3</b> 40 [Fois/Min]                                                                                                    |  |  |
|                      | <b>4</b> 50 [Fois/Min]                                                                                                    |  |  |
|                      | <b>6</b> [Fois/Min]                                                                                                    |  |  |
| ®31<br>✿028          | Arm. Squawk 01 01-20 (secondes)                                                                                           |  |  |
|                      | La durée de clignotement du Flash lorsque le système est armé.                                                            |  |  |
|                      | Remarque:                                                                                                    |  |  |
|                      | Lorsque la fonction Squawk de la sirène est définie sur NON (reportez-                                                    |  |  |
|                      | vous a Ajout/Suppression Accessoires, OOOOO a la page 221) ce<br>paramètre sera ignoré.                                   |  |  |

# Menus Programmation Installateur 831 🗘 03 Volume Règle le volume du haut-parleur interne de la sirène. Le volume doit être compris entre 0 (Silencieux) et 9 (Volume maximum). Après avoir réglé le volume, le son sera émis par haut-parleur interne pour permettre une estimation du niveau de volume sélectionné. (8) 3(1) **\$** 0(3) **€** Alarme 9 (1-9)Volume Général d'alarme 831 2032 Squawk 9 (1-9)Alarme sonore Squawk 831 ♀038 Entrée/Sortie 9 (1-9)Notification de l'état du système pendant la tempo d'entrée/sortie Numéro d'identifiant à 11 chiffres de la sirène (affichage seulement) 831 **305** Supervision Détermine si cette zone sera supervisée par le système en fonction du

temps défini par le temporisateur 'surveillance RX'.

# **84** Lecteur de Proximité

Ce menu vous permet de définir tous les paramètres des lecteurs de tags de proximité susceptibles d'être connectés à la LightSYS2 comme accessoire BUS. Il est possible de connecter jusqu'à 8 PKR à la LightSYS2.

Dans le menu, sélectionnez un PKR et appuyez sur 👀

#### **Remarque:**

L'accès à ce sous-menu n'est possible que lorsqu'un lecteur de tags de proximité est installé sur votre site.

| Touches rapide | es Paramètre                                  | Par défaut                                                   | Plage                                 |
|----------------|-----------------------------------------------|--------------------------------------------------------------|---------------------------------------|
| 84≎0           | Masque                                        |                                                              |                                       |
|                | Définit les partition<br>Appuyez sur          | ns contrôlées par le PKR spé<br>pour afficher l'écran de typ | cifié.<br>ve d'écran d'application de |
|                | P=1234 TR=1<br>O Masq                         |                                                              |                                       |
|                | À l'aide de la toucl<br>partitions.           | ne 🚺 basculez entre O et                                     | N pour définir les                    |
| 84\$2          | Contrôles                                     |                                                              |                                       |
|                | Utilisez ce menu p                            | our définir toutes les contrô                                | les du PKR. Faites défiler            |
|                | la liste et utilisez la<br>option. (Voir page | 1 touche 🚺 pour basculer<br>219.)                            | entre O ou N pour chaque              |
|                | <b>1</b> Arm.                                 | instant.?                                                    |                                       |
|                | <b>2</b> Voir P                               | rêt?                                                         |                                       |
|                | <b>3</b> Voir A                               | Armé?                                                        |                                       |
|                | <b>4</b> Voir P                               | art.?                                                        |                                       |
|                | <b>5</b> Voir E                               | Exclus?                                                      |                                       |
|                | Appuyez sur > 🍊                               | pour enregistrer vos para                                    | imètres.                              |

# \$5 Bloc d'alimentation 3A

Ce menu vous permet de définir tous les paramètres de l'alimentation commutée 3A connectée à la LightSYS2 comme accessoire BUS. Il est possible de connecter jusqu'à 4 blocs d'alimentation à la LightSYS2.

Dans le menu, sélectionnez un bloc d'alimentation et appuyez sur 🙆.

| Touches rapi | des Paramètre                                                                                                    | Par défaut                                              | Plage                                         |
|--------------|----------------------------------------------------------------------------------------------------|---------------------------------------------------------|-----------------------------------------------|
| 8501         | Masque                                                                                                    |                                                         |                                               |
|              | Indique les partitions auxquelles l'alimentation est attribuée.<br>Appuyez sur pour afficher l'écran de type d'écran d'application de<br>la partition:<br>P=1234 PS=1<br>OOOO<br>À l'aide de la touche basculez entre O et N pour définir les<br>partitions |                                                         |                                               |
| 85✿2         | <b>Contrôle</b><br>Utilisez ce menu p<br>l'aide de la touche<br>option:                                                                                                    | our définir toutes les comma<br>basculez entre O et N p | ndes d'alimentation. À<br>pour définir chaque |

• Sirène/H.P.: Permet de définir si une sirène avec électronique intégrée ou un Haut-parleur est connectée à la sortie.

# Chapitre 6. Utilisation menus Utilisateur par l'Installateur

Ce chapitre décrit les options et les fonctions de programmation de la LighSYS situées dans les menus de programmation utilisateur, pouvant également être accessible et programmé par un installateur autorisé après l'entrée d'un code installateur valide.

Votre LightSYS2 est livrée avec une variété de fonctions sélectionnables par l'installateur, l'utilisateur et le code Responsable Général. Cette section énumère le menu complet des fonctions configurables par l'installateur dont les plus fréquemment utilisées sont décrites en détail dans les chapitres précédents de ce manuel.

### Activités

| Son clavier                                                                                                    |
|----------------------------------------------------------------------------------------------------|
| Carillon                                                                                                    |
| <i>Carillon Cl -</i> Permet à l'utilisateur de contrôler (en réglant sur ON et OFF) le buzzer interne du clavier en session, pour toute fonction impliquant la fonction de Carillon.                                   |
| <i>Partition Car.</i> - Permet à l'utilisateur de contrôler (en réglant sur ON et OFF) tous les buzzers clavier dans la partition pour toute fonction impliquant la fonction de Carillon.                              |
| Buzzer act./dés.                                                                                                    |
| Utilisé pour contrôler (en réglant sur ON et OFF) le buzzer interne du<br>clavier en session normalement activé pendant les Temporisations<br>d'entrée/sortie et toutes les alarmes incendie et les alarmes intrusion. |
| Suivez-Moi                                                                                                    |
| Suivez-Moi                                                                                                    |
| Définir                                                                                                    |
| <i>Destination:</i> Permet de définir (jusqu'à 16) destinataires «Suivez-moi» en fonction de son type: Message vocal, SMS ou e-mail. Pour obtenir de plus amples informations, reportez-vous page 197.                 |
| <i>Nom:</i> Identification des noms pour la destination «Suivez-moi». Renseignez les noms selon les instructions définies pour «Noms Utilisateur» à la page 66                                                         |

### Fin SM

Si une (des) Destination(s) «Suivez-moi» ont été choisie(s), leur fonctionnement peut être arrêté. Utilisez cette fonction lorsque l'alarme a été déclenchée et qu'il n'est pas nécessaire d'utiliser la fonctionnalité «Suivez-moi».

### Test SM

Permet de tester les rapports «Suivez-moi».

#### Voir

### Défaut

Doit être utilisé lorsque le système a détecté un problème, se traduisant par le

clignotement rapide de l'icône d'alimentation b, tel que décrit dans le *Manuel du clavier LCD de la LightSYS2*.

### Mémoire Alarme

Affiche les cinq conditions d'alarme les plus récentes enregistrées par le système.

## État Partition

Permet la visualisation de l'état des partitions et toutes les zones «non prêtes» dans le système.

#### **Remarque:**

- Lorsque vous appuyez sur la touche de fonctionnement normal, l'état de la partition à laquelle le clavier est attribué s'affiche.
- Lorsque vous appuyez sur la séquence [CODE] an mode de fonctionnement normal, l'état de toutes les partitions attribuées au code utilisateur s'affichent.

### État zone

Permet l'affichage de l'état actuel toutes les zones du système.

#### Info. Service

Permet l'affichage des informations de service déjà enregistrée (nom de l'installateur) et la version du système.

### Adresse IP

Utilisez cette option pour afficher l'adresse IP de la LightSYS2. Cette option n'est disponible que si un module IP est défini dans le système.

#### Horloge

#### Date & Heure

Utilisez cette option pour régler l'heure et la date système, dans le format: HH:MM & JJ/MM/AA comme décrit en page 67, Cette définition est nécessaire pour régler la programmation par programme horaire.

#### **Prog. Horaire**

**Hebdomadaire** - Vous permet de définir jusqu'à quatre programmes hebdomadaires avec un maximum de deux intervalles de temps par jour au cours desquels le système s'arme/se désarme, active une Sortie Programmable, ou empêche les utilisateurs de désarmer automatiquement.

**Une fois seul**. - Permet une opération ponctuelle d'armement/désarmement automatique du système à un moment donné dans les prochaines 24 heures.

#### Vacances

Permet de définir jusqu'à 20 périodes de vacances et les partitions qui seront définies automatiquement pendant les vacances.

#### Journal Evénements

#### Journal Evénements

Permet la visualisation des événements système importants horodatés (voir *Chapitre 12Messages du Journal des Evénements*).

#### Remarques

- La mémoire des événements ne peut pas être effacée.
- Pour avancer/reculer de 10 événements à la fois, utilisez consécutivement

#### Maintenance

#### Maintenance

#### Test de marche

Permet de facilement tester et d'évaluer le fonctionnement des zones sélectionnées dans votre système. Le test de marche est réglé pour une durée maximum de 60 minutes. Au cours des 5 dernières minutes du mode test de marche, le clavier utilisé pour effectuer le test de marche indique que le test de marche arrive en fin.

*Test complet* - Le test permet d'afficher les zones détectées et le type de détection. *Test rapide* -Le test permet d'afficher les zones non détectées

## **Test Clavier**

Active tous les indicateurs (afficheur et Led's) du clavier.

#### Test sirène

Active le son d'alarme sur chaque sirène BUS, sur les bornes sirène de la carte mère et

active les sorties auxiliaires définies comme commandes sirènes ( $\Im \oslash \oslash \odot$ ).

### Test Flash

Active tous les Flashs des sirènes BUS connectées et active les sorties auxiliaires définies en Suivi Flash (③② **②③**).

### **Test Sans Fil**

Active les tests pertinents pour les appareils sans fils.

*Télécommandes* (jusqu'à 4)

*Test Communication* – Activer le périphérique

*Test Batterie* — Activer le périphérique

## Diagnostiques

Active les tests pertinents pour:

*Test Bat.*: Teste le niveau de la batterie de secours de la carte mère et autres éléments comportant une batterie:

- 0) Carte Mère 1) Alimentations
- 2-3) Sirènes
- *Résistance Zones BUS:* Effectue un test de diagnostic des zones BUS dans le système et mesure la valeur de résistance et la tension des zones filaires

dans le système. À l'aide de la touche **Desculez** entre la résistance et la tension de chaque détecteur

- *Extension de zones:* Effectue un test de communication diagnostic sur les extensions de zone installées et teste la version.
- *Alimentation électrique:* Effectue un test de communication diagnostic sur les extensions d'alimentation installés et affiche les informations pertinentes pour chaque bloc d'alimentation.
- *Sirène*: Effectue un test de communication diagnostic sur les sirènes BUS installées et affiche les informations concernant chaque sirène (selon le type de sirène).

*GSM:* Effectue un test diagnostic des paramètres suivants de la fiche du module GSM:

- Signal (RSSI): Affiche le niveau du signal mesuré par le module GSM.
   (0 = Pas de signal, 5 = Signal élevé)
- Version: Affiche des informations concernant la version du module GSM
- IMEI: Voir le numéro IMEI du module GSM. Ce numéro est utilisé pour l'identification de la LightSYS2 au niveau du récepteur IP RISCO lors de l'utilisation de la communication GSM ou GPRS.

IP: Effectue un test diagnostic des paramètres suivants de la fiche du module IP :

- Adresse IP: Affiche l'adresse IP de la LightSYS2.
- Version: Affiche la version logicielle du module IP
- Adresse MAC: Affiche l'adresse MAC de la carte IP. Ce numéro est utilisé pour l'identification de la LightSYS2 au niveau du récepteur IP RISCO lors de l'utilisation de la communication IP.
- *Sans fil:* Affiche la version logicielle du module sans fil et permet d'activer les tests suivants pour les appareils sans fil reconnus dans le système (Télécommandes, zones sans fil, claviers sans fil).
  - Test de communication: affiche les résultats de la dernière mesure effectuée suite à la dernière transmission (dernière détection d'un signal ou dernière supervision) de l'accessoire sélectionné. Pour recevoir la puissance du signal mise à jour, activez le détecteur avant d'effectuer le test de communication. Pour une communication réussie, la force du signal doit être supérieure au niveau seuil de bruit mesuré au cours d'étalonnage de l'unité centrale.
  - Test de batterie Affiche les résultats du dernier test de batterie de l'accessoire sélectionné effectué à l'issue de la dernière transmission. Le message «OK» s'affiche lorsque le test s'est déroulé avec succès. Pour une valeur actualisée activer l'accessoire.
- *Claviers:* Affiche le numéro de version du logiciel des claviers RP432 et teste momentanément les indicateurs du clavier.

*Voix:* Affiche le numéro de version du logiciel du module vocal et la date de création.

*LRT*: Affiche le numéro de la version du logiciel du module de la Radio longue portée et de son protocole actif

### Macro

### Macro

La LightSYS2 permet à l'installateur ou au code Responsable Général d'enregistrer une série de commandes et de les affecter à une macro. Pour plus d'informations, reportezvous au *Manuel Utilisateur LightSYS2*.

# Chapitre 7. Spécifications Techniques

| Caractéristiques                    | Informations Techniques                                                                                                    |  |
|-------------------------------------|----------------------------------------------------------------------------------------------------|--|
| Tension d'alimentation              | Adaptateur AC/DC 100-240V 50/60Hz 14,4V—1,5A,<br>4A                                                                                                    |  |
| Consommation                        | 60 mA typique /70 mA max.                                                                                                    |  |
| Batterie de secours<br>rechargeable | Alimentation 1,5A, 12 V avec max. 7Ah typique<br>Alimentation 4A, 12V avec max. 17Ah typique.                                                                                                    |  |
| Sorties d'alimentation              | Puissance auxiliaire:<br>Alimentation 1,5A: Courant Total 800mA; Max. Aux=<br>500mA; Maximum Bus (Aux Rouge)= 800mA.<br>Alimentation 4A: Courant Total 1500mA; Max. Aux=<br>500m; Max. Bus (Aux Rouge) = 1000mA<br>Sirène/LS (Extérieure): 12 Volts CC @ 500 mA,<br>maximum |  |
| Sorties programmables               | <b>UO1:</b> Relais à contact sec (24V, 1 A)<br><b>UO2-UO4:</b> 100 mA; relais opto.                                                                                                    |  |
| Dimensions du boîtier<br>principal  | RP432B Polycarbonate (Alim 1,5A):<br>290x254x97mm<br>RP432BM Boîtier métallique, petite (Alim<br>1,5A): 264x299x80mm<br>RP432BM1 Boîtier métallique, grand (Alim 4A ou<br>1,5A): 420x379x95mm                                                                               |  |
| Poids                               | 1,9 kg (avec batterie)                                                                                                    |  |
| Temp. de fonctionnement             | de -10°C à +55°C                                                                                                    |  |
| Température de stockage             | de -20°C à +60°C                                                                                                    |  |
| Claviers                            | -                                                                                                    |  |
| Clavier LCD (RP432KP, RP432KPP)     |                                                                                                    |  |
| Tension                             | 13,8V +/- 10%                                                                                                    |  |
| Consommation                        | LCD (RP432KP): 48 mA, typique /52mA max<br>LCD de proximité (RP432KPP): Typ. 62mA, 75mA<br>max                                                                                                    |  |
| Connexion à la Centrale             | BUS 4-fils, jusqu'à 300 m de la centrale                                                                                                    |  |
| Dimensions                          | 153 x 84 x 28 mm                                                                                                    |  |
| Temp. de fonctionnement             | de -10°C à + 55°C                                                                                                    |  |
| Temp. de stockage                   | de -20°C à + 60°C                                                                                                    |  |
| Prox. Fréquence RF                  | 13,56MHz                                                                                                    |  |

| Clavier écran tactile (RP128KP, RP128KPP)            |                                                 |  |
|------------------------------------------------------|-------------------------------------------------|--|
| Tension                                              | 13,8V +/- 10%                                   |  |
| Consommation                                         | RP128KP01: 30mA, typique /180 mA max            |  |
|                                                      | RP128KPP1 (avec prox.): 30mA typique, 280mA max |  |
| Connexion à la Centrale                              | BUS 4-fils, jusqu'à 300 m de la Centrale        |  |
| Dimensions                                           | 210x152x20mm                                    |  |
| Temp. de fonctionnement                              | de -10°C à +55°C                                |  |
| Temp. de stockage                                    | de -20°C à +60°C                                |  |
| Prox. Fréquence RF                                   | 13,56MHz                                        |  |
| Clavier LCD (RP128KP, RP128KPP)                      |                                                 |  |
| Tension                                              | 13,8V +/- 10%                                   |  |
| Consommation                                         | RP128KP: 100 mA maximum                         |  |
|                                                      | RP128KPP (avec prox.) 250 mA max.               |  |
| Connexion de la Centrale                             | BUS 4-fils, jusqu'à 300 m de la Centrale        |  |
| Dimensions                                           | 16,2x12,2 x 3cm                                 |  |
| Clavier SLIM sans-fil bidirectionnel (RW132KL 1/2 P) |                                                 |  |
| Tension                                              | 3V (2 CR123 piles en parallèle)                 |  |
| Courant                                              | En veille 10µA, Courant Max 100 mA              |  |
| Connexion centrale                                   | Sans-Fil                                        |  |
| Dimensions                                           | 100x45x25mm                                     |  |
| Extension de zones (RP432EZ8)                        |                                                 |  |
| Tension                                              | 13.8V DC +/- 10%                                |  |
| Consommation                                         | 25 mA typique /30 mA maximum;                   |  |
| Connexion de la Centrale                             | BUS 4-fils, jusqu'à 300 m de la Centrale        |  |
| Dimensions                                           | 10,5x6,6x1,8cm                                  |  |
| Extensions de Sorties Programmables                  |                                                 |  |
| Sorties 4 relais (RP296EO4)                          |                                                 |  |
| Tension                                              | 13.8V DC +/-10%                                 |  |
| Consommation                                         | 25 mA typique /160 mA max.                      |  |
| Contacts                                             | 4 Relais (SPDT) 5 A/24V DC                      |  |
| Connexion de la Centrale                             | BUS 4-fils, jusqu'à 300 m de la Centrale        |  |
| Dimensions                                           | 10,5x6,6x2,2cm                                  |  |
| Sortie 8 transistors (RP296EO4  | 4)                                               |
|---------------------------------|--------------------------------------------------|
| Tension                         | 13.8V DC +/-10%                                  |
| Courant                         | 25 mA typique / 160 mA maximum                   |
| Contacts                        | Collecteur ouvert, «pull-down» actif, 70 mA max. |
| Connexion de la Centrale        | BUS 4-fils, jusqu'à 300 m de la Centrale         |
| Dimensions                      | 10,5x6,6x1,8cm                                   |
| Module émetteur X-10            |                                                  |
| Tension                         | 13.8V DC +/-10% ;                                |
| Consommation                    | 30 mA maximum                                    |
| Connexion de la Centrale        | BUS 4-fils, jusqu'à 300 m de la Centrale         |
| Dimensions                      | 10,5x6,6x1,8cm                                   |
| Extension sans fil (RP432EW)    |                                                  |
| Tension                         | 12-14,4V DC                                      |
| Consommation                    | Typique: 40mA; 65mA max.                         |
| Fréquence                       | RW432EW8 – 868,65 MHz ; RW432EW4 – 433,92<br>MHz |
| Immunité RF:                    | Selon EN50130-4                                  |
| Portée (L.O.S)                  | 300 mètres                                       |
| 3 sorties relais                | 12VDC / 1A max relais à contact sec              |
| Temp. de fonctionnement         | de -10°C à +55°C                                 |
| Temp. de stockage               | de -20°C à +60°C                                 |
| Connexion de la Centrale        | BUS 4-fils, jusqu'à 300 m de la Centrale         |
| Dimensions                      | 125,5x78x25,5 mm                                 |
| Lecteur de tags de proximité (l | RP128PKR)                                        |
| Tension                         | 13.8V DC +/-10% ;                                |
| Consommation                    | 70mA typique /180mA max                          |
| Connexion de la Centrale        | BUS 4-fils, jusqu'à 300 m de la Centrale         |
| Dimensions                      | 40x43,6x22mm                                     |
| Module vocal (RP432EV)          |                                                  |
| Tension                         | 13.8V DC +/-10%                                  |
| Courant                         | 30 mA typique / 70 mA max.                       |
| Temp. de fonctionnement         | 0-70°C                                           |
| Connexion de la Centrale        | BUS 4-fils, jusqu'à 300 m de la Centrale         |

| Sirènes                                                                          |                                                      |  |  |  |
|----------------------------------------------------------------------------------|------------------------------------------------------|--|--|--|
| * ProSound (RS200WA, RS200WAP)                                                   |                                                      |  |  |  |
| Alimentation DC d'entrée                                                         | 13,5-14,2V, 200 mA Régulé maximum                    |  |  |  |
| Consommation de secours                                                          | 54 mA + courant de charge                            |  |  |  |
| Courant de charge de                                                             | 140 mA max.                                          |  |  |  |
| batterie                                                                         |                                                      |  |  |  |
| Consommation en marche                                                           | 1,6A (Sirènes + Flash)                               |  |  |  |
| Niveau sonore du HP                                                              | 106 dB à 3 mètres                                    |  |  |  |
| Connexion de la Centrale                                                         | BUS 4-fils, jusqu'à 300m de la Centrale              |  |  |  |
| Dimensions                                                                       | 30,5x21,8x11,6cm                                     |  |  |  |
| * Pour les informations techniques complètes, reportez-vous au manuel de la sirè |                                                      |  |  |  |
| * Lumin8 (RS200WA, RS200W                                                        | /AP)                                                 |  |  |  |
| Alimentation DC d'entrée                                                         | 13,0- 14,2V régulé                                   |  |  |  |
| Consommation                                                                     | Tête piézo unique: 350mA (Régulé)                    |  |  |  |
|                                                                                  | Deux têtes piézo: 450mA (Régulé)                     |  |  |  |
| Courant charge batterie                                                          | 15 mA max.                                           |  |  |  |
| Niveau sonore du HP                                                              | Tête piézo unique: 111dbA                            |  |  |  |
|                                                                                  | Deux têtes piézo: 114dbA)                            |  |  |  |
| Connexion de la Centrale                                                         | BUS 4-fils, jusqu'à 300 m de la Centrale             |  |  |  |
| * Pour les informations technic                                                  | jues complètes, reportez-vous au manuel de la sirène |  |  |  |
| Extension de zone Bus Simple                                                     | zone (RP128EZ01)                                     |  |  |  |
| Tension                                                                          | 13,8VCC +/-10%                                       |  |  |  |
| Courant                                                                          | 20mA                                                 |  |  |  |
| Connexion de la Centrale                                                         | BUS 4-fils, jusqu'à 300 m de la Centrale             |  |  |  |
| Carte GSM (RP432GSM)                                                             |                                                      |  |  |  |
| Tension                                                                          | 13,8VCC +/-10 % ;                                    |  |  |  |
| Courant                                                                          | En communication - 300mA, En veille - 30mA           |  |  |  |
| Dimensions                                                                       | 80x50x25mm                                           |  |  |  |
| Carte IP (RW132IP)                                                               |                                                      |  |  |  |
| Tension                                                                          | 13.8V DC +/-10%                                      |  |  |  |
| Courant                                                                          | 90mA max.                                            |  |  |  |
| Dimensions                                                                       | 70x60mm                                              |  |  |  |

| Carte Modem 2400 (RP432MD24)  |                                          |  |  |  |
|-------------------------------|------------------------------------------|--|--|--|
| Tension                       | 13.8V DC +/-10%                          |  |  |  |
| Courant                       | 20 mA, typique /60 mA max.               |  |  |  |
| Dimensions                    | 70x25mm                                  |  |  |  |
| Extension BUS (RP432EZB)      |                                          |  |  |  |
| Tension                       | 13.8V DC +/-10%                          |  |  |  |
| Courant                       | 20 mA typique                            |  |  |  |
| Connexion de la Centrale      | BUS 4-fils, jusqu'à 300 m de la Centrale |  |  |  |
| Dimensions                    | 10,5x6,6x1,8cm                           |  |  |  |
| LRT (transmission longue port | ée)                                      |  |  |  |
| Tension                       | 13.8V DC +/-10%                          |  |  |  |
| Courant                       | 10 mA, typique /1A max.                  |  |  |  |
| Dimensions                    | 227x173x124 mm                           |  |  |  |

## Chapitre 8. Accessoires LightSYS2

| Claviers                                                                                                    | Description                                                                          |                                                                                                    |  |  |  |  |  |
|----------------------------------------------------------------------------------------------------|--------------------------------------------------------------------------------------|----------------------------------------------------------------------------------------------------|--|--|--|--|--|
| RP432KP                                                                                                    | Clavier LCD LightSYS2, Sl                                                            | Clavier LCD LightSYS2, Slim                                                                                                    |  |  |  |  |  |
| RP432KPP                                                                                                    | Clavier LCD LightSYS2 av                                                             | ec proximité, Slim (13,56 MHz)                                                                                                    |  |  |  |  |  |
| RP128KP02                                                                                                    | Clavier écran tactile                                                                |                                                                                                    |  |  |  |  |  |
| RP128KPP2                                                                                                    | Clavier écran tactile avec p                                                         | proximité (13,56 MHz)                                                                                                    |  |  |  |  |  |
| RP128KCL                                                                                                    | Clavier LCD                                                                          |                                                                                                    |  |  |  |  |  |
| RP128KCLP                                                                                                    | Clavier LCD avec proximi                                                             | té (125 KHz)                                                                                                    |  |  |  |  |  |
| RP200KT                                                                                                    | Tags de proximité (13,56 N                                                           | ſHz)                                                                                                    |  |  |  |  |  |
| RP128KT                                                                                                    | Tags de proximité (125 KH                                                            | [z)                                                                                                    |  |  |  |  |  |
| RP132KL1/2P                                                                                                    | Clavier sans-fil bidirection                                                         | nel SLIM, (2–Extérieur, Noir)                                                                                                    |  |  |  |  |  |
|                                                                                                    | (1–Intérieur, Blanc)                                                                 |                                                                                                    |  |  |  |  |  |
| Extensions de zone                                                                                                | Description                                                                          |                                                                                                    |  |  |  |  |  |
| RP432EZ8                                                                                                    | Modules d'extension 8 zon                                                            | es                                                                                                    |  |  |  |  |  |
| RP128EZB000B                                                                                                    | Extension de zone BUS                                                                |                                                                                                    |  |  |  |  |  |
| RP128EZ01                                                                                                    | Extension de zone BUS un                                                             | ique câblée                                                                                                    |  |  |  |  |  |
| Extensions zone sans fil                                                                                          | Description                                                                          |                                                                                                    |  |  |  |  |  |
| RP432EW8                                                                                                    | Récepteur sans fil, 868 MH                                                           | Z                                                                                                    |  |  |  |  |  |
| RP432EW4                                                                                                    | Récepteur sans fil, 433 MHz                                                          |                                                                                                    |  |  |  |  |  |
| Émetteur sans fil, 868MHz                                                                                         | Émetteur sans fil, Description<br>433MHz                                             |                                                                                                    |  |  |  |  |  |
|                                                                                                    |                                                                                      |                                                                                                    |  |  |  |  |  |
| RWT920868                                                                                                    | RWT920433                                                                            | Iwise IRP - S.F                                                                                                    |  |  |  |  |  |
| RWT920868<br>RWT92P868                                                                                            | RWT920433<br>RWT92P433                                                               | Iwise IRP - S.F<br>Iwise IRP - S.F immunité                                                                                                    |  |  |  |  |  |
| RWT920868<br>RWT92P868                                                                                            | RWT920433<br>RWT92P433                                                               | Iwise IRP - S.F<br>Iwise IRP - S.F immunité<br>animaux domestiques                                                                                                    |  |  |  |  |  |
| RWT920868<br>RWT92P868<br>RWT34S868                                                                               | RWT920433<br>RWT92P433<br>RWT34S433                                                  | Iwise IRP - S.F<br>Iwise IRP - S.F immunité<br>animaux domestiques<br>Détecteur de fumée et                                                                                                    |  |  |  |  |  |
| RWT920868<br>RWT92P868<br>RWT34S868                                                                               | RWT920433<br>RWT92P433<br>RWT34S433                                                  | Iwise IRP - S.F<br>Iwise IRP - S.F immunité<br>animaux domestiques<br>Détecteur de fumée et<br>chaleur- S.F                                                                                                    |  |  |  |  |  |
| RWT920868<br>RWT92P868<br>RWT34S868<br>RWT72C868                                                                  | RWT920433<br>RWT92P433<br>RWT34S433<br>RWT72C433                                     | Iwise IRP - S.F<br>Iwise IRP - S.F immunité<br>animaux domestiques<br>Détecteur de fumée et<br>chaleur- S.F<br>Transmetteur Universel sans-                                                                                                    |  |  |  |  |  |
| RWT920868<br>RWT92P868<br>RWT34S868<br>RWT72C868                                                                  | RWT920433<br>RWT92P433<br>RWT34S433<br>RWT72C433                                     | Iwise IRP - S.F<br>Iwise IRP - S.F immunité<br>animaux domestiques<br>Détecteur de fumée et<br>chaleur- S.F<br>Transmetteur Universel sans-<br>fil                                                                                                    |  |  |  |  |  |
| RWT920868<br>RWT92P868<br>RWT34S868<br>RWT72C868<br>RWT72M868                                                     | RWT920433<br>RWT92P433<br>RWT34S433<br>RWT72C433<br>RWT72M433                        | Iwise IRP - S.F<br>Iwise IRP - S.F immunité<br>animaux domestiques<br>Détecteur de fumée et<br>chaleur- S.F<br>Transmetteur Universel sans-<br>fil<br>Contact de porte - S.F +                                                                                                  |  |  |  |  |  |
| RWT920868<br>RWT92P868<br>RWT34S868<br>RWT72C868<br>RWT72M868                                                     | RWT920433<br>RWT92P433<br>RWT34S433<br>RWT72C433<br>RWT72M433                        | Iwise IRP - S.F<br>Iwise IRP - S.F immunité<br>animaux domestiques<br>Détecteur de fumée et<br>chaleur- S.F<br>Transmetteur Universel sans-<br>fil<br>Contact de porte - S.F +<br>aimant                                                                                        |  |  |  |  |  |
| RWT920868<br>RWT92P868<br>RWT34S868<br>RWT72C868<br>RWT72M868<br>RWT72P868                                        | RWT920433<br>RWT92P433<br>RWT34S433<br>RWT72C433<br>RWT72M433                        | Iwise IRP - S.F<br>Iwise IRP - S.F immunité<br>animaux domestiques<br>Détecteur de fumée et<br>chaleur- S.F<br>Transmetteur Universel sans-<br>fil<br>Contact de porte - S.F +<br>aimant<br>Émetteur - S.F pour impulsion                                                       |  |  |  |  |  |
| RWT920868<br>RWT92P868<br>RWT34S868<br>RWT72C868<br>RWT72M868<br>RWT72P868                                        | RWT920433<br>RWT92P433<br>RWT34S433<br>RWT72C433<br>RWT72M433                        | Iwise IRP - S.F<br>Iwise IRP - S.F immunité<br>animaux domestiques<br>Détecteur de fumée et<br>chaleur- S.F<br>Transmetteur Universel sans-<br>fil<br>Contact de porte - S.F +<br>aimant<br>Émetteur - S.F pour impulsion<br>de fermeture                                       |  |  |  |  |  |
| RWT920868<br>RWT92P868<br>RWT34S868<br>RWT72C868<br>RWT72M868<br>RWT72P868<br>RWT72X868                           | RWT920433<br>RWT92P433<br>RWT34S433<br>RWT72C433<br>RWT72M433<br>-                   | Iwise IRP - S.F<br>Iwise IRP - S.F immunité<br>animaux domestiques<br>Détecteur de fumée et<br>chaleur- S.F<br>Transmetteur Universel sans-<br>fil<br>Contact de porte - S.F +<br>aimant<br>Émetteur - S.F pour impulsion<br>de fermeture<br>Emetteur universel 2 canaux        |  |  |  |  |  |
| RWT920868<br>RWT92P868<br>RWT34S868<br>RWT72C868<br>RWT72M868<br>RWT72P868<br>RWT72X868                           | RWT920433<br>RWT92P433<br>RWT34S433<br>RWT72C433<br>RWT72M433<br>-<br>-              | Iwise IRP - S.F<br>Iwise IRP - S.F immunité<br>animaux domestiques<br>Détecteur de fumée et<br>chaleur- S.F<br>Transmetteur Universel sans-<br>fil<br>Contact de porte - S.F +<br>aimant<br>Émetteur - S.F pour impulsion<br>de fermeture<br>Emetteur universel 2 canaux<br>S.F |  |  |  |  |  |
| RWT920868<br>RWT92P868<br>RWT34S868<br>RWT72C868<br>RWT72M868<br>RWT72P868<br>RWT722868<br>RWT72X868<br>RWT72X868 | RWT920433<br>RWT92P433<br>RWT34S433<br>RWT72C433<br>RWT72M433<br>-<br>-<br>RW132KF2H | Iwise IRP - S.FIwise IRP - S.F immunitéanimaux domestiquesDétecteur de fumée etchaleur- S.FTransmetteur Universel sansfilContact de porte - S.F +aimantÉmetteur - S.F pour impulsionde fermetureEmetteur universel 2 canauxS.FTélécommande                                      |  |  |  |  |  |

| RWT4RCP8      |                                                                         | Télécommande 4 boutons<br>code tournant avec 2<br>boutons panique |  |  |  |  |
|---------------|-------------------------------------------------------------------------|-------------------------------------------------------------------|--|--|--|--|
| RW132KF1A     | RW132KF1H                                                               | Télécommande 4 boutons code tournant, Noire                       |  |  |  |  |
| RP128T4RC,    | RP296T4RC,                                                              | Télécommande 4 boutons code tournant, Grise                       |  |  |  |  |
| RWT51P8       | RWT51P4                                                                 | Bracelet émetteur panique,                                        |  |  |  |  |
| RWT52P868     | RWT52P433                                                               | Panique 2 boutons - S.F                                           |  |  |  |  |
| RWT6SW868     | RWT6SW433                                                               | Détecteur Chocs - S.F                                             |  |  |  |  |
| RWT6FW868     | RWT6FW433                                                               | Détecteur Inondation - S.F                                        |  |  |  |  |
| RWT6C08       | RWT6C04                                                                 | Détecteur de CO - S.F                                             |  |  |  |  |
| RWT6G0868     | RWT6G0433                                                               | Détecteur bris de verre - S.F                                     |  |  |  |  |
| RWT6GS8       | RWT6GS4                                                                 | Détecteur de gaz - S.F                                            |  |  |  |  |
| RWT312PR8     | RWT312PR4                                                               | WatchOUT IRP- S.F                                                 |  |  |  |  |
| RWX312PR8     | RWX312PR4                                                               | WatchOUT IRP- S.F                                                 |  |  |  |  |
|               |                                                                         | bidirectionnel                                                    |  |  |  |  |
| RWT9508       | RWT9504                                                                 | SF iWAVE PIR                                                      |  |  |  |  |
| RWT95P8       | RWT95P4                                                                 | SF iWAVE Pet                                                      |  |  |  |  |
| RWT9208       | RWT9204                                                                 | SF iWISE PIR                                                      |  |  |  |  |
| RWT92P8       | RWT92P4                                                                 | SF iWISE Pet                                                      |  |  |  |  |
| RWX73M8       | RWX73M4                                                                 | Contact de porte - S.F +                                          |  |  |  |  |
|               |                                                                         | aimant bidirectionnel                                             |  |  |  |  |
| Alimentations | Description                                                             |                                                                   |  |  |  |  |
| RP296EPS      | Alimentation 1.5A supervi                                               | isée, carte seule                                                 |  |  |  |  |
| RP296EPS0IQA  | Alimentation 1.5A en boiti                                              | er métal, IMQ                                                     |  |  |  |  |
| RP296EPSP00A  | Alimentation 1.5A supervi                                               | isée en boitier métal                                             |  |  |  |  |
| RP432PS0000A  | Alimentation LightSYS2, E                                               | EU                                                                |  |  |  |  |
| RP432PS00USA  | Alimentation LightSYS2, U                                               | JSA                                                               |  |  |  |  |
| RP128EPS      | Alimentation à découpage                                                | 3A Module d'extension                                             |  |  |  |  |
| RP128EPSPUKA  | Alimentation à découpage                                                | 3A Module d'extension en                                          |  |  |  |  |
|               | boitier avec autoprotectior                                             | n (taille moyenne UK)                                             |  |  |  |  |
| RP128PSPSEUA  | Alimentation à découpage                                                | 3A en grand boitier + AP +                                        |  |  |  |  |
|               | Transformateur                                                          |                                                                   |  |  |  |  |
| RP128PSPSUSA  | Alimentation à découpage 3A en grand boitier + AP (Sans transformateur) |                                                                   |  |  |  |  |

## Accessoires LightSYS2

| Sortie programmable    | Description                                          |
|------------------------|------------------------------------------------------|
| RP296E04               | Modules d'extension de sortie 4 relais               |
| RP296E08               | Modules d'extension de sortie 8 collecteurs ouverts  |
| Module Vocal           | Description                                          |
| RP432EV                | Module vocal LightSYS2                               |
| RP128EVL000A           | Module Interphonie                                   |
| Lecteur Tags Proximité | Description                                          |
| RP128PKR3              | Lecteur de tags de proximité 13,56MHz                |
| RP200KT                | Tags Proximités 13.56MHz (10 pièces)                 |
| Module X–10            | Description                                          |
| RP296EXT               | Module émetteur X-10                                 |
| Module IP              | Description                                          |
| RW132IP                | Plug-in TCP/Module IP                                |
| Module GSM/GPRS        | Description                                          |
| RP432GSM               | Plug-in GSM/GPRS + Antenne                           |
| RGSMANT                | Antenne Externe GSM avec câble de 3m                 |
| Modem rapide           | Description                                          |
| 2400bps                |                                                      |
| RP432MD24              | Module modem rapide LightSYS2                        |
| Récepteur IP/AGM       | Description                                          |
| RP128IP0000A           | Logiciel récepteur AGM/IP                            |
| Sirènes Extérieures    | Description                                          |
| RS200WA                | Sirène ProSound extérieure avec Flash                |
| RS200WAP               | Sirène ProSound extérieure avec anti-approche, Flash |
| RS200LW                | ProSound Lampe Externe                               |
| RS4012                 | Lumin8, 2 Piézo + Flash                              |
| RS4022                 | Lumin8 Delta, 2 Piézo + Flash                        |
| Communication PC       | Description                                          |
| RP128EE                | Module de transfert de programmes                    |
| RW132EUSB              | Adaptateur port USB PC vers centrale                 |
| RP132CB                | Câble RS232 PC vers Centrale                         |

#### Accessoires LightSYS2

| Détecteurs BUS | Description                                            |  |  |  |  |
|----------------|--------------------------------------------------------|--|--|--|--|
| RK315DT        | WatchOUT DT + support pivotant                         |  |  |  |  |
| RK325DT        | WatchIN DT + support pivotant                          |  |  |  |  |
| RK312PR        | WatchOUT IRP + support pivotant                        |  |  |  |  |
| RK200DTG3      | Industrial LuNAR DT AM Grade 3                         |  |  |  |  |
| RK815DTB       | iWISE DT AM Grade 3, 15m                               |  |  |  |  |
| RK515DTB       | BWare Bus DT AM Grade 3                                |  |  |  |  |
| RK825DTB       | iWISE DT AM Grade 3, 25m                               |  |  |  |  |
| RK800Q0B       | iWISE Quad 15m AM Grade 3                              |  |  |  |  |
| RK500QB        | BWare Bus QUAD AM Grade 3                              |  |  |  |  |
| RK815DTB       | iWISE DT AM Grade 2, 15m                               |  |  |  |  |
| RK825DTB       | iWISE DT AM Grade 2, 25m                               |  |  |  |  |
| RK800Q0B       | iWISE Quad 15m AM Grade 2                              |  |  |  |  |
| RK66S          | Détecteur sismique RISCO                               |  |  |  |  |
| Coffrets       | Description                                            |  |  |  |  |
| RP432B         | Boîtier polycarbonate LightSYS2                        |  |  |  |  |
| RP128B5        | Boîtes en plastique pour accessoires + autoprotection  |  |  |  |  |
| Centrale       | Description                                            |  |  |  |  |
| RP432M         | Carte mère LightSYS2                                   |  |  |  |  |
| RP432B         | Boitier plastique LightSYS2                            |  |  |  |  |
| RP432PS        | Alimentation LightSYS2 1.5A                            |  |  |  |  |
| RP432PS15      | Alimentation LightSYS2 1.5A, sans prise murale         |  |  |  |  |
| RP432IN (xx)   | Littérature Pack LightSYS2 (langue)                    |  |  |  |  |
| RP432BM1       | Boitier Métal LightSYS2                                |  |  |  |  |
| RP432PS1       | LightSYS2                                              |  |  |  |  |
| RP432PS10UK    | Alimentation 3A LightSYS2 pour boitier métal, prise UK |  |  |  |  |

# Chapitre 9. Câblage

Un bon usage des fils et câbles est nécessaire pour la réussite de l'installation et assurer le bon fonctionnement du système LightSYS2. Il est important de sélectionner une taille de câble correcte afin de minimiser la perte de puissance et d'assurer un fonctionnement fiable du système. Il faudra prendre en compte à la fois les besoins en courant des installations et les distances de câblage nécessaires. Les tableaux suivants fournissent des informations utiles pour vous aider à réalise votre installation sans problème.

| Calibre | Diamètre câble | Résistance: Mètres |                 |  |  |  |  |
|---------|----------------|--------------------|-----------------|--|--|--|--|
| AWG     | Millimètres    | Ω par mètre        | Ω par 100mètres |  |  |  |  |
| 24      | 0.50           | 0.085              | 8.5             |  |  |  |  |
| 22      | 0.64           | 0.052              | 5.2             |  |  |  |  |
| 20      | 0.80           | 0.032              | 3.2             |  |  |  |  |
| 19      | 0.90           | 0.026              | 2.6             |  |  |  |  |
| 18      | 1.00           | 0.020              | 2.0             |  |  |  |  |
| 16      | 1.27           | 0.013              | 1.3             |  |  |  |  |
| 14      | 1.63           | 0.008              | 0.82            |  |  |  |  |

Tableau A-1: Caractéristiques des câbles

| Distance de câblage (1 sens<br>seul.) entre la LightSYS2 et le<br>Transformateur | AWG ( <i>Amer</i><br>Pour de me<br>câble supér<br>celle indiqu | <i>ican Câble Ga</i><br>illeurs résulta<br>'ieure (numér<br>iée | a <i>uge</i> )<br>Its, utilisez<br>o plus faibl | une taille<br>e) ou égal | de<br>e à |
|----------------------------------------------------------------------------------|----------------------------------------------------------------|-----------------------------------------------------------------|-------------------------------------------------|--------------------------|-----------|
| En mètre                                                                         | 22                                                             | 20                                                              | 18                                              | 16                       | 14        |
| jusqu'à 5                                                                        | V                                                              |                                                                 |                                                 |                          |           |
| 5 - 8                                                                            |                                                                | V                                                               |                                                 |                          |           |
| 8 - 12                                                                           |                                                                |                                                                 |                                                 |                          |           |
| 12 - 20                                                                          |                                                                |                                                                 |                                                 |                          |           |
| 20 - 30                                                                          |                                                                |                                                                 |                                                 |                          | V         |

Tableau A-2: Câblage entre la centrale de la LightSYS2 et son Transformateur

#### Câblage

| Section du c | âble    | Longueur totale maximale combinée du<br>câblage Extension BUS |
|--------------|---------|---------------------------------------------------------------|
| 24 AWG       | 7/02mm  | 150 mètres                                                    |
| 22 AWG       | 16/02mm | 200 mètres                                                    |
| 20 AWG       | 24/02mm | 333 mètres                                                    |
| 19 AWG       | 28/02mm | 400 mètres                                                    |

Tableau A-3: Section des Câbles

#### **Remarque:**

Pour une stabilité maximale du système, il est préférable de NE PAS dépasser un total de 300 mètres de câble pour le câblage du bus d'extension.

Pour une distance de plus de 300 mètres, veuillez prendre contact avec le service du support technique de RISCO Group pour des informations détaillées.

| Alimentati                 |                    | Taille du câble conseillé dans une branche particulière |                    |       |                    |       |                    |       |                   |       |
|----------------------------|--------------------|---------------------------------------------------------|--------------------|-------|--------------------|-------|--------------------|-------|-------------------|-------|
| on<br>auxiliaire<br>totale | 32/02 mm<br>18 AWG |                                                         | 28/02 mm<br>19 AWG |       | 24/02 mm<br>20 AWG |       | 16/02 mm<br>22 AWG |       | 7/02 mm<br>24 AWG |       |
| (Courant<br>max. par       | Longueur<br>max.   |                                                         | Longueur<br>max.   |       | Longueur<br>max.   |       | Longueur<br>max.   |       | Longueur<br>max.  |       |
| Drancne)                   | Mètres             | Pieds                                                   | Mètres             | Pieds | Mètres             | Pieds | Mètres             | Pieds | Mètres            | Pieds |
| 20mA                       | 1195               | 3920                                                    | 945                | 3100  | 750                | 2460  | 472                | 1550  | 296               | 970   |
| 30mA                       | 793                | 2600                                                    | 628                | 2060  | 500                | 1640  | 314                | 1030  | 197               | 646   |
| 40mA                       | 597                | 1960                                                    | 472                | 1550  | 375                | 1230  | 236                | 775   | 148               | 485   |
| 50mA                       | 478                | 1568                                                    | 378                | 1240  | 300                | 984   | 189                | 620   | 118               | 388   |
| 60mA                       | 296                | 1300                                                    | 314                | 1030  | 250                | 820   | 157                | 515   | 98                | 323   |
| 70mA                       | 341                | 1120                                                    | 270                | 886   | 214                | 703   | 135                | 443   | 84                | 277   |
| 80mA                       | 299                | 980                                                     | 237                | 775   | 187                | 615   | 118                | 388   | 74                | 243   |
| 90mA                       | 264                | 867                                                     | 209                | 687   | 166                | 547   | 105                | 343   | 66                | 215   |
| 100mA                      | 239                | 784                                                     | 189                | 620   | 123                | 492   | 94                 | 310   | 59                | 194   |

Tableau A-4: Alimentation auxiliaire totale

#### **Remarque:**

Les longueurs de câble indiquées représentent la distance en sens unique entre la source d'alimentation et le dernier détecteur de la branche.

## Câblage

| Courant Sirène        | Taille du câble conseillé dans une branche particulière |       |               |       |                  |       |               |       |
|-----------------------|---------------------------------------------------------|-------|---------------|-------|------------------|-------|---------------|-------|
| max.<br>(Courant max. | 32/02 mm                                                |       | 28/02 mm      |       | 24/02 mm         |       | 16/02 mm      |       |
| par branche)          | Longı<br>max.                                           | leur  | Longı<br>max. | leur  | Longueur<br>max. |       | Longueur max. |       |
|                       | Mètre<br>s                                              | Pieds | Mètre<br>s    | Pieds | Mètre<br>s       | Pieds | Mètres        | Pieds |
| 100mA                 | 238                                                     | 780   | 191           | 625   | 151              | 495   | 94            | 310   |
| 200mA                 | 229                                                     | 390   | 95            | 313   | 76               | 248   | 47            | 155   |
| 300mA                 | 79                                                      | 260   | 63            | 208   | 50               | 165   | 31            | 103   |
| 400mA                 | 59                                                      | 195   | 48            | 157   | 38               | 124   | 24            | 78    |
| 500mA                 | 48                                                      | 156   | 38            | 125   | 30               | 99    | 19            | 62    |
| 650mA                 | 37                                                      | 120   | 29            | 96    | 23               | 76    | 15            | 48    |

Tableau A-5: Courant maximum de la Sirène extérieure

#### **Remarque:**

Les longueurs de câble indiquées représentent la distance en sens unique entre la LightSYS2 et la Sirène externe.

# Chapitre 10.

## **Bibliothèque des Messages Vocaux**

| 000                                                                                                    | Inutilisé                                                                                                    |  |  |  |  |
|----------------------------------------------------------------------------------------------------|----------------------------------------------------------------------------------------------------|--|--|--|--|
| 001                                                                                                    | Personnalisé 1                                                                                                    |  |  |  |  |
| 002                                                                                                    | Personnalisé 2                                                                                                    |  |  |  |  |
| 003                                                                                                    | Personnalisé 3                                                                                                    |  |  |  |  |
| 004                                                                                                    | Personnalisé 4                                                                                                    |  |  |  |  |
| 005                                                                                                    | Personnalisé 4                                                                                                    |  |  |  |  |
| 005 Fersonnanse 5                                                                                                    |                                                                                                    |  |  |  |  |
| Α                                                                                                    |                                                                                                    |  |  |  |  |
| 006                                                                                                    | А                                                                                                    |  |  |  |  |
| 007                                                                                                    | A l'extérieur                                                                                                    |  |  |  |  |
| 008                                                                                                    | A l'intérieur                                                                                                    |  |  |  |  |
| 009                                                                                                    | Accueil                                                                                                    |  |  |  |  |
| 010                                                                                                    | Air Conditionné                                                                                                    |  |  |  |  |
| 011                                                                                                    | Appartement                                                                                                    |  |  |  |  |
| 012                                                                                                    | Armoire                                                                                                    |  |  |  |  |
| 013                                                                                                    | Arrière                                                                                                    |  |  |  |  |
| 014                                                                                                    | Arrivée                                                                                                    |  |  |  |  |
| 015                                                                                                    | Acconcour                                                                                                    |  |  |  |  |
| 015                                                                                                    | Au-deseus                                                                                                    |  |  |  |  |
| 010                                                                                                    | Au-uessus                                                                                                    |  |  |  |  |
| 017<br>P                                                                                                    | Avant                                                                                                    |  |  |  |  |
| B                                                                                                    |                                                                                                    |  |  |  |  |
| 018                                                                                                    | Bagages                                                                                                    |  |  |  |  |
| 019                                                                                                    | Balcon                                                                                                    |  |  |  |  |
| 020                                                                                                    | Bar                                                                                                    |  |  |  |  |
| 021                                                                                                    | Barrière                                                                                                    |  |  |  |  |
| 022                                                                                                    | Bas                                                                                                    |  |  |  |  |
| 023                                                                                                    | Bassin                                                                                                    |  |  |  |  |
| 024                                                                                                    | Bâtiment                                                                                                    |  |  |  |  |
| 025                                                                                                    | Bibliothèque                                                                                                    |  |  |  |  |
| 026                                                                                                    | Blanchisserie                                                                                                    |  |  |  |  |
| 027                                                                                                    | Bris de verre                                                                                                    |  |  |  |  |
| 027                                                                                                    | Bureau                                                                                                    |  |  |  |  |
| 020                                                                                                    | Dureau                                                                                                    |  |  |  |  |
| 020                                                                                                    | Cabinat                                                                                                    |  |  |  |  |
| 029                                                                                                    | Cabinet                                                                                                    |  |  |  |  |
| 030                                                                                                    | Care                                                                                                    |  |  |  |  |
| 031                                                                                                    | Camera                                                                                                    |  |  |  |  |
| 032                                                                                                    | 0.0                                                                                                    |  |  |  |  |
| 000                                                                                                    | Cantine                                                                                                    |  |  |  |  |
| 033                                                                                                    | Cantine<br>Cave à vins                                                                                                    |  |  |  |  |
| 033                                                                                                    | Cantine<br>Cave à vins<br>Chambre                                                                                                    |  |  |  |  |
| 033<br>034<br>035                                                                                                    | Cantine<br>Cave à vins<br>Chambre<br>Chambre bébé                                                                                                    |  |  |  |  |
| 033<br>034<br>035<br>036                                                                                                   | Cantine<br>Cave à vins<br>Chambre<br>Chambre bébé<br>Chambre                                                                                                    |  |  |  |  |
| 033<br>034<br>035<br>036                                                                                                   | Cantine<br>Cave à vins<br>Chambre<br>Chambre bébé<br>Chambre<br>d'employés de                                                                                                    |  |  |  |  |
| 033<br>034<br>035<br>036                                                                                                   | Cantine<br>Cave à vins<br>Chambre<br>Chambre bébé<br>Chambre<br>d'employés de<br>maison                                                                                                    |  |  |  |  |
| 033<br>034<br>035<br>036<br>037                                                                                            | Cantine<br>Cave à vins<br>Chambre<br>Chambre bébé<br>Chambre bébé<br>d'employés de<br>maison<br>Chambre des                                                                                                    |  |  |  |  |
| 033<br>034<br>035<br>036<br>037                                                                                            | Cantine<br>Cave à vins<br>Chambre<br>Chambre bébé<br>d'employés de<br>maison<br>Chambre des<br>garçons<br>Chambre des                                                                                                    |  |  |  |  |
| 033<br>034<br>035<br>036<br>037<br>038                                                                                     | Cantine<br>Cave à vins<br>Chambre<br>Chambre bébé<br>Chambre bébé<br>d'employés de<br>maison<br>Chambre des<br>garçons<br>Chambre<br>étudiante                                                                                                    |  |  |  |  |
| 033<br>034<br>035<br>036<br>037<br>038                                                                                     | Cantine<br>Cave à vins<br>Chambre<br>Chambre bébé<br>Chambre dé<br>d'employés de<br>maison<br>Chambre des<br>garçons<br>Chambre étudiante<br>étudiante                                                                                                  |  |  |  |  |
| 033<br>034<br>035<br>036<br>037<br>038<br>039<br>040                                                                       | Cantine<br>Cave à vins<br>Chambre<br>Chambre bébé<br>d'employés de<br>maison<br>Chambre des<br>garçons<br>Chambre de filles<br>Chambre de filles<br>Chambre de filles                                                                                   |  |  |  |  |
| 033<br>034<br>035<br>036<br>037<br>038<br>039<br>040                                                                       | Cantine<br>Cave à vins<br>Chambre<br>d'employés de<br>maison<br>Chambre des<br>garçons<br>Chambre des<br>étudiante<br>Chambre de filles<br>Chauffage Central                                                                                            |  |  |  |  |
| 033<br>034<br>035<br>036<br>037<br>038<br>039<br>040<br>040                                                                | Cantine<br>Cave à vins<br>Chambre bébé<br>Chambre bébé<br>d'employés de<br>maison<br>Chambre des<br>garçons<br>Chambre des<br>diudiante<br>Chambre de filles<br>Chauffage Central<br>Chez                                                               |  |  |  |  |
| 033<br>034<br>035<br>036<br>037<br>038<br>039<br>040<br>041<br>041                                                         | Cantine<br>Cave à vins<br>Chambre<br>Chambre bébé<br>Chambre dés<br>d'employés de<br>maison<br>Chambre des<br>garçons<br>Chambre des<br>étudiante<br>Chambre de filles<br>Chauffage Central<br>Chez<br>Choc                                             |  |  |  |  |
| 033<br>034<br>035<br>036<br>037<br>038<br>039<br>040<br>041<br>042<br>043                                                  | Cantine<br>Cave à vins<br>Chambre<br>Chambre bébé<br>d'employés de<br>maison<br>Chambre des<br>garçons<br>Chambre des<br>d'etudiante<br>Chambre de filles<br>Chauffage Central<br>Chez<br>Choc                                                          |  |  |  |  |
| 033<br>034<br>035<br>036<br>037<br>038<br>039<br>040<br>041<br>042<br>043<br>044                                           | Cantine<br>Cave à vins<br>Chambre<br>d'employés de<br>maison<br>Chambre des<br>garçons<br>Chambre des<br>d'etudiante<br>Chambre de filles<br>Chauffage Central<br>Chez<br>Choc<br>Coin                                                                  |  |  |  |  |
| 033<br>034<br>035<br>036<br>037<br>038<br>039<br>040<br>041<br>042<br>043<br>044<br>045                                    | Cantine<br>Cave à vins<br>Chambre<br>Chambre bébé<br>Chambre bébé<br>d'employés de<br>maison<br>Chambre des<br>garçons<br>Chambre des<br>garçons<br>Chambre de filles<br>Chauffage Central<br>Chaz<br>Choc<br>Coin<br>Commande<br>Conférence            |  |  |  |  |
| 033<br>034<br>035<br>036<br>037<br>038<br>039<br>040<br>041<br>042<br>043<br>044<br>045<br>046                             | Cantine Cave à vins Chambre Chambre bébé Chambre bébé Chambre des garçons Chambre des garçons Chambre de filles Chambre de filles Chambre de filles Chambre de Chez Choc Coin Commande Conférence Congélateur                                           |  |  |  |  |
| 033<br>034<br>035<br>036<br>037<br>038<br>039<br>040<br>041<br>042<br>043<br>044<br>045<br>046<br>047                      | Cantine Cave à vins Chambre Chambre bébé Chambre bébé d'employés de maison Chambre des garçons Chambre des Ghambre de filles Chauffage Central Chauffage Central Choc Coin Commande Conférence Congélateur Contact                                      |  |  |  |  |
| 033<br>034<br>035<br>036<br>037<br>038<br>039<br>040<br>041<br>042<br>043<br>044<br>045<br>044<br>045<br>046<br>047<br>048 | Cantine<br>Cave à vins<br>Chambre<br>Chambre bébé<br>d'employés de<br>maison<br>Chambre des<br>garçons<br>Chambre de<br>étudiante<br>Chauffage Central<br>Chauffage Central<br>Chez<br>Choc<br>Coin<br>Commande<br>Conférence<br>Congélateur<br>Contact |  |  |  |  |
| 033<br>034<br>035<br>036<br>037<br>038<br>039<br>040<br>041<br>042<br>043<br>044<br>045<br>046<br>047<br>048               | Cantine Cave à vins Chambre Chambre bébé Chambre bébé Chambre des garçons Chambre des garçons Chambre de filles Chambre de filles Chauffage Central Chez Choc Coin Commande Conférence Congélateur Contact magnétique                                   |  |  |  |  |

| 050 | Contrôle    |  |  |  |  |  |
|-----|-------------|--|--|--|--|--|
| 051 | Côté        |  |  |  |  |  |
| 052 | Couloir     |  |  |  |  |  |
| 053 | Cour        |  |  |  |  |  |
| 054 | Cuisine     |  |  |  |  |  |
| D   |             |  |  |  |  |  |
| 055 | Dans        |  |  |  |  |  |
| 056 | De          |  |  |  |  |  |
| 057 | Dehors      |  |  |  |  |  |
| 058 | Dépendance  |  |  |  |  |  |
| 059 | Derrière    |  |  |  |  |  |
| 060 | Dessus      |  |  |  |  |  |
| 061 | Détecteur   |  |  |  |  |  |
| 062 | Détection   |  |  |  |  |  |
| 063 | Deuxième    |  |  |  |  |  |
| 064 | Devant      |  |  |  |  |  |
| 065 | Direction   |  |  |  |  |  |
| 066 | Droite      |  |  |  |  |  |
| 067 | Du          |  |  |  |  |  |
| Е   |             |  |  |  |  |  |
| 068 | Elément     |  |  |  |  |  |
| 069 | En arrière  |  |  |  |  |  |
| 070 | En bas      |  |  |  |  |  |
| 071 | En haut     |  |  |  |  |  |
| 072 | En sécurité |  |  |  |  |  |
| 073 | Enfant      |  |  |  |  |  |
| 074 | Entrée      |  |  |  |  |  |
| 075 | Entrepôt    |  |  |  |  |  |
| 076 | Epicerie    |  |  |  |  |  |
| 077 | Equipement  |  |  |  |  |  |
| 078 | Escalier    |  |  |  |  |  |
| 079 | Espace      |  |  |  |  |  |
| 080 | Est         |  |  |  |  |  |
| 081 | Et          |  |  |  |  |  |
| 082 | Etage       |  |  |  |  |  |
| 083 | Etude       |  |  |  |  |  |
| 084 | Evasion     |  |  |  |  |  |
| 085 | Extérieur   |  |  |  |  |  |
| F   |             |  |  |  |  |  |
| 086 | Faible      |  |  |  |  |  |
| 087 | Famille     |  |  |  |  |  |
| 088 | Femme       |  |  |  |  |  |
| 089 | Fenêtre     |  |  |  |  |  |
| 090 | Foyer       |  |  |  |  |  |
| 091 | Fumée       |  |  |  |  |  |
| G   | •           |  |  |  |  |  |
| 092 | Garage      |  |  |  |  |  |
| 093 | Gauche      |  |  |  |  |  |
| 094 | Gaz         |  |  |  |  |  |
| 095 | Grange      |  |  |  |  |  |
| 096 | Grenier     |  |  |  |  |  |

097

Gymnase

| н   |        |
|-----|--------|
| 098 | Hall   |
| 099 | Hangar |
| 100 | Haut   |
| 101 | Homme  |
| I   |        |

| Ι   |             |  |  |  |
|-----|-------------|--|--|--|
| 102 | Incendie    |  |  |  |
| 103 | Inondation  |  |  |  |
| 104 | Intérieur   |  |  |  |
| 105 | Interne     |  |  |  |
| 106 | Invités     |  |  |  |
| I   |             |  |  |  |
| 107 | Jardin      |  |  |  |
| L   |             |  |  |  |
| 108 | La          |  |  |  |
| 109 | Lumière     |  |  |  |
| М   |             |  |  |  |
| 110 | Machine     |  |  |  |
| 111 | Macro       |  |  |  |
| 112 | Magasin     |  |  |  |
| 113 | Maison      |  |  |  |
| 114 | Maître      |  |  |  |
| 115 | Milieu      |  |  |  |
| 116 | Monoxyde de |  |  |  |
|     | Carbonne    |  |  |  |
| 117 | Moteur      |  |  |  |
| 118 | Mouvement   |  |  |  |
| 119 | Mur         |  |  |  |
| Ν   |             |  |  |  |
| 120 | Nord        |  |  |  |
| 121 | Nouveau     |  |  |  |
| 122 | Nurserie    |  |  |  |
| 0   |             |  |  |  |
| 123 | Ouest       |  |  |  |
| Р   |             |  |  |  |
| 124 | Panique     |  |  |  |
| 125 | Par         |  |  |  |
| 126 | Partition   |  |  |  |
| 127 | Passage     |  |  |  |
| 128 | Patio       |  |  |  |
| 129 | Périmètre   |  |  |  |
| 130 | Pièce       |  |  |  |
| 131 | Plafond     |  |  |  |
| 132 | Porche      |  |  |  |
| 133 | Portail     |  |  |  |
| 134 | Porte       |  |  |  |
| 135 | Pour        |  |  |  |
| 136 | Premier     |  |  |  |
| 137 | Près de     |  |  |  |
| 138 | Pressing    |  |  |  |

| R   |               |
|-----|---------------|
| 140 | Réfrigérateur |
| 141 | Relais        |
| 142 | Restaurant    |
| 143 | Rideau        |
| S   |               |

| 144 | Salle a manger     |  |  |  |
|-----|--------------------|--|--|--|
| 145 | Salle d'attente    |  |  |  |
| 146 | Salle de bains     |  |  |  |
| 147 | Salle de classe    |  |  |  |
| 148 | Salle de jeu       |  |  |  |
| 149 | Sale de toilette   |  |  |  |
| 150 | Salle d'ordinateur |  |  |  |
| 151 | Salon              |  |  |  |
| 152 | Sécurité           |  |  |  |
| 153 | Site               |  |  |  |
| 154 | Sortie             |  |  |  |
| 155 | Sous               |  |  |  |
| 156 | Sous-sol           |  |  |  |
| 157 | Store              |  |  |  |
| 158 | Succursale         |  |  |  |
| 159 | Sud                |  |  |  |
| 160 | Suite              |  |  |  |
| 161 | Sur                |  |  |  |
| Т   |                    |  |  |  |
| 162 | Technique          |  |  |  |
| 163 | Terre              |  |  |  |
| 164 | Toilettes          |  |  |  |
| 165 | Toile              |  |  |  |
| 166 | Troisième          |  |  |  |
| 167 | TV                 |  |  |  |
| U   |                    |  |  |  |
| 168 | Un                 |  |  |  |
| 169 | Une                |  |  |  |

| 169 | Une                |
|-----|--------------------|
| v   |                    |
| 170 | Verre              |
| 171 | Vidéo Surveillance |
| 172 | Volet              |
| Z   |                    |
| 173 | Zone               |

Nombres

| 174 | 0  |
|-----|----|
| 175 | 1  |
| 176 | 2  |
| 177 | 3  |
| 178 | 4  |
| 179 | 5  |
| 180 | 6  |
| 181 | 7  |
| 182 | 8  |
| 183 | 9  |
| 184 | 10 |
|     |    |

139

Principal

# Chapitre 11. Codes Rapport

| Paramètres                     | Contact ID | SIA | Catégorie du rapport |
|--------------------------------|------------|-----|----------------------|
| Alarmes                        |            |     |                      |
| Alarme panique                 | 120        | PA  | Urgent               |
| Restauration alarme panique    | 120        | PH  | Urgent               |
| Alarme incendie                | 115        | FA  | Urgent               |
| Restauration alarme incendie   | 115        | FH  | Urgent               |
| Alarme médicale                | 100        | MA  | Urgent               |
| Restauration alarme médicale   | 100        | MH: | Urgent               |
| Alarme contrainte              | 121        | HA  | Urgent               |
| Restauration alarme contrainte | 121        | HH: | Urgent               |
| Autoprotection du boîtier      | 137        | ТА  | Urgent               |
| Restauration AP boîtier        | 137        | TR  | Urgent               |
| Alarme confirmée               | 139        | BV  | Urgent               |
| Restauration alarme confirmée  | 139        |     | Urgent               |
| Fermeture récente              | 459        |     | Non- urgent          |
| Défauts Centrale               |            |     |                      |
| Batterie basse                 | 302        | YT  | Non- urgent          |
| Restauration batterie basse    | 302        | YR  | Non- urgent          |
| Perte CA                       | 301        | AT  | Non- urgent          |
| Restauration CA                | 301        | AR  | Non- urgent          |
| Horloge non réglée             | 626        |     | Non- urgent          |
| Horloge réglée                 | 625        |     | Non- urgent          |
| Code erroné                    | 421        | JA  | Non- urgent          |
| Restauration code erroné       | 421        |     | Non- urgent          |
| Défaut RTC                     | 351        | LT  | Non- urgent          |
| Restauration défaut RTC        | 351        | LR  | Non- urgent          |
| Brouillage RF                  | 344        | XQ  | Non- urgent          |
| Restauration brouillage RF     | 344        | XH  | Non- urgent          |
| Défaut GSM                     | 330        | IA  | Non- urgent          |
| Restauration défaut GSM        | 330        | IR  | Non- urgent          |
| Pré-alarme GSM                 |            |     | Non- urgent          |
| Défaut Réseau IP               |            |     | Non- urgent          |

| Paramètres                     | Contact ID | SIA | Catégorie du rapport |
|--------------------------------|------------|-----|----------------------|
| Restauration Défaut Réseau IP  |            |     | Non- urgent          |
| Armement/Désarmement           |            |     |                      |
| Armement utilisateur           | 401        | CL  | Armement/Désarmement |
| Désarmement utilisateur        | 401        | OP  | Armement/Désarmement |
| Armement partiel               | 441        | CG  | Armement/Désarmement |
| Désarmer après alarme          | 458        | OU  | Armement/Désarmement |
| Armement par clé               | 409        | CS  | Armement/Désarmement |
| Désarmement par clé            | 409        | OS  | Armement/Désarmement |
| Armement automatique           | 403        | CA  | Armement/Désarmement |
| Désarmement automatique        | 403        | OA  | Armement/Désarmement |
| Armement à distance            | 407        | CL  | Armement/Désarmement |
| Désarmement à distance         | 407        | OP  | Armement/Désarmement |
| Armement forcé                 | 574        | CF  | Armement/Désarmement |
| Armement rapide                | 408        | CL  | Armement/Désarmement |
| Pas d'armement                 | 654        | CD  | Armement/Désarmement |
| Échec armement automatique     | 455        | CI  | Armement/Désarmement |
| Détecteurs(Zones)              |            |     |                      |
| Alarme d'intrusion             | 130        | BA  | Urgent               |
| Restauration alarme intrusion  | 130        | BH  | Urgent               |
| Alarme incendie                | 110        | FA  | Urgent               |
| Restauration alarme incendie   | 110        | FH  | Urgent               |
| Déjouer alarme                 | 155        | BA  | Urgent               |
| Restauration déjouer alarme    | 155        | BH  | Urgent               |
| Alarme panique                 | 120        | PA  | Urgent               |
| Restauration alarme panique    | 120        | PH  | Urgent               |
| Alarme médicale                | 100        | MA  | Urgent               |
| Restauration alarme médicale   | 100        | MH: | Urgent               |
| Alarme 24 heures               | 133        | BA  | Urgent               |
| Restauration alarme 24 heures  | 133        | BH  | Urgent               |
| Entrée/Sortie                  | 134        | BA  | Urgent               |
| Restauration Entrée/Sortie     | 134        | BH  | Urgent               |
| Alarme eau (inondation)        | 154        | WA  | Urgent               |
| Restauration alarme inondation | 154        | WH  | Urgent               |

| Paramètres                       | Contact ID | SIA | Catégorie du rapport |
|----------------------------------|------------|-----|----------------------|
| Alarme gaz                       | 151        | GA  | Urgent               |
| Restauration alarme gaz          | 151        | GH  | Urgent               |
| Alarme CO                        | 162        | GA  | Urgent               |
| Restauration alarme CO           | 162        | GH  | Urgent               |
| Alarme environnement             | 150        | UA  | Urgent               |
| Restauration alarme              | 150        | UH  | Urgent               |
| environnement                    |            |     |                      |
| Température basse                | 159        | ZA  | Urgent               |
| Restauration température faible  | 159        | ZH  | Urgent               |
| Température élevée               | 158        | KA  | Urgent               |
| Restauration température élevée  | 158        | KH  | Urgent               |
| Défaut zone                      | 380        | UT  | Urgent               |
| Restauration défaut zone         | 380        | UJ  | Urgent               |
| Défaut intrusion                 | 380        | BT  | Urgent               |
| Restauration défaut intrusion    | 380        | BJ  | Urgent               |
| Exclusion de zone                | 570        | UB  | Urgent               |
| Restauration exclusion de zone   | 570        | UU  | Urgent               |
| Exclusion intrusion              | 573        | BB  | Urgent               |
| Restauration exclusion intrusion | 573        | BU  | Urgent               |
| Perte supervision zone           | 381        | UT  | Urgent               |
| Restauration perte supervision   | 381        | UJ  | Urgent               |
| zone                             |            |     |                      |
| Autoprotection                   | 144        | ТА  | Urgent               |
| Restauration autoprotection      | 144        | TR  | Urgent               |
| Perte de zone                    | 381        | UT  | Urgent               |
| Restauration perte de zone       | 381        | UJ  | Urgent               |
| Batterie faible                  | 384        | XT  | Non- urgent          |
| Restauration batterie faible     | 384        | XR  | Non- urgent          |
| Échec test d'endurance           | 380        | UT  | Urgent               |
| Restauration échec test          | 380        | UJ  | Urgent               |
| d'endurance                      |            |     |                      |
| Alarme de zone                   | 134        | BA  | Urgent               |
| Restauration alarme de zone      | 134        | BH  | Urgent               |
| Confirmation alarme zone         | 139        | BV  | Urgent               |

| Paramètres                       | Contact ID | SIA | Catégorie du rapport |
|----------------------------------|------------|-----|----------------------|
| Restauration alarme zone         | 139        |     | Urgent               |
| Aucune activité                  | 393        | NC  | Urgent               |
| Restauration aucune activité     | 393        | NS  | Urgent               |
| Clavier sans fil                 |            |     |                      |
| Autoprotection                   | 145        | TA  | Urgent               |
| Restauration autoprotection      | 145        | TR  | Urgent               |
| Batterie faible                  | 384        | XT  | Non- urgent          |
| Restauration batterie faible     | 384        | XR  | Non- urgent          |
| Perte de clavier                 | 355        | BZ  | Urgent               |
| Restauration perte de clavier    | 355        |     | Urgent               |
| Télécommande                     |            |     |                      |
| Armement                         | 409        | CS  | Armement/Désarmement |
| Désarmement                      | 409        | OS  | Armement/Désarmement |
| Batterie faible                  | 384        | XT  | Non- urgent          |
| Restauration batterie faible     | 384        | XR  | Non- urgent          |
| Sirène sans fil                  |            |     |                      |
| Autoprotection                   | 145        | TA  | Urgent               |
| Restauration autoprotection      | 145        | TR  | Urgent               |
| Batterie faible                  | 384        | XT  | Non- urgent          |
| Restauration batterie faible     | 384        | XR  | Non- urgent          |
| Perte de sirène                  | 355        | ΒZ  | Urgent               |
| Restauration perte de sirène     | 355        |     | Urgent               |
| Extension E/S (X10) sans fil     |            |     |                      |
| Batterie faible                  | 384        | XT  | Non- urgent          |
| Restauration batterie faible     | 384        | XR  | Non- urgent          |
| Perte extension I/O              | 355        | ΒZ  | Urgent               |
| Restauration perte extension I/O | 355        |     | Urgent               |
| Autoprotection                   | 145        | TA  | Urgent               |
| Restauration autoprotection      | 145        | TR  | Urgent               |
| Défaut CA                        | 301        | AT  | Non- urgent          |
| Restauration défaut CA           | 301        | AR  | Non- urgent          |
| Brouillage RF                    | 380        | XQ  | Urgent               |
| Restauration brouillage RF       | 380        | XH  | Urgent               |

| Paramètres                            | Contact ID | SIA     | Catégorie du rapport |
|---------------------------------------|------------|---------|----------------------|
| Alimentation                          |            |         |                      |
| Défaut sirène                         | 321        | YA      | Non-urgent           |
| Défaut sirène                         | 321        | YH      | Non-urgent           |
| Fermeture Auxiliaire                  | 301        | AT      | Non-urgent           |
| Restauration fermeture<br>Auxiliaire  | 301        | AR      | Non-urgent           |
| Défaut Auxiliaire                     | 300        | YP      | Non-urgent           |
| Restauration Auxiliaire restore       | 300        | YQ      | Non-urgent           |
| Surcharge                             | 312        | YP      | Non-urgent           |
| Restauration surcharge                | 312        | YQ      | Non-urgent           |
| Divers                                |            |         |                      |
| Entrer programmation (local)          | 627        | LB      | Armement/Désarmement |
| Sortir programmation (local)          | 628        | LS (LX) | Armement/Désarmement |
| Entrer programmation (distant)        | 627        | RB      | Armement/Désarmement |
| Sortir programmation (distant)        | 628        | RS      | Armement/Désarmement |
| Test cyclique CTS                     | 602        | RP      | Non- urgent          |
| Invitation à émettre CTS<br>(polling) | 999        | ZZ      | Urgent               |
| Rappel                                | 411        | RB      | Non- urgent          |
| Réinitialisation système              | 305        | RR      | Urgent               |
| Début d'écoute                        | 606        | LF      | Urgent               |
| Annuler rapport                       | 406        | OC      | Urgent               |
| Test de marche                        | 607        | BC      | Non- urgent          |
| Restauration Test de marche           | 607        |         | Non- urgent          |
| Erreur sortie                         | 374        |         | Non- urgent          |

# Chapitre 12. Messages du Journal des Evénements

| Message Evénement | Description                                                    |  |
|-------------------|----------------------------------------------------------------|--|
| Active.Sor.P=xx   | Activation de la sortie programmable numéro XX                 |  |
| Actv.SP=xx BR=zz  | Activation de la sortie programmable XX par télécommande ZZ    |  |
| AGRESS P=y C=xx   | Alarme sous contrainte dans la partition y de l'utilisateur XX |  |
| Alarm.Inter.P=y   | Alarme annulée dans la partition Y                             |  |
| Alarme Z=xx       | Alarme dans la zone XX                                         |  |
| AMPrx Dtct Z=xx   | Alarme Anti masque de Proximité Détecteur XX                   |  |
| AMPrx Rtbl Z=xx   | Rétablissement Alarme Anti masque de Proximité Détecteur XX    |  |
| AP LRT            | Alarme d'autoprotection Module LRT                             |  |
| AP Rtbl LRT       | Rétablissement Alarme d'autoprotection Module LRT              |  |
| AP. AS=y          | Alarme d'autoprotection de l'extension Alimentation Y          |  |
| AP. CL=y          | Alarme d'autoprotection Clavier Y                              |  |
| AP. MEZ=y         | Alarme d'autoprotection de l'extension de Zone Y               |  |
| AP. SP=y          | Alarme d'autoprotection de l'extension Sortie Programmable Y   |  |
| AP. WME=y         | Alarme d'autoprotection de l'extension Sans Fil Y              |  |
| AP. BMEZ=y        | Alarme d'autoprotection de l'extension de zone BUS Y           |  |
| AP. ZONE=xx       | Alarme d'autoprotection de la zone XX                          |  |
| AP. SIR-BUS=x     | Alarme d'autoprotection de la sirène BUS Id=X                  |  |
| AP. Boitier       | Alarme d'autoprotection du boîtier de l'unité principale       |  |
| AP. Modl.Vocal    | Alarme d'autoprotection du boîtier du Module Vocal             |  |
| AP. Prx SB=x      | Alarme d'autoprotection Proximité de la sirène BUS X           |  |
| AP. Sirène        | Alarme d'autoprotection de la sirène                           |  |
| Arrê Clf:ZxxP=y   | La partition Y est désarmée par la clé XX                      |  |
| Arre.à Dist:P=y   | La Partition Y désarmée via le logiciel de configuration       |  |
| Arrê.Unique:P=y   | Désarmement Unique de la Partition Y                           |  |
| Arrêt Quoti:P=y   | Désarmement Quotidien de la Partition Y                        |  |
| Arrêt:P=y BR=zz   | Partition Y désarmée par la télécommande ZZ                    |  |
| Arrêt:P=y C=zz    | Partition Y désarmée par l'utilisateur ZZ                      |  |
| AS=ySurc.R C=XX   | Rétablissement surcharge Alimentation Y par<br>Utilisateur XX  |  |
| Bat.B.Bout.R=yy   | Problème de batterie basse sur la télécommande YY              |  |

| Maaaa Erifin and and | Description                                                                 |
|----------------------|-----------------------------------------------------------------------------|
| Niessage Evenement   |                                                                             |
| Bat.Faible Z=xx      | Probleme de batterie basse sur la Zone sans fil XX                          |
| Bat.OK Bout.=yy      | Rétablissement du problème de batterie basse sur la télécommande YY         |
| Clf A: Z=xx P=Y      | Armement Groupe A dans Partition Y par clef en zone XX                      |
| Clf B: Z=xx P=Y      | Armement Groupe B dans Partition Y par clef en zone XX                      |
| Clf C: Z=xx P=Y      | Armement Groupe C dans Partition Y par clef en zone XX                      |
| Clf D: Z=xx P=Y      | Armement Groupe D dans Partition Y par clef en zone XX                      |
| Cloud Comm.Trbl      | Problèmes de communication avec le canal Cloud                              |
| Cloud Connecté       | Canal de communication fonctionnel                                          |
| Cloud Déconnecté     | Canal de communication Cloud ne fonctionne pas                              |
| Cloud Err Login      | Problèmes de Connexion des au canal Cloud                                   |
| CM: Batt.Faible      | Défaut Batterie faible sur carte Mère                                       |
| CM: Défaut 230V      | Défaut Secteur 230V sur carte Mère                                          |
| CM: Défaut AUX       | Défaut Alimentation Auxiliaire sur carte Mère                               |
| CM: Rtbl. 230V       | Défaut Batterie faible sur carte Mère                                       |
| CM: Rtbl. AUX        | Rétablissement Secteur 230V sur carte Mère                                  |
| CM: Rtbl. Batt.      | Rétablissement Batterie faible sur carte Mère                               |
| CM:Défaut Sir.       | Défaut Sirène Carte Mère                                                    |
| CM:Rtbl. Sirène      | Rétablissement Sirène Carte Mère                                            |
| CO Alarme Z=xx       | Alarme Monoxyde de carbone en Zone XX                                       |
| CO Rtbl. Z=xx        | Rétablissement Monoxyde de carbone en Zone XX                               |
| Comm. OK MSV         | Communication OK entre la LightSYS2 et la carte Vocale                      |
| Comm. OK AS=y        | Communication OK entre la LightSYS2 et l'Alimentation 3A =Y                 |
| Comm. OK SP=y        | Communication OK entre la LightSYS2 et la carte Sortie<br>Programmable ID=Y |
| Comm. GSM OK         | Communication OK entre la LightSYS2 et la carte GSM                         |
| Comm. OK CL=y        | Communication OK entre la LightSYS2 et le Clavier Y                         |
| Comm. OK LP=y        | Communication OK entre la LightSYS2 et le module LP Y                       |
| Comm. OK SB=y        | Communication OK entre la LightSYS2 et la sirène BUS Y                      |
| Comm. OK MEZ=y       | Communication OK entre la LightSYS2 et la carte<br>d'extension zone ID=Y    |
| Comm. OK BMEZ=y      | Communication OK entre la LightSYS2 et la carte<br>d'extension BUS ID=Y     |

| Message Evénement | Description                                                                |  |
|-------------------|----------------------------------------------------------------------------|--|
| Comm. OK LRT      | Communication OK entre la LightSYS2 et la carte LRT                        |  |
| Comm. OK Z=yy     | Communication OK entre la LightSYS2 et la carte zone ID=YY                 |  |
| Comm. Pb LRT      | Problème de Communication entre la LightSYS2 et la carte LRT               |  |
| Conf. Z=xx        | Confirmation Zone XX                                                       |  |
| Conf. AlarmeP=y   | Alarme Confirmée en Partition Y                                            |  |
| Conf. Rtbl Z=zz   | Confirmation du rétablissement Zone ZZ                                     |  |
| Conf.holdup P=y   | Confirmation Alarme Hold-Up Partition Y                                    |  |
| CTS=y Err.Appel   | Problème de communication avec le CTS Y                                    |  |
| CTS=y Res.Appel   | Restauration de la communication avec le CTS Y                             |  |
| Date OK COD=xx    | Date définie par utilisateur XX                                            |  |
| Début Sort. P=y   | Lancement Sortie Partition Y                                               |  |
| Def.AUX SB=y      | Défaut Auxiliaire Sirène BUS Y                                             |  |
| Def.Charge SB=y   | Défaut Charge Sirène BUS Y                                                 |  |
| Def.Tst Bat.SBy   | Défaut Test Batterie Sirène BUS Y                                          |  |
| Défau.AUX MEZ=y   | Défaut Auxiliaire Module d'extension de Zone Y                             |  |
| Défaut Z=xx       | Défaut de la Zone XX                                                       |  |
| Défaut AUX AS=y   | Défaut Auxiliaire Module d'Alimentation Y                                  |  |
| Defaut Lign.Tel   | La ligne téléphonique est coupée ou le niveau CC se situe en dessous de 1V |  |
| Défaut OK Z=xx    | Restauration Défaut Zone XX                                                |  |
| Défaut Sir AS=y   | Défaut Sirène Alimentation Supplémentaire Y                                |  |
| Déran.Alim.Z=xx   | Dérangement Alimentation Zone XX                                           |  |
| Déran.HP. SB=y    | Dérangement Haut-Parleur Sirène BUS Y                                      |  |
| Dérang. HF Z=xx   | Dérangement Hyperfréquences Z=XX                                           |  |
| Dérang. IR Z=xx   | Dérangement Infrarouge Z=XX                                                |  |
| Dérang.IRP Z=xx   | Dérangement Infrarouge Passif Z=XX                                         |  |
| Dérang.PRX SB={   | Dérangement Proximité Sirène BUS Y                                         |  |
| Echec Armem.P=y   | Echec d'armement de la Partition Y                                         |  |
| Echec Fonc.Z=zz   | Echec Fonctionnel de la Zone ZZ                                            |  |
| Echec Tst Autom   | Echec du test Automatique                                                  |  |
| En Ser Forc P=y   | Mise en Service Forcée Partition Y                                         |  |

| Message Evénement | Description                                                                                      |  |
|-------------------|--------------------------------------------------------------------------------------------------|--|
| En Ser.Dist:P=y   | Mise en Service Distante Partition Y                                                             |  |
| En Serv:P=yC=ZZ   | Mise en Service Partition Y par Utilisateur ZZ                                                   |  |
| Entrer Program.   | Entrée en programmation de l'installateur à partir du clavier<br>ou du logiciel de configuration |  |
| Evé Remplace      | Remplacement Evénements                                                                          |  |
| Evé. Inconnu      | Alerte d'un évènement inconnu                                                                    |  |
| Evé. No xx        | Evènement N° XX                                                                                  |  |
| Excl Err.C=xx     | Erreur d'exclusion Utilisateur XX                                                                |  |
| F.Incend Z=xx     | Alarme Incendie Zone XX                                                                          |  |
| F.IncendOK Z=xx   | Restauration Alarme Incendie Zone XX                                                             |  |
| F.Zne Jour Z=xx   | Défaut Alarme Jour Zone XX                                                                       |  |
| Faut Com.BMEZ=y   | Défaut de communication Module Extension Zone Y                                                  |  |
| Faute 230V AS=y   | Défaut Secteur Alimentation supplémentaire Y                                                     |  |
| Faute Com.MEZ=y   | Défaut de communication Module Extension Zone Y                                                  |  |
| Faute Com.ModV.   | Défaut de communication Module Extension Vocal                                                   |  |
| Faute Com.WME=y   | Défaut de communication Module Extension Sans Fils Y                                             |  |
| Faute Comm. CIP   | Défaut de communication Module Extension IP                                                      |  |
| Faute Comm. MSV   | Défaut de communication Module Extension Vocal                                                   |  |
| Faute Comm.AS=y   | Défaut de communication Module Extension Alimentation Y                                          |  |
| Faute Comm.CL=y   | Défaut de communication Clavier Y                                                                |  |
| Faute Comm.SP=y   | Défaut de communication Sortie Programmable Y                                                    |  |
| Faute Comm.Z=!!   | Défaut de communication Zone Y                                                                   |  |
| Faux Code CL=X    | 3 tentatives faux Code Clavier=X                                                                 |  |
| Faux Code LP=X    | 3 tentatives faux Code Module LP=X                                                               |  |
| Faux Rest. CL=X   | Restauration faux Code Clavier=X                                                                 |  |
| Faux Rest. LP=X   | Restauration faux Code Module LP=X                                                               |  |
| Fin Broui.WME=X   | Restauration Brouillage Récepteur sans fils X                                                    |  |
| Fin Masq.Zne=xx   | Fin de masquage de la Zone XX                                                                    |  |
| Fonct.=zz C=XX    | Accès fonction ZZ par Utilisateur XX                                                             |  |
| Gas Alarme Z=xx   | Alerte gaz (gaz naturel) dans la zone XX définie en tant que détecteur de gaz                    |  |

| Message Evénement | Description                                                                                     |  |
|-------------------|-------------------------------------------------------------------------------------------------|--|
| Gas Rtbl. Z=xx    | Rétablissement Alerte gaz (gaz naturel) dans la zone XX définie<br>en tant que détecteur de gaz |  |
| GSM:Code PIN OK   | Le code PIN est correct                                                                         |  |
| GSM:Code PUK OK   | Le code PUK saisi est correct                                                                   |  |
| GSM:Com.Mdle OK   | Communication OK entre le module GSM/GPRS et la LightSYS2                                       |  |
| GSM:Com.Mod.NOK   | Pas de communication entre le module GSM/GPRS et la<br>LightSYS2                                |  |
| GSM:CTS OK        | Rétablissement Problème de transmission CTS                                                     |  |
| GSM:ER.MdP GPRS   | Le mot de passe GPRS est incorrect                                                              |  |
| GSM:Err.Cod.PUK   | Le code PUK saisi est correct                                                                   |  |
| GSM:Erreur PIN    | Le code PIN entré est incorrect                                                                 |  |
| GSM:GPRS MdP OK   | Le mot de passe GPRS est correct                                                                |  |
| GSM:IP OK         | Connexion IP OK                                                                                 |  |
| GSM:Portée NOK    | Le niveau RSSI GSM est bas                                                                      |  |
| GSM:Portée OK     | Le niveau RSSI GSM est bon                                                                      |  |
| GSM:Prob. CTS     | Problème de transmission CTS                                                                    |  |
| GSM:Prob. SIM     | La carte SIM est manquante ou placée de manière inadéquate                                      |  |
| GSM:Problème IP   | Problème IP (Adresse IP incorrecte)                                                             |  |
| GSM:Réseau Disp   | Le réseau GSM est disponible                                                                    |  |
| GSM:Réseau OK     | Le réseau GSM est d'un Niveau correct                                                           |  |
| GSM:SIM OK        | La carte SIM est en place                                                                       |  |
| H.Tmp Rtbl Z=xx   | Rétablissement Alarme Température Haute Zone XX                                                 |  |
| H2O Alarme Z=xx   | Alarme Inondation Zone XX                                                                       |  |
| H2O Rtbl Z=xx     | Rétablissement Alarme Inondation Zone XX                                                        |  |
| Haut.Temp. Z=!!   | Alarme Température Haute Zone XX                                                                |  |
| Horaire A:P=x     | Armement horaire du Groupe A de la Partition X                                                  |  |
| Horaire B:P=x     | Armement horaire du Groupe B de la Partition X                                                  |  |
| Horaire C:P=x     | Armement horaire du Groupe C de la Partition X                                                  |  |
| Horaire D:P=x     | Armement horaire du Groupe D de la Partition X                                                  |  |
| Horl.Non Réglée   | Horloge non-réglée                                                                              |  |
| Horl.Réglé.C=xx   | Horloge définie par l'utilisateur XX                                                            |  |
| Incendie Z=xx     | Alarme Incendie en Zone XX                                                                      |  |

| Message Evénement | Description                                        |
|-------------------|----------------------------------------------------|
| Isol. AP.Boiti.   | Exclusion de l'autoprotection Boitier centrale     |
| Isoler ZONE=xx    | Exclusion de la Zone XX                            |
| IP:Err.HardW      | Erreur hardware sur la Carte IP                    |
| IP:Rtbl Hardw     | Rétablissement Erreur hardware sur la Carte IP     |
| IP:Err.Réseau     | Erreur Réseau sur la Carte IP                      |
| IP:Rtbl.Réseau    | Rétablissement Erreur Réseau sur la Carte IP       |
| IP:CTS=y Err.     | Erreur CTS Y sur la Carte IP                       |
| IP:CTS=y Rtbl.    | Rétablissement Erreur CTS Y sur la Carte IP        |
| IP:Err. Email     | Erreur Email sur la Carte IP                       |
| IP:Rtbl.Email     | Rétablissement Erreur Email sur la Carte IP        |
| IP:Err.Journal    | Erreur Journal sur la Carte IP                     |
| IP:RtblJournal    | Rétablissement Erreur Journal sur la Carte IP      |
| IP:Err.TransF.    | Erreur Transmission sur la Carte IP                |
| IP:RtblTransF.    | Rétablissement Erreur Transmission sur la Carte IP |
| IP:Err. MàJ       | Erreur Mise à Jour sur la Carte IP                 |
| IP:Ret. MàJ       | Rétablissement Erreur Mise à Jour sur la Carte IP  |
| IP:Err. DHCP      | Erreur hardware sur la Carte IP                    |
| IP:Rtbl. DHCP     | Rétablissement Erreur hardware sur la Carte IP     |
| IP:Erreur NTP     | Erreur NTP sur la Carte IP                         |
| IP:Rtbl. NTP      | Rétablissement Erreur NTP sur la Carte IP          |
| Journal d'évé:    | Journal des Evénements                             |
| KeyBox Ouv Zxx    | Ouverture Boite à Clés Zone=XX                     |
| KeyBox Rtb Z=xx   | Rétablissement ouverture Boite à Clés Zone=XX      |
| LRT:Compte OK     | Rétablissement Compte OK pour module LRT           |
| LRT:Err. Compte   | Erreur de Compte OK pour module LRT                |
| LRT:Err. Mat.     | Erreur Matériel pour module LRT                    |
| LRT:Err.Système   | Erreur Système pour module LRT                     |

| Message Evénement | Description                                                         |
|-------------------|---------------------------------------------------------------------|
| LRT:HARDWARE OK   | Rétablissement Problème Matériel Module LRT                         |
| LRT:Pas de Pile   | Problème d'absence de pile dans le Module LRT                       |
| LRT:Pb. Pile OK   | Rétablissement problème de pile dans le Module LRT                  |
| LRT:Pile Basse    | Problème de pile basse dans le Module LRT                           |
| LRT:Pile OK       | Rétablissement problème de pile basse dans le Module LRT            |
| LRT:Sytème OK     | Rétablissement Erreur Système pour module LRT                       |
| Modif. CODE=yy    | Modification du Code YY                                             |
| Panique BR=yy     | Alarme panique sur Télécommande YY                                  |
| Panique Z=xx      | Alarme Panique en Zone XX                                           |
| Part.Quotid:P=y   | Mise en service Partielle Quotidienne Partition Y                   |
| Part.Unique:P=y   | Mise en service Partielle Unique Partition Y                        |
| Partie.Dist:P=y   | Mise en service Partielle distante Partition Y                      |
| Partiel:P=yC=xx   | Mise en service Partielle Partition Y par Utilisateur XX            |
| Partiel:P=yBR=xx  | Mise en service Partielle Partition Y par Télécommande XX           |
| Pas de Com LP=x   | Perte de communication Module LP X                                  |
| Pas de Comm.GSM   | Perte de communication avec le Module GSM                           |
| Pas d'événement   | Pas d'événement                                                     |
| Pb. Com. SB=y     | Problème de communication Sirène BUS Y                              |
| Pouss. RtblZ=!!   | Restauration problème de poussière détecteur WatchOUT DT<br>Zone XX |
| Poussière Z=!!    | Problème de poussière détecteur WatchOUT DT Zone XX                 |
| Presser Touche    | Appui sur la touche                                                 |
| Prog. Module EE   | Programmation Module EE                                             |
| Prog.à Distance   | Entrée en programmation à distance                                  |
| Quitter Progra.   | Sortie de Programmation                                             |
| R.Isol.AP. Boi.   | Rétablissement Exclusion Autoprotection Boitier                     |
| RàZ Centrale      | Réinitialisation de la centrale                                     |
| Réinit. Z=xx      | Réinitialisation de la zone XX                                      |
| Réinit. ZONE=xx   | Réinitialisation de la zone XX                                      |
| Reset:P=y C=xx    | Réinitialisation Partition Y par utilisateur XX                     |
| Rtbl HF Z=xx      | Rétablissement Hyperfréquences Z=XX                                 |

| Message Evénement | Description                                                 |
|-------------------|-------------------------------------------------------------|
| Rtbl AP. SB=y     | Rétablissement Autoprotection Sirène BUS Y                  |
| Rtbl AP. SB=y     | Rétablissement Autoprotection Sirène BUS Y                  |
| Rtbl AP. SP=y     | Rétablissement Autoprotection Sortie Programmable Y         |
| Rtbl AP. ModVoc   | Rétablissement Autoprotection Module Vocal                  |
| Rtbl AP. Sirène   | Rétablissement Autoprotection Sirène                        |
| Rtbl AP.Boitier   | Rétablissement Autoprotection Boitier                       |
| Rtbl AP.ZONE=xx   | Rétablissement Autoprotection Zone=XX                       |
| Rtbl Surch.AS=x   | Rétablissement Surcharge Module d'Alimentation ID=X         |
| Rtbl. IR Z=xx     | Rétablissement infra-Rouge Zone=XX                          |
| Rtbl. IRP Z=xx    | Rétablissement infra-Rouge passif Zone=XX                   |
| Rtbl. Lign.Tel    | Rétablissement ligne Téléphonique                           |
| Rtbl. Sir AS=x    | Rétablissement Sirène Alimentation Supp X                   |
| Rtbl. 230V AS=x   | Rétablissement secteur Alimentation Supp X                  |
| Rtbl. AP. AS=x    | Rétablissement Autoprotection Alimentation Supp X           |
| Rtbl. AP. CL=x    | Rétablissement Autoprotection Clavier X                     |
| Rtbl. AP. MEZ=x   | Rétablissement Autoprotection module d'extension Zones X    |
| Rtbl. AP. WME=x   | Rétablissement Autoprotection module d'extension sans fil X |
| Rtbl. AP.BMEZ=x   | Rétablissement Autoprotection module d'extension BUS X      |
| Rtbl. AUX AS=x    | Rétablissement Auxiliaire Alimentation Supplétive X         |
| Rtbl. AUX MEZ=x   | Rétablissement Autoprotection module d'extension Zones X    |
| Rtbl. Bat. SB=X   | Rétablissement batterie Sirène BUS X                        |
| Rtbl. Com.WME=\$  | Rétablissement Communication module d'extension sans fils X |
| Rtbl. HP SB=X     | Rétablissement Haut-Parleur Sirène BUS X                    |
| Rtbl.Alim Z=XX    | Rétablissement Alimentation Zone=XX                         |
| Rtbl.AUX SB=X     | Rétablissement Auxiliaire Sirène BUS X                      |
| Rtbl.Bat.B.AS=X   | Rétablissement Batterie Basse Alimentation Aux. X           |
| Rtbl.Batt. Z=xx   | Rétablissement Batterie Basse Zone XX                       |
| Rtbl.ChargeSB=x   | Rétablissement charge Sirène BUS BUS X                      |
| Rtbl.Comm. CIP    | Rétablissement communication Carte IP                       |
| Rtbl.Comm.ModV.   | Rétablissement communication Module Vocal                   |

| Message Evénement | Description                                              |  |
|-------------------|----------------------------------------------------------|--|
| Rtbl.PRX SB=y     | Rétablissement Alarme Proximité Sirène BUS Y             |  |
| Rtbl.SurcP.AS=y   | Rétablissement Surcharge Alimentation Auxiliaire Y       |  |
| Serv A:P=y C=xx   | Mise en Service groupe A Partition Y par Utilisateur XX  |  |
| Serv A:P=yBR=xx   | Mise en Service groupe A Partition Y par Télécommande XX |  |
| Serv B:P=y C=xx   | Mise en Service groupe B Partition Y par Utilisateur XX  |  |
| Serv B:P=yBR=xx   | Mise en Service groupe B Partition Y par Télécommande XX |  |
| Serv C:P=yC=xx    | Mise en Service groupe C Partition Y par Utilisateur XX  |  |
| Serv C:P=yBR=xx   | Mise en Service groupe C Partition Y par Télécommande XX |  |
| Serv Clf:ZxxP=Y   | Mise en service par Clé en Zone XX de la Partition Y     |  |
| Serv D:P=y C=xx   | Mise en Service groupe D Partition Y par Utilisateur XX  |  |
| Serv D:P=yBR=xx   | Mise en Service groupe D Partition Y par Télécommande XX |  |
| Serv Quoti.:P=y   | Mise en Service Quotidienne Partition Y                  |  |
| Serv Unique:P=y   | Mise en Service Unique Partition Y                       |  |
| Serv:P=y BR=xx    | Mise en Service Partition Y par Télécommande XX          |  |
| SP Active ZN=xx   | Activation Sortie programmable Zone XX                   |  |
| SP Rtbl. ZN=xx    | Rétablissement Sortie Programmable Zone XX               |  |
| Surch.Pot. AS=y   | Surcharge Potentiel Alimentation supplémentaire Y        |  |
| Surcharge AS=x    | Surcharge Alimentation Supplétive X                      |  |
| Tech Alrme Z=xx   | Alarme Technique en Zone XX                              |  |
| Tech rtbl Z=xx    | Rétablissement Alarme Technique en Zone XX               |  |
| Temp B.Rtb.Z=xx   | Rétablissement Alarme Température Basse en Zone XX       |  |
| Temp Basse Z=xx   | Alarme Température Basse en Zone XX                      |  |
| Test Automat.OK   | Test Automatique OK                                      |  |
| Test Faute Z=xx   | Défaut de Test en Zone XX                                |  |
| Test OK Z=xx      | Test OK en Zone XX                                       |  |
| Touche Incend=z   | Touche Incendie Z                                        |  |
| Touche Medic.=z   | Touche Urgence Médicale Z                                |  |
| Touche Police=z   | Touche police Z                                          |  |
| Tst.Bat.OK SB=x   | Test Batteries OK pour Sirène BUS X                      |  |
| Util.Dist.        | Utilitaire Distribution                                  |  |
| Z. Jour OK Z=xx   | Rétablissement Zone Jour XX                              |  |

| Message Evénement | Description                                    |
|-------------------|------------------------------------------------|
| Z=xx Echec Test   | La zone XX a échoué son test de fonctionnement |
| Z=xx Test OK      | Autotest OK sur la Zone XX                     |
| Zne Disparue=xx   | Disparition Zone XX                            |
| Zone Masquée=xx   | Masquage Zone XX                               |
| Zone Rtbl. =xx    | Rétablissement Zone XX                         |

# Chapitre 13. Menus Programmation Installateur

| 1) Programmation<br>2) Activités | Reportez-vous à la page 279   |                                                                                               |                                                                                                    |
|----------------------------------|-------------------------------|-----------------------------------------------------------------------------------------------|----------------------------------------------------------------------------------------------------|
|                                  | Son clavier<br>«Suivez-moi»   | Carillon<br>Buzzer On/Off.                                                                    |                                                                                                    |
|                                  | Voir                          | Défaut<br>Mémoire d'alarme<br>État Partition<br>État Zone<br>Info Services                    | Installateur                                                                                                    |
|                                  | Horloge                       |                                                                                               | Version Systeme                                                                                                    |
|                                  |                               | Date & Heure<br>Prog Horaire<br>Vacance                                                       |                                                                                                    |
|                                  | Journal d'évé.<br>Maintenance |                                                                                               |                                                                                                    |
|                                  | wantenance                    | Test de marche<br>Test Clavier<br>Test Sirène<br>Test Srob.<br>Test Sans fils<br>Diagnostique |                                                                                                    |
|                                  |                               |                                                                                               | Test Bat. CM<br>Resist. De Zone<br>Extension de zone<br>Alimentation électrique<br>Sirène<br>GSM<br>IP<br>Sans fil<br>Module vocal<br>Clavier<br>LRT |

| 1) Système    |                  |                      |                      |
|---------------|------------------|----------------------|----------------------|
| 1) Tempos     |                  |                      |                      |
| · · ·         | 01) Tempo E/S 1  | 06) Sans Fil         | 11) Son Fin Sort     |
|               | 02) Tempo E/S 2  | 061) Brouillage      | 12) Buzzer Part.     |
|               | 03) Durée sirène | 062) Superv. RF      | 13) Tempo Etat       |
|               | 04) Retard Sir.  | 07) Ret.Coup. AC     | 14) Tempo Serv.      |
|               | 05) Arrêt AuxInt | 08) Tps Gardien      | 15) Tempo Paym.      |
|               |                  | 09) ax. Alarme       | 16) Imp. Ouvert      |
|               |                  | 10) Attent.Renum     | 17) Tempo Inacti     |
| 2) Paramètres |                  |                      | , 1                  |
|               | 1) Standards     |                      |                      |
|               | _ ,              | 01) SVCE RAPIDE      | 06) ACQUI.SONOR      |
|               |                  | 02) SP RAPIDE        | 07) ISOL.3 MIN       |
|               |                  | 03) AUTOR.ISOL       | 08) SIG.SON.PANN     |
|               |                  | 04) ISOL RAPIDE      | 09) CLAV →SIR.       |
|               |                  | 05) DEF COD INC      |                      |
|               | 2) Avancés       |                      |                      |
|               |                  | 01) D.VERI.INC       | 15) DES.APP.ENT      |
|               |                  | 02) ALM COU.MEZ      | 16) DE.CL A.AUT      |
|               |                  | 03) CODE RES.G.      | 17) BUZZER DLY       |
|               |                  | 04) GROUPE           | 18) SPKR+BUZZER      |
|               |                  | 05) ZN SUI.GLOB      | 19) CONF. SPKR       |
|               |                  | 06) ETE/HIVER        | 20) BELL CONF.       |
|               |                  | 07) EXCL.ZN 24H      | 21) ERR SPK.T.O      |
|               |                  | 08) AUTOP.INST.      | 22) AP REPORT        |
|               |                  | 09) REINIT.INST      | 23) AC TRBL.ARM      |
|               |                  | 10) SRV SI AP        | 24) FLASH ARM        |
|               |                  | 11)BATT.FAIBLE       | 25) FINAL NIGHT      |
|               |                  | 12) SIRENE 30/10     | 26) STAY FLASH       |
|               |                  | 13) TYP.SIR.INC      | 27) DISP.NEUTRE      |
|               |                  | 14) INSTALLATION.IMQ |                      |
|               | 3) Communication |                      |                      |
|               |                  | 1) Activat. CTS      |                      |
|               |                  | 2) Activat. SM       |                      |
|               |                  | 3) Activat. T/T      |                      |
|               | 4) EN 50131      |                      |                      |
|               |                  | 1) Autho.Ins.        | 6) Alarme Sorti      |
|               |                  | 2) Outrpas Trb       | 7) Alarme Entré      |
|               |                  | 3) Rétabl.Alarm      | 8) Sign.20 min.      |
|               |                  | 4) Log Ev.Compe      | 9) Atténuation       |
|               |                  | 5) Rétabl. Trb       |                      |
|               | 5) DD243         |                      |                      |
|               |                  | 1) Exclus.Z E/S      | 4) Installation.Con. |
|               |                  | 2) Entrée Off        | 5) Clé Maintenu      |
|               |                  | 3) ChemAccè.Off      | 6) Désarm.Entré      |
|               | 6) CP-01         |                      |                      |
|               |                  | 1) Sort. Démarra     |                      |
|               |                  | 2) Partiel Auto      |                      |

|                  | 7) Dispositif     |                  |                  |
|------------------|-------------------|------------------|------------------|
|                  |                   | 1) AM=AP         |                  |
|                  |                   | 2) AM-PRX=AP     |                  |
|                  |                   | 3) AP Prox Audi  |                  |
|                  |                   | 4) Aux Sir.=AP   |                  |
| 3) Renommer      |                   |                  |                  |
|                  | 1) Système        | 3) Partition 2   | 5) Partition 4   |
|                  | 2) Partition 1    | 4) Partition 3   |                  |
| 4) Sons          |                   |                  |                  |
|                  | 1) Son AP         |                  |                  |
|                  |                   | 1) En Désarm.    | 2) Pendant Arm.  |
|                  |                   | 1) Silencieux    | 1) Silencieux    |
|                  |                   | 2) Sirène        | 2) Sirène        |
|                  |                   | 3) Clavier       | 3) Clavier       |
|                  |                   | 4) Sirène+Clav.  | 4) Sirène+Clav.  |
|                  | 2) Volume HP      |                  |                  |
|                  |                   | 1) Défaut vol.   | 3) Entrée/Sortie |
|                  |                   | 2) Carillon      | 4) Alarme        |
|                  | 3) Son SF Perdu   |                  |                  |
|                  |                   | 1) Est en défaut | 2) Est en AP     |
| 5) Configuration |                   |                  |                  |
|                  | 1) DIP 2 On/Off   | 3) Effacer SF    | 5) Client        |
|                  | 2) Réinit Centrlt | 4) Standard      | 6) Langue        |
| 6) Horloge Auto  |                   |                  |                  |
|                  | 1) Serveur        |                  |                  |
|                  |                   | 1) NTP           | 2) Jour/Heure    |
|                  | 2) Hôte           |                  |                  |
|                  | 3) Port           |                  |                  |
|                  | 4) Fuseau         |                  |                  |
| 7) Service Info. | -)                |                  |                  |
|                  | 1) Nom            |                  |                  |
|                  | 2) Téléphone      |                  |                  |
| 8) MAJ Firmware  |                   |                  |                  |
|                  | 1) IP serveur     |                  |                  |
|                  | 2) Port Serveur   |                  |                  |
|                  | 3) Nom Fichier    |                  |                  |
|                  | 4) Téléchg fich   | 1) Via IP        | 2) Via GPRS      |
|                  | /                 | ,                |                  |

| 2) Zones                                                        |                                      |                                                                                                    |                                                                                                    |
|-----------------------------------------------------------------|--------------------------------------|----------------------------------------------------------------------------------------------------|----------------------------------------------------------------------------------------------------|
| 1) Parametres                                                   | 1) Une par une<br>2) Par catégorie   |                                                                                                    |                                                                                                    |
|                                                                 | 2) Fai categorie                     | 1) Nom<br>2) Partition<br>3) Type<br>00) Non utilisé<br>01) Entr/Sort 1<br>02) Entr/Sort 1<br>03)E/S1 (Ouvert)<br>04) E/S2 (Ouvert)<br>05) Suivi entrée                                      | 18) Médical<br>19) Clé Impuls<br>20) Sortie Final<br>21) Clé Maintenu<br>22) En.suit=Inte<br>23) Délai Clé                          |
|                                                                 |                                      | <ul> <li>06) Immediat</li> <li>07) Inter+E/S 1</li> <li>08) Inter+E/S 2</li> <li>09) In+E/S1(OU)</li> <li>10) In+E/S2(OU)</li> <li>11) I+ Suivi Entr.</li> <li>12) Int + Immédiat</li> </ul> | 24) Delai Cle Ma<br>25) Autoprotecti<br>26) Technique<br>27) Eau<br>28) Gaz<br>29) CO<br>30) Sortie Term                            |
|                                                                 |                                      | 13) Active SP<br>14) Zone jour<br>15) 24 Heures<br>16) Incendie<br>17) Panique<br>4) Son<br>1) En Armement                                                                                   | <ul><li>31) Temp. Haute.</li><li>32) Temp. Basse</li><li>33) Boîte Clé</li><li>34) Arm. Par clé</li><li>35) Arm. cléDelai</li></ul> |
|                                                                 |                                      | 2) En Partiel<br>3) En Désarm.<br>5) Fin de ligne<br>01) N/F<br>02) Résist Simpl                                                                                                    | 03) Résist.Doubl<br>04) N/O                                                                                                    |
|                                                                 |                                      | 6) Temps de rép.<br>7) Avancée<br>1) Arm Forcé<br>2) Compt Impuls<br>3) Annul. Alarme<br>4) Param. zone BUS<br>5) Param. Zone SF                                                             |                                                                                                    |
|                                                                 | 3) Résistance                        |                                                                                                    |                                                                                                    |
| 2) Test                                                         | 1) Auto-Test                         |                                                                                                    |                                                                                                    |
| <ol> <li>3) Zone Matrice</li> <li>4) Confirm. Alarme</li> </ol> | 2) 15t minersion                     |                                                                                                    |                                                                                                    |
|                                                                 | 1) Confirm. Part<br>2) Confirm. Zone |                                                                                                    |                                                                                                    |

| 3) Sorties                               |                  |            |                  |                  |                   |
|------------------------------------------|------------------|------------|------------------|------------------|-------------------|
| 0) Rien                                  |                  |            |                  |                  |                   |
| 1) Système                               |                  |            |                  |                  |                   |
|                                          | 01) Suit Sirène  |            | 09) Intrus Sir.  |                  | 17) Panique       |
|                                          | 02) Faute LgnTel |            | 10) Calendrier   |                  | 18) Incendie      |
|                                          | 03) Faute Comm.  |            | 11) Aux. Comr    | nuté             | 19) Spécial       |
|                                          | 04) Suit Défaut  |            | 12) Erreur GSN   | 4                | 20) 24 Hr.        |
|                                          | 05) Suit Bat.bas |            | 13) Test sirène  |                  |                   |
|                                          | 06) Suit pb 220V |            | 14) Installation |                  |                   |
|                                          | 07) Test Senseur |            | 15) Test de Mre  | ch               |                   |
|                                          | 08) Test Batt.   |            | 16) Intrusion    |                  |                   |
| 2) Partition                             |                  |            |                  |                  |                   |
|                                          | 01) Suit Prêt    |            | 11) Faute incer  | ıd               | 21) Alrm PerteZn  |
|                                          | 02) Suit Alarme  |            | 12) Faute Jour   |                  | 22) Trig. Sirène  |
|                                          | 03) Suit Amrment |            | 13) Suit Défaut  |                  | 23) Trig. Flash   |
|                                          | 04) Suit Intrus. |            | 14) Suit Partiel |                  | 24) Faute à Armnt |
|                                          | 05) Suit Incend. |            | 15) Suit AP      |                  | 25) Alarm Conf.   |
|                                          | 06) Suit Panique |            | 16) Suit Désarr  | n                | 26) Suit Contrai  |
|                                          | 07) Suit Spécial |            | 17) Suit Sirène  |                  |                   |
|                                          | 08) Suit Buzzer  |            | 18) Sty.Off Sir. |                  |                   |
|                                          | 09) Suit Carill. |            | 19) Exclus Zon   | e                |                   |
|                                          | 10) Suit En/sort |            | 20) Alrm Auto    | Arm              |                   |
| 3) Zone                                  |                  |            |                  |                  |                   |
|                                          | 1) Suit Zone     |            | 3) Suit Amrme    | nt               |                   |
|                                          | 2) Suit Alarme   |            | 4) Suit Désarm   |                  |                   |
| 4 Codes                                  |                  |            |                  |                  |                   |
| 1) Utilisateur                           |                  |            |                  |                  |                   |
| _, • • • • • • • • • • • • • • • • • • • | 1) Partition     |            |                  |                  |                   |
|                                          | 2) Autorité      |            |                  |                  |                   |
| 2) Resp. Général                         | ,                |            |                  |                  |                   |
| 3) Installateur                          |                  |            |                  |                  |                   |
| 4) Sous-                                 |                  |            |                  |                  |                   |
| Installation.                            |                  |            |                  |                  |                   |
| 5) Longueur code                         |                  |            |                  |                  |                   |
|                                          | 1) 4 Digits      |            |                  |                  |                   |
|                                          | 2) 6 Digits      |            |                  |                  |                   |
|                                          |                  |            |                  |                  |                   |
| 5) Communication                         |                  |            |                  |                  |                   |
| 1) Méthode                               |                  |            |                  |                  |                   |
|                                          | 1) PSTN/RTC      |            |                  |                  |                   |
|                                          |                  | 1) Tempos  |                  |                  |                   |
|                                          |                  |            |                  | 1) Dft. PSTN/RTC |                   |
|                                          |                  |            |                  | 2) Att. Tonalité |                   |
|                                          |                  | 2) Contrôl | e                |                  |                   |
|                                          |                  |            |                  | 1) Alrm PB Tél.  |                   |
|                                          |                  |            |                  | 2) Répondeur     |                   |
|                                          |                  | 2) Paramè  | tres             |                  |                   |
|                                          |                  |            |                  | 1) Méthode Numé  | r                 |
|                                          |                  |            |                  | 2) Nbr Sonneries |                   |
|                                          |                  |            |                  | 3) Code region.  |                   |
|                                          |                  |            |                  |                  |                   |

|        |                                         | <ol><li>Préfixe PABX</li></ol>  |
|--------|-----------------------------------------|---------------------------------|
|        |                                         | 5) Attente Appel                |
| 2) GSM |                                         |                                 |
|        | 1) Tempos                               |                                 |
|        |                                         | 1) Perte GSM                    |
|        |                                         | 2) GSM PB Réseau                |
|        | 2) GPRS                                 | _,                              |
|        | 2) 0110                                 | 1) Code APN                     |
|        |                                         | 2) Nom Litil                    |
|        |                                         | 2) Non Ull.                     |
|        | A) E 11                                 | 5) Not de Passe                 |
|        | 3) E-mail                               |                                 |
|        |                                         | 1) Serveur Mail                 |
|        |                                         | 2) Port SMTP                    |
|        |                                         | <ol><li>Adresse Email</li></ol> |
|        |                                         | 4) Nom Util.                    |
|        |                                         | 5) Mot de Passe                 |
|        | 4) Contrôles                            |                                 |
|        |                                         | ID appelant N                   |
|        | 5) Paramètres                           |                                 |
|        | ,                                       | 1) Code PIN                     |
|        |                                         | 2) Tél SIM                      |
|        |                                         | 3) Centre SMS                   |
|        |                                         | 4) Ny PSSI CSm                  |
|        | () CD ( Defense for                     | 4) 100 1001 0011                |
|        | 6) SIM Prepayee                         | 1) C / 1:1                      |
|        |                                         | 1) Credit via                   |
|        |                                         | 2) Tel pr Envoi                 |
|        |                                         | 3) Tel pr Recvr                 |
|        |                                         | 4) Message SMS                  |
| 3) IP  |                                         |                                 |
|        | 1) Config IP                            |                                 |
|        |                                         | 1) Obtention IP                 |
|        |                                         | 2) Panel Port                   |
|        |                                         | 3) Adresse IP                   |
|        |                                         | 4) Masque Réseau                |
|        |                                         | 5) Passerelle                   |
|        |                                         | 6) DNS Préféré                  |
|        |                                         | 7) DNS Aux.                     |
|        | 2) Email                                |                                 |
|        | ,                                       | 1) Serveur Mail                 |
|        |                                         | 2) Port SMTP                    |
|        |                                         | 3) Adresse Email                |
|        |                                         | 4) Nom Util                     |
|        |                                         | 4) Noti de Passa                |
|        | $\mathbf{O}$ $\mathbf{N}$ $\mathbf{D}'$ | 5) Mot de l'asse                |
|        | a) Nom Keseau                           |                                 |
|        | 4) Polling CTS                          |                                 |
|        |                                         | 1) Primaire                     |
|        |                                         | 2) Secondaire                   |
|        |                                         | 3) Réserve                      |
| 4) LRT |                                         |                                 |
|        | 1) Compte                               |                                 |
|        | 2) Système                              |                                 |

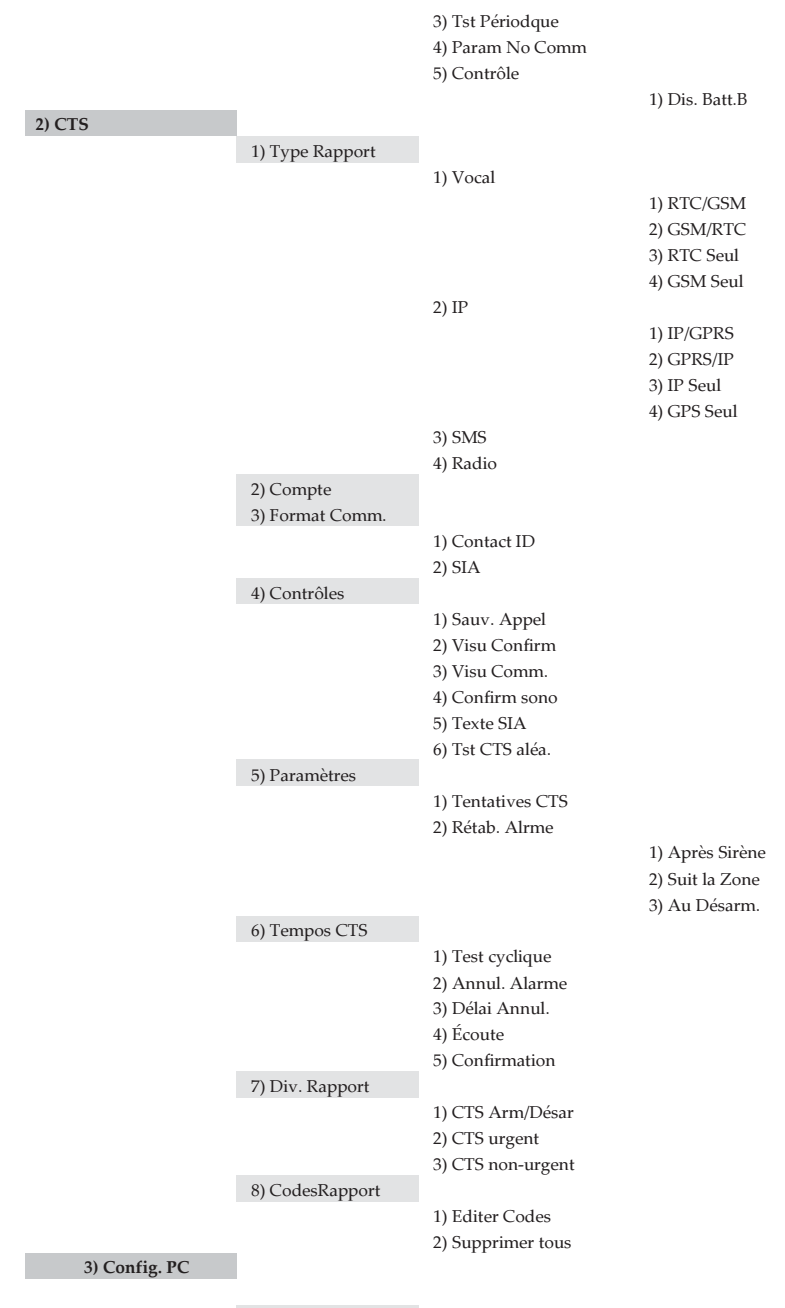

1) Sécurité

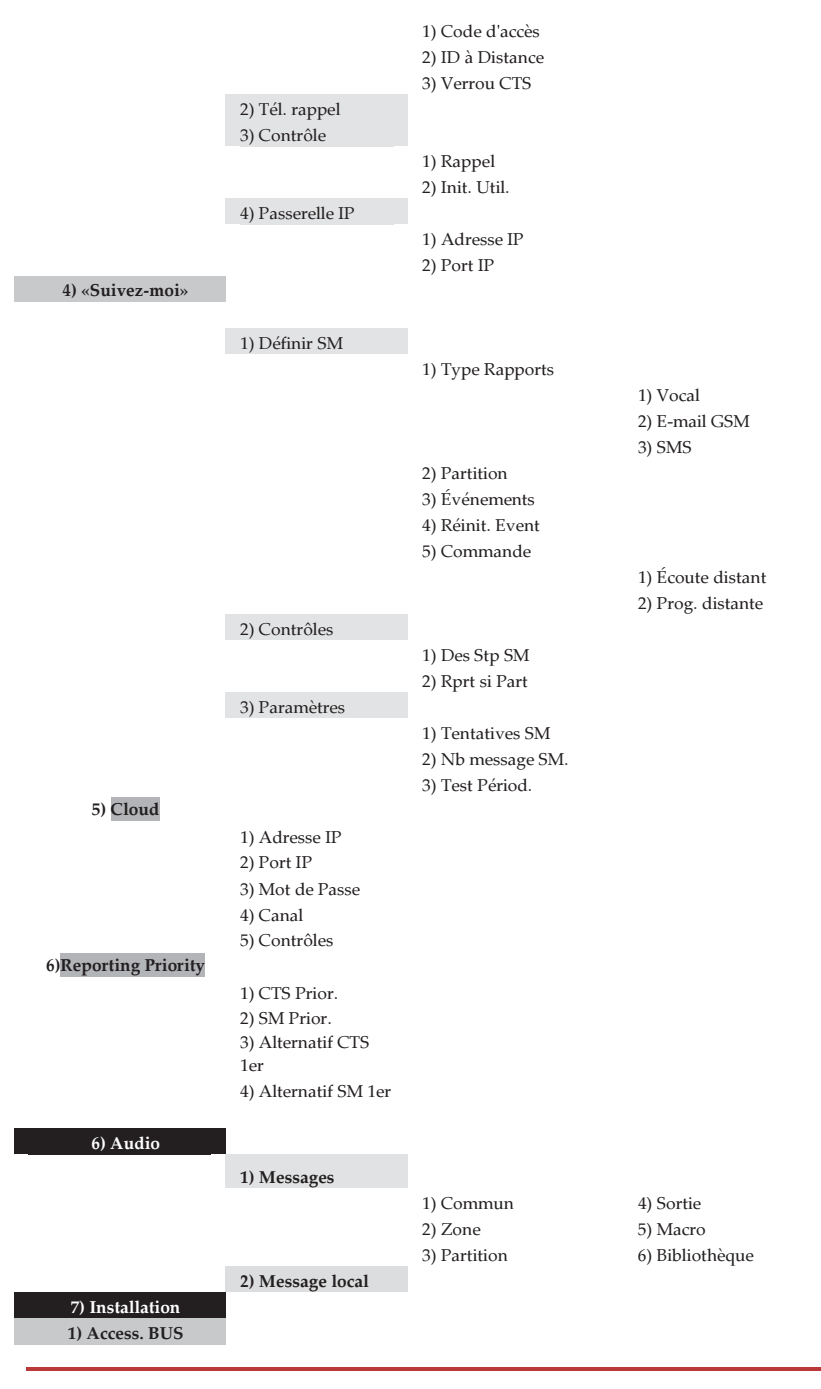

|                    | 1) Automatique                                                                                                    |                                  |                              |  |
|--------------------|----------------------------------------------------------------------------------------------------|----------------------------------|------------------------------|--|
|                    | 2) Manuelle                                                                                                    |                                  |                              |  |
|                    |                                                                                                    | 01) Claviers                     | 09) Zone Bus                 |  |
|                    |                                                                                                    | 02) Zone Extens.                 | 10) GSM<br>11) ID            |  |
|                    |                                                                                                    | 03) Softle Util.                 | 11) If<br>12) Modom          |  |
|                    |                                                                                                    | 04) Annentation<br>05) Extens SE | 12) Mouern<br>13) Extens BUS |  |
|                    |                                                                                                    | 06) Loctour Prov                 | 13) Extens. DU3              |  |
|                    |                                                                                                    | 07) Module vocal                 | 1 <del>1</del> ) LI(1        |  |
|                    |                                                                                                    | 08) Sirène                       |                              |  |
|                    | 3) Test Système                                                                                                    | oo) on ene                       |                              |  |
|                    | o) rest oystellie                                                                                                    | 1) Test BUS                      | 3) Vérif. Module             |  |
|                    |                                                                                                    | 2) Scan BUS                      | o) verm module               |  |
|                    |                                                                                                    | _) = = = = = = =                 |                              |  |
| 2) Access. SF      |                                                                                                    |                                  |                              |  |
|                    | 1) Étalonnage RF                                                                                                    |                                  |                              |  |
|                    | 2) Allocation SF                                                                                                    |                                  |                              |  |
|                    | 1) Par RF                                                                                                    | 1) Zone 2) Télécommande          | es 3) Clavier                |  |
|                    | 2) Par N° Série                                                                                                    | 1) Zone 2) Télécommande          | es 3) Clavier                |  |
|                    | 3) Supprimer                                                                                                    |                                  |                              |  |
| 8) Accessoires     |                                                                                                    |                                  |                              |  |
| 1) Clavier         |                                                                                                    |                                  |                              |  |
|                    | 1) Paramètres                                                                                                    |                                  |                              |  |
|                    |                                                                                                    | 1) Nom                           |                              |  |
|                    |                                                                                                    | 2) Partition                     |                              |  |
|                    |                                                                                                    | 3) Masque                        |                              |  |
|                    | 4) Contrôles                                                                                                    |                                  |                              |  |
|                    | 1) urgence 2) Vue multiple 3) Bips E/S                                                                                                    |                                  |                              |  |
|                    | <ul> <li>5) N° de Série (affichage seul.)</li> <li>6) Touches de fonction (bidirectionnel)</li> <li>1) D(1) D(1) D(1) D(1) D(1) D(1) D(1) D(</li></ul> |                                  |                              |  |
|                    |                                                                                                    |                                  |                              |  |
|                    | 1) Desactivé 2) Panique 3) Interphonie CTS                                                                                                    |                                  |                              |  |
| 2) Tálácommandos   | 7 – 9) Control Sortie                                                                                                    | 1-3                              |                              |  |
| 2) Telecolimatices |                                                                                                    |                                  |                              |  |
| Wonounectionnene   | 0) Sans 1) Armer 2) De                                                                                                    | esarmer 3) Partiel 4) Groupe 5)  | SP 6) Panique 🍘 🖉 🖤          |  |
|                    | 1) Nom 5) N° Série 6) N                                                                                                    | (asque 7) Contrôles→Panique      | 8) Code PIN 9–11) Sortie Clé |  |
| Bidirectionnelle   | 1–3                                                                                                    |                                  | -)                           |  |
| 3) Sirènes         |                                                                                                    |                                  |                              |  |
|                    | 1) Paramètres                                                                                                    |                                  |                              |  |
|                    | 1) nom                                                                                                    |                                  |                              |  |
|                    | 2) Flash                                                                                                    | 1) Contrôle 2) Clignotem         | ent 3) Squawk Arm            |  |
|                    | 3) LED sirène                                                                                                    | 1) Toujrs ON                     | 3) Suit Armnt                |  |
|                    |                                                                                                    | 2) Toujrs OFF                    | 4) Suit Alarme               |  |
|                    | 4) Tst Chrg Bat                                                                                                    | 1) Jamais                        | 2) Ttes les 24h              |  |
|                    | 5) Rép Niv prox.                                                                                                    |                                  |                              |  |
|                    | 6) Volume                                                                                                    |                                  |                              |  |
|                    | 7) Lampe                                                                                                    |                                  |                              |  |
|                    | 1) Type 1) Toujrs ON 2) Toujrs OFF 3) Calendrier                                                                                                    |                                  |                              |  |
|                    | 2) Equition (1) EAP (2) ECP                                                                                                    |                                  |                              |  |
|                    | 9) Courant Sir 1) Faible 2) Standard                                                                                                    |                                  |                              |  |
|                    | 10) Son Alarme $1) - 4)$                                                                                                    |                                  |                              |  |
|                    | 10,000 marine 1, 1,                                                                                                    |                                  |                              |  |

| 4) Lecteur Prox |             |                            |                  |
|-----------------|-------------|----------------------------|------------------|
|                 | 1) Masque   |                            |                  |
|                 | 2) Contrôle | 1) Arm Instant             | 4) Voir Part. ?  |
|                 |             | 2) Voir Prêt ?             | 5) Voir Exclus ? |
|                 |             | 3) Voir Armé               |                  |
| 5) Alimentation |             |                            |                  |
|                 | 1) PS       |                            |                  |
|                 |             | 8511) Masque               |                  |
|                 |             | 8512) Contrôle 1) Bell/H.P |                  |
| 0) Sortie       |             |                            |                  |
# Chapitre 14. Conformité EN 50131 et EN 50136

## Déclaration de conformité

Par la présente, RISCO Group déclare que la série LightSYS2 des centrales et accessoires a été conçue conformément aux normes:

EN50131-1, EN50131-3 Grade 2 EN50130-5 classe Environnementale II EN50131-6 Type A UK: PD 6662:2010, BS 8243:2010 ACPO (Police) EN50136-1-1 et EN50136-2-1: ATS 5 pour IP/GPRS; ATS 2 pour RTC Sécurité de signalisation: - Sécurité de substitution S2 - Sécurité d'information I3

# Conformité EN50136

- Les modules IP et GSM sont conformes aux normes suivantes:
  - EN50136-1-1
  - EN50136-1-1/A2
  - EN50136-2-1
  - EN50136-2-1/A1
  - EN50136-2-2:1998
- Le RTC est conforme aux normes suivantes:
  - EN50136-1-2:1998
  - EN50136-1-3:1998
  - EN50136-2-2:1998
  - EN50136-2-3:1998
  - EN50136-1-4:1998
  - EN50136-2-4:1998
- Le RTC peut être connecté à la station de surveillance par l'intermédiaire d'un récepteur compatible EN50136, qui satisfait toutes les exigences de sécurisation des messages.

# Conformité EN 50131 et EN 50136

- Lorsque les modules IP et/ou GSM sont en cours d'utilisation, le logiciel du récepteur IP est également en cours d'utilisation. Le récepteur IP doit être connecté au logiciel d'automatisation, qui sert d'annonciateur EN50136-2-1 A1:2001. Lorsque la connexion entre le récepteur IP et le logiciel d'automatisation est perdue, un message d'erreur apparaîtra dans la file d'attente du récepteur IP.
- Afin d'avoir une indication de 'ACK' reçu de la baie de réception du centre de réception, le paramètre «Fin de communication O/N» (voir page 4-54) doit être réglé sur O.

#### Calculs de clés logiques possibles:

- Les codes logiques sont des codes gravés dans le clavier sans fil afin de permettre l'accès de Niveau 2 (utilisateurs) et de Niveau 3 (installateur).
- Tous les codes Structure à 4 chiffres: xxxx
- Les chiffres de 0 à 9 peuvent être utilisés.
- Il n'y a pas de code non autorisés- tous les codes compris entre 0001 et 9999 sont acceptables
- Il est impossible de créer des codes invalides en raison du fait que, après la saisie du quatrième chiffre du code, «Entrée» est automatiquement appliqué. Le code est rejeté lors de la tentative de création d'un code qui n'existe pas.

#### Calculs de clés physiques possibles:

- Les touches physiques sont mises en œuvre dans les Télécommande.
- Il est supposé que seul un utilisateur en possession d'une télécommande, donc d'une clé physique, est considéré comme ayant un accès de Niveau 2.
- Chaque télécommandes dispose d'un code d'identification 24 bits comprenant des options 2^24.
- Une télécommandes doit être reconnue et enregistrée par la LightSYS2, par conséquent, un processus «Ecriture» doit être effectué.
- 🤨 Un Télécommandes valide est «Allouée» par la centrale et permet d'armer/désarmer
- Un Télécommandes invalide n'est pas «Allouée» par la centrale et ne permet pas d'armer/désarmer.

#### Surveillance du système

- L'unité centrale est surveillée en vue de détecter tout problème secteur, panne de batterie, batterie faible et autre.
- Tous les autres éléments sans fil sont surveillés en vue de détecter une baisse de tension de la batterie.

# Configuration LightSYS2 pour répondre à la norme EN 50131

- 1. Accédez au mode de programmation installateur.
- 2. Dans le [1] menu Système, sélectionnez [5] pour accéder au menu Paramètres.
- 3. Dans le menu Paramètres, sélectionnez [4] pour accéder à l'option Standard.
- 4. Sélectionnez EN 50131. Une fois sélectionné, les changements suivants se produisent dans le logiciel de la LightSYS2:

| Caractéristique                  | Conformité EN 50131 |                        |
|----------------------------------|---------------------|------------------------|
| Temporisations                   | Raccourci clavier   | Valeur nécessaire:     |
| Tempo perte ligne Tph            | () () () ()         | Immédiat (0 minutes)   |
| Tempo d'Entrée                   | 0000,00020          | 45sec. (max. autorisé) |
| Temporisation CA                 | 11027               | Immédiat (0 minutes)   |
| Durée brouillage                 | 11060               | 0 minutes              |
| Supervision RF                   | 11062               | 2 heures               |
| Commandes du système             | Raccourci clavier   |                        |
| Armement rapide                  | 12100               | Réglé sur NON.         |
| Problème code erroné             | 12105               | Réglé sur OUI.         |
| Armement forcé                   | 12112               | Réglé sur NON.         |
| Autorisation Installateur        | 12401               | Réglé sur OUI.         |
| Armement si défaut               | 12402               | Réglé sur NON.         |
| Restaurer alarme                 | 12408               | Réglé sur OUI.         |
| Journal d'événements obligatoire | 12404               | Réglé sur OUI.         |
| Restaurer défauts                | 12405               | Réglé sur OUI.         |
| Alarme sortie                    | 12406               | Réglé sur NON.         |
| Alarme entrée                    | 12407               | Réglé sur OUI.         |
| Signal 20 minutes                | 12408               | Réglé sur OUI.         |
| Atténuation                      | 12409               | Réglé sur OUI.         |

- En fin d'accès au système des utilisateurs de niveaux 2, 3 ou 4 (utilisateurs avec codes d'accès), les informations deviennent inaccessibles aux utilisateurs de niveau 1 (utilisateurs sans code) par un affichage indiquant "Entrez Code:"
- Après avoir entré 3 codes utilisateur non valide, le signal d'un «code invalide» sera envoyé au centre de réception et enregistré dans le journal des événements. Le code invalide continuera d'être indiqué dans le système jusqu'à ce qu'il soit restauré par un utilisateur avec code valide.

# Chapitre 15. Mise à niveau du logiciel à distance

Ce chapitre explique comment effectuer la mise à niveau à distance du logiciel de la Centrale de votre LightSYS2 à l'aide du clavier de la LightSYS2 ou d'une commande SMS. La mise à niveau du logiciel à distance s'effectue via IP ou GPRS.

#### **Remarque:**

- 1. Il est recommandé d'effectuer la mise à niveau à partir du clavier 1 (pas d'un clavier sans fil)
- 2. La mise à niveau du logiciel ne supprime pas tous les paramètres précédents de la centrale.

## Étape 1: Définir les paramètres de la communication IP/GPRS

 Définir tous les paramètres requis pour définir la communication GPRS ou IP, comme expliqué dans la section Communication de la LightSYS2 (reportez-vous à la page 166).

## Étape 2: Entrez l'emplacement du fichier de mise à niveau

1. Dans ① menu **Système**, ⑧ sous-menu **MAJ Firmware**, entrez les informations pertinentes concernant l'emplacement du fichier de mise à niveau :

**O** Serveur IP Entrez l'adresse IP du routeur/passerelle où le fichier de mise à niveau est situé.

Par défaut: firmware.riscogroup.com

**2 Port:** Entrez le port du routeur/passerelle où le fichier de mise à niveau est situé. Par défaut: **00080** 

**3** Nom du fichier: Entrez le nom du fichier de mise à niveau. Par défaut: CMD.TXT

#### **Remarque:**

1. Le nom du fichier est sensible à la casse

2. Veuillez contacter les services du support client pour les paramètres de nom de fichier.

#### Étape 3: Activer la mise à niveau à distance à partir du clavier

- Dans le menu principal de programmation installateur, sélectionnez ① menu System, ⑧ sous-menu MAJ Firmware ④ option Téléchrg Fich.
- 2. Sélectionnez la voie de communication de la mise à jour comme suit :
  - Via IP

**2** Via GPRS

# Mise à niveau du logiciel à distance

## **Remarque:**

Chaque option n'apparaît uniquement que lorsque le module correspondant (IP ou GPRS module) est installé dans le système. Si votre centrale est équipée d'un module IP ou GSM, vous pouvez commencer la procédure de téléchargement du fichier en envoyant une commande SMS vers la centrale au format suivant: (Si l'adresse et le port sont configurés et mis à jour) a. Via IP 97239637777IPFILE. b. Via GSM (GPRS) 97239637777GSMFILE. (Une adresse et un port peuvent être ajoutés à la chaîne de caractère de la commande SMS selon la formule suivante. Une fois spécifiés, ces paramètres remplacent également tous les paramètres existants de la centrale) a. Via IP 97239637777IPFILE10.10.10.6:80. b. Via GSM (GPRS) 97239637777GSMFILE212.150.25.223:80.

3. Une fois sélectionnés, la LightSYS2 commencera à télécharger les fichiers requis. Cette procédure de mise à niveau dure environ 40 minutes. Sa durée variera selon que la procédure est effectuée via GPRS ou IP. Une fois les fichiers téléchargés, la centrale démarre automatiquement la procédure de mise à niveau des unités connectées au système.

# **Remarque:**

- 1. Pendant le processus de mise à niveau du micro logiciel de la centrale, rien ne s'affiche sur le clavier.
- 2. Lors du téléchargement des fichiers pour la procédure de mise à niveau, la LED verte d'état de la Centrale se met à clignoter lentement. Lorsque la procédure de mise à niveau démarre, elle se mettra clignoter rapidement.

# Étape 4: Vérifiez que la mise à niveau s'est effectuée avec succès

- Sur l'affichage principal appuyez sur <sup>1</sup> et entrez le code installateur suivi de <sup>1</sup>.
- 2. À l'aide des flèches, allez à Maintenance> Diagnostic> Centrale >Version. La nouvelle version de la Centrale apparaît.
- Pour voir la version d'autres accessoires, naviguez dans les menus nécessaires sous maintenance > Diagnostic.

#### **Remarque:**

En cas d'échec de la mise à niveau, la version précédente du logiciel de la Centrale/Accessoire apparaîtra.

# **Remarque FCC:**

Cet équipement a été testé et jugé conforme aux limites applicables aux appareils numériques de Catégorie B, définies dans l'article 15 des règlements FCC. Ces limites sont conçues pour assurer une protection raisonnable contre les interférences dans une installation résidentielle. Cet appareil génère, utilise et peut émettre de l'énergie haute fréquence; s'il n'est pas installé conformément aux instructions, il peut provoquer des interférences et des parasites nuisibles à la réception des communications radio. Cependant, aucune garantie n'est accordée quant à l'absence d'interférences dans une installation particulière. Si cet appareil provoque des perturbations nuisibles aux services de communications radiophoniques et de télévision, ce que vous pouvez vérifier en allumant et éteignant l'appareil, nous vous prions d'éliminer les perturbations par une ou plusieurs des méthodes ci-dessous:

- Changez l'orientation ou l'emplacement de l'antenne de réception.
- Éloignez l'équipement du récepteur.
- Reliez l'appareil à un circuit électrique différent de celui auquel est connecté le récepteur.
- Consultez un distributeur ou un technicien télé/radio qualifié pour toute assistance.

# Avertissement FCC

Le fabricant se désengage de toute interférence radio ou télé dû à une modification Non autorisée de cet équipement. Ces modifications peuvent annuler la capacité de l'utilisateur à utiliser l'équipement.

# Déclaration de conformité RTTE

RISCO Group par la présente déclare que cet équipement est en conformité avec les recommandations essentielles et autre clauses de la Directive 1999/5/EC. Pour consulter la déclaration de conformité CE, connectez-vous à notre site Web à l'adresse suivante : www.riscogroup.com.

# Garantie limitée de RISCO Group

RISCO Group, ses filiales et affiliés (« Vendeur ») garantissent que les produits sont exempts de tout défaut de matériel ou de fabrication, dans des conditions normales d'utilisation sur 24 mois à partir de la date de production. Vu que le vendeur n'installe pas ou ne connecte pas le produit et vu que le produit est susceptible d'être employé en conjonction avec d'autres produits non fabriqués par le vendeur, le vendeur n'est pas en mesure de garantir les performances du système de sécurité qui utilise ce produit. Les obligations et responsabilités du vendeur sous les termes de cette garantie sont expressément limitées à la réparation et au remplacement, à l'option du vendeur, dans une durée raisonnable à dater de la livraison du produit ne répondant pas aux spécifications. Le vendeur n'offre aucune garantie supplémentaire tacite ou expresse et décline spécifiquement toute garantie quant à sa valeur commerciale ou à son aptitude à servir à des fins particulières.

En aucun cas, le vendeur ne sera tenu responsable de dommages indirects ou accessoires suite à une violation de toute disposition citée dans ce document ou de toute garantie, explicite ou implicite, ou de toute autre responsabilité que ce soit.

Les obligations du vendeur, sous les termes de cette garantie n'incluront aucun frais de transport ou d'installation ou aucune responsabilité quant aux endommagements ou délais directs, voir indirects.

Le vendeur ne peut en aucun cas, être tenu responsable des dommages directs ou indirects ou de toute autre perte suite à tous types de malveillance, qu'ils soient intentionnel ou non tels que camouflage, peinture ou vaporisation sur les lentilles, miroirs ou toute autre partie du détecteur.

Le vendeur ne peut garantir que son produit ne sera pas compromis ou contourné ; que grâce au produit des blessures personnels ou un vol commis par un cambrioleur, un incendie ou autre pourront être évités ; ou que le produit déclenchera dans tous les cas une alerte ou offrira une protection adéquate. L'acheteur comprend qu'une alarme correctement installée et maintenue ne pourra que réduire le risque de cambriolage, d'attaque ou d'incendie sans avertissement, mais ne constituera en aucun cas une assurance ou une garantie quant à l'occurrence de tels évènements, de blessures personnelles ou de vols de biens.

Par conséquent, le vendeur ne pourra être tenu responsable des blessures personnelles, endommagements à la propriété ou pertes fondés sur une allégation selon laquelle le produit n'a pas émis d'avertissement. Cependant si le vendeur est tenu responsable, directement ou indirectement, de toute perte, tout endommagement survenant sous les termes de cette garantie limitée ou autre, quel qu'en soit la cause ou l'origine, la responsabilité maximale du vendeur ne sera pas supérieure au prix d'achat du produit, et constituera l'unique recours possible contre le vendeur.

Aucun employé ou représentant du vendeur n'est autorisé à modifier cette garantie de quelle que manière que ce soit ou à accorder toute autre forme de garantie.

AVERTISSEMENT : ce produit sera testé une fois par semaine au moins.

# **Contacter RISCO Group**

RISCO Group s'est engagé à offrir à sa clientèle, un service et un support sur ses produits. Vous pouvez nous contacter par le biais de notre site Web www.riscogroup.com ou de la manière suivante:

Royaume-Uni Tél. : +44-(0)-161-655-5500 E-mail: support-uk@riscogroup.com Italie Tél. : +39-02-66590054 E-mail: support-it@riscogroup.com Espagne Tél. : +34-91-490-2133 E-mail: support-es@riscogroup.com France Tél. : +33-164-73-28-50 E-mail: support-fr@riscogroup.com

Belgique (Bénélux) Tél. : +32-2522-7622 E-mail: support-be@riscogroup.com

États-Unis Tél. : +1-631-719-4400 E-mail: support-usa@riscogroup.com

Produit RISCO distribué par:

Brésil Tél. : +55-11-3661-8767 E-mail: support-br@riscogroup.com Chine (Shanghai) Tél. : +86-21-52-39-0066 E-mail: support-cn@riscogroup.com Chine (Shenzhen) Tél. : +86-755-82789285 E-mail: support-cn@riscogroup.com Pologne Tél. : +48-22-500-28-40 E-mail: support-pl@riscogroup.com Israël Tél. : +972-3-963-7777

E-mail: support@riscogroup.com

Tous droits réservés.

Aucune partie de ce document ne sera reproduite, sous quelle que forme que ce soit, sans l'autorisation écrite préalable de l'éditeur.

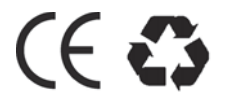

© RISCO Group 12/13

5IN2158